## **É** Apple Technician Guide

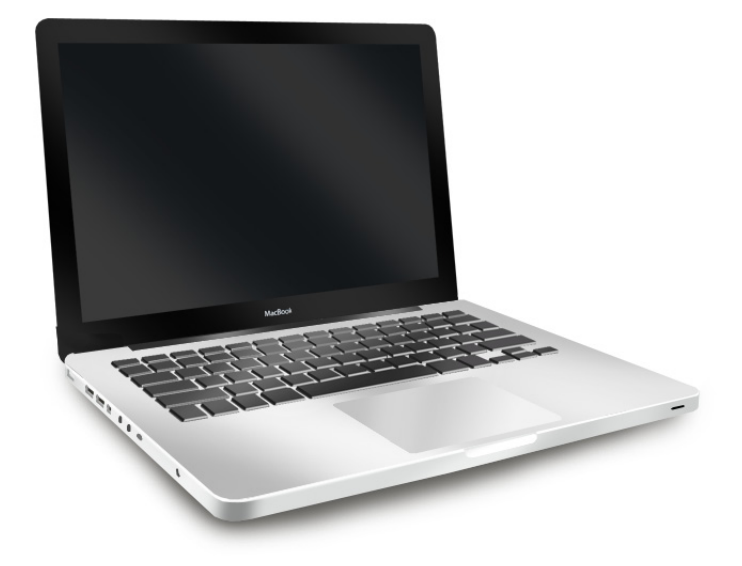

## MacBook (13-inch, Aluminum, Late 2008)

Updated 2010-06-15

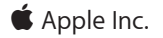

© 2008 Apple Inc. All rights reserved.

Under the copyright laws, this document may not be copied, in whole or in part, without the written consent of Apple.

Every effort has been made to ensure that the information in this document is accurate. Apple is not responsible for printing or clerical errors.

Apple 1 Infinite Loop Cupertino, CA 95014-2084 USA + 1 408 996 1010 www.apple.com

Apple, the Apple logo, Mac, MacBook, and Macintosh are trademarks of Apple Inc., registered in the U.S. and other countries.

Please send feedback to <a href="mailto:smfeedback4@apple.com">smfeedback4@apple.com</a>.

# MacBook (13-inch, Aluminum, Late 2008)

### Contents

### Manual Updates 9

Updated 15 June 2010 9 Updated 14 May 2010 9 Updated 16 November 2009 9 Updated 21 August 2009 9 Updated 19 June 2009 10 Updated 9 June 2009 10 Updated 10 March 2009 10 Updated 16 December 2008 11 Updated 17 November 2008 12 Updated 17 October 2008 12 Updated 17 October 2008 12 Manual introduced 14 October 2008 12

## Basics

### **Overview 14** Identifying Features 14 Note About Images in This Manual 15

Serial Number Location 16 Serial Number On Top Case 16 Transferring the Serial Number 16

### General Information 17

Required Tools 17 The Glass Panel 18 Keycap Replacement 18

## Troubleshooting

### General Troubleshooting 20

Update System Software 20 Troubleshooting Theory 20 Hardware vs. Software 20 Functional Overview 21 Block Diagram 22 Liquid Submersion Indicators 23 Common Reset Procedures 24 Apple Service Diagnostics 25 Clamshell Service Diagnostic Read Me 26 Display Issue: Pixel Anomalies 26

#### Symptom Charts 28

Startup and Power Issues 28 No Power 28 Won't Start Up 31 Intermittent Shutdown 34 No Video/Bad Video 38 Battery Isn't Recognized or Won't Charge 42 Kernel Panic/System Crashes 45 Battery Run Time Too Short 48 Won't Run on Power Adapter Alone 48 Power Adapter Issue 49 Noise / Hum / Vibration 51 Burnt Smell / Odor 53 Battery Leaking or Swollen 54 Uncategorized Symptom 54 Communications 55 Ethernet Port/Device Issue 55 AirPort/Bluetooth: Defective Wireless Devices 57 No/Poor Wireless Signal 59 Wireless Input Device Loses Connection 60 AirPort Card: Kernel Panic 62 Wireless Performance Issue / Slow Connection 63 Wireless Input Device Doesn't Pair 66 Uncategorized Symptom 67 Display 68 Display Anomalies 68 Defective Camera / Built-in iSight Not Operating Correctly 73 Blank / No Video 74 Backlight Issue / No Backlight 75 Quick Check 75 Noise / Unstable Flickering 76 Quick Check 76 Cosmetic Defects 78 Uncategorized Symptom 78 Mass Storage 79 Hard Drive Read/Write Issue 79 Hard Drive Not Recognized/Not Mounting 80 Hard Drive Noisy 82 Optical Drive Won't Accept/Reject Media 83 Optical Drive Read/Write Data Error 85

Optical Drive Not Recognized/Mount 87 Optical Drive Noisy 88 Optical Drive Not Performing to Specs 90 Uncategorized Symptom 91 Input/Output Devices 92 USB Port Does Not Recognize Known Devices 92 Built-in Keyboard Does Not Work Properly 93 Specific Keys Don't Work 94 Built-in Trackpad Does Not Work 95 Built-in Keyboard Has Dim or No Keyboard Backlight 96 Built-in Keyboard Is Not Recognized 97 Built-in Trackpad Does Not Track Properly 98 Apple Remote Inoperable 100 Built-in Speaker Has No Audio 101 Distorted Sound from Internal Speaker 102 Uncategorized Symptom 103 Mechanical Issues: Thermals and Enclosure 104 Reset/Power Button Stuck 104 System Runs Hot 105 Clamshell does not stay closed when stored vertically 107 Uncategorized Symptom 107

## **Take Apart**

#### **General Information** 109

Connector Types on Logic Board 109 Icon Legend 112 Temperature Concerns 112 Replacement Steps 112

### Access Door 113

Removal 114 Replacement 115

### Battery 116

Removal 117 Replacement 117

#### Hard Drive Bracket 119

#### Hard Drive 121

Removal 122 Replacement 124 Installing Mac OS X and Applications 126 Installing Applications 126 Bottom Case 127 Removal 128 Replacement 129 Memory 130 Removal 131 Replacement 132 Mid Wall 133 Battery Connector Cover 135 Battery Cable Guide 137 Battery Power Cable 139 Removal 140 Replacement 140 Battery Indicator Light (BIL) Cable 141 Removal 142 Replacement 144 Camera Cable Guide 145 Removal 146 Replacement 146 LVDS Cable Guide 147 Display Assembly 149 Removal 150 Replacement 151 Display Clutch Cover 153 Removal 154 Replacement 155 AirPort Card 156 Removal 157 Replacement 158 AirPort Antenna 160 **Optical Drive** 162 Removal 163 Replacement 164 **Optical Drive Flex Cable** 166 Right Speaker / Subwoofer 168 Removal 169 Replacement 170 Hard Drive Connector Cable 171 Removal 172 Replacement 173

#### Fan 174

Keyboard Flex Bracket 176

#### Trackpad 178

Removal 179 Replacement 182

#### Logic Board 187

Removal 188 Replacement 191

#### Left Speaker 193

Removal 194 Replacement 195

#### MagSafe Board 196

Removal 197 Replacement 197

### Heatsink 198

Removal 199 Replacement 200

#### Microphone Cable 202

Removal 203 Replacement 204

### Center Bracket 205

Kensington Lock 206

#### Hard Drive Front Bracket with IR/Sleep Cable 208

Top Case 210

## **Additional Procedures**

### Hinge Replacement and Alignment 213

### Views

Exploded Views 216 Main Assembly, 1 of 2 216 Main Assembly, 2 of 2 217 Display Assembly 218

External Views 219 Port View 219

Screw Chart 220

Screw Location Diagrams 222

Bottom Case222Display Assembly223Top Case224

## **Manual Updates**

## Updated 15 June 2010

Troubleshooting:

• General Troubleshooting: Resetting the System Management Controller (SMC): Updated text to clarify MagSafe LED behavior; deleted text requiring resetting date and time.

## Updated 14 May 2010

Basics:

General Information: Keycap Replacement: Added section about new keycap replacement kit

Troubleshooting:

- Symptom Charts: Startup and Power Issues: Intermittent Shutdown: Revised section
- Symptom Charts: Input/Output Devices: Built-In Keyboard Does Not Work Properly: Revised step 1 of Deep Dive table for keycap kit reference
- Symptom Charts: Input/Output Devices: Specific Keys Don't Work Properly: Revised step 5 of Quick Check table for keycap kit reference

## Updated 16 November 2009

Take Apart:

- General Information: Connector Types: Added replacement note about installing foam gasket on LVDS connector.
- Display Assembly: Added replacement note about installing foam gasket.
- Logic Board: Added replacement note about installing foam gasket.

## Updated 21 August 2009

Troubleshooting:

• General Troubleshooting: Troubleshooting Theory: Updated link information

Take Apart:

• Display Assembly: Added reminder about correct position of AirPort cable when reconnecting to AirPort Card

## Updated 19 June 2009

Troubleshooting:

- Startup and Power Issues: Modified Noise/Hum/Vibration Deep Dive table, steps 7-8
- Display: Modified Noise/Unstable Flickering Deep Dive table, steps 3-6

## Updated 9 June 2009

#### Troubleshooting:

- Display/Display Anomalies: Added "Deep Dive: Vertical/Horizontal Lines" table
- Built-in Trackpad Does Not Work: Modified Deep Dive table for trackpad replacement
- Built-in Trackpad Does Not Track Properly: Modified Deep Dive table for trackpad replacement

Take Apart:

- Added Trackpad replacement instructions
- · Memory: Corrected memory card pin count from 200-pin to 204-pin
- Logic Board: Added reminder to not remove MagSafe screws during logic board service

#### Views:

• Exploded Views: Added Trackpad part to Main Assembly, 2 of 2

## Updated 24 March 2009

**Important:** When ordering parts, please replace like-for-like. Refer to the exploded view, screw chart, and the Global Service Exchange (GSX) parts ordering system to further identify part replacement by configuration code.

Views:

- · Added part numbers to Main Assembly and Display Assembly exploded views
- Added 5 alternate part numbers to Screw Chart

## Updated 10 March 2009

Troubleshooting:

- Updated Knowledge Base article link for Liquid Submersion Indicators.
- Added "Display Issue: Pixel Anomalies" topic
- Intermittent Shutdown: Added new table "Troubleshooting Shutdown Causes"

#### Take Apart:

- Connector Types: Added keyboard cable image and caution
- AirPort Card: Reworded step 2 under "Replacement"
- Logic Board: Added step for bottom case clip and 2 screws; added step to show MagSafe cable routing
- MagSafe Board: Added port test using **unplugged** power adapter cable

## Updated 16 December 2008

Basics:

- Product Configuratios: Corrected "Better" model number to MB466
- · Required Tools: Added EMI-safe tweezers to tools list; added ASD and AHT version numbers

#### General Troubleshooting:

- Functional Overview: Updated heatsink thermal sensor box; updated memory startup tones
- Block Diagram: Updated memory to DDR3 and Bluetooth to 2.1
- Apple Service Diagnostics: Added new heading and error code sensor chart

#### Symptom Charts:

- Added step 6 to "Won't Start Up" quick check chart
- Updated step 6 of "Intermittent Shutdown" deep dive chart
- Updated "No Video/Bad Video" deep dive chart
- Updated "Defective Camera" charts
- · Added Unlikely causes to Blank/No Video chart
- Added Unlikely causes to Backlight Issue/No Backlight chart; added symptoms to quick check chart
- Added Unlikely causes to Noise/Unstable Flickering chart
- Updated "Built-In Keyboard Does Not Work Properly" charts
- Updated "Specific Keys Don't Work" quick check chart; added Unlikely causes
- Updated "Built-In Keyboard Has Dim or No Keyboard Backlight" deep dive chart

#### Take Apart:

- Connector Types on Logic Board: Added tweezers for Locking Lever flex cable
- Battery: Added note to seat battery connector
- Hard Drive: Replaced steps 4-6 of Installing Mac OS X and Applications
- Display Assembly: Added Important Note reminding technician to install a new thermal pad on the AirPort Card whenever the display assembly is removed and replaced
- AirPort Card: Updated image in replacement step 1; noted using black stick
- Optical Drive: Revised step 3 to disconnect cable
- · Fan: Added black stick to release fan connector
- · Logic Board: Added tweezers for locking-lever flex cables
- Hard Drive Front Bracket with IR/Sleep Cable: Added tweezers for locking-lever flex cables

#### Views:

Exploded View: Display Assembly: Added international AirPort Card part numbers

## Updated 17 November 2008

- Take Apart: Added <u>important replacement step in AirPort Card</u> topic alerting technicians to check that the AirPort cable is inserted properly into the AirPort Card connector. If the cable is inserted backwards, it will damage the logic board.
- Troubleshooting: Updated steps in the <u>Burnt Smell/Odor symptom</u>. Added step 3 to the Quick Check table as a reminder to verify AirPort cable connection.

## Updated 19 October 2008

Corrected internal links.

## Updated 17 October 2008

- Corrected internal links.
- Take Apart: Reorganized topic sequence following Display Assembly.
- Exploded View: Display Assembly: Corrected display assembly part number to 661-4820.

## Manual introduced 14 October 2008

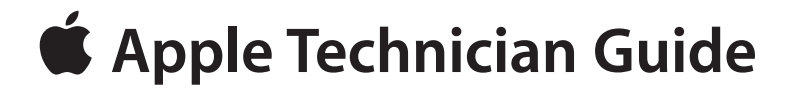

**Basics** 

## MacBook (13-inch, Aluminum, Late 2008)

© 2008 Apple Inc. All rights reserved.

## **Overview**

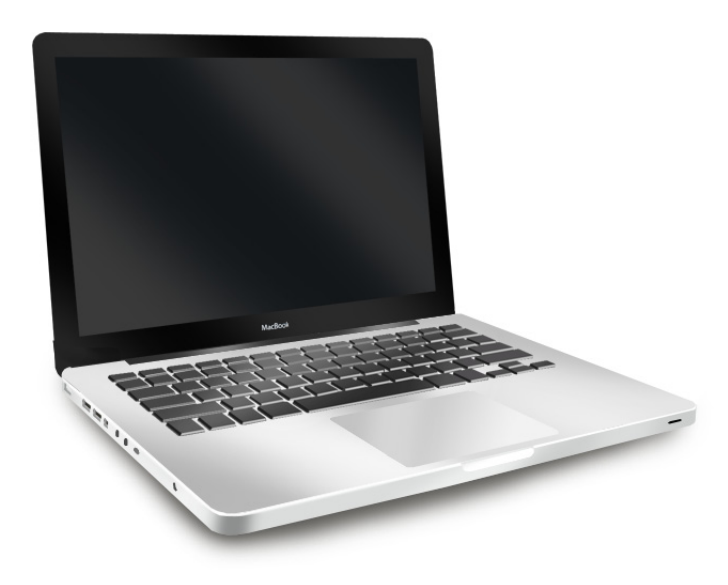

The MacBook (13-inch, Aluminum, Late 2008) computer features a powerful new NVIDIA GeForce 9400M graphics processor, Multi-Touch trackpad, and aluminum body. Refer to more features below.

## **Identifying Features**

The main features and service differences include:

- Aluminum case
- Glass backlit, glossy, widescreen display panel
- Mini DisplayPort connector
- Battery indicator button on left side
- Illustrations for removing the battery, hard drive, and memory cards are pictured on the inner side of the access door.
- Product identification label is on top case front edge, visible when the access door and battery are removed.
- Logic board, MagSafe board, and some other components have a uniform black color with no component silkscreening.

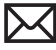

## **Product Configurations**

The following table shows the MacBook (13-inch, Aluminum, Late 2008) model configurations at introduction:

| Feature                         | Better (MB466)                                         | Best (MB467)          |  |  |
|---------------------------------|--------------------------------------------------------|-----------------------|--|--|
| Intel Core 2 Duo processor      | 2.0 GHz                                                | 2.4 GHz               |  |  |
|                                 |                                                        |                       |  |  |
| Memory, DDR3 1066, SO-DIMMs     | 2 GB (2 x 1 GB);                                       | 2 GB (2 x 1 GB);      |  |  |
|                                 | up to 4 GB (2 x 2 GB)                                  | up to 4 GB (2 x 2 GB) |  |  |
|                                 |                                                        |                       |  |  |
| Hard Drive, Serial ATA 100 5400 | 160 GB;                                                | 250 GB;               |  |  |
| rpm                             | up to 320 GB                                           | up to 320 GB          |  |  |
| Optical Drive (SATA)            | 8x DL Super, 9.5 mm                                    | 8x DL Super, 9.5 mm   |  |  |
| Keyboard                        | Standard                                               | Backlight             |  |  |
| Housing                         | Aluminum                                               | Aluminum              |  |  |
| Display                         | 13.3-inch glass LCD, 1280x800, 114 dpi, LED backlight, |                       |  |  |
|                                 | glossy finish                                          |                       |  |  |
| Battery                         | 45-Whr Lithium Ion                                     |                       |  |  |
| Power Adapter                   | 60 W MagSafe                                           |                       |  |  |

## Note About Images in This Manual

Because a pre-production model was used for most of the images shown in this manual, you may notice small differences in appearance between the image pictured and the computer you are servicing. However, although the appearance may differ, the steps and sequence are the same unless noted.

Screw sizes shown are approximate and indicate the total length including the screw head.

## **Serial Number Location**

## Serial Number On Top Case

Remove the access door and battery to see the serial number on the inside front wall of the top case.

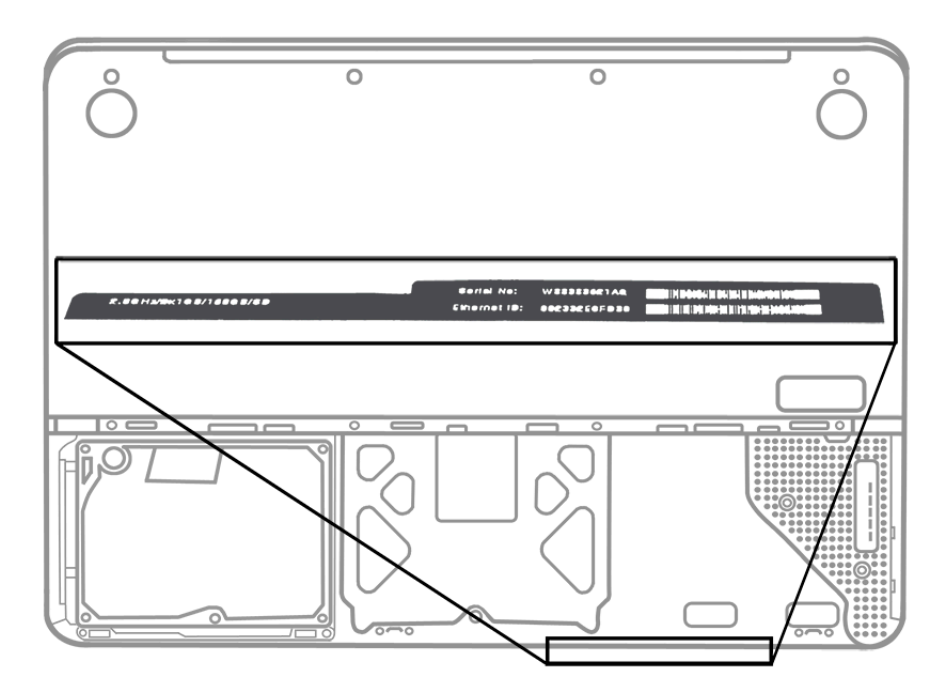

## **Transferring the Serial Number**

When replacing a top case, retain the customer's top case until the repair is complete. Before installing the replacement top case, peel up the serial number label from the original top case and transfer it to the replacement.

## **General Information**

## **Required Tools**

**Caution:** To prevent scratches or other cosmetic damage to the computer housing, use a soft cloth as a protective layer when removing and installing the external screws.

The following tools are required to service the computer:

- Clean, soft, lint-free cloth
- ESD wrist strap and mat
- Magnetic Phillips #0 screwdriver
- Magnetic Phillips #00 screwdriver (preferably with a long handle)
- Torx T6 screwdriver
- Black stick (Apple probe tool, part number 922-5065) or other nonconductive nylon or plastic flatblade tool
- Tri-lobe Large #0 driver (Apple part number 922-8991) for trackpad replacement
- Tri-lobe Small #00 driver (Apple part number 922-9013) for trackpad replacement
- · Torx T5 screwdriver from regional supply vendor for trackpad replacement
- EMI-safe plastic or nylon tweezers for installing flex cables (optional)
- Thermal grease (Apple thermal compound syringe, part number 922-7144)
- Alcohol wipes
- Permanent marking, felt-tip pen (optional)
- Pencil with eraser
- Foam wedge fixture for display assembly removal (Apple part number 922-8779)
- Kapton tape
- Digital volt meter (troubleshooting)

Refer to Knowledge Base article "Hand Tools for Desktop and Portable Repairs--AP/CA/EU/JP/ LA/US" to purchase tools:

#### http://docs.info.apple.com/article.html?artnum=500200

In addition, the following software programs are required for troubleshooting:

- Apple Service Diagnostic (ASD), version 3S125 or later
- Apple Hardware Test, version 3A148 or later

## **The Glass Panel**

**Warning:** The glass panel for this model is not a serviceable part. If the glass is broken or scratched, replace the display assembly. Attempting to remove the glass can permanently shatter the display face and damage other parts.

To clean the glass panel, use the Apple polishing cloth (922-8245) and iKlear Apple Polish or Brillianize anti-static spray cleaning solution. Alternatively, IPA (isopropyl alcohol) can be used.

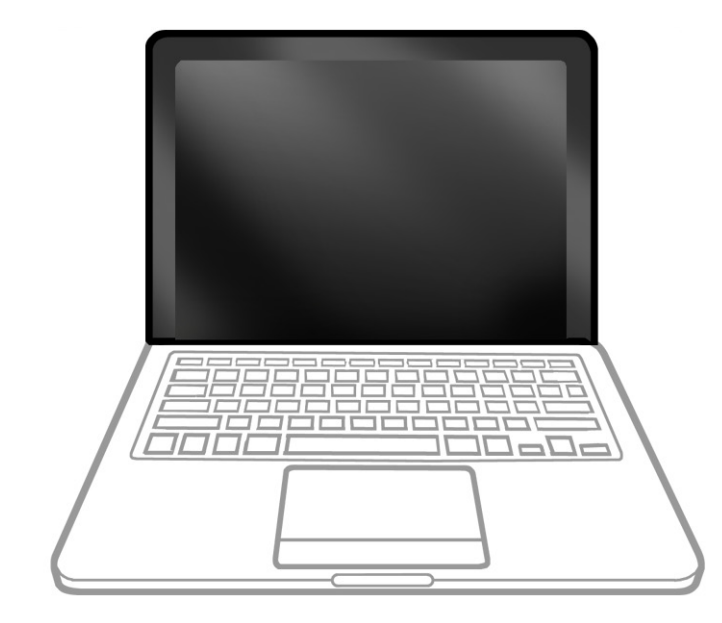

## **Keycap Replacement**

Service packages of 78 replacement keycaps are now available in the U.S. and Canada (U.S. version keyboard only) for designated MacBook and MacBook Pro computers. The packages allow you to replace individual keycaps rather than the entire top case.

There are four different keycap packages, based on the color of the key and the type of keyboard (version D and S).

| Part number | Key color | Keyboard  |
|-------------|-----------|-----------|
| 922-9277    | Black     | Version D |
| 922-9279    | Black     | Version S |
| 922-9278    | White     | Version D |
| 922-9280    | White     | Version S |

For step-by-step instructions, refer to the relevant support article: <u>"MacBook/MacBook Pro:</u> Black Keycap Replacement" (HT4002) or <u>"MacBook: White Keycap Replacement" (HT4003)</u>.

For an overview of the differences among keycap procedures, refer to <u>"MacBook/MacBook</u> <u>Pro: Keycap Replacement Matrix" (HT4001)</u>.

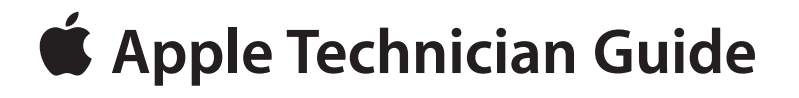

## Troubleshooting

## MacBook (13-inch, Aluminum, Late 2008)

© 2008 Apple Inc. All rights reserved.

## **General Troubleshooting**

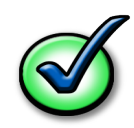

## **Update System Software**

**Important:** Whenever possible before beginning troubleshooting, ensure the latest software and firmware updates have been applied.

## **Troubleshooting Theory**

For general information on troubleshooting theory, go to GSX and find the Service Training course menu link. From there you can access the Troubleshooting Theory self-paced course.

## Hardware vs. Software

For information on how to isolate a hardware issue from a software issue, refer to:

#### http://support.apple.com/kb/TS1388?viewlocale=en\_US

TS1394—Mac OS X: Troubleshooting installation and software updates <<u>http://support.apple.</u> com/kb/TS1394>

HT2956—Troubleshooting Mac OS X installation from CD or DVD <<u>http://support.apple.com/</u> <u>kb/HT2956</u>>

For information on how to troubleshoot a software issue, refer to:

HT1199—Mac OS X: How to troubleshoot a software issue <<u>http://support.apple.com/kb/</u> HT1199>

## **Functional Overview**

Refer to this diagram for symptoms related to logic board connectors.

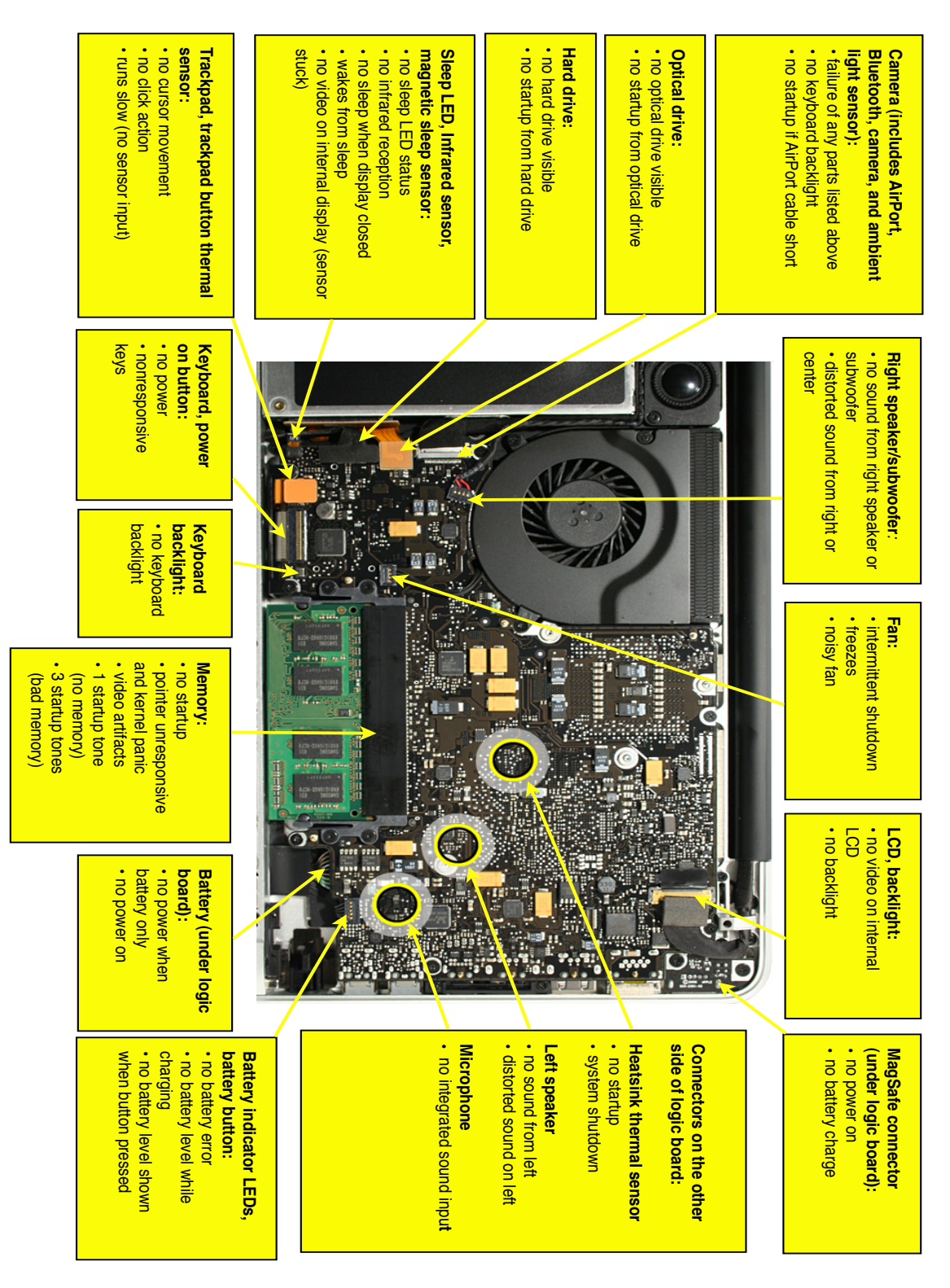

## **Block Diagram**

Refer to this diagram to see how modules are interrelated.

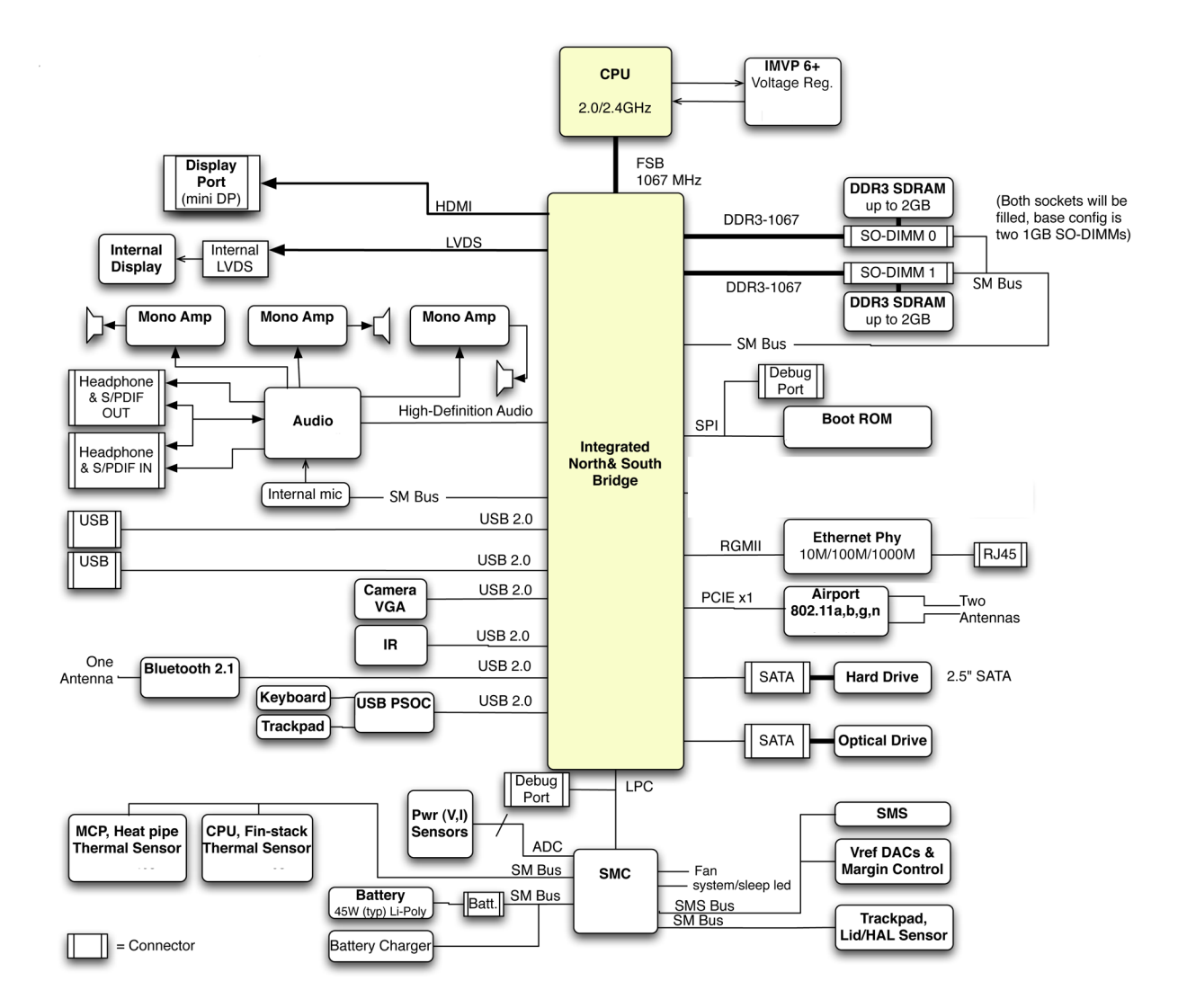

## **Liquid Submersion Indicators**

To help discover accidental damage to the computer, the top case includes spill sensors called liquid submersion indicators (LSI). The sensors are only visible when the bottom case and most of the modules have been removed. Normally represented by small white dots, the LSIs turn red (indicated by the four small, round dots shown below) when they have come in contact with liquid, such as an accidental spill.

For more information, refer to the Knowledge Base article HT3425: "About liquid submersion indicators (LSI) on portable and desktop computers."

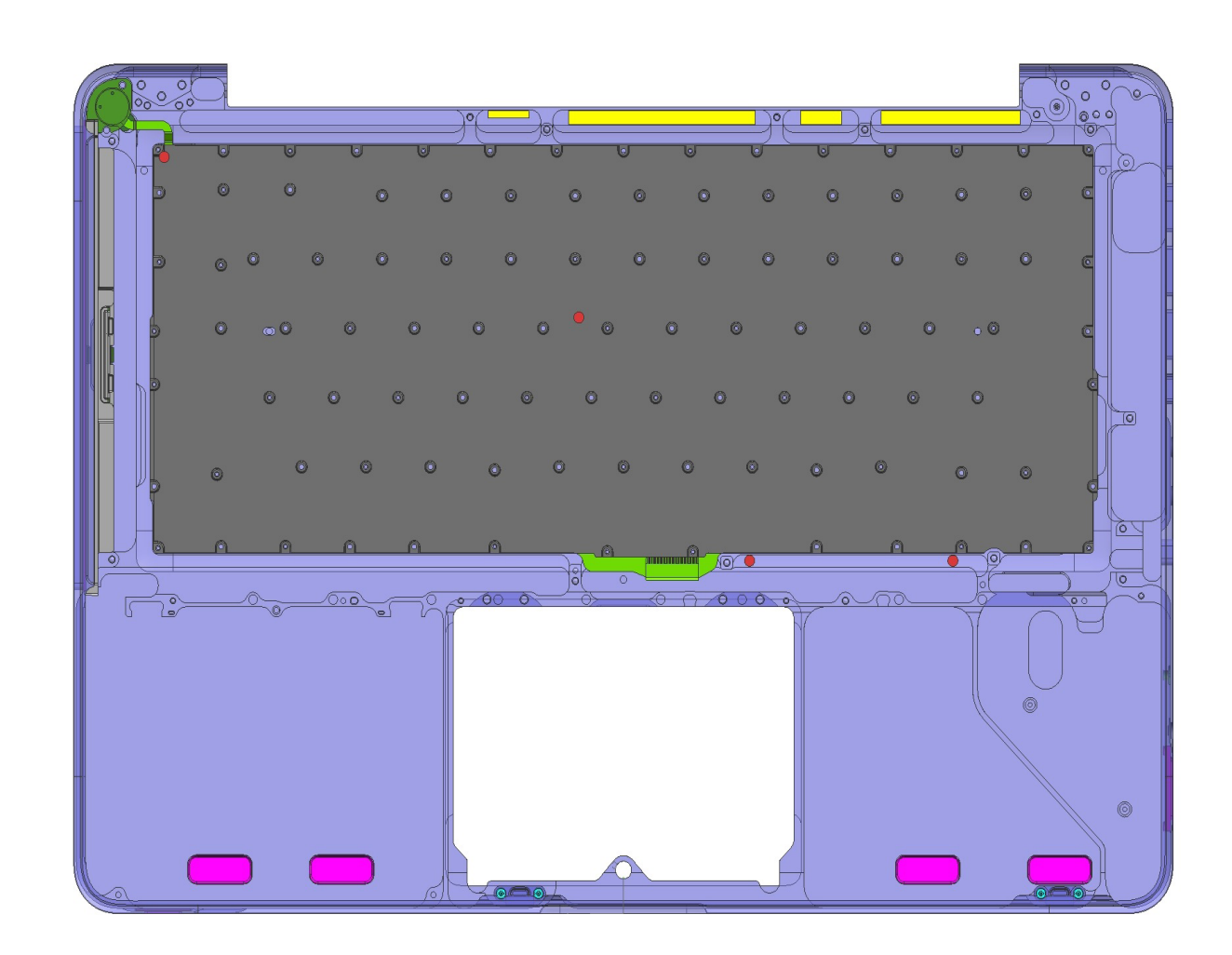

## **Common Reset Procedures**

When a reset procedure is required for troubleshooting, follow the applicable steps:

#### **Resetting the System Management Controller (SMC)**

To reset power management via the SMC chip:

- 1. If the computer is on, turn it off by choosing Shutdown from the Apple ( ) menu.
- 2. Connect the power adapter to the computer and to a working power source.
- **3. Important**: Use the keys on the left side of the keyboard. On the built-in keyboard, press Shift-Control-Option along with the power button once.

**Note:** When the LED on the MagSafe connector is orange, resetting the SMC will change it to green for a few seconds, indicating that SMC was correctly reset.

4. Wait 5 seconds and press the power button to restart the computer. **Note**: If bottom case is removed, you may alternately reset the SMC by disconnecting the power adapter and the main battery, and holding the power button down for five seconds.

For more information:

#### http://www.apple.com/support

HT1411—Apple Portables: Resetting the System Management Controller (SMC) <<u>http://</u> <u>support.apple.com/kb/HT1411</u>>

#### **Resetting the Parameter RAM (PRAM)**

To reset PRAM,

- 1. If the computer is on, turn it off.
- 2. Locate the following keys on the keyboard: Command, Option, P, and R. You will need to hold these keys down simultaneously in Step 4.

Note: If the keyboard does not have an Option key, use the Alt key instead.

- 3. Turn on the computer.
- 4. Press and hold the Command-Option-P-R keys.

Important: You must press this key combination before the gray screen appears.

- **5.** Hold the keys down until the computer restarts and you hear the startup sound for the second time.
- 6. Release the keys.

For more information:

#### http://www.apple.com/support

HT1379—Apple Portables: Resetting the PRAM <<u>http://support.apple.com/kb/HT1379</u>>

### Starting Up in Safe Mode

A Safe Boot is a special way to start Mac OS X when troubleshooting. To start up into Safe Mode (Safe Boot),

- 1. Make sure the computer is shut down.
- 2. Press the power button.
- 3. Immediately after you hear the startup tone, press and hold the Shift key.

**Note:** The Shift key should be held as soon as possible after the startup tone but not before.

**4.** Release the Shift key when you see the screen with the gray Apple and progress indicator (looks like a spinning gear). During startup, "Safe Boot" appears on the Mac OS X startup screen. To leave Safe Mode, restart the computer normally, without holding down any keys during startup.

For more information:

#### http://www.apple.com/support

HT1564—What is Safe Boot, Safe Mode? <<u>http://support.apple.com/kb/HT1564</u>>

TS1884—Safe Boot take longer than normal startup <<u>http://support.apple.com/kb/</u> TS1884>

## **Apple Service Diagnostics**

Run Apple Service Diagnostics to determine if any of the thermal sensors are malfunctioning. Replace any failing sensors. See chart below for correlation between error code and part.

| Name | Location            |
|------|---------------------|
| TC0D | Logic board         |
| ТСОР | Logic board         |
| Th1H | Logic board         |
| TN0D | Logic board         |
| Th0H | Heatsink            |
| TsOP | Trackpad flex cable |
| ТВОТ | Battery             |
| TB1T | Battery             |
| TB2T | Battery             |
| ТВЗТ | Battery             |

## **Clamshell Service Diagnostic Read Me**

Isolating video and wireless issues in portable computers can be time consuming and confusing. The Clamshell Service Diagnostic (CSD) is a new diagnostic tool that checks Apple's latest portable computers for the presence of AirPort, Bluetooth, LCD and Ambient Light Sensor (ALS) to assist you in quickly making a failure determination.

Troubleshooting benefits of using CSD include:

- Quick way (less than 1 minute) to determine whether clamshell-related modules (AirPort, Bluetooth, LCD and ALS) are electrically connected without taking apart the system.
- Results of CSD can help pinpoint if any clamshell cables may need to be reseated to logic board.
- Diagnostic results can help isolate a video or wireless issue to either the clamshell or the logic board, to avoid unnecessary replacements of these components.

CSD checks for the presence of the computer's:

- AirPort
- Bluetooth
- LCD
- ALS

CSD does not check for the presence of the computer's:

- iSight camera
- externally connected hardware components (such as USB or FireWire devices)

CSD does not check for issues with the OS X or other software-related problems such as application or extension conflicts.

## **Display Issue: Pixel Anomalies**

When displaying a single color over the screen area, the LCD panel might show one or more pixels that are not properly lit. To determine if the display has an acceptable number of pixel anomalies, follow the steps below:

- Set the display image to one of the following colors: all-white, all-red, all-green, all-blue, or all-black display. Knowledge Base article <u>112125: Service Diagnostics Matrix</u> has the LCD Tester Diagnostic Utility that will generate these patterns on the screen.
- **2.** Using a jeweler's loupe, pocket microscope, or other magnifying device, identify and count each pixel anomaly:

Bright subpixel anomaly = subpixel that is always on

Dark subpixel anomaly = subpixel that is always off

3. The number of acceptable pixel anomalies for this computer is:

| Bright      | Up to 3 |
|-------------|---------|
| Dark        | Up to 5 |
| Combination | Up to 7 |

4. If the number of subpixel anomalies exceeds the acceptable number shown above, replace the LCD panel display assembly. Numbers outside the acceptable range would be

| Bright      | 4 or more |
|-------------|-----------|
| Dark        | 6 or more |
| Combination | 8 or more |

5. If the number of subpixel anomalies is acceptable, explain to the customer that the pixel anomalies are within specifications, and no repair is necessary.

**Important:** Do not release the specifications to customers. Instead, inform them that a certain number of subpixel anomalies are considered acceptable, and these factors apply to all manufacturers using LCD technology—not just Apple products.

When speaking with customers, please use the following explanation:

Active-matrix LCD technology uses rows and columns of addressable locations (pixels) that render text and images on screen. Each pixel location has three separate subpixels (red, green, and blue) that allow the image to be rendered in full color. Each subpixel has a corresponding transistor responsible for turning the subpixel on or off.

There are typically millions of these subpixels on an LCD display. For example, the LCD panel used in the Apple Cinema HD display is made up of 2.3 million pixels and 6.9 million red, green, and blue subpixels. Occasionally, a transistor does not work perfectly, which may result in the affected subpixel being turned on (bright) or turned off (dark). With the millions of subpixels on a display, it is quite possible to have a low number of faulty transistors on an LCD. Therefore, a certain number of subpixel anomalies are considered acceptable. Rejecting all but perfect LCD panels would significantly increase the retail price for products using LCD displays. These factors apply to all manufacturers using LCD technology—not just Apple products.

## **Symptom Charts**

Follow the steps in the order indicated below. If an action resolves the issue, retest the system to verify.

Note: A compilation of Quick Check tables is available at <u>http://service.info.apple.com/QRS/</u> en/quickreference.pdf

## **Startup and Power Issues**

## **No Power**

Unlikely cause: display assembly, speakers, optical drive, hard drive

## **Quick Check**

| Symptom                                                                                                    | Quick Check                                                                                                    |  |  |
|----------------------------------------------------------------------------------------------------|----------------------------------------------------------------------------------------------------|--|--|
| <ul> <li>No Power / Dead Unit</li> <li>No power</li> <li>No image</li> <li>No startup chime</li> <li>No fan or hard drive spin</li> <li>No reset sound from optical drive</li> <li>No sleep LED activity</li> <li>No light if Caps Lock pressed</li> <li>Non-operational</li> </ul> | <ol> <li>Verify AC power presence with MagSafe LED<br/>indicating on or charge state.</li> <li>Verify battery status as being partly charged,<br/>charging with AC power.</li> <li>If battery is not recognized, remove battery and<br/>try to run from AC only.</li> <li>Reset SMC.</li> <li>Verify with known-good battery.</li> </ol> |  |  |
|                                                                                                    |                                                                                                    |  |  |

### **Deep Dive**

| Check                                                                                                    | Result | Action                                                                                                    | Code |
|----------------------------------------------------------------------------------------------------|--------|----------------------------------------------------------------------------------------------------|------|
| 1. Isolate peripherals as cause.<br>Disconnect all peripherals and<br>external devices and verify unit<br>starts. | Yes    | Suspect peripherals as cause.<br>Reconnect each one at a time,<br>verifying unit operation as<br>external device is reinstalled. |      |
|                                                                                                    | No     | Go to step 2                                                                                                    |      |

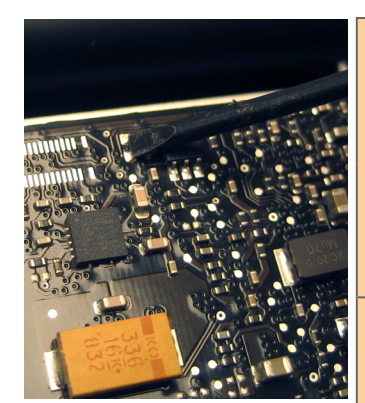

| 2.                                             | Reset SMC., and verify unit<br>starts. (Alternative hardware<br>SMC reset can be forced by<br>shorting R5001 pads on logic<br>board or removing all system<br>power for 1 minute.) Can<br>system start up after SMC<br>reset?                                                    | Yes | Corrupt SMC state preventing<br>power on. Issue resolved with<br>SMC reset.                                                                                                    |                                |
|------------------------------------------------|----------------------------------------------------------------------------------------------------|-----|----------------------------------------------------------------------------------------------------|--------------------------------|
|                                                |                                                                                                    | No  | Go to step 3                                                                                                    |                                |
| 3. W<br>ba<br>le<br>of<br>cc<br>da<br>kr<br>st | Will system power up with<br>battery only? Check battery<br>level LED indicator for status<br>of battery charge or battery<br>use error. Inspect battery<br>connector for burn marks or<br>damaged pins if substituting a<br>known-good battery to verify<br>starting on battery | Yes | System can start up from<br>known-good battery<br>customer battery possibly at<br>fault or needs to be charged.<br>Continue to verify customer<br>battery then AC adapter use<br>and battery charging. Go to<br>step 4. | P11                            |
|                                                | starting on battery.                                                                                                    | No  | System will not power using<br>known-good battery only. Go<br>to step 5                                                                                                    |                                |
| 4.                                             | <ol> <li>Customer battery may be run<br/>down, or not recognized.<br/>Verify customer battery in<br/>a known-good system is<br/>recognized and accepting a<br/>charge. Confirm customer<br/>battery is not consumed nor<br/>defective.</li> </ol>                                | Yes | Battery is recognized,<br>charging and health is good.<br>Return to test unit with<br>customer battery and AC<br>adapter power. Go to step 6.                                                                           |                                |
|                                                |                                                                                                    | No  | Replace customer battery<br>for not charging (P10) or not<br>recognized (P11). Customer<br>to purchase a replacement<br>battery if consumed.                                                                            | <b>P10</b><br>or<br><b>P11</b> |
| 5.                                             | Inspect battery cable<br>connection at logic board and<br>reseat if necessary. Replace<br>cable if found damage or<br>burned. Can the system power<br>on from a charged battery with<br>battery cable inspections or<br>replacement?                                             | Yes | Battery power restored, return<br>to test unit with customer<br>battery and AC adapter<br>power. Go to step 6.                                                                                                    |                                |
|                                                |                                                                                                    | No  | Logic board is expected to<br>power on with battery only.<br>Inspect and test power on<br>key. Go to step 10.                                                                                                    |                                |
| 6.                                             | Inspect MagSafe power<br>adapter. Verify AC adapter is<br>correct wattage, compatible<br>with product and works on<br>known-good computer.                                                                                                    | Yes | Power adapter is good, go to step 7                                                                                                    |                                |
|                                                |                                                                                                    | No  | Release stuck pin or replace<br>adapter due to wire damage,<br>not working or burned pins                                                                                                    | P14                            |

| 2010-06-15 |
|------------|
|------------|

|   | 7.                                                                                                    | Inspect MagSafe port on                                                                                                    | Yes                                                                                                    | Go to step 8                                                                                                    |     |
|---|----------------------------------------------------------------------------------------------------|----------------------------------------------------------------------------------------------------|----------------------------------------------------------------------------------------------------|----------------------------------------------------------------------------------------------------|-----|
|   |                                                                                                    | computer for physical damage,<br>debris or metal fragments<br>attracted to magnetic<br>connector. Is MagSafe<br>connector clean and free from<br>defects?                                                               | No                                                                                                    | Clean port assembly. Replace<br>MagSafe board if necessary.                                                                                                    | Х03 |
|   | 8.                                                                                                    | Verify adapter status LED<br>turns on green then orange<br>indicating power and battery<br>charge in progress.<br>A green LED can indicate a full<br>battery, removal of battery or<br>battery not recognized.          | Yes                                                                                                    | System starts and has power.<br>MagSafe LED indicates power<br>is flowing to logic board.<br>Verify customer battery will<br>also charge. Review battery<br>health to ensure customer<br>satisfaction.   | P11 |
|   |                                                                                                    |                                                                                                    | No                                                                                                    | AC power is down or battery is not charging. Go to step 9                                                                                                    |     |
|   | 9.                                                                                                    | Verify power from adapter is<br>present on logic board.<br>Remove system battery, use AC<br>power only. With DVM, verify<br>voltage presence of Q7001, pin<br>5 is 16.7Vdc with AC adapter<br>connected. Reseat or test | Yes                                                                                                    | Logic board has power<br>adapter energy to start<br>system, 16.7V found on Q7001.<br>MagSafe cable reseat or<br>replacement resolved issue.<br>If still no system power on<br>indications, go to step 10 | Х03 |
|   | achieve power for logic board.                                                                                                    | No                                                                                                    | No voltage measured on<br>Q7001, AC adapter power not<br>going to logic board power<br>supplies. Replace logic board. | M21                                                                                                    |     |
|   | 10                                                                                                    | . Test and inspect Top Case<br>Power Button.<br>Stuck or open power on                                                                                                    | Yes                                                                                                    | Power on key works fine, issue resolved.                                                                                                    |     |
| e | key or keyboard disconnect<br>can disable the power on                                                                                                    |                                                                                                    | Power on key works when keyboard cable is reseated.                                                                   |                                                                                                    |     |
|   |                                                                                                    | not work, locate R5015 pads<br>on logic board just above<br>trackpad connector, and<br>short pads to power up logic<br>board. If power on key is                                                                        |                                                                                                    | Power on key appears to<br>be stuck, had to remove<br>keyboard cable for R5015<br>power on. Replace top case<br>for stuck power on key                                                                   | K05 |
|   | stuck, keyboard cable must<br>be disconnected for R5015 to<br>work. Does system power on?<br>(Reconnect keyboard cable to<br>confirm bad or intermittent<br>connections.) | No                                                                                                    | No logic board power on<br>when shorting R5015 pads.<br>Replace logic board.                                          | M01                                                                                                    |     |

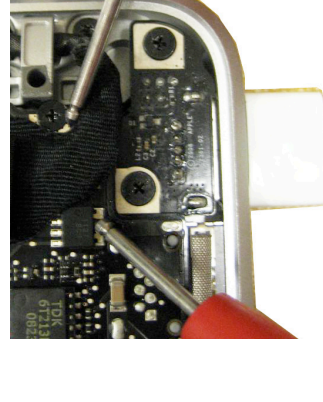

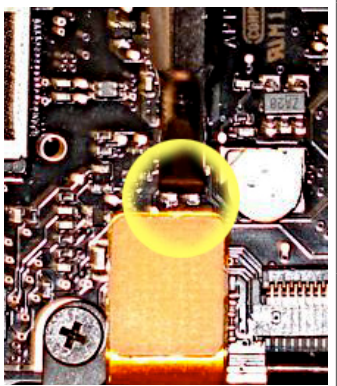

## Won't Start Up

Unlikely cause: display assembly, speakers, fan, camera, microphone

## **Quick Check**

| Quick Check                                                                                                    |  |
|----------------------------------------------------------------------------------------------------|--|
| <ol> <li>Reset SMC.</li> <li>Verify startup process passes initial memory<br/>checks - no beep errors or flashing sleep LED<br/>indicators. Display activity is starting up.</li> <li>Clear PRAM. Verify starts up from user drive.</li> <li>Connect known-good external bootable device<br/>and press Alt key during startup then select<br/>external startup device to bring up system for<br/>diagnostics.</li> <li>Verify presence and status of user hard drive. Use<br/>Disk Utility to repair drive and file permissions.</li> <li>Start up in Safe Mode by pressing power button<br/>and holding down Shift key when you hear<br/>startup tone.</li> </ol> |  |
|                                                                                                    |  |

## **Deep Dive**

| Check                                                                                                    | Result | Action                                                           | Code |
|----------------------------------------------------------------------------------------------------|--------|------------------------------------------------------------------|------|
| <ol> <li>Reset SMC and Clear PRAM to<br/>set default startup device to<br/>internal hard disk drive (HDD).</li> </ol> | Yes    | User hard drive bootable,<br>issue resolved default<br>settings. |      |
|                                                                                                    | No     | Customer system not starting<br>up, go to step 2                 |      |
| 2. Is system indicating a memory error with repeated sleep LED                                                        | Yes    | Troubleshoot memory issues,<br>go to step 3                      |      |
| 1 or 3 flash sequence and beep tones if sound is enabled?                                                             | No     | Continue with startup<br>sequence verification go to<br>step 4   |      |

| 3. Reseat customer memory<br>and/or swap in known-<br>good memory to isolate bad<br>memory and replace defective<br>parts.                                                                                          | Yes | Customer memory defective<br>and replaced. Continue to<br>verify startup process. Go to<br>step 4                                | X02 |
|----------------------------------------------------------------------------------------------------|-----|----------------------------------------------------------------------------------------------------|-----|
|                                                                                                    | No  | Should known-good memory<br>fail in one or more slots,<br>replace logic board.                                                   | M07 |
| 4. Hold the Alt (Option) key<br>during startup and verify there<br>is a bootable hard drive shown<br>in Startup Manager. Choose<br>customer hard drive. Does<br>start up from this drive work?                      | Yes | System starting up from<br>customer hard drive. Startup<br>issue resolved                                                        |     |
|                                                                                                    | No  | Customer hard drive not<br>present or does not start up<br>from this drive. Continue to<br>find bootable device. Go to<br>step 5 |     |
| 5. Insert product OS install disc<br>in optical drive. Install disc<br>is bootable and should be<br>present in Startup Manager.<br>Can system start up from OS<br>install disc?                                     | Yes | Starts up from optical drive -<br>customer hard drive not yet<br>bootable, go to step 8                                          |     |
|                                                                                                    | No  | Computer has no internal<br>bootable devices. Test<br>external startup devices, go<br>to step 6                                  |     |
| 6. Boot from a known-good<br>bootable copy of product OS<br>on a USB drive or network<br>server to start up and verify<br>internal mass storage devices<br>are available using System<br>Profiler and Disk Utility. | Yes | System started up from<br>external device and reports<br>data regarding internal SATA<br>devices. Go to step 7                   |     |
|                                                                                                    | No  | No startup devices available.<br>Replace logic board                                                                             | M02 |
| 7. Troubleshoot optical drive<br>and optical drive cable with<br>cable reseat and known-<br>good part substitutions. Is<br>there a defective optical drive<br>component to replace?                                 | Yes | Cable reseat solved issue.<br>Continue to verify hard drive<br>issues, go to step 8                                              |     |
|                                                                                                    |     | Defective optical drive cable<br>found and replaced. Continue<br>to verify hard drive issues, go<br>to step 8                    | X03 |
|                                                                                                    |     | Defective optical drive found<br>and replaced. Continue to<br>verify hard drive issues, go to<br>step 8                          | JO3 |
|                                                                                                    | No  | Replace logic board                                                                                                    | M19 |

| 8. Use Disk Utility loaded from<br>OS install disc to verify if hard<br>drive is available on device list.<br>Is customer hard drive listed in<br>Disk Utility?                                           | Yes | Customer hard drive available<br>for inspections and repair. Go<br>to step 10.                                                     |     |
|----------------------------------------------------------------------------------------------------|-----|----------------------------------------------------------------------------------------------------|-----|
|                                                                                                    | No  | Hard drive not present,<br>troubleshoot hard drive and<br>cable. Go to step 9.                                                     |     |
| 9. Troubleshoot hard drive and<br>hard drive SATA cable with<br>cable reseat and known-good<br>part substitutions. If customer<br>hard drive, is there a defective<br>hard drive component to<br>replace? | Yes | Reseat of SATA cable now has<br>customer hard drive visible in<br>Disk Utility, go to step 10                                      |     |
|                                                                                                    |     | Defective hard drive SATA<br>cable found and replaced,<br>now has customer hard drive<br>visible in Disk Utility, go to<br>step 10 | X03 |
|                                                                                                    |     | Suspect customer hard drive<br>defective, attempt OS restore,<br>go to step 10                                                     |     |
|                                                                                                    | No  | Known-good hard drive and<br>known-good hard drive SATA<br>cable used, still no hard drive<br>present. Replace logic board         | M19 |
| <b>10.</b> Boot system with Shift key down. Does it work?                                                                                                    | Yes | Go to software<br>troubleshooting article                                                                                          |     |
|                                                                                                    | No  | Go to step 11                                                                                                    |     |
| <b>11.</b> Use Disk Utility to repair<br>customer hard drive and<br>repair permissions if system OS<br>found on hard drive. Is hard<br>drive bootable after software<br>repairs?                          | Yes | OS on customer hard drive repaired, issue resolved.                                                                                |     |
|                                                                                                    | No  | Hard drive not bootable,<br>perhaps missing OS, go to<br>step 12                                                                   |     |
| <b>12.</b> Use Disk Utility to partition<br>customer hard drive with one<br>GUID partition then restore<br>Mac OS from product OS install<br>disc. Is hard drive bootable<br>after OS install?            | Yes | Customer hard drive now<br>starts up from new OS image,<br>issue resolved                                                          |     |
|                                                                                                    | No  | Replace hard drive.                                                                                                    | H02 |

## **Intermittent Shutdown**

Unlikely cause: hard drive, optical drive

#### **Troubleshooting Shutdown Issues**

Before troubleshooting shutdown issues, always do the following:

- Run the available Apple diagnostics to check for cause of previous shutdown(s). Running ASD also helps isolate any abnormal value reading from a thermal, voltage, or current sensor or from a fan speed meter.
- Collect all available information from the user on shutdown details: periodicity, power state when issue happens, running applications, running time before shutdown.

#### **User-related shutdowns**

A computer shutdown may be caused by user operation. Shutting down the computer (by selecting the Shut Down menu, by pressing the power button for at least 4 seconds, or by programming a timed shutdown in the Energy Saver preferences) should not be considered as a failure unless the power button or the magnetic sleep sensors are found to be defective.

Suggested steps for troubleshooting:

- Reset SMC.
- Check Energy Saver preferences settings.
- Test top case button and magnetic sleep sensor operation and secure connection to logic board.

#### Activity-related system shutdowns

These shutdowns are linked to system settings, devices drivers, applications, or operating system freezes.

- System could not finish the standard shutdown process and had to force shutdown.
- An installed watchdog detected that an application did not respond within the specified time. (This watchdog can be enabled in Mac OS X Server Energy Saver preferences.)

Suggested steps for troubleshooting:

- Check the system logs and activity monitor utility for clues on the freezing process.
- Check for available software and firmware updates for installed device drivers, applications, or operating system.
- Start the system from a known-good and up-to-date bootable drive for issue reproduction.

#### Power-related system shutdowns

These shutdowns are due to power management, poor connections or defective power sources.

- External or battery power source was removed.
- Battery went empty while computer was on.
- Battery went empty while computer was asleep.

Suggested steps for troubleshooting:

- Reset SMC.
- Check that AC cable, AC adapter and battery connections are secure to logic board.
- Verify battery and power adapter sources using the Battery and Adapter test utility.

#### Hardware-related system shutdown

These shutdowns are due to temperature, voltage, current, fan speed or other hardware-related sensor values going out of range.

- · One of the temperature sensors reached a specified temperature limit.
- One of the voltage sensors reached a specified voltage limit.
- One of the current sensors reached a specified current limit.

Suggested steps for troubleshooting:

- Check all sensors connections and values using Apple Service Diagnostics and other available Apple Service utilities.
- Confirm correct Apple-branded battery and power adapter are installed.
- Check for abnormal battery temperature.
- Check fan(s) operation.
- · Confirm cleanliness of heatsink fins and air flows.
- · Confirm heatsink is correctly seated on logic board and thermal material is present.

#### **Quick Check**

| Symptom                                                                                                    | Quick Check                                                                                                    |  |  |
|----------------------------------------------------------------------------------------------------|----------------------------------------------------------------------------------------------------|--|--|
| <ul> <li>Intermittent shutdown</li> <li>Powers off during startup</li> <li>Powers off with desktop use</li> </ul> | 1. Collect details from customer on shutdown occurrence and system configuration when it happens (on battery, when running for a while, frequency of shutdowns, running applications, shutdown repeatability). If shutdown can be easily reproduced, check next steps: |  |  |
|                                                                                                    | 2. Verify battery charge status                                                                                                    |  |  |
|                                                                                                    | <ol> <li>Check AC adapter MagSafe connector and<br/>connection with system</li> </ol>                                                                                                    |  |  |
|                                                                                                    | 4. Reset SMC and PRAM                                                                                                    |  |  |
|                                                                                                    | 5. Start up with shift key down for safe mode                                                                                                    |  |  |
|                                                                                                    | 6. Startup from known-good bootable device                                                                                                    |  |  |
|                                                                                                    | <b>7.</b> Run ASD for sensors + thermal tests                                                                                                    |  |  |

 $\succ$ 

## Deep Dive

| Check                                                                                                    | Result | Action                                                                                                    | Code |
|----------------------------------------------------------------------------------------------------|--------|----------------------------------------------------------------------------------------------------|------|
| 1. Activity related shutdowns:<br>Reset SMC and PRAM and<br>verify that shutdown issue still<br>happens.                    | Yes    | Check with known-good<br>bootable drive: go to step 2                                                                                                    |      |
|                                                                                                    | No     | Shutdown cause was related<br>to SMC or Pram programmed<br>shutdown settings or<br>corruption, and was resolved<br>by reverting them to default<br>settings.                         |      |
| 2. Booting from known-good<br>bootable drive , verify that<br>shutdown issue still happens.                                 | Yes    | Go to Power related<br>shutdowns on step 3                                                                                                    |      |
|                                                                                                    | No     | Shutdown events do not<br>happen on known-good OS.<br>Reinstall Mac OS on customer<br>hard drive, update OS with<br>latest version and check if any<br>firmware update is available. |      |
| 3. Power related shutdowns :<br>verify that shutdown issue<br>can ONLY be reproduced with<br>user's battery and AC adapter. | Yes    | Intermittent power issue<br>means checking user's<br>AC cable for intermittent<br>connection, checking user's<br>battery and AC adapter<br>health,                                   |      |
|                                                                                                    | No     | Issue also happens with<br>known-good battery and AC<br>adapter. Go to step 4                                                                                                    |      |
| <b>4.</b> Reset SMC and PRAM, then verify if shutdown symptoms does not happen anymore.                                     | Yes    | Shutdown cause was related<br>to SMC or Pram settings or<br>corruption, and was resolved<br>by reverting them to default<br>settings.                                                |      |
|                                                                                                    | No     | Shutdown event still occurs.<br>Go to step 5.                                                                                                    |      |
| <ol> <li>Check system running on<br/>battery only. Use known-good<br/>charged battery.<br/>Verify if shutdown/reset/sleep<br/>issues disappear when known-<br/>good battery is used without<br/>AC adapter.</li> </ol> | Yes | Recharge customer battery<br>and retest. Check for<br>customer battery health<br>in Apple System Profiler or<br>run Battery & Adapter Test<br>utility, and replace battery if<br>its health is reported bad or<br>consumed. | P09 |
|----------------------------------------------------------------------------------------------------|-----|----------------------------------------------------------------------------------------------------|-----|
|                                                                                                    | No  | Symptoms unchanged - Go<br>to step 6                                                                                                    |     |
| 6. Check with known-good AC<br>adapter source only<br>Remove battery and use<br>known-good AC adapter.                                                                                                    | Yes | Faulty user's AC adapter.<br>Replace user's AC adapter if<br>AC cable and duckhead were<br>confirmed good.                                                                                                    | P14 |
| Verify if the shutdown/reset/<br>sleep issues disappear with<br>known-good adapter.                                                                                                    | No  | Symptoms unchanged - Go to<br>Hardware-related shutdowns<br>on step 7                                                                                                    |     |
| 7. Hardware-related shutdowns:<br>Run ASD or other latest<br>available service utility and<br>verify if a sensor failure is<br>reported.                                                                               | Yes | -If a temperature or a fan<br>sensor failure is reported, go<br>to step 8<br>-If a voltage or a current<br>sensor failure is reported<br>in ASD w/known good AC<br>adapter and batteries, replace<br>logic board.           | M23 |
|                                                                                                    | No  | Setup ASD to loop test suite<br>for burn in tests and go to<br>step 7. if no failure is found<br>after burn in tests, return unit<br>to customer for no failure<br>found.                                                   |     |

| <ol> <li>Verify if a thermal sensor or fan<br/>failure is reported in ASD or<br/>other available service utility.</li> </ol> | Yes | <ul> <li>-If fan not running failure, check for fan cable seating and retest. If same failure after retest replace fan with known-good fan and retest. If issue does not happen with known-good fan, replace user's fan.</li> <li>-If an over temp failure reported, check for cause of over temp, like obstructed vent, dust in heatsink fin, clogged fan and retest. If still failing replace part where sensor is located (logic board, battery, or trackpad) according to the sensor location table . Go to step 9</li> </ul> | X22<br>M23<br>P17<br>K99 |
|----------------------------------------------------------------------------------------------------|-----|----------------------------------------------------------------------------------------------------|--------------------------|
|                                                                                                    | No  | Replace Thermal module<br>Go to step 9                                                                                                    | X10                      |
| 9. Isolate if issue solved                                                                                                   | Yes | Issue fixed                                                                                                    |                          |
| not happen anymore after part<br>exchange.                                                                                   | No  | Replace logic board with<br>corresponding symptom:<br>-if for thermal error cause<br>-if for other cause                                                                                                    | M18<br>M08               |

# No Video/Bad Video

Unlikely cause: hard drive, optical drive, top case, battery, power adapter

| Symptom                                                                                                    | Quick Check                                                                                                    |
|----------------------------------------------------------------------------------------------------|----------------------------------------------------------------------------------------------------|
| <ul> <li>Power, but No Video</li> <li>Power</li> <li>No video</li> <li>fan, hard drive spin, or optical drive reset sound</li> <li>sleep LED is on or went on</li> <li>light if Caps Lock pressed</li> </ul> | <ol> <li>Reset SMC.</li> <li>Reset PRAM.</li> <li>If no startup chime, verify with known-good memory.</li> <li>Verify with external monitor.</li> <li>Press Alt key on startup</li> </ol> |

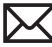

| Check                                                                                                    | Result | Action                                                                                                    | Code |
|----------------------------------------------------------------------------------------------------|--------|----------------------------------------------------------------------------------------------------|------|
| <ol> <li>Characterize video issue<br/>Define whether the issue is a<br/>bad image with backlight OR</li> </ol>                                                | Yes    | Bad image quality, go to step<br>5                                                                                                    |      |
| No Video Issue.<br>Verify whether some image<br>even distorted is visible.                                                                                    | No     | No image seen or image<br>visible with no backlight, go<br>to Step 2                                                                                                    |      |
| 2. Isolate Peripherals as cause<br>Disconnect all peripherals,<br>external devices, and display<br>adapters if present and verify<br>that video is displayed. | Yes    | Suspect peripherals as cause.<br>Reconnect one at a time,<br>verifying unit operation at<br>each stage                                                                    |      |
|                                                                                                    | No     | Go to Step 3                                                                                                    |      |
| 3. Adjust Brightness<br>Power-on unit , attempt to<br>adjust brightness to maximum<br>using brightness (F1/F2)<br>keys and verify that video is<br>displayed. | Yes    | Video displayed - Brightness<br>set to minimum, panel<br>backlight was inadvertently<br>turned off. If backlight returns<br>to low check for stuck F1 key<br>on keyboard. |      |
|                                                                                                    | No     | Go to Step 4                                                                                                    |      |
| <ol> <li>Reset SMC<br/>Reset SMC and verify that<br/>system video is displayed.</li> </ol>                                                                    | Yes    | Corrupt SMC State preventing video.                                                                                                    |      |
|                                                                                                    | No     | Go to Step 5                                                                                                    |      |
| 5. Reset PRAM.<br>If no action, use external<br>keyboard with same sequence.<br>Verify that system video is                                                   | Yes    | Invalid or Corrupt PRAM<br>contents affecting video<br>output                                                                                                    |      |
| displayed.                                                                                                    | No     | Go to step 6                                                                                                    |      |

| б. | 6. Connect External video<br>Connect known-good VGA/<br>DVI adapter to known-good<br>display, press power button<br>and close display to force main<br>screen startup on external<br>video. Verify that video is<br>correct when displayed from                                                                                                    | Yes | Video correct on external<br>display. Research available<br>firmware and software<br>updates, retest.<br>If returning with software<br>already updated, go to Step 7                                                                                                    |            |
|----|----------------------------------------------------------------------------------------------------|-----|----------------------------------------------------------------------------------------------------|------------|
|    | external display.                                                                                                    | No  | Replace logic board with<br>according symptom code:<br>-no video<br>-bad/distorted video                                                                                                    | M03<br>M04 |
| 7. | 7. Isolate LCD display detection<br>Disconnect external monitor<br>and reopen display and restart<br>unit. Verify that sleep LED<br>indicator goes off after internal<br>LCD has been detected.                                                                                                    | Yes | Sleep LED goes off when LCD<br>detected.<br>-If still no video then Go to<br>step 8,<br>-If video present, but with<br>defect, go to step 9                                                                                                    |            |
|    |                                                                                                    | No  | Internal LCD not detected.<br>Run Clamshell Service<br>Diagnostic utility and check<br>for LCD panel presence. If<br>not found, reseat LVDS cable<br>connection on logic board<br>and retest. If sleep led does<br>not go off after cable is<br>reseated, go to step 10 |            |
| 8. | <ul> <li>8. Check for sleep sensor condition <ul> <li>If display assembly sleep</li> <li>sensor is stuck in a closed state, video will appear on internal display temporarily, until the OS sleeps the system.</li> <li>Disconnect IR/sleep cable and restart unit without external display. Verify that system</li> <li>starts up with video on internal display stays on and does not go into sleep mode.</li> </ul> </li> </ul> | Yes | Sleep sensor was stuck or had<br>shorted cable. Replace IR/<br>sleep cable (or enclosing top<br>case)                                                                                                    | X13        |
|    |                                                                                                    | No  | Symptoms unchanged - Go<br>to Step 9                                                                                                    |            |

| <ol> <li>Check for No Backlight<br/>Condition.</li> <li>Power on unit.</li> <li>Using a lamp or bright light<br/>source, inspect for faint image,<br/>and verify that any faint image<br/>appears.</li> </ol> | Yes | Logo image visible - check<br>LVDS cable on logic board.<br>Inspect cable for damage<br>near clutches:<br>. if damaged, replace display<br>assembly and go to step 11<br>. if cable is not damaged, run<br>Clamshell Service Diagnostic<br>utility and check for LCD<br>panel presence. If not found,<br>reseat it and retest, then go to<br>step 11                                                                       | L09                                                                |
|----------------------------------------------------------------------------------------------------|-----|----------------------------------------------------------------------------------------------------|--------------------------------------------------------------------|
|                                                                                                    | No  | If symptom continues, go to step 10.                                                                                                    |                                                                    |
| <b>10.</b> Verify with known-good<br>display assembly<br>Connect known-good display<br>assembly to system.                                                                                                    | Yes | System is functioning with<br>known-good display assembly<br>Replace display assembly if<br>following symptom reporting:<br>- had no power issue<br>- had incorrect/missing colors<br>- had blank video<br>- had distorted / blurred video<br>- had vertical/horizontal lines<br>- had noise/unstable flickering<br>- had dim backlight<br>- had bad spot(s)/pixels<br>- had no backlight<br>- could not change resolution | L01<br>L02<br>L03<br>L04<br>L05<br>L06<br>L07<br>L08<br>L09<br>L10 |
|                                                                                                    | No  | Symptoms unchanged -<br>replace logic board                                                                                                    | M03                                                                |
| <b>11.</b> Verify with reseated LVDS cable<br>or replaced display assembly<br>Verify that unit now has video<br>and backlight                                                                                 | Yes | Issue was only due to<br>damaged display assembly or<br>unseated cable.                                                                                                    |                                                                    |
|                                                                                                    | No  | Display cable damaged the<br>logic board. Replace logic<br>board.                                                                                                    | M25                                                                |

# Battery Isn't Recognized or Won't Charge

Unlikely cause: display assembly, speakers, optical drive, hard drive, trackpad

#### Quick Check

| Symptom                                                                                                    | Quick Check                                                                                                    |
|----------------------------------------------------------------------------------------------------|----------------------------------------------------------------------------------------------------|
| <ul> <li>Battery isn't recognized or won't charge</li> <li>AC adapter</li> <li>No MagSafe LED indicator</li> <li>No orange charge indication</li> <li>Battery status LEDs: <ul> <li>single chase</li> <li>all flash</li> <li>no LED</li> </ul> </li> </ul> | <ol> <li>Check battery level and test AC power.</li> <li>Test system with known-good battery.</li> <li>Test customer's battery in known-good system.</li> </ol> |

| Check                                                                                                    | Result | Action                                                                      | Code  |
|----------------------------------------------------------------------------------------------------|--------|-----------------------------------------------------------------------------|-------|
| <ol> <li>Does the MagSafe LED<br/>go green to amber when<br/>connected to the system?</li> </ol>                                       | Yes    | Battery is recognized and charging. Go to step 6                            |       |
|                                                                                                    | No     | LED is green, Battery may be<br>full or not recognized. Go to<br>step 2     |       |
|                                                                                                    |        | LED was on momentarily then<br>went out. Go to No Power for<br>system (M01) |       |
| 2. When the Battery status                                                                                                    | Yes    | Go to step 3                                                                |       |
| the lights come on?                                                                                                    | No     | Go to step 11                                                               |       |
| 3. Does battery status indicate<br>a fully charge battery with all<br>LEDs on?                                                         | Yes    | Customer battery charged, check health. Go to step 13.                      |       |
|                                                                                                    | No     | Go to step 4                                                                |       |
| <b>4.</b> Does battery status indicate<br>the battery is not recognized<br>with a single LED on that<br>chases back and forth 5 times? | Yes    | Go to step 8 and tag battery as a possible P11 candidate.                   | (P11) |
|                                                                                                    | No     | Go to step 5                                                                |       |

| 5.  | 5. Does battery status indicate<br>the battery is recognized but<br>not charging with all LEDs<br>blinking?                                                    | Yes | Go to step 8 and tag battery<br>as a possible P10 candidate                                             | (P10)         |
|-----|----------------------------------------------------------------------------------------------------|-----|----------------------------------------------------------------------------------------------------|---------------|
|     |                                                                                                    | No  | Go to step 6                                                                                            |               |
| 6.  | Does battery status indicate<br>battery charge and flash the<br>next level 5 times?                                                                            | Yes | Customer battery charging,<br>check battery condition. Go<br>to step 13                                 |               |
|     |                                                                                                    | No  | Flashing first LED only, go to<br>step 7                                                                |               |
|     |                                                                                                    |     | No battery status LEDs on, go<br>to step 11                                                             |               |
| 7.  | Does battery status indicate a<br>low battery with a LED flashing<br>rapidly indicating initial<br>charging of battery?                                        | Yes | Allow customer battery to<br>charge to 1 LED on before<br>checking battery condition.<br>Go to step 13. |               |
|     |                                                                                                    | No  | Go to step 8                                                                                            |               |
| 8.  | Test with a known-good<br>battery. Is battery recognized<br>and charging?                                                                                      | Yes | Replace customer battery<br>(P10 not charging or P11 not<br>recognized)                                 | P10 or<br>P11 |
|     |                                                                                                    | No  | Go to step 9                                                                                            |               |
| 9.  | Inspect customer battery<br>contacts and battery cable<br>connector for corrosion or                                                                           | Yes | Clear obstructions and replace the battery harness cable if corroded and recheck.                       | X03           |
|     | obstructions.                                                                                                    | No  | Go to step 10                                                                                           |               |
| 10. | Reseat battery harness at logic<br>board connector, and retest.<br>Is battery recognized and                                                                   | Yes | Issue resolved by cable reseat.<br>Check battery condition, go<br>to step 13                            |               |
|     | charging:                                                                                                    | No  | Replace logic board                                                                                     | M20           |
| 11. | Battery status LEDs not<br>working - inspect button stuck<br>or cable disconnect at logic                                                                      | Yes | LED status now working. Go<br>to step 3.                                                                |               |
|     | board and reset SMC.                                                                                                    | No  | Go to step 12.                                                                                          |               |
| 12. | <b>12.</b> Remove system battery and connect and test a known-good battery status indicator assembly. Do LEDs indicate a battery not recognized chase pattern? | Yes | Replace customer battery<br>LED indicator assembly. Go to<br>step 3                                     | X03           |
|     |                                                                                                    | No  | Replace customer logic board.                                                                           | M20           |

| <b>13.</b> Open Apple System Profiler<br>and click on the Power Tab on<br>the left. Is the battery over 300                                | Yes | Battery has been consumed,<br>and customer will need to<br>purchase a replacement.                                             |     |
|----------------------------------------------------------------------------------------------------|-----|----------------------------------------------------------------------------------------------------|-----|
| cycle counts?                                                                                                    | No  | Go to step 14.                                                                                                    |     |
| <b>14.</b> Is battery less than a year old?                                                                                                | Yes | Go to step 16                                                                                                    |     |
|                                                                                                    | No  | Battery warranty expired, go<br>to step 15                                                                                     |     |
| <b>15.</b> Considering the age of the battery greater than one year old, is the health of the battery "Good" according to system profiler? | Yes | Battery is in good health<br>and out of 1 year warranty<br>coverage. Battery should<br>continue to function until<br>consumed. |     |
|                                                                                                    | No  | Battery is consumed after<br>warranty coverage. Customer<br>to purchase a new battery.                                         |     |
| <b>16.</b> For batteries still covered by warranty, is the health of the battery "Good?"                                                   | Yes | Battery functioning normal.<br>Go to step 17.                                                                                  |     |
|                                                                                                    | No  | Battery has premature<br>capacity loss. Replace<br>customer battery.                                                           | P08 |
| <b>17.</b> With battery charge greater                                                                                                    | Yes | Customer battery is good                                                                                                    |     |
| system operation without AC connected?                                                                                                    | No  | Go to step 18                                                                                                    |     |
| <b>18.</b> Test with a known-good<br>battery. Does known-good<br>battery support battery only<br>operation?                                | Yes | Replace customer battery for<br>will not run system on battery<br>alone                                                        | P12 |
|                                                                                                    | No  | Replace logic board                                                                                                    | M20 |

# Kernel Panic/System Crashes

Unlikely cause: Battery, Power Adapter

#### **Quick Check**

| Symptom                                                                                                    | Quick Check                                                                                                    |
|----------------------------------------------------------------------------------------------------|----------------------------------------------------------------------------------------------------|
| <ul> <li>Memory Issues/Kernel panic and freezes</li> <li>Display notice of system kernel panic during start up and desktop use.</li> <li>System freeze during use.</li> <li>System freeze upon wake from sleep.</li> </ul> | <ol> <li>Reset SMC and clear PRAM</li> <li>Remove suspect external devices.</li> <li>Verify user memory is Apple-approved memory,<br/>and memory configuration matches memory<br/>installed.</li> <li>Start up with shift key down for safe mode.</li> <li>Startup from known-good bootable device</li> <li>Check panic.log info for crash cause</li> <li>Run AHT for sensors test</li> </ol> |

| Check                                                                                                    | Result | Action                                                                                                 | Code |
|----------------------------------------------------------------------------------------------------|--------|----------------------------------------------------------------------------------------------------|------|
| <ol> <li>Isolate Peripherals as cause.<br/>Disconnect all peripherals,<br/>external devices, and display<br/>adapters if present</li> </ol> | Yes    | Suspect peripherals as cause.<br>Reconnect one at a time,<br>verifying unit operation at<br>each stage |      |
|                                                                                                    | No     | Go to Step 2                                                                                           |      |
| 2. Reset SMC and clear PRAM then verify that unit starts                                                                                    | Yes    | lssue resolved with default startup settings.                                                          |      |
| without panic issues.                                                                                                    | No     | Go to step 3                                                                                           |      |

| 3. Boot in Safe Mode with Shift key down, and check for recent kernel panic data in panic log.                                                                                                    | Yes | Kernel Panic is not a system<br>I/O related device. Go to step<br>5                                                                                                    |                                               |
|----------------------------------------------------------------------------------------------------|-----|----------------------------------------------------------------------------------------------------|-----------------------------------------------|
| Open Panic.log file on hard<br>drive and check for affected<br>interface that crashed. If unit<br>still crashes during startup, you<br>will need to take out disk to<br>a good system to access the<br>file. Verify that kernel panic<br>dependency is not with an I/O<br>interface.                                                                                                    | No  | I/O device related crash, go to<br>step 4                                                                                                    |                                               |
| <ul> <li>Remove I/O device where possible to pinpoint faulty device:</li> <li>Disconnect camera cable from display assembly (for AirPort, Bluetooth, camera, and ambient light sensor). Camera cable can be disconnected without affecting startup and test.</li> <li>optical drive cable to isolate optical drive.</li> <li>hard drive cable to isolate hard drive.</li> <li>Memory cards can be removed, relocated, or tested with known-good memory. Because system will run on one card, this is a useful test for finding bad memory or bad memory slot.</li> <li>If issue remains after testing I/O device, replace with known-good part(s) to confirm issue resolved.</li> </ul> | Yes | System starts up when I/O<br>device removed, replace<br>affected I/O device or module<br>containing it.<br>If AirPort card presence is<br>crashing system, replace<br>AirPort card. If still issue,<br>replace display assembly (for<br>Bluetooth, camera, or cable<br>damage).<br>If optical drive presence is<br>crashing system, replace<br>optical drive cable and retest.<br>If issue remains try with<br>known-good optical drive.<br>If still issue, replace optical<br>drive.<br>If hard drive presence is<br>crashing system, replace hard<br>drive cable and retest. If issue<br>remains, try with known-good<br>hard drive. If still issue, replace<br>hard drive. | N13<br>L14<br>X03<br>J03<br>X03<br>H01<br>X01 |
|                                                                                                    | No  | Symptoms unchanged, go to step 5                                                                                                    |                                               |

| 5. Start up from optical drive or<br>known-good OS.<br>Attempt to start up with<br>original or product install disc,<br>or from an external hard drive<br>with product OS installed,<br>and verify that system starts<br>without kernal panic. | Yes | Kernel panics cease running<br>alternate OS. Run ASD/<br>DiskUtility to repair and test<br>hard drive. If repair attempts<br>fail, repartition hard drive<br>and reinstall OS. Replace hard<br>drive if restore fails.                                                                                                    | H03                             |
|----------------------------------------------------------------------------------------------------|-----|----------------------------------------------------------------------------------------------------|---------------------------------|
|                                                                                                    | No  | Symptoms unchanged, go to<br>Step 6                                                                                                    |                                 |
| <b>6.</b> Disconnect display assembly<br>and test with known-good<br>display assembly. Verify that<br>system now starts up without                                                                                                    | Yes | Replace display assembly.                                                                                                    | L14                             |
| kernel panic/freeze.                                                                                                    | No  | Go to step 7                                                                                                    |                                 |
| 7. Check for thermal values and<br>fan running speed<br>Run ASD to check for fan<br>and sensors test, and verify<br>that ASD does not report any<br>overtemp, failing sensor, or fan.                                                          | Yes | No thermal fail detected -<br>Replace logic board with<br>matching symptom:<br>- If hang or freeze<br>- If Kernel Panic/system<br>crashes                                                                                                    | M05<br>M06                      |
|                                                                                                    | No  | If sensor test failed, reseat<br>sensor connections on logic<br>board and retest. If still failing,<br>replace sensor or part where<br>it is located (top case, display,<br>other) :<br>If top case sensor failed<br>If display sensor failed<br>If logic board sensor failed<br>If fan test failed, replace fan.<br>If overtemp, replace heatsink. | X99<br>L14<br>M18<br>X03<br>X10 |

# **Battery Run Time Too Short**

#### **Quick Check**

| Symptom                                                                                              | Quick Check                                                                                                    |
|----------------------------------------------------------------------------------------------------|----------------------------------------------------------------------------------------------------|
| <b>Battery Run Time Too Short</b><br>Battery runs out of power very<br>quickly (less than two hours) | <ol> <li>Check if the battery is covered under a repair<br/>extension program. Use the "Portable Computer<br/>Battery Screening Process for Apple Service<br/>Providers" (Knowledge Base CP165).</li> </ol>                                    |
|                                                                                                    | <ol> <li>Verify no applications have runaway processes<br/>with the CPU. See "Runaway applications can<br/>shorten battery runtime" (<u>Knowedge Base</u><br/><u>TS1473</u>).</li> </ol>                                                       |
|                                                                                                    | 3. Use "Apple Portables: Battery Life" ( <u>Knowledge</u><br><u>Base HT1466</u> ) to screen for short battery run<br>time. If replaced for run time too short, regardless<br>of warranty coverage, use symptom code <b>P09</b> if<br>replaced. |

## Won't Run on Power Adapter Alone

Unlikely cause: RAM, display assembly, hard drive, optical drive, top case, speakers, camera, microphone

| Symptom                                                                                             | Quick Check                                                                                                    |
|----------------------------------------------------------------------------------------------------|----------------------------------------------------------------------------------------------------|
| Symptom<br>Won't Run on Power Adapter<br>Alone<br>Runs on battery but not on power<br>adapter only. | <ol> <li>Verify proper wattage adapter is being used.</li> <li>Check for dirty or stuck pins on the MagSafe connectors, both on the adapter and the computer.</li> <li>Connect the AC adapter to known-good power source.</li> <li>Verify power cord or plug is properly attached to AC adapter and MagSafe cable is not damaged.</li> <li>With the battery removed, unplug AC adapter, reset SMC by holding the power button for 5 coronde.</li> </ol> |
|                                                                                                    | Seconds                                                                                                    |

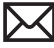

#### Deep Dive

| Check                                                                                                    | Result | Action                                                                | Code |
|----------------------------------------------------------------------------------------------------|--------|-----------------------------------------------------------------------|------|
| <ol> <li>With battery removed, will a<br/>known-good AC adapter start<br/>up and run the system and<br/>show MagSafe LED status?</li> </ol> | Yes    | Confirm user's AC adapter as bad and replace.                         | P14  |
|                                                                                                    | No     | Verify MagSafe board cable<br>seating to logic board. Go to<br>step 2 |      |
| 2. Does a known-good power<br>adapter's LED light up either<br>green or amber?                                                              | Yes    | SMC on logic board senses AC power adapter. Go to step 3              |      |
|                                                                                                    | No     | Replace the MagSafe board.<br>Go to step 3.                           |      |
| <b>3.</b> Does the unit run on known-                                                                                                    | Yes    | Issued resolved.                                                      | X03  |
| good power adapter dione:                                                                                                    | No     | Replace logic board                                                   | M01  |

# **Power Adapter Issue**

Unlikely cause: logic board, RAM, display assembly, hard drive, optical drive, top case, speakers, camera, microphone

| Symptom                                                                                                    | Quick Check                                                                                                    |
|----------------------------------------------------------------------------------------------------|----------------------------------------------------------------------------------------------------|
| <ul> <li>Power Adapter Issue</li> <li>No power</li> <li>No Power LED</li> <li>Non-operational</li> <li>Stuck /broken pin</li> </ul> | <ol> <li>Connect AC adapters MagSafe connector to the computer. The LED on the connector should be green or amber.</li> <li>Verify power cord, or plug, is firmly attached to AC adapter.</li> <li>Verify AC power source is supplying AC power.</li> <li>Check for dirty or stuck pins on the MagSafe connectors, both on the adapter and the computer. Use and cleaning of power adapter with MagSafe</li> <li>Remove battery, unplug AC adapter, and reset SMC by holding the power button for 5 seconds</li> </ol> |
|                                                                                                    | SMC by holding the power button for 5 seconds.                                                                                                    |

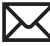

| Check                                                                                                    | Result | Action                                                                                           | Code |
|----------------------------------------------------------------------------------------------------|--------|--------------------------------------------------------------------------------------------------|------|
| 1. Verify that the MagSafe LED<br>is green or amber while<br>connecting a known-good AC<br>adapter on customer system | Yes    | SMC on logic board senses AC<br>power adapter and enabled<br>power. Go to step 4.                |      |
| adapter on customer system.                                                                                           | No     | Verify MagSafe interconnect<br>board is connected to logic<br>board. Go to step 2                |      |
| 2. Does the unit run on known-<br>good AC power adapter only?                                                         | Yes    | Issued resolved.                                                                                 | P99  |
| good ne poner daapter only.                                                                                           | No     | Replace the MagSafe<br>interconnect board. Go to<br>step 3.                                      |      |
| 3. Verify the MagSafe LED<br>is green or amber while<br>connecting known-good                                         | Yes    | Bad MagSafe interconnect board. Issue resolved.                                                  | X03  |
| power adapter on customer system.                                                                                     | No     | Go to step 4                                                                                     |      |
| 4. Does the customer's power adapter have stuck or                                                                    | Yes    | Replace power adapter.                                                                           | P15  |
| bent pins on the MagSafe<br>connector?                                                                                | No     | Go to step 5                                                                                     |      |
| 5. Does the cable or duckhead have visible damage?                                                                    | Yes    | Replace cable or duckhead.                                                                       | P16  |
|                                                                                                    | No     | Go to step 6                                                                                     |      |
| 6. Check that LED on MagSafe connector is displaying both green (if battery charged) and orange (when charging).      | Yes    | Verify adapter with known-<br>good unit and customer unit<br>and troubleshoot source of<br>error |      |
|                                                                                                    | No     | Replace power adapter.                                                                           | P03  |

# Noise / Hum / Vibration

Unlikely cause: RAM, display assembly, top case, camera, microphone, battery

#### **Quick Check**

| Symptom                                                                                 | Quick Check                                                                                                    |  |  |
|-----------------------------------------------------------------------------------------|----------------------------------------------------------------------------------------------------|--|--|
| <b>Noise / Hum / Vibration</b><br>Computer or AC adapter emits a<br>noise or vibration. | <ol> <li>Verify and reproduce the source of the noise from<br/>the computer / adapter with the customer.</li> <li>If the AC adapter is the source of the noise<br/>disconnect and try a known-good adapter. ( a<br/>small amount of hum or vibration is normal with<br/>AC adapters ).</li> </ol> |  |  |

| Check                                                                        | Result | Action                                                                                                    | Code |
|------------------------------------------------------------------------------|--------|----------------------------------------------------------------------------------------------------|------|
| 1. Use of a known-good AC adapter eliminates the noise/                      | Yes    | Replace AC adapter.                                                                                                    | P04  |
| vibration.                                                                   | No     | Go to step 2                                                                                                    |      |
| 2. Verify if the noise is heard through the speakers and / or                | Yes    | Go to step 3                                                                                                    |      |
| headphones.                                                                  | No     | Go to step 4                                                                                                    |      |
| 3. Disconnect any peripheral devices, cards, or cables                       | Yes    | Check for possible ground loop.                                                                                                    |      |
| noise is gone.                                                               | No     | Go to step 6                                                                                                    |      |
| 4. Locate the source of the noise.<br>Is the noise from an optical<br>drive? | Yes    | Check with a different media<br>disc. Possible issue with disc<br>label or out of balance media.<br>If not related to media, and<br>noise is above normal level,<br>replace optical drive. | J04  |
|                                                                              | No     | Go to step 5                                                                                                    |      |
| 5. Is the noise from the hard drive?                                         | Yes    | Drives normally make noise<br>when starting up or when the<br>heads move. Replace drive if<br>noise is above normal levels.                                                                | H06  |
|                                                                              | No     | Go to step 6                                                                                                    |      |

| 6. Is the noise coming from the fan?                                                                                                    | Yes | The fan(s) are generally<br>running in a slow mode,<br>but may accelerated when<br>intensive processing is<br>required (calculation, 3D<br>gaming, or screen saver<br>animation). If still beyond<br>expected sound level, check<br>for interference of fan with<br>other mechanical element of<br>system (foam, bracket, shield)<br>before replacing a noisy fan. | X03 |
|----------------------------------------------------------------------------------------------------|-----|----------------------------------------------------------------------------------------------------|-----|
|                                                                                                    | No  | Go to step 7.                                                                                                    | P04 |
| 7. Noise may be related to EMI<br>foam gasket shorting some<br>pads on logic board or some<br>pins from LVDS connector.<br>Follow Take Apart instructions<br>to remove EMI foam gasket<br>from LVDS cable and retest.<br>Verify if noise is gone when<br>operating without foam<br>gasket. | Yes | Issue solved. Replace EMI<br>foam gasket so that it covers<br>connector frame and does<br>not touch any part of logic<br>board or connector pins.                                                                                                    |     |
|                                                                                                    | No  | Go to step 8                                                                                                    |     |
| 8. Noise may be related to<br>interference from electrical<br>devices operating near the<br>computer, or on the same AC<br>power source. Verify if noise<br>is gone when operating in a                                                                                                    | Yes | Perhaps operating the unit<br>with a surge suppressor will<br>eliminate or reduce the noise.<br>Change location of use or<br>limit use of other device that<br>is inducing the noise.                                                                                                    |     |
| different location on a different<br>AC circuit.                                                                                                    | No  | Replace logic board.                                                                                                    | M99 |

# **Burnt Smell / Odor**

Unlikely cause: Enclosure

## Quick Check

| Symptom                                                                                    | Quick Check                                                                                                    |  |  |
|--------------------------------------------------------------------------------------------|----------------------------------------------------------------------------------------------------|--|--|
| <b>Burnt Smell / Odor</b><br>Computer or power adapter emits<br>an odor or smell of smoke. | <ol> <li>Disconnect the battery and AC adapter from the computer.</li> <li>Attempt to identify the source of the odor. Visual clues are component damaged like capacitor chip popped or burn marks.</li> <li>Check <u>AirPort Card cable orientation</u>.</li> </ol> |  |  |

| Check                                                                             | Result | Action                                                                                                    | Code |
|-----------------------------------------------------------------------------------|--------|----------------------------------------------------------------------------------------------------|------|
| <ol> <li>Has the source of the odor<br/>been identified.</li> </ol>               | Yes    | Replace the affected part.                                                                                            | P08  |
|                                                                                   | No     | Go to step 2                                                                                                    |      |
| 2. Are any burn marks visible on components?                                      | Yes    | Replace the affected part.                                                                                            | P08  |
|                                                                                   | No     | Go to step 3                                                                                                    |      |
| 3. Refer to Liquid Submersion<br>Indicators. Are any of the spill<br>sensors red? | Yes    | Refer to Knowledge Base<br>article TS2274 "MacBook<br>(Early 2008) and later: Liquid<br>submersion indicators (LSI)." |      |
|                                                                                   |        | Go to step 4                                                                                                    |      |

| 4. Is the computer operating<br>normally? | Yes | This could be related to<br>normal operation. Refer to<br><u>Knowledge Base: 24947</u><br><u>Odors may be present short-</u><br><u>term</u> .                                                        |  |
|-------------------------------------------|-----|----------------------------------------------------------------------------------------------------|--|
|                                           | No  | Please refer to best related<br>troubleshooting section. If<br>after inspecting the unit you<br>feel there is a possible safety<br>issue with the computer or<br>AC adapter, please notify<br>Apple. |  |

# **Battery Leaking or Swollen**

## Quick Check

| Symptom                                                                                                    | Quick Check                                                                                                    |  |
|----------------------------------------------------------------------------------------------------|----------------------------------------------------------------------------------------------------|--|
| <ul> <li>Battery Leaking or Swollen</li> <li>Computer wobbles</li> <li>Trackpad button does not work</li> <li>Battery pack case has opened.</li> <li>Access door will not close</li> </ul> | <ol> <li>Check if the battery is covered under a repair<br/>extension program. Reference: MacBook,<br/>MacBook Pro (15-inch) or MacBook Pro (17-inch)<br/>with swollen battery article (Knowledge Base<br/>TS2358).</li> <li>Use the "Portable Computer Battery Screening<br/>Process for Apple Service Providers" (Knowledge<br/>Base CP165) and use "Battery pack is visibly<br/>deformed" case under section 2E. Use symptom<br/>code P13.</li> <li>Check locking lever mechanism.</li> </ol> |  |

# Uncategorized Symptom

| Symptom                                                                      | Quick Check                                                                                                    |
|------------------------------------------------------------------------------|----------------------------------------------------------------------------------------------------|
| <b>Uncategorized Symptom</b><br>Unable to locate appropriate<br>symptom code | Verify whether existing symptom code applies<br>to the issue reported by the customer. If not,<br>document reported symptom and send feedback<br>to <u>smfeedback@apple.com</u> stating that a suitable<br>symptom code could not be found. |

# Communications

## **Ethernet Port/Device Issue**

Unlikely cause: power adapter, battery, speakers, optical drive, hard drive, fan, camera, microphone, top case, display assembly, AirPort card

#### **Quick Check**

| Symptom                                                                                                    | Quick Check                                                                                                    |
|----------------------------------------------------------------------------------------------------|----------------------------------------------------------------------------------------------------|
| <ul> <li>Ethernet Port/Device Issue</li> <li>No Ethernet device present</li> <li>Unable to access network<br/>resources</li> <li>Ethernet device shows no<br/>connection</li> <li>Ethernet device unable to get<br/>an IP address</li> <li>Slow network performance</li> </ul> | <ol> <li>Check the network cable for damage, try a<br/>known good Ethernet cable – CAT5 or better<br/>recommended for 100Mbps+ connections.</li> <li>Check Ethernet ports on Mac and wall/switch for<br/>dust, debris, damage or bent pins.</li> <li>Ensure distance from networking infrastructure is<br/>less than 300 feet / 105 meters.</li> <li>Verify port, cable and network hardware with a<br/>known good system. Isolate firewall, MAC address<br/>filtering or hardware access control devices.</li> <li>Check system logs. Isolate OS by starting up from<br/>original install media (10.5.x) or compatible known<br/>good OS.</li> </ol> |

| Check                                                                                                    | Result | Action                                                                | Code |
|----------------------------------------------------------------------------------------------------|--------|-----------------------------------------------------------------------|------|
| 1. Visually inspect Ethernet<br>connector to ensure all pins<br>will make physical contact with<br>CAT5 network cable.                                                             | Yes    | Ethernet interface contacts are good. Go to step 2.                   |      |
|                                                                                                    | No     | Pins are damaged or bent flat,<br>replace logic board.                | M10  |
| <ol> <li>Isolate OS by booting from<br/>original install media. Verify<br/>Network Link status active by</li> </ol>                                                                | Yes    | Ethernet interface (en0) Link<br>Status is active, go to step 3.      |      |
| using Network Utility on install<br>DVD. If the Ethernet interface<br>(en0) Link Status is inactive,<br>recheck physical connect and<br>link activity indicator on hub/<br>switch. | No     | lf connection is OK on known-<br>good system, replace logic<br>board. | M10  |

| 3.                                                  | 3. Verify if IP address is listed<br>for the Ethernet interface in<br>System Preferences: Network.<br>Connect computer to network<br>with known-good DHCP IP<br>allocation, ensuring static<br>DHCP maps or filtering is not<br>preventing address allocation.<br>Note: DHCP allocation may not<br>be instantaneous depending<br>on network. Retest. | Yes | Go to step 4.                                                                                                    |     |
|-----------------------------------------------------|----------------------------------------------------------------------------------------------------|-----|----------------------------------------------------------------------------------------------------|-----|
|                                                     |                                                                                                    | No  | If connection is OK on known-<br>good system, replace logic<br>board.                                                                                                    | M10 |
| 4.                                                  | Verify connection by using<br>Network Utility to ping another                                                                                                    | Yes | Go to step 5                                                                                                    |     |
|                                                     | connected computer on the<br>same subnet. Ensure the<br>target computer's IP address is<br>valid, on the same subnet and<br>powered on. Ensure no MAC<br>address filtering or hardware<br>access control devices are<br>present. Use a simple hub/<br>switch environment.                                                                            | No  | If the symptoms do not<br>change, replace the logic<br>board.                                                                                                    | M10 |
| 5. Verify I<br>and re<br>from a<br>and do<br>from a | Verify Ethernet performance<br>and reliability by starting up<br>from a known-good OS install,<br>and downloading a large file<br>from a web site or file server.                                                                                                    | Yes | If there is no performance or<br>connectivity issue isolated<br>solely to the system under<br>test, the problem may be the<br>network environment. No<br>repair is necessary. |     |
|                                                     |                                                                                                    | No  | If there are connection<br>dropouts or poor<br>performance not seen on<br>a known-good test system,<br>replace the logic board.                                               | M10 |

# AirPort/Bluetooth: Defective Wireless Devices

Unlikely cause: power adapter, battery, speakers, optical drive, hard drive, fan, camera, microphone, top case

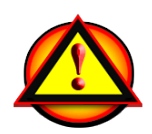

**Caution:** When testing an AirPort card connection, wait at least 5 seconds after shutdown before touching the camera cable connection to the logic board. Waiting less than that could damage the AirPort card.

| Symptom                                                                                                    | Quick Check                                                                                                    |  |  |
|----------------------------------------------------------------------------------------------------|----------------------------------------------------------------------------------------------------|--|--|
| <ul> <li>AirPort or Bluetooth: Defective<br/>Wireless Devices</li> <li>Unable to join networks or pair<br/>devices</li> <li>Card not available or<br/>recognized</li> <li>Intermittent device or<br/>connection dropouts</li> </ul> | <ol> <li>Open System Preferences and make sure AirPort<br/>or Bluetooth is turned on and (for AirPort) that a<br/>network is selected.</li> <li>Check that base station is not using unsupported<br/>connection and encryption protocols.</li> <li>Check for nearby interference sources such as<br/>microwave ovens or cordless phones (Knowledge<br/>Base HT1365)</li> <li>Check the number of users trying to use AirPort in<br/>the area for possible network congestion.</li> <li>Isolate OS by booting from original install<br/>media (10.5.x). Attempt to connect to base<br/>station (AirPort) or pair with wireless keyboard<br/>(Bluetooth).</li> <li>Reset PRAM.</li> </ol> |  |  |

#### **Quick Check**

| Check                                                                                                    | Result | Action                                                                                                    | Code |
|----------------------------------------------------------------------------------------------------|--------|----------------------------------------------------------------------------------------------------|------|
| 1. Open System Profiler, check to<br>see if AirPort or Bluetooth is<br>recognized. Ensure software<br>and firmware updates for<br>AirPort and Bluetooth have<br>been applied. | Yes    | (AirPort) Ensure MAC address<br>filtering is not enabled on the<br>base station.<br>(Bluetooth) Ensure<br>target devices are set to<br>discoverable. |      |
|                                                                                                    | No     | If card is not detected or<br>software updates do not<br>resolve issue, go to step 2.                                                                |      |

| 2.             | 2. Run Clamshell Service<br>Diagnostic utility and check<br>for all devices presence. If not<br>found, reseat the camera cable<br>connection to the logic board. | Yes | Loose logic board connection.                                                                                                 | N04 |
|----------------|----------------------------------------------------------------------------------------------------|-----|----------------------------------------------------------------------------------------------------|-----|
|                |                                                                                                    | No  | AirPort issue, go to step 3,<br>Bluetooth issue go to step 7.                                                                 |     |
| 3.             | (AirPort) Verify the antenna<br>connections to the AirPort<br>card are not reversed or loose.                                                                    | Yes | Loose connections or crossed antenna.                                                                                         | N04 |
|                | Reseat antenna and I/O cable connections.                                                                                                    | No  | If the connectors are secure,<br>antenna connections not<br>reversed and show no signs<br>of damage or wear, go to step<br>4. |     |
| 4.             | <b>4.</b> (AirPort) Try a known-good<br>AirPort antenna.                                                                                                    | Yes | Replace AirPort antenna.                                                                                                    | N14 |
|                |                                                                                                    | No  | Continue to use known-good<br>antenna, go to step 5.                                                                          |     |
| 5.             | (AirPort) Try a known-good                                                                                                    | Yes | Replace AirPort card.                                                                                                    | N12 |
|                | Airport card.                                                                                                    | No  | Go to step 6.                                                                                                    |     |
| 6.             | (AirPort) Try a known-good                                                                                                    | Yes | Replace display assembly.                                                                                                    | L16 |
|                | display assembly if available.                                                                                                    | No  | Replace logic board.                                                                                                    | M11 |
| <b>7.</b> (Blu | (Bluetooth) Enable Bluetooth                                                                                                    | Yes | Replace display assembly.                                                                                                    | L16 |
|                | assembly if available. Bluetooth<br>circuitry in the clamshell is not<br>accessible.                                                                             | No  | Replace logic board.                                                                                                    | M11 |

# **No/Poor Wireless Signal**

Unlikely cause: power adapter, battery, speakers, optical drive, hard drive, fan, camera, microphone, top case

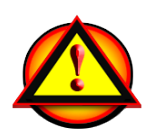

**Caution:** When testing an AirPort card connection, wait at least 5 seconds after shutdown before touching the camera cable connection to the logic board. Waiting less than that could damage the AirPort card.

| Symptom                                                                                                    | Quick Check                                                                                                    |  |  |
|----------------------------------------------------------------------------------------------------|----------------------------------------------------------------------------------------------------|--|--|
| <ul> <li>No/Poor Wireless Signal</li> <li>Unable to find networks</li> <li>Intermittent connection<br/>dropouts</li> <li>Slow transfer speeds</li> </ul> | <ol> <li>Check for nearby interference sources in the<br/>2.4/5GHz range such as microwave ovens and<br/>cordless phones (Knowledge Base HT1365).</li> <li>Check that computer is within base station range<br/>– move closer to base station.</li> </ol>                                                                                                    |  |  |
|                                                                                                    | <ol> <li>Base station checks:         <ul> <li>Base station is not set to low-power transmission mode</li> <li>Base station is not using unsupported connection and encryption protocols</li> <li>Check for possible Wi-Fi channel overlap (nearby base stations using adjacent channel)</li> </ul> </li> <li>Isolate OS by booting from original install media</li> </ol> |  |  |

#### **Quick Check**

| Check                                                                                                  | Result | Action                                                                                                    | Code |
|----------------------------------------------------------------------------------------------------|--------|----------------------------------------------------------------------------------------------------|------|
| 1. Open System Profiler, check to<br>see if AirPort card is recognized<br>under Network: AirPort Card. | Yes    | Use Software Update to make<br>sure all AirPort software and<br>firmware updates have been<br>applied. Ensure base station<br>is not using MAC address<br>filtering or creating a hidden<br>network. |      |
|                                                                                                    | No     | If card is not detected, go<br>to M11 - AirPort/Bluetooth -<br>Defective wireless devices.                                                                                                    |      |

| 2. Run Clamshell Service<br>Diagnostic utility and check                                       | Yes | Loose logic board connection                                                                                                  | N04 |
|------------------------------------------------------------------------------------------------|-----|----------------------------------------------------------------------------------------------------|-----|
| for all devices presence. If not found, reseat the camera cable connection to the logic board. | No  | Go to step 3.                                                                                                    |     |
| <b>3.</b> Verify the antenna connections to the AirPort card are not reversed or loose. Reseat | Yes | Loose connections or crossed antenna                                                                                          | N04 |
| antenna and I/O cable<br>connections.                                                          | No  | If the connectors are secure,<br>antenna connections not<br>reversed and show no signs<br>of damage or wear, go to step<br>4. |     |
| <b>4.</b> Try a known-good AirPort                                                             | Yes | Replace AirPort antenna.                                                                                                    | N14 |
| antenna.                                                                                       | No  | Continue to use known good<br>antenna, go to step 5.                                                                          |     |
| <b>5.</b> Try a known-good AirPort card.                                                       | Yes | Replace AirPort card.                                                                                                    | N12 |
|                                                                                                | No  | Continue to use known-good<br>antenna & card; go to step 6.                                                                   |     |
| <b>6.</b> Try a known-good display assembly if available.                                      | Yes | Replace display assembly.                                                                                                    | L16 |
|                                                                                                | No  | Replace logic board.                                                                                                    | M11 |

# **Wireless Input Device Loses Connection**

Unlikely cause: display assembly, speaker assembly, optical drive, hard drive

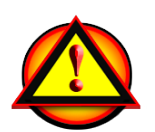

**Caution:** When testing an AirPort card connection, wait at least 5 seconds after shutdown before touching the camera cable connection to the logic board. Waiting less than that could damage the AirPort card.

| Symptom                                   | Quick Check                                               |
|-------------------------------------------|-----------------------------------------------------------|
| Wireless Input Device Loses<br>Connection | Check Bluetooth input device has fully charged batteries. |

| Check                                                                                                    | Result | Action                                                                             | Code |
|----------------------------------------------------------------------------------------------------|--------|------------------------------------------------------------------------------------|------|
| 1. System Profiler should list<br>Bluetooth radio device under<br>system hardware. Is Bluetooth                                          | Yes    | Bluetooth radio present, verify<br>Bluetooth preference settings,<br>go to step 2. |      |
|                                                                                                    | No     | Attempt Bluetooth repair, go<br>to step 5.                                         |      |
| 2. System Preferences has a<br>Bluetooth panel. Ensure<br>Bluetooth is on and<br>discoverable. Are there any                             | Yes    | Choose known-good device<br>and establish a connection.<br>Go to step 3.           |      |
| devices listed in pairing window?                                                                                                    | No     | Attempt Bluetooth repair, go<br>to step 5.                                         |      |
| <b>3.</b> Ensure a known-good<br>Bluetooth device is on, in close                                                                        | Yes    | Pairing verified, connect with user's device, go to step 4                         |      |
| mode. Is computer pairing<br>with known-good device?                                                                                     | No     | Attempt Bluetooth repair, go<br>to step 5.                                         |      |
| <b>4.</b> Is computer pairing with user's Bluetooth device?                                                                              | Yes    | Connection established,<br>continue testing for<br>connection loss, go to step 7.  |      |
|                                                                                                    | No     | Check for software updates for both computer & device.                             | K07  |
| 5. Run Clamshell Service<br>Diagnostic utility and check                                                                                 | Yes    | Loose cable connection.                                                            | N04  |
| found, reseat camera cable on<br>logic board. Is the Bluetooth<br>radio present, on and pairing<br>with a known-good device?             | No     | Go to step 6.                                                                      |      |
| 6. Install and test a known-good<br>display assembly. Is the<br>Bluetooth radio present, on<br>and pairing with a known-<br>good device? | Yes    | Replace display assembly.                                                          | L16  |
|                                                                                                    | No     | Replace logic board.                                                               | M11  |

| 7. | 7. Continue to actively test<br>a known-good Bluetooth<br>device to determine if there<br>is a disconnect. Do not allow<br>computer to sleep during this<br>test. Is link lost during test?                                                                                                    | Yes | Check for software update,<br>2.4 GHz radio interference or<br>device low battery.                                                 |  |
|----|----------------------------------------------------------------------------------------------------|-----|----------------------------------------------------------------------------------------------------|--|
|    |                                                                                                    | No  | Known-good device passed,<br>test with user's Bluetooth<br>device.                                                                 |  |
| 8. | 8. Continue to test user's<br>Bluetooth device to determine<br>if there is a disconnect. Do not<br>allow computer to sleep during<br>this test. Is link lost during<br>test? If link is lost during start<br>up, turn on System Preferences:<br>Bluetooth: Advanced: "Open<br>Bluetooth Setup Assistant at<br>start up when no input device<br>is present". | Yes | Check for software update, 2.4<br>GHz radio interference, device<br>low battery or user's device<br>features list for explanation. |  |
|    |                                                                                                    | No  | User's device not losing<br>connection. Issue not<br>repeatable or resolved.                                                       |  |

# **AirPort Card: Kernel Panic**

Unlikely cause: power adapter, battery, speakers, optical drive, hard drive, fan, camera, microphone, top case

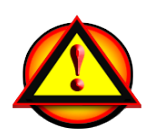

**Caution:** When testing an AirPort card connection, wait at least 5 seconds after shutdown before touching the camera cable connection to the logic board. Waiting less than that could damage the AirPort card.

# **Quick Check**

| Symptom                                                                                                    | Quick Check                                                                                          |
|----------------------------------------------------------------------------------------------------|----------------------------------------------------------------------------------------------------|
| <ul> <li>AirPort Card: Kernel Panic</li> <li>Kernel panic on boot</li> <li>Kernel panic or freezing while</li></ul> | <ol> <li>Isolate OS by booting from original install media</li></ol>                                 |
| attempting to connect to Wi-Fi                                                                                      | (10.5.x). Attempt to connect to Wi-Fi network. <li>Use Software Update to make sure all AirPort</li> |
| networks <li>Kernel panic while transferring</li>                                                                   | software and firmware updates have been                                                              |
| data on Wi-Fi networks.                                                                                             | applied.                                                                                             |

| Check Resu | t Action | Code |
|------------|----------|------|
|------------|----------|------|

| 1. | 1. Use Software Update to make<br>sure all AirPort/Bluetooth<br>software and firmware updates<br>have been applied. Ensure<br>MAC address filtering is not<br>enabled on the base station. Is<br>kernel panic resolved? | Yes | Software issue.                             |     |
|----|----------------------------------------------------------------------------------------------------|-----|---------------------------------------------|-----|
|    |                                                                                                    | No  | Go to step 2.                               |     |
| 2. | <ol> <li>Reseat the camera cable<br/>connection to the logic board.<br/>Is kernel panic resolved?</li> </ol>                                                                                                    | Yes | Go to step 4.                               |     |
|    |                                                                                                    | No  | Go to step 3.                               |     |
| 3. | 3. Isolate AirPort card by<br>removing the I/O connection<br>from the AirPort card.<br>Reconnect camera cable<br>connection to logic board. Is<br>kernel panic resolved?                                                | Yes | Go to step 4.                               |     |
|    |                                                                                                    | No  | Go to M06 Kernel Panic /<br>System Crashes. |     |
| 4. | Connect and test with a                                                                                                    | Yes | Replace AirPort card.                       | N13 |
|    | known-good AirPort card. Is<br>kernel panic resolved?                                                                                                    | No  | Replace display assembly.                   | L16 |

# Wireless Performance Issue / Slow Connection

Unlikely cause: power adapter, battery, speakers, optical drive, hard drive, fan, camera, microphone, top case

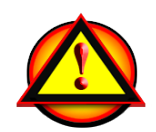

**Caution:** When testing an AirPort card connection, wait at least 5 seconds after shutdown before touching the camera cable connection to the logic board. Waiting less than that could damage the AirPort card.

## **Quick Check**

| Symptom                                                                                                    | Quick Check                                                                                                    |
|----------------------------------------------------------------------------------------------------|----------------------------------------------------------------------------------------------------|
| <ul> <li>Wireless Performance Issue /<br/>Slow Connection</li> <li>Slow or stalled data transfers</li> <li>Intermittent connection<br/>dropouts</li> </ul> | <ol> <li>Check for nearby interference sources in the<br/>2.4/5GHz range such as microwave ovens or<br/>cordless phones (Knowledge Base HT1365)</li> <li>(AirPort) Check the number of users trying to<br/>use AirPort in the area for possible network<br/>congestion. Move closer to base station to<br/>improve signal reception.</li> </ol>                                                                                         |
|                                                                                                    | <ol> <li>(Bluetooth) Move devices closer together.</li> <li>Check performance with a known-good system</li> <li>(AirPort) Wireless base station checks:         <ul> <li>a. Base station is not set to low-power transmission mode.</li> <li>b. Base station is not set to a slower protocol mode (802.11b).</li> <li>c. Check for possible Wi-Fi channel overlap (nearby base stations using adjacent channel).</li> </ul> </li> </ol> |
|                                                                                                    | <ol> <li>Isolate OS by booting from original install media (10.5.x). Attempt to connect to base station (AirPort) or pair with wireless keyboard (Bluetooth)</li> <li>Use Software Update to make sure all AirPort and Bluetooth software and firmware updates have been applied.</li> </ol>                                                                                                    |

| Check                                                                                                    | Result | Action                                                                      | Code |
|----------------------------------------------------------------------------------------------------|--------|-----------------------------------------------------------------------------|------|
| <ol> <li>Inspect the display clutch<br/>barrel for damage. AirPort<br/>radio is in display clutch barrel<br/>area.</li> </ol> | Yes    | Record damage: Proceed<br>to possibly repair damaged<br>parts, go to step 2 |      |
|                                                                                                    | No     | No visible damage, go to step<br>2                                          |      |

| 2. | 2. Turn off Bluetooth. Retest<br>AirPort performance.<br>Bluetooth circuitry in the<br>clamshell is not accessible.<br>Refer to <u>Knowledge Base</u><br>TS1809. | Yes | Possible AirPort interference<br>from the Bluetooth card.<br>Change AirPort base station<br>channel. ( <u>Knowledge Base</u><br><u>TS1809</u> .) | N06 |
|----|----------------------------------------------------------------------------------------------------|-----|----------------------------------------------------------------------------------------------------|-----|
|    |                                                                                                    | No  | Continue by checking connections, go to step 3                                                                                                   |     |
| 3. | Run Clamshell Service                                                                                                    | Yes | Loose logic board connection                                                                                                    | N04 |
|    | for all devices presence. If not<br>found, reseat the camera cable<br>connection to the logic board.                                                             | No  | AirPort issue, go to step 4,<br>Bluetooth issue, go to step 8.                                                                                   |     |
| 4. | (AirPort) Verify the antenna<br>connections to the AirPort<br>card are not reversed or loose.                                                                    | Yes | Loose connection or crossed antenna                                                                                                    | N04 |
|    | Reseat antenna and I/O cable connections.                                                                                                    | No  | If the connectors are secure,<br>antenna connections not<br>reversed and show no signs<br>of damage or wear, go to<br>step 5                     |     |
| 5. | <ol> <li>(AirPort) Try a known-good<br/>AirPort antenna and verify that<br/>issue is fixed</li> </ol>                                                            | Yes | Replace AirPort antenna.                                                                                                    | N14 |
|    |                                                                                                    | No  | Continue to use known good<br>antenna, go to step 6.                                                                                             |     |
| 6. | (AirPort) Try a known-good                                                                                                    | Yes | Replace AirPort card.                                                                                                    | N12 |
|    | issue is fixed                                                                                                    | No  | Continue to use known-good<br>antenna & card, go to step 7.                                                                                      |     |
| 7. | (AirPort) Try a known-good                                                                                                    | Yes | Replace display assembly.                                                                                                    | L16 |
|    | and verify that issue is fixed                                                                                                    | No  | Replace logic board.                                                                                                    | M11 |
| 8. | (Bluetooth) Enable Bluetooth                                                                                                    | Yes | Replace display assembly.                                                                                                    | L16 |
|    | assembly if available and verify<br>that issue is fixed                                                                                                    | No  | Replace logic board.                                                                                                    | M11 |

# Wireless Input Device Doesn't Pair

Unlikely cause: display assembly, logic board, optical drive, hard drive

#### Quick Check

| Symptom                                                                                                    | Quick Check                                                                                                    |
|----------------------------------------------------------------------------------------------------|----------------------------------------------------------------------------------------------------|
| <ul> <li>Wireless Input Device Doesn't Pair</li> <li>Can't get the system to recognize the Bluetooth keyboard or mouse</li> </ul> | <ol> <li>Check Bluetooth System Preference is set to<br/>Discoverable.</li> <li>Check Bluetooth device has fully charged<br/>batteries.</li> <li>Check for Bluetooth software updates for both<br/>the device and Mac OS X.</li> <li>If the Bluetooth pairs with no problems, probe<br/>about potential interference issue at user's site.</li> </ol> |

| Check                                                                                                    | Result | Action                                                                             | Code |
|----------------------------------------------------------------------------------------------------|--------|------------------------------------------------------------------------------------|------|
| 1. System Profiler should list<br>Bluetooth radio device under<br>system hardware. Is Bluetooth                                                      | Yes    | Bluetooth radio present, verify<br>Bluetooth preference settings,<br>go to step 2. |      |
|                                                                                                    | No     | Attempt Bluetooth repair, go<br>to step 5.                                         |      |
| 2. System Preferences has a<br>Bluetooth panel. Ensure<br>Bluetooth is on and<br>discoverable. Are there any<br>devices listed in pairing<br>window? | Yes    | Choose known-good device<br>and establish a connection.<br>Go to step 3.           |      |
|                                                                                                    | No     | Attempt Bluetooth repair, go<br>to step 5.                                         |      |
| 3. Ensure a known-good<br>Bluetooth device is on, in close<br>range and discoverable mode,<br>Is system pairing with known-<br>good device?          | Yes    | Pairing verified, connect with user's device, go to step 4.                        |      |
|                                                                                                    | No     | Attempt Bluetooth repair, go<br>to step 5.                                         |      |
| <b>4.</b> Is Bluetooth pairing with user's                                                                                                    | Yes    | Issue resolved.                                                                    |      |
| bidetooth device:                                                                                                    | No     | Check for SW update for both<br>System and user device.                            |      |

| 5.                                                                 | For the service of the service of | Yes                                                                  | Bad logic board connection.<br>Issue resolved. |     |
|--------------------------------------------------------------------|----------------------------------------------------------------------------------------------------|----------------------------------------------------------------------|------------------------------------------------|-----|
|                                                                    |                                                                                                    | No                                                                   | Go to step 6.                                  |     |
| 6. Install and test a known                                        | Install and test a known good                                                                                                    | Yes                                                                  | Replace display clamshell.                     | L16 |
|                                                                    | radio present, on and pairing<br>with a known-good device?                                                                                                    | No                                                                   | Replace logic board. Optional step 7.          | M11 |
| 7. With the logic board replacement, is the Bluetooth now pairing? | With the logic board<br>replacement, is the Bluetooth                                                                                                    | Yes                                                                  | Bad logic board. Issue resolved.               | M11 |
|                                                                    | No                                                                                                    | All parts replaced. Try<br>minimum configuration<br>troubleshooting. |                                                |     |

# **Uncategorized Symptom**

| Symptom                                      | Quick Check                                                                                                    |
|----------------------------------------------|----------------------------------------------------------------------------------------------------|
| Uncategorized Symptom                        | Verify whether existing symptom code applies to the                                                                                                    |
| Unable to locate appropriate<br>symptom code | issue reported by the user. If not, document reported<br>symptom and send feedback to <u>smfeedback@apple.</u><br><u>com</u> stating that a suitable symptom code could not<br>be found. |

# Display

# **Display Anomalies**

## **Quick Check**

| Symptom                                                                                                    | Quick Check                                                                                                    |
|----------------------------------------------------------------------------------------------------|----------------------------------------------------------------------------------------------------|
| <ul> <li>Display Anomalies</li> <li>Incorrect/missing colors</li> <li>Distorted/blurred image</li> <li>Pixel anomalies</li> <li>Vertical/horizontal lines</li> <li>Non-uniform brightness</li> <li>Image flicker</li> <li>Image persistence</li> </ul> | <ol> <li>Allow display to reach normal operating<br/>temperature for about 15 minutes before<br/>evaluating front-of-screen performance.</li> <li>Check display preferences for use of custom<br/>display profile.</li> <li>Check brightness setting.</li> <li>Check for Software Updates.</li> <li>Clean glass panel while checking for dust/debris.</li> </ol> |
|                                                                                                    | 6. Go to Deep Dive: General                                                                                                    |

#### **Deep Dive: General**

| Check                                                                        | Result | Action                                                    | Code |
|------------------------------------------------------------------------------|--------|-----------------------------------------------------------|------|
| <ol> <li>Verify if user's issue is incorrect/<br/>missing colors.</li> </ol> | Yes    | Go to Incorrect/Missing<br>Colors Deep Dive.              |      |
|                                                                              | No     | Go to step 2.                                             |      |
| 2. Verify if user's issue is distorted/<br>blurred image.                    | Yes    | Go to <u>Distorted/Blurred</u><br>Image Deep Dive.        |      |
|                                                                              | No     | Go to step 3.                                             |      |
| <b>3.</b> Verify if user's issue is bright or dark pixel anomalies.          | Yes    | Go to <u>Pixel Anomalies Deep</u><br><u>Dive</u> .        |      |
|                                                                              | No     | Go to step 4.                                             |      |
| <b>4.</b> Verify if user's issue is vertical or horizontal lines.            | Yes    | Go to <u>Vertical/Horizontal</u><br>Lines Deep Dive.      |      |
|                                                                              | No     | Go to step 5.                                             |      |
| <b>5.</b> Verify if user's issue is non-uniform brightness.                  | Yes    | Go to <u>Non-uniform</u><br><u>Brightness Deep Dive</u> . |      |
|                                                                              | No     | LCD functioning OK.                                       |      |

# Deep Dive: Incorrect/Missing Colors

| Check                                                                                                    |                            | Result                                                                                                    | Action                                                                                        | Code |
|----------------------------------------------------------------------------------------------------|----------------------------|----------------------------------------------------------------------------------------------------|-----------------------------------------------------------------------------------------------|------|
| <ol> <li>Verify display is listed in the<br/>System Profiler's Graphics/<br/>Displays device tree.</li> </ol>                                                                              | Yes                        | This ensures color profile can be matched with LCD. Go to step 2.                                                 |                                                                                               |      |
|                                                                                                    |                            | No                                                                                                    | Go to N09.                                                                                    |      |
| 2. Verify System Preferences<br>Display Profile is valid for<br>display being tested. Color<br>profile should be set to Co                                                                 | Or                         | Yes                                                                                                    | If display profile is valid and<br>the colors are still incorrect or<br>missing go to step 3. |      |
| LCD, user may have create<br>off-color calibration setting                                                                                                    | d an<br>I.                 | No                                                                                                    | Set System Preferences:<br>Displays: Color to Color LCD<br>and retest.                        |      |
| <b>3.</b> Verify that the glass panel                                                                                                    | s                          | Yes                                                                                                    | Go to step 4.                                                                                 |      |
| free of contaminants.                                                                                                    |                            | No                                                                                                    | Clean glass panel using approved method. Retest.                                              |      |
| 4. Run Clamshell Service<br>Diagnostic utility and check<br>for LCD panel presence. If not<br>found, reseat and verify LVDS<br>cable is secure to the logic<br>board. Are colors restored? | Yes                        | Loose cable connection. Issue resolved.                                                                           |                                                                                               |      |
|                                                                                                    | No                         | Go to step 5.                                                                                                    |                                                                                               |      |
| 5. Set desktop pattern in System<br>Preferences to 'Solid Gray Light'.<br>Verify if incorrect/missing color<br>issue affects entire display.                                               | Yes                        | Test a known-good display, go<br>to step 7.                                                                       |                                                                                               |      |
|                                                                                                    | No                         | Go to step 6.                                                                                                    |                                                                                               |      |
| 6. Set up display under test side<br>by side with another known<br>good display showing the<br>same image. Verify if issue<br>is noticeably worse on the<br>display being tested.          | Yes                        | Test a known-good display, go<br>to step 7                                                                        | L02                                                                                           |      |
|                                                                                                    | No                         | Small variations in color<br>uniformity are normal and do<br>not warrant replacement or<br>repair of the display. |                                                                                               |      |
| 7. Substitute a known-good                                                                                                    | 7. Substitute a known-good | Yes                                                                                                    | Replace display assembly.                                                                     | L02  |
| board video output. Is normal<br>video restored?                                                                                                    | No                         | Replace logic board.                                                                                              | M04                                                                                           |      |

## Deep Dive: Distorted/Blurred Image

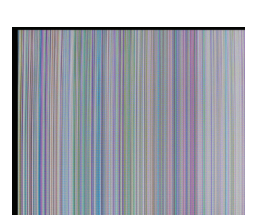

Г

| Check                                                                                                    | Result | Action                                                    | Code |
|----------------------------------------------------------------------------------------------------|--------|-----------------------------------------------------------|------|
| 1. Sample image illustrates loss of LVDS data signals to LCD or a defective LCD panel. Inspect & reseat LVDS cable connection looking for damaged or bent pins. Is image restored with reseated cable connection? | Yes    | Issue due to loose connection.<br>Display issue resolved. |      |
|                                                                                                    | No     | Go to step 2.                                             |      |
|                                                                                                    |        | If logic board connector<br>damage, replace logic board.  | M24  |
| 2. Substitute a known good<br>display clamshell to test logic<br>board video output. Is normal<br>video restored?                                                                                                 | Yes    | Replace display assembly.                                 | L04  |
|                                                                                                    | No     | Replace logic board.                                      | M04  |

## **Deep Dive: Pixel Anomalies**

| Che                                    | ck                                                                                            | Result                                                                                    | Action                                                      | Code |
|----------------------------------------|-----------------------------------------------------------------------------------------------|-------------------------------------------------------------------------------------------|-------------------------------------------------------------|------|
| 1. Determine if "defects" are dust/    | Yes                                                                                           | Clean glass panel.                                                                        |                                                             |      |
|                                        | debris on surface of glass pariel.                                                            | No                                                                                        | Go to step 2.                                               |      |
| <b>2.</b>                              | 2. Determine if bright pixel defects exceed the acceptable                                    | Yes                                                                                       | Replace display assembly.                                   | L08  |
| Ē                                      | Display Issue: Pixel Anomalies.                                                               | No                                                                                        | LCD meets bright pixel defect specifications. Go to step 3. |      |
| <b>3.</b> [                            | <b>3.</b> Determine if dark pixel defects exceed the acceptable number.                       | Yes                                                                                       | Replace display assembly.                                   | L08  |
| See<br>Display Issue: Pixel Anomalies. | No                                                                                            | LCD meets dark pixel defect specifications. Go to step 4.                                 |                                                             |      |
| <b>4.</b> [                            | Determine if the combination<br>of bright/dark pixel defects<br>exceed the acceptable number. | Yes                                                                                       | Replace display assembly.                                   | L08  |
| See<br>Display Issue: Pixel Anomalies. | No                                                                                            | Explain to user that LCD is<br>within specifications. Do not<br>replace display assembly. |                                                             |      |

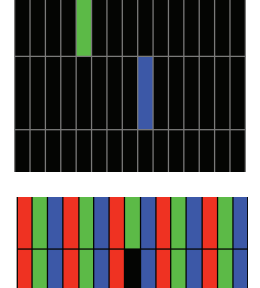

MacBook (13-inch, Aluminum, Late 2008) Symptom Charts — Display **70** 

# $\bowtie$

# Deep Dive: Vertical/Horizontal Lines

|                                                                                                    | Check                                                                                                    | Result | Action                                                                              | Code |
|----------------------------------------------------------------------------------------------------|----------------------------------------------------------------------------------------------------|--------|-------------------------------------------------------------------------------------|------|
|                                                                                                    | 1. Horizontal lines may be related<br>to a failing RAM module. Verify<br>if video issue only happens<br>AFTER the Apple logo and the                               | Yes    | Issue only happens AFTER<br>Apple logo and spinning<br>wheel appears. Go to step 2. |      |
|                                                                                                    | spinning wheel has appeared.                                                                                                    | No     | lssues happens since startup.<br>Go to step 5.                                      |      |
|                                                                                                    | 2. Start with shift key down                                                                                                    | Yes    | Go to step 5.                                                                       |      |
|                                                                                                    | extensions. Verify if issue still<br>happens when booting in safe<br>mode.                                                                                         | No     | No video issue when booting<br>in safe mode. Go to step 3.                          |      |
|                                                                                                    | <b>3.</b> Isolate with only one memory module installed , then with the other one. Test with                                                                       | Yes    | Replace affected RAM module.                                                        | X02  |
|                                                                                                    | known-good memory. Verify<br>that issue only happens with<br>specific RAM module(s).                                                                               | No     | Go to step 4                                                                        |      |
| 4. Isolate with one know<br>memory module inst<br>in one of the memory<br>Repeat by testing in t<br>memory slot with know<br>good memory modu<br>that issue only happe<br>specific memory slot<br>board. | <b>4.</b> Isolate with one known-good memory module installed in one of the memory slots.                                                                          | Yes    | Replace logic board.                                                                | M07  |
|                                                                                                    | Repeat by testing in the other<br>memory slot with known-<br>good memory module. Verify<br>that issue only happens with<br>specific memory slot on logic<br>board. | No     | Go to step 5                                                                        |      |
|                                                                                                    | 5. Run Clamshell Service<br>Diagnostic utility and check                                                                                                    | Yes    | Issue resolved by reseating<br>loose LVDS cable                                     |      |
|                                                                                                    | found, reseat the LVDS cable<br>to the logic board internal<br>video output. Is normal video<br>restored?                                                          | No     | Go to step 6                                                                        |      |
|                                                                                                    | 6. Connect external compatible<br>DisplayPort display (or<br>DisplayPort adapter and<br>display). Verify if correct video                                          | Yes    | Go to step 7.                                                                       |      |
|                                                                                                    | appears on external display.                                                                                                    | No     | Replace logic board                                                                 | M04  |

| 7. Substitute a known-good<br>display assembly module to<br>test logic board LVDS video<br>output. Is normal video<br>restored? | Yes | Replace display assembly module. | L05 |
|----------------------------------------------------------------------------------------------------|-----|----------------------------------|-----|
|                                                                                                    | No  | Replace logic board.             | M04 |

# Deep Dive: Non-uniform Brightness

| Check                                                                                                    | Result | Action                                                         | Code |
|----------------------------------------------------------------------------------------------------|--------|----------------------------------------------------------------|------|
| 1. Determine if brightness                                                                                | Yes    | Go to step 2.                                                  |      |
| uniformity issue is visible after<br>display has warmed up for 15<br>minutes.                             | No     | Display backlight can take several minutes to stabilize.       |      |
| 2. Check LVDS cable connection to logic board.                                                            | Yes    | Reseat LVDS cable                                              |      |
|                                                                                                    | No     | Got to step 3                                                  |      |
| 3. Determine if variation in<br>uniformity appears excessive<br>when compared to another<br>similar unit. | Yes    | Replace display assembly.                                      | L07  |
|                                                                                                    | No     | Explain to user that<br>LCD appears to meet<br>specifications. |      |

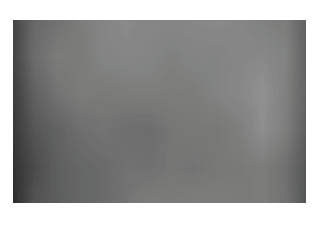
# Defective Camera / Built-in iSight Not Operating Correctly

## Quick Check

| Symptom                                                                            | Quick Check                                                                                                    |
|------------------------------------------------------------------------------------|----------------------------------------------------------------------------------------------------|
| Defective Camera                                                                   | 1. Check for Software Updates.                                                                                                    |
| <ul><li>Camera not detected</li><li>No green LED for camera</li></ul>              | <ol> <li>Verify camera lens and glass panel are clear of<br/>contaminants.</li> </ol>                                                                   |
| <ul><li>Excessive blooming</li><li>Poor white balance</li><li>Poor focus</li></ul> | <ol> <li>Ask customer about their lighting. Foggy image<br/>can be due to off-axis lighting. Low lighting<br/>results in poor image quality.</li> </ol> |
| <ul><li>Green image</li><li>Image distortion</li></ul>                             | <b>4.</b> Moire patterns in image can be caused by stripes or mesh texture in subject.                                                                  |

| Check                                                                                                    | Result | Action                           | Code |
|----------------------------------------------------------------------------------------------------|--------|----------------------------------|------|
| 1. Launch System Profiler and confirm that "Built-in iSight" is                                                                                                    | Yes    | Camera recognized. Go to step 3  |      |
| Bus.                                                                                                    | No     | Go to step 2.                    |      |
| 2. Run Clamshell Service<br>Diagnostic utility and check<br>for all devices presence. If<br>not found, inspect and reseat<br>camera cable on logic board.<br>Is iSight listed in System<br>Profiler? | Yes    | Camera recognized. Go to step 3. |      |
|                                                                                                    | No     | Go to step 4.                    |      |
| 3. Launch PhotoBooth. Verify                                                                                                    | Yes    | Issue resolved                   |      |
| and image appears normal.                                                                                                    | No     | Go to step 4.                    |      |
| <ul> <li>Substitute a known-good<br/>display assembly to test logic<br/>board camera connection.</li> <li>Is iSight camera operating<br/>properly?</li> </ul>                                        | Yes    | Replace display assembly.        | X11  |
|                                                                                                    | No     | Replace logic board.             | M13  |

## Blank / No Video

Unlikely cause: power adapter, speakers, optical drive, hard drive, fan, microphone, top case,

## Quick Check

| Symptom                                                                  | Quick Check                                                                                                    |  |
|--------------------------------------------------------------------------|----------------------------------------------------------------------------------------------------|--|
| <ul><li>Blank / No Video</li><li>No video</li><li>No backlight</li></ul> | <ol> <li>Check brightness setting</li> <li>Attach known-good supported external display.</li> <li>Boot from Mac OS X install DVD that came with computer.</li> </ol> |  |

| Check                                                                                                    | Result | Action                                                                                     | Code |
|----------------------------------------------------------------------------------------------------|--------|--------------------------------------------------------------------------------------------|------|
| 1. Verify boot chime present when system restarted.                                                                                                    | Yes    | Go to step 3.                                                                              |      |
| Reset SMC and clear PRAM if<br>necessary for proper start up.<br>Is LCD video present?                                                                                                    | No     | Go to step 2.                                                                              |      |
| 2. Connect known-good<br>supported external display.                                                                                                    | Yes    | External display detected by system. Go to step 3.                                         |      |
| on external display when<br>system is booted.                                                                                                    | No     | Go to No Video symptom<br>code flow.                                                       |      |
| <b>3.</b> Verify if LCD backlight is on by looking for faint glow from display when viewed                                                                                                    | Yes    | Video signal from system<br>to external video is OK, LCD<br>backlight is on. Go to step 5. |      |
| brightness adjusted to full.                                                                                                    | No     | Go to step 4.                                                                              |      |
| <b>4.</b> Shine bright (low heat)<br>flashlight into the front of LCD.<br>Verify if Apple logo on the<br>back of display glows.                                                               | Yes    | Image present but backlight<br>is not on. Check logic board<br>connections. Go to step 5.  |      |
|                                                                                                    | No     | Go to No Video symptom code flow.                                                          |      |
| 5. Run Clamshell Service                                                                                                    | Yes    | Issue resolved.                                                                            |      |
| for LCD panel presence. If<br>not found, reseat and verify<br>that the display connection<br>to the logic board is secure.<br>Verify if image is restored after<br>reseating loose connector. | No     | Continue to test with known-<br>good display assembly. Go to<br>step 6.                    |      |

| 6. Verify LCD video works with a known-good display assembly | Yes | Replace display assembly.            | L03 |
|--------------------------------------------------------------|-----|--------------------------------------|-----|
| known-good display assembly.                                 | No  | Go to No Video symptom<br>code flow. |     |

# Backlight Issue / No Backlight

Unlikely cause: power adapter, battery, speakers, optical drive, hard drive, fan, microphone, top case,

## **Quick Check**

| Symptom                                                                                                    | Quick Check                                     |
|----------------------------------------------------------------------------------------------------|-------------------------------------------------|
| <ul> <li>Backlight Issue / No Backlight</li> <li>Display not illuminated</li> <li>Flashing, unstable, or non-<br/>uniform backlight</li> <li>Poor backlight at some or all<br/>settings</li> </ul> | Check that brightness setting is above minimum. |

| Check                                                                                                    | Result | Action                                          | Code |
|----------------------------------------------------------------------------------------------------|--------|-------------------------------------------------|------|
| 1. Connect external display, clear<br>PRAM to set brightness to<br>default level and verify if Color<br>LCD is listed in the System<br>Profiler's Graphics/Displays<br>device tree. | Yes    | Display panel detected by system. Go to step 3. |      |
|                                                                                                    | No     | Go to step 2.                                   |      |
| 2. Unplug and reseat the LVDS<br>cable at the logic board.<br>Repeat verification in System<br>Profiler.                                                                            | Yes    | Display panel detected by system. Go to step 3. |      |
|                                                                                                    | No     | Go to step 4.                                   |      |
| 3. Darken room and verify<br>backlight by detecting if any<br>glow is emitted from the Apple<br>logo on the back of display                                                         | Yes    | Backlight operating. Go to step 5.              |      |
|                                                                                                    | No     | Go to step 4.                                   |      |

| <b>4.</b> Swap memory with kingood memory to detervideo issue is ram relative | Swap memory with known-<br>good memory to determine if<br>video issue is ram related                                                                                | Yes | Reseat or replace defective memory                                                                                                    | X01 |
|-------------------------------------------------------------------------------|----------------------------------------------------------------------------------------------------|-----|----------------------------------------------------------------------------------------------------|-----|
|                                                                               |                                                                                                    | No  | Go to step 5                                                                                                    |     |
| 5.                                                                            | Inspect LVDS connectors and<br>cable under magnification for<br>pinched cables and damaged<br>or bent pins. Do any of the<br>connections appear to be<br>defective? | Yes | Defective LVDS cable. Replace<br>display assembly.<br>Defective LVDS connector<br>on logic board. Replace logic<br>board.<br>If connections are OK and<br>secure and the display is still | M25 |
|                                                                               |                                                                                                    |     | blank, go to step 6.                                                                                                    |     |
| 6. 5<br>c<br>li<br>k<br>t                                                     | Substitute a known-good<br>display clamshell to test<br>logic board video output. Is<br>backlight and display text back<br>to normal?                               | Yes | Replace display assembly.                                                                                                    | L09 |
|                                                                               |                                                                                                    | No  | Poor or no backlight LED<br>Driver power at logic board.<br>Replace logic board.                                                                                                    | M25 |

# Noise / Unstable Flickering

Unlikely cause: power adapter, battery, speakers, optical drive, hard drive, fan, microphone, top case,

## **Quick Check**

| Symptom                                                                                       | Quick Check                                                                                 |  |
|-----------------------------------------------------------------------------------------------|---------------------------------------------------------------------------------------------|--|
| <ul> <li>Noise / Unstable Flickering</li> <li>Image flicker</li> <li>Audible noise</li> </ul> | <ol> <li>Verify known-good source sound file not causing<br/>speaker distortion.</li> </ol> |  |

| Check                                                                                              | Result | Action                                    | Code |
|----------------------------------------------------------------------------------------------------|--------|-------------------------------------------|------|
| <ol> <li>Verify if user's issue is due to<br/>video flickering coming from<br/>display.</li> </ol> | Yes    | Suspected flickering issue, go to step 2. |      |
|                                                                                                    | No     | Audible noise issue, go to step 5.        |      |

| 2. Verify display listed in the<br>System Profiler's Graphics/<br>Displays device tree is not                                                                                                    | Yes                                                                                                    | Power and LCD panel ID are<br>OK. Go to step 3.                          |                                                                                                    |     |
|----------------------------------------------------------------------------------------------------|----------------------------------------------------------------------------------------------------|--------------------------------------------------------------------------|----------------------------------------------------------------------------------------------------|-----|
|                                                                                                    | disappearing intermittently<br>(refresh System Profiler to<br>observe).                                                                                                    | No                                                                       | Go to No Video symptom<br>code flow.                                                                                                    |     |
| 3.                                                                                                    | 3. Backlight flickering may be<br>related to EMI foam gasket<br>shorting some pads on logic<br>board or some pins from LVDS<br>connector. Follow Take Apart<br>instructions to remove the EMI<br>foam gasket from LVDS cable<br>and retest. Verify if flickering is<br>gone when operating without<br>foam gasket. | Yes                                                                      | Issue solved. Replace EMI<br>foam so that it covers the<br>connector frame, and does<br>not touch any part of logic<br>board or connector pins. |     |
|                                                                                                    |                                                                                                    | No                                                                       | Go to step 4.                                                                                                    |     |
| 4.                                                                                                    | 4. Inspect and reseat the LVDS<br>cable and camera cable<br>connection between display<br>and logic board. Also test<br>if brightness setting is a<br>contributing factor. Has<br>flickering stopped?                                                                                                    | Yes                                                                      | Loose cable connection. Issue resolved.                                                                                                    |     |
|                                                                                                    |                                                                                                    | No                                                                       | Go to step 5.                                                                                                    |     |
| 5.                                                                                                    | Substitute a known good<br>display assembly to test logic                                                                                                    | Yes                                                                      | Replace display assembly.                                                                                                    | L06 |
|                                                                                                    | board video output. Has<br>flickering stopped?                                                                                                    | No                                                                       | Replace logic board.                                                                                                    | M04 |
| 6. Verify the source of the noise<br>is the electrical as opposed<br>to mechanical. Audio noise<br>should not be a concern now<br>that LCD components are all<br>solid state devices including<br>LED backlights. | Verify the source of the noise<br>is the electrical as opposed<br>to mechanical. Audio noise<br>should not be a concern now                                                                                                    | Yes                                                                      | Noises that are not audible<br>from the normal user position<br>are considered acceptable.<br>Return unit to the user.                          |     |
|                                                                                                    | No                                                                                                    | Noise from another source.<br>Go to Noise/Hum/Vibration<br>symptom table |                                                                                                    |     |

# Mechanical/Physical Damage

## Quick Check

| Symptom                                                                                                    | Quick Check                                                                                                    |
|----------------------------------------------------------------------------------------------------|----------------------------------------------------------------------------------------------------|
| <ul> <li>Mechanical/Physical Damage</li> <li>Broken glass</li> <li>Broken hinge</li> <li>Stripped screw/head</li> <li>Stripped screw boss</li> <li>Dent or scratch to chassis</li> </ul> | <ol> <li>Determine damage caused by user/technician<br/>environment, accidental damage, or abuse.</li> <li>Inform user/technician the failures are not<br/>covered by Apple warranties. Refer to<br/><u>http://www.apple.com/legal/warranty</u></li> </ol> |

## **Cosmetic Defects**

## Quick Check

| Symptom                                                                                                    | Quick Check                                                                                                    |  |  |
|----------------------------------------------------------------------------------------------------|----------------------------------------------------------------------------------------------------|--|--|
| <ul> <li>Cosmetic Defects</li> <li>Cracked LCD</li> <li>Scorched or melted LCD</li> <li>LCD impact damage</li> </ul> | <ol> <li>Determine damage caused by user/technician<br/>environment, accidental damage, or abuse.</li> <li>Inform user/technician the failures are not<br/>covered by Apple warranties. Refer to<br/><u>http://www.apple.com/legal/warranty</u></li> </ol> |  |  |

# **Uncategorized Symptom**

| Symptom                                               | Quick Check                                                                                                    |
|-------------------------------------------------------|----------------------------------------------------------------------------------------------------|
| Uncategorized Symptom<br>Unable to locate appropriate | Verify whether existing symptom code applies to the issue reported by the user. If not, document reported symptom and send feedback to smfeedback@apple. |
| symptom code                                          | <u>com</u> stating that a suitable symptom code could not<br>be found.                                                                                   |

# **Mass Storage**

## Hard Drive Read/Write Issue

Unlikely cause: LCD, speakers, fan, camera, microphone

#### **Quick Check**

| Symptom                                                                                                    | Quick Check                                                                                                    |  |
|----------------------------------------------------------------------------------------------------|----------------------------------------------------------------------------------------------------|--|
| <ul> <li>Hard Drive Read/Write Issue</li> <li>Bad Sector/Defective</li> <li>Drive Formatting Issue</li> <li>Cannot save documents</li> <li>Read/Write error message</li> <li>Hang when accessing or</li></ul> | <ol> <li>Boot from Install DVD. Verify S.M.A.R.T. status of</li></ol>                                                        |  |
| saving data                                                                                                    | drive using Disk Utility. <li>Repair disk using Disk Utility.</li> <li>Erase disk and reinstall Mac OS using Installer.</li> |  |

| Check                                               | k                                                                                                    | Result | Action                                                                                                    | Code |
|-----------------------------------------------------|----------------------------------------------------------------------------------------------------|--------|----------------------------------------------------------------------------------------------------|------|
| 1. Sta                                              | <ol> <li>Start up from Restore DVD<br/>and launch Disk Utility. Is hard<br/>drive available for Disk Utility<br/>to repair?</li> </ol> | Yes    | Go to step 2.                                                                                                   |      |
| dri<br>to                                           |                                                                                                    | No     | Go to step 3.                                                                                                   |      |
| 2. Did Disk Utility mount<br>repair hard drive succ | d Disk Utility mount and<br>pair hard drive successfully?<br>eseat hard drive if necessary.                                            | Yes    | Restart computer. Go to step<br>6.                                                                              |      |
|                                                     | neseut nara anne in necessary.                                                                                                    | No     | If computer has not been<br>verified with a known-good<br>hard drive, go to step 3;<br>otherwise, go to step 7. |      |
| 3. Subst                                            | Substitute a known-good<br>bootable hard drive, does<br>system start up to desktop?                                                    | Yes    | Reinstall user's drive, go to step 2.                                                                           |      |
| sy:                                                 |                                                                                                    | No     | Continue to use known-<br>good bootable hard drive to<br>determine root cause. Go to<br>step 4.                 |      |

| <b>4.</b> After reseating hard driv<br>and logic board connec<br>does known-good hard<br>boot to desktop? | <b>4.</b> After reseating hard drive SATA and logic board connections, does known-good hard drive | Yes | Reinstall user's drive, go to<br>step 2                                            |     |
|----------------------------------------------------------------------------------------------------|---------------------------------------------------------------------------------------------------|-----|------------------------------------------------------------------------------------|-----|
|                                                                                                    | boot to desktop?                                                                                  | No  | Suspect hard drive SATA cable, go to step 5.                                       |     |
|                                                                                                    | 5. Replace hard drive SATA cable<br>and retest with known-good<br>hard drive.                     | Yes | Reinstall user's drive, go to step 2.                                              | X03 |
|                                                                                                    |                                                                                                   | No  | Replace logic board.                                                               | M19 |
|                                                                                                    | <b>6.</b> Did user's hard drive start up successfully?                                            | Yes | Issue resolved.                                                                    |     |
|                                                                                                    |                                                                                                   | No  | Repair or replace hard drive,<br>go to step 7.                                     |     |
|                                                                                                    | 7. Partition, erase & install Mac OS                                                              | Yes | Issue resolved                                                                     |     |
|                                                                                                    | on user's hard drive. Did install complete without error and start up successfully?               | No  | Hard drive appears to be defective, go to step 8.                                  |     |
|                                                                                                    | 8. Replace user's hard drive. Does                                                                | Yes | Issue resolved.                                                                    | H01 |
|                                                                                                    | GUID partition map and install<br>Mac OS without errors?                                          | No  | SATA cable verified or replaced and new hard drive installed, replace logic board. | M19 |

# Hard Drive Not Recognized/Not Mounting

Unlikely cause: LCD, speakers, fan, camera, microphone, AirPort

| Symptom                                                                                                    | Quick Check                                                                                                    |
|----------------------------------------------------------------------------------------------------|----------------------------------------------------------------------------------------------------|
| <ul> <li>Hard Drive Not Recognized/<br/>Mount</li> <li>Drive No Boot</li> <li>Flashing question mark</li> <li>Boots to grey screen</li> <li>Boots to blue screen</li> </ul> | <ol> <li>Use a known-good mouse. Stuck mouse button<br/>will not allow boot.</li> <li>Boot from Install DVD. Verify S.M.A.R.T. status of<br/>drive using Disk Utility.</li> <li>Repair disk using Disk Utility.</li> <li>Erase disk and reinstall Mac OS using Installer.</li> </ol> |

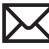

| Check                                                                                               | Result | Action                                                                                                    | Code |
|----------------------------------------------------------------------------------------------------|--------|----------------------------------------------------------------------------------------------------|------|
| 1. Boot from Restore DVD and                                                                        | Yes    | Go to step 2.                                                                                                   |      |
| drive available for Disk Utility<br>to repair?                                                      | No     | Go to step 3.                                                                                                   |      |
| 2. Did Disk Utility mount and<br>repair hard drive successfully?<br>Reseat hard drive if necessary. | Yes    | Restart computer, go to step<br>6.                                                                              |      |
| ,                                                                                                   | No     | If computer has not been<br>verified with a known-good<br>hard drive, go to step 3;<br>otherwise, go to step 7. |      |
| 3. Substitute a known-good                                                                          | Yes    | Install user drive, go to step 2.                                                                               |      |
| bootable hard drive, does<br>computer start up to desktop?                                          | No     | Continue to use known-<br>good bootable hard drive to<br>determine root cause. Go to<br>step 4.                 |      |
| 4. After reseating SATA and                                                                         | Yes    | Install user drive, go to step 2.                                                                               |      |
| logic board connections, does<br>known-good hard drive start<br>up to desktop?                      | No     | Suspect hard drive SATA cable, go to step 5.                                                                    |      |
| 5. Replace hard drive SATA cable                                                                    | Yes    | Install user drive, go to step 2.                                                                               | X03  |
| hard drive.                                                                                         | No     | Replace logic board.                                                                                            | M19  |
| 6. Did user's hard drive start up                                                                   | Yes    | Issue resolved.                                                                                                 |      |
| successiony.                                                                                        | No     | Restore or replace user's hard<br>drive, go to step 7.                                                          |      |
| 7. Partition, erase & install Mac OS                                                                | Yes    | Issue resolved.                                                                                                 |      |
| complete without error and<br>start up successfully?                                                | No     | Hard drive appears to be defective. Go to step 8.                                                               |      |
| 8. Replace user's hard drive. Does                                                                  | Yes    | Issue resolved.                                                                                                 | H01  |
| GUID partition map and install<br>Mac OS without errors?                                            | No     | SATA cable verified or replaced and new hard drive installed, replace logic board.                              | M19  |

# Hard Drive Noisy

Unlikely cause: LCD, speakers, fan, camera, microphone

## **Quick Check**

| Symptom                                                                                                    | Quick Check                                                                                                    |  |
|----------------------------------------------------------------------------------------------------|----------------------------------------------------------------------------------------------------|--|
| <ul> <li>Hard Drive Noisy</li> <li>Noise during start up</li> <li>Noise during operation</li> <li>Noise when drive is copying or saving data</li> </ul> | <ol> <li>Start up from Install DVD. Verify S.M.A.R.T. status<br/>of hard drive using Disk Utility.</li> <li>Repair disk using Disk Utility.</li> <li>Check for reported noise and compare with<br/>Knowledge Base article "Apple Portables: Hard<br/>Drives and Noise "<br/><u>http://support.apple.com/kb/TS2354</u></li> </ol> |  |

| Check                                                                            | Result | Action                                                                                    | Code |
|----------------------------------------------------------------------------------|--------|-------------------------------------------------------------------------------------------|------|
| 1. Boot from Restore DVD and launch Disk Utility. Is bard                        | Yes    | Go to step 2.                                                                             |      |
| drive available for Disk Utility to repair?                                      | No     | Replace hard drive or go to<br>H01 Drive not recognized/<br>mount.                        |      |
| 2. Repair disk using Disk Utility<br>and verify it completed                     | Yes    | Restart computer. Go to step<br>3.                                                        |      |
| Successiony                                                                      | No     | Go to step 4.                                                                             |      |
| <b>3.</b> Is hard drive still noisy?                                             | Yes    | Remove hard drive and start<br>up from external drive to test<br>fan noise. Go to step 6. |      |
|                                                                                  | No     | Issue resolved.                                                                           |      |
| <b>4.</b> Erase disk and reinstall Mac OS using Installer. Did process complete? | Yes    | Restart computer. Go to step<br>3.                                                        |      |
|                                                                                  | No     | Replace hard drive. Go to step<br>5.                                                      | H06  |

| <b>5.</b> After installing new hard drive, do you still have drive noise?                                  | Yes | Remove hard drive and start<br>up from external drive to test<br>fan noise. Go to step 6.                                    |     |
|----------------------------------------------------------------------------------------------------|-----|----------------------------------------------------------------------------------------------------|-----|
|                                                                                                    | No  | Issue resolved.                                                                                                    |     |
| <b>6.</b> After removing hard drive, verify if the system is still noisy.                                  | Yes | Fan noise or optical drive<br>noise likely to be the cause.<br>See ODD Noisy table and Fan<br>failures/Thermal issues table. |     |
|                                                                                                    | No  | Go to step 7.                                                                                                    |     |
| 7. Install a known-good hard<br>drive and verify if the noise<br>level is similar to user's hard<br>drive. | Yes | Hard drive noise level is<br>similar to a known-good<br>drive and does not require<br>replacement.                           |     |
|                                                                                                    | No  | Replace hard drive. Go to step<br>5.                                                                                         | H06 |

# **Optical Drive Won't Accept/Reject Media**

Unlikely cause: LCD, speakers, fan, camera, microphone

| Symptom                                                                        | Quick Check                                                                                                    |  |  |
|--------------------------------------------------------------------------------|----------------------------------------------------------------------------------------------------|--|--|
| Optical Drive Won't Accept/<br>Reject Media<br>• Cannot insert a disc into the | 1. Use Apple System Profiler ATA section to see if the optical drive appears. If not, see Optical Drive Not Recognized.,                                               |  |  |
| drive <ul> <li>Cannot eject a disc placed into the drive</li> </ul>            | <ol> <li>Restart computer and hold down mouse button<br/>or keyboard eject key to cycle optical drive.</li> <li>Inspect optical drive slot for obstructions</li> </ol> |  |  |

| Check                                                                                                    | Result | Action                                                                                                    | Code                |
|----------------------------------------------------------------------------------------------------|--------|----------------------------------------------------------------------------------------------------|---------------------|
| 1. Is optical drive listed in the device tree for serial-ATA devices in System Profiler?                                          | Yes    | Optical drive has power,<br>inspect disc acceptance. Go<br>to step 5.                                                   |                     |
|                                                                                                    | No     | Inspect hardware. Go to step<br>2                                                                                       |                     |
| 2. Verify all connections between<br>logic board, flex cable, and<br>optical drive are secure.<br>Visually inspect cables and     | Yes    | Optical drive has power,<br>inspect disc acceptance. Go<br>to step 5.                                                   |                     |
| connectors for any debris,<br>damage, or bent pins. Is<br>optical drive now listed in<br>System Profiler?                         | No     | Replace any damaged cables<br>and retest. If connections<br>are good and with no visible<br>cable damage, go to step 3. | X03                 |
| 3. Disconnect user's optical<br>drive by lifting SATA cable at<br>logic board and connecting<br>a known good optical drive        | Yes    | SATA port functional,<br>reconnect user's optical drive<br>& SATA cable. Go to step 4.                                  |                     |
| assembly. Is optical drive now listed in System Profiler?                                                                         | No     | Replace logic board.                                                                                                    | M19                 |
| <b>4.</b> Install and test user's optical drive with replacement SATA flex cable. Is optical drive now listed in System Profiler? | Yes    | Cable change resolved issue.                                                                                            | X03                 |
|                                                                                                    | No     | Replace the optical drive.<br>(Mechanical damage to<br>optical drive, if found)                                         | J03<br>(J06)        |
| 5. Inspect optical drive slot<br>for disc insert/eject. Is there<br>clearance for disc use?                                       | Yes    | Go to step 6.                                                                                                    |                     |
|                                                                                                    | No     | Replace damaged optical<br>drive or system top case that<br>interferes with disc use.                                   | J01<br>(J05)<br>X13 |
| <b>6.</b> Insert known-good disc and test user's optical drive for acceptance of disc. Does disc auto eject?                      | Yes    | Replace the optical drive.<br>(Mechanical damage to<br>optical drive, if found)                                         | J03<br>(J06)        |
|                                                                                                    | No     | Go to step 7.                                                                                                    |                     |
| 7. Does disc mount to desktop?                                                                                                    | Yes    | Go to Eject Test step 8.                                                                                                |                     |
|                                                                                                    | No     | Go to Optical Drive<br>Read/Write Data Error<br>troubleshooting page.                                                   |                     |

| 8. Does disc eject properly from optical drive?                                      | Yes | Issue resolved.                                                                            |            |
|--------------------------------------------------------------------------------------|-----|--------------------------------------------------------------------------------------------|------------|
|                                                                                      | No  | Replace optical drive or top<br>case that interferes with disc<br>ejection.                | J02<br>X13 |
| 9. With replacement flex cable<br>and interconnect board, is disc<br>now recognized? | Yes | Issue resolved.                                                                            |            |
|                                                                                      | No  | Replace optical drive. If drive<br>has already been replaced,<br>then replace logic board. | JO3        |

# **Optical Drive Read/Write Data Error**

Unlikely cause: LCD, speakers, fan, camera, microphone

## Quick Check

| Symptom                                                                                                    | Quick Check                                                                                                    |
|----------------------------------------------------------------------------------------------------|----------------------------------------------------------------------------------------------------|
| <ul> <li>Optical Drive Read/Write Data<br/>Error</li> <li>Errors when writing optical<br/>media.</li> <li>Errors when reading optical<br/>media.</li> <li>Hang when accessing or<br/>preparing to write data.</li> </ul> | <ol> <li>Test optical media in another drive of the same<br/>type in same type of machine to rule out media<br/>issue.</li> <li>Check with known-good discs like the Install discs<br/>that came with the computer.</li> <li>For write issues, check with known-good media<br/>that performs well in another computer and<br/>optical drive of the same type.</li> <li>Check both CD and DVD media. If only one type<br/>of media is producing errors, there is a laser issue.<br/>(J99)</li> </ol> |

| Check                                                                  | Result | Action                 | Code |
|------------------------------------------------------------------------|--------|------------------------|------|
| <b>1.</b> Is media free to spin without optical drive scraping edge or | Yes    | Go to step 2.          |      |
| surface of media?                                                      | No     | Replace optical drive. | J03  |

| 2. Can optical drive read both CD<br>and DVD known-good media?            | Yes                                                                                                    | Go to step 6                                                                    |                                                                                        |     |
|---------------------------------------------------------------------------|----------------------------------------------------------------------------------------------------|---------------------------------------------------------------------------------|----------------------------------------------------------------------------------------|-----|
|                                                                           |                                                                                                    | No                                                                              | Reading CD only or DVD only<br>indicates laser issue, replace<br>optical drive.        | JO3 |
|                                                                           |                                                                                                    |                                                                                 | Optical drive cannot read any media reliably, go to step 3.                            |     |
| 3.                                                                        | Reseat cable connections at logic board and optical                                                                  | Yes                                                                             | Reseat resolved issue.                                                                 | X03 |
|                                                                           | drive. Verify that media is now recognized and reads reliably.                                                       | No                                                                              | Go to step 4.                                                                          |     |
| 4.                                                                        | 4. Disconnect optical drive by<br>lifting SATA cable at logic<br>board and connecting a<br>known-good optical drive. | Yes                                                                             | SATA port functional,<br>reconnect user's optical drive<br>& SATA cable. Go to step 5. |     |
|                                                                           | Verify that media is now recognized and reads reliably.                                                              | No                                                                              | Replace logic board.                                                                   | M19 |
| 5.                                                                        | 5. Install and test with replacement optical drive SATA                                                              | Yes                                                                             | Cable change resolved issue.                                                           | X03 |
| flex cable. Verify that media<br>is now recognized and reads<br>reliably. | No                                                                                                    | Replace the optical drive.<br>(Mechanical damage to<br>optical drive, if found) | J03<br>(J05)                                                                           |     |
| 6.                                                                        | 6. Test write data to compatible                                                                                     | Yes                                                                             | Issue resolved.                                                                        |     |
| burned media is recognized<br>and reads reliably.                         | No                                                                                                    | Replace the optical drive.<br>(Mechanical damage to<br>optical drive, if found) | (J06)<br>J03                                                                           |     |

## **Optical Drive Not Recognized/Mount**

Unlikely cause: LCD, speakers, fan, camera, microphone

### **Quick Check**

| Symptom                                                                                                    | Quick Check                                                                                                    |
|----------------------------------------------------------------------------------------------------|----------------------------------------------------------------------------------------------------|
| <ul> <li>Optical Drive Not Recognized/<br/>Mount</li> <li>Discs inject and eject, but do<br/>not appear in Finder</li> </ul> | <ol> <li>Use Apple System Profiler ATA section to see if<br/>the optical drive appears.</li> <li>Serial-ATA section of Apple System Profiler will<br/>show any media inserted</li> </ol> |
|                                                                                                    | <ol> <li>Check Finder Preferences: General and make sure<br/>"CD's, DVD's and iPods" is checked under "Show<br/>these items on the Desktop."</li> </ol>                                  |
|                                                                                                    | <b>4.</b> Check both CD and DVD media. If only one type of media is recognized, there might be a laser related issue. (J99)                                                              |

| Check                                                                                                    | Result | Action                                                                                                    | Code         |
|----------------------------------------------------------------------------------------------------|--------|----------------------------------------------------------------------------------------------------|--------------|
| <b>1.</b> Is optical drive listed in the                                                                                                    | Yes    | Issue resolved.                                                                                                    |              |
| System Profiler?                                                                                                    | No     | Go to step 2.                                                                                                    |              |
| 2. Verify all connections between logic board, flex cable, optical                                                                                                 | Yes    | Issue resolved.                                                                                                    |              |
| drive are secure. Visually<br>inspect cables and connectors<br>for any debris, damage, or bent<br>pins. Is optical drive now listed<br>in System Profiler?         | No     | Replace any damaged cables<br>and retest. If connections<br>are good and with no visible<br>cable damage, go to step 3. | X03          |
| 3. Disconnect optical drive by<br>lifting SATA cable at logic<br>board and connecting a<br>known-good drive. Is optical<br>drive now listed in System<br>Profiler? | Yes    | SATA port functional,<br>reconnect user's optical drive<br>& SATA cable. Go to step 4.                                  |              |
|                                                                                                    | No     | Replace logic board.                                                                                                    | M19          |
| <b>4.</b> Install and test with<br>replacement optical drive SATA<br>flex cable. Is optical drive now<br>listed in System Profiler?                                | Yes    | Cable change resolved issue                                                                                             | X03          |
|                                                                                                    | No     | Replace the optical drive.<br>(Mechanical damage to<br>optical drive, if found)                                         | J03<br>(J05) |

# **Optical Drive Noisy**

Unlikely cause: LCD, speakers, fan, camera, microphone

## **Quick Check**

| Symptom                                                                                                    | Quick Check                                                                                                    |  |
|----------------------------------------------------------------------------------------------------|----------------------------------------------------------------------------------------------------|--|
| <ul> <li>Optical Drive Noisy</li> <li>Noise during boot</li> <li>Noise during operation</li> <li>Noise when drive is copying or writing data</li> </ul> | <ol> <li>Test optical media in another drive of the same<br/>type in same type of computer to rule out media<br/>issue.</li> <li>Check with known-good discs. Install discs that<br/>came with the computer.</li> <li>Check to see if noise occurs without media in<br/>the drive. If so, check for hard drive (H06) and fan<br/>(M18) caused noise.</li> </ol> |  |

| Check                                                                                                    | Result | Action                                                                                                  | Code |
|----------------------------------------------------------------------------------------------------|--------|----------------------------------------------------------------------------------------------------|------|
| <ol> <li>Is optical drive constantly<br/>seeking or cycling eject<br/>mechanism without an optical<br/>disc installed? Optical drive<br/>should perform only one reset<br/>sequence and rest idle, ready<br/>for media.</li> </ol> | Yes    | Continue and verify with media, go to step 2.                                                           |      |
|                                                                                                    | No     | Replace optical drive if<br>continuous activity occurs<br>with no disc installed.                       | J04  |
| 2. Insert known good data CD.<br>Is media free to spin without<br>optical drive scraping edge or<br>surface of media? Verify disc<br>does not exceed maximum<br>thickness specification.                                           | Yes    | Continue and verify with media, go to step 3.                                                           |      |
|                                                                                                    | No     | Internal mechanical<br>interference is affecting<br>rotational spin of media,<br>replace optical drive. | J04  |
| 3. Initial disc handling noise is<br>normal. Disc spinning and<br>head seek indicate disc is<br>mounting to desktop. Seek<br>noise should settle down<br>once mounted. Is noise above<br>normal and related to seek<br>activity?   | Yes    | Replace optical drive.                                                                                  | J04  |
|                                                                                                    | No     | Go to step 4.                                                                                           |      |

| 4.                                                                                                    | <ol> <li>Disc spin should cease 30<br/>seconds after mounting data<br/>CD on OS desktop. Is the noise<br/>related to disc spin?</li> </ol>                                 | Yes                    | Go to step 5.                                                                                                    |       |
|----------------------------------------------------------------------------------------------------|----------------------------------------------------------------------------------------------------|------------------------|----------------------------------------------------------------------------------------------------|-------|
|                                                                                                    |                                                                                                    | No                     | Go to step 6.                                                                                                    |       |
| 5.                                                                                                    | Remove the optical drive and                                                                                                    | Yes                    | Go to step 6.                                                                                                    |       |
|                                                                                                    | check for the correct seating<br>of the brackets on the optical<br>drive and in the top case.<br>Reinstall drive in unit and<br>retest. Verify if drive is still<br>noisy. | No                     | Issue resolved. Optical drive<br>was not properly mounted in<br>enclosure. (Possible physical<br>damage to optical drive.) | (J05) |
| 6. Eject known good data CD.<br>Disc handling noise should<br>be one pop of disc from<br>motor hub and a motor gear | Yes                                                                                                    | Replace optical drive. | JO2                                                                                                    |       |
|                                                                                                    | optical drive. Is noise above<br>normal and related to disc<br>eject activity or multiple eject<br>attempts?                                                               | No                     | Go to step 7.                                                                                                    |       |
| 7. Disc spin should cease seconds after mountine CD on desktop. Media                                               | Disc spin should cease 30<br>seconds after mounting data<br>CD on desktop. Media may                                                                                       | Yes                    | Replace optical drive.                                                                                                    | J04   |
|                                                                                                    | be mounting on a defective<br>internal spindle hub. Is the<br>noise related to disc spin?                                                                                  | No                     | Noise does not appear to be related to optical drive.                                                                      |       |

## **Optical Drive Not Performing to Specs**

Unlikely cause: LCD, speakers, fan, camera, microphone

### **Quick Check**

| Symptom                                                                                   | Quick Check                                                                                                    |
|-------------------------------------------------------------------------------------------|----------------------------------------------------------------------------------------------------|
| Optical Drive Not Performing to<br>Specs<br>Read or write speeds slower than<br>expected. | <ol> <li>Test optical media in another drive of the same<br/>type in same type of computer to rule out media<br/>issue.</li> <li>Check with known-good discs—Install discs that<br/>came with the computer.</li> <li>For disc write issues, check with known-good<br/>media that performs well in another computer<br/>and drive of the same type.</li> <li>Check both CD and DVD media. If only one type<br/>of media is producing errors, there might be a<br/>laser related issue. (199)</li> </ol> |
|                                                                                           |                                                                                                    |

| Check                                                                                                    | Result | Action                                                                                 | Code |
|----------------------------------------------------------------------------------------------------|--------|----------------------------------------------------------------------------------------|------|
| <ol> <li>Can optical drive read both CD<br/>and DVD known-good media?</li> </ol>                                                                                           | Yes    | Go to step 5                                                                           |      |
|                                                                                                    | No     | Reading CD only or DVD only<br>indicates laser issue, replace<br>optical drive.        | JO3  |
|                                                                                                    |        | Optical drive cannot read any media reliably. Go to step 2.                            |      |
| 2. Reseat cable connections<br>at logic board and optical<br>drive. Verify that media is now<br>recognized and reads reliably.                                             | Yes    | Reseat resolved issue.                                                                 | X03  |
|                                                                                                    | No     | Go to step 3.                                                                          |      |
| 3. Disconnect optical drive by<br>lifting SATA cable at logic<br>board and connecting a<br>known-good drive. Verify that<br>media is now recognized and<br>reads reliably. | Yes    | SATA port functional,<br>reconnect user's optical drive<br>& SATA cable. Go to step 4. |      |
|                                                                                                    | No     | Replace logic board.                                                                   | M19  |

| <b>4.</b> Install and test with replacement optical drive SATA flex cable. Verify that media is now recognized and reads reliably. | Yes | Cable change resolved issue.                                                | X03          |
|----------------------------------------------------------------------------------------------------|-----|-----------------------------------------------------------------------------|--------------|
|                                                                                                    | No  | Replace optical drive.<br>(Mechanical damage to<br>optical drive, if found) | J03<br>(J05) |
| 5. Test write data to compatible<br>CD and DVD media. Verify<br>burned media is recognized<br>and reads reliably.                  | Yes | Issue resolved.                                                             |              |
|                                                                                                    | No  | Replace optical drive.<br>(Mechanical damage to<br>optical drive, if found) | J03<br>(J06) |

# Uncategorized Symptom

| Symptom                                                                      | Quick Check                                                                                                    |
|------------------------------------------------------------------------------|----------------------------------------------------------------------------------------------------|
| <b>Uncategorized Symptom</b><br>Unable to locate appropriate<br>symptom code | Verify whether existing symptom code applies to the issue reported by the user. If not, document reported                       |
|                                                                              | symptom and send feedback to <u>smfeedback@apple.</u><br><u>com</u> stating that a suitable symptom code could not<br>be found. |

# Input/Output Devices

## **USB Port Does Not Recognize Known Devices**

Unlikely cause: LCD, hard drive, optical drive

#### **Quick Check**

| Symptom                                                                                                    | Quick Check                                                                                                    |
|----------------------------------------------------------------------------------------------------|----------------------------------------------------------------------------------------------------|
| USB Port Does Not Recognize<br>Known Devices<br>USB-wired keyboard/mouse or<br>USB flash drive not recognized | <ol> <li>Check the for latest software update.</li> <li>Use Apple System Profiler to verify the computer recognizes the USB bus.</li> <li>Test port with known good Apple keyboard or mouse.</li> <li>Verify any USB hubs have sufficient power.</li> </ol> |

| Check                                                                                                    | Result | Action                               | Code |
|----------------------------------------------------------------------------------------------------|--------|--------------------------------------|------|
| 1. Reset SMC and clear PRAM.                                                                                                    | Yes    | Issue resolved.                      |      |
|                                                                                                    | No     | Go to step 2.                        |      |
| 2. Is USB device receiving power<br>from USB port? Note: first<br>device to need >500ma will<br>get 1000ma, all others are<br>limited to <500ma. | Yes    | Go to step 3.                        |      |
|                                                                                                    | No     | Replace logic board.                 | M15  |
| 3. Is the latest Mac-compatible<br>USB software driver for this<br>USB device installed?                                                         | Yes    | Replace logic board.                 | M15  |
|                                                                                                    | No     | Obtain Mac-compatible USB<br>driver. |      |

## Built-in Keyboard Does Not Work Properly

Unlikely cause: LCD, hard drive, optical drive

## **Quick Check**

| Symptom                                                                      | Quick Check                                                                                                    |  |  |
|------------------------------------------------------------------------------|----------------------------------------------------------------------------------------------------|--|--|
| Built-in Keyboard Does Not WorkProperly• Keystrokes not recognized• Locks up | <ol> <li>In System Preferences: International: Input Menu,<br/>enable Keyboard Viewer. Select Show Keyboard<br/>Viewer from the Input Menu in the menu bar.<br/>Test the keyboard.</li> </ol> |  |  |
| <ul> <li>Displayed characters don't<br/>match</li> </ul>                     | <ol> <li>Confirm correct keyboard layout is selected.</li> <li>Update to the latest system software.</li> </ol>                                                                               |  |  |
|                                                                              | <b>4.</b> Press Caps Lock, if the Caps Lock light goes on to show at least a partial connection to the main logic board.                                                                      |  |  |
|                                                                              | <b>5.</b> Start up in Safe Mode to eliminate software that could affect the keyboard.                                                                                                    |  |  |

| Check                                                                                                | Result | Action                                                                                                    | Code |
|----------------------------------------------------------------------------------------------------|--------|----------------------------------------------------------------------------------------------------|------|
| <ol> <li>If specific keys are not working,<br/>confirm if they are physically<br/>broken.</li> </ol> | Yes    | Refer to <u>"MacBook/</u><br><u>MacBook Pro: Black Keycap</u><br><u>Replacement" (HT4002)</u> or<br><u>"MacBook: White Keycap</u><br><u>Replacement" (HT4003)</u> . If a<br>keycap kit is available for this<br>model, order kit and replace<br>affected key(s).<br>Go to step 4.<br>If a keycap kit is not available<br>for this model, replace<br>complete top case.<br>Go to step 4. | K01  |
|                                                                                                    | No     | Go to step 2.                                                                                                    |      |
| 2. Reseat keyboard flex cable to logic board and verify that all keys are functional.                | Yes    | Issue resolved.                                                                                                    | X99  |
|                                                                                                    | No     | Go to step 3.                                                                                                    |      |

| 3.                    | 3. Disconnect and verify that<br>keyboard flex cable is in good<br>condition (no delamination or<br>torn cable end, no missing or<br>cracked tracks).                                                                                                    | Yes                  | Go to step 4.                   |     |
|-----------------------|----------------------------------------------------------------------------------------------------|----------------------|---------------------------------|-----|
|                       |                                                                                                    | No                   | Replace top case. Go to step 5. | K01 |
| 4.                    | 4. Reseat cable and check that<br>flex cable end is fully inserted<br>and aligned with connector<br>on logic board, and that<br>connector lock is closed. Verify<br>that keyboard now functions<br>properly. Reseat cable and<br>verify with ASD that all keys<br>are functional. | Yes                  | Issue resolved.                 | K01 |
|                       |                                                                                                    | No                   | Replace top case. Go to step 5. |     |
| 5.                    | 5. Verify that all keys are                                                                                                    | Yes                  | Issue resolved.                 | K01 |
| iunctional using ASD. | No                                                                                                    | Replace logic board. | M15                             |     |

# Specific Keys Don't Work

Unlikely cause: power adapter, battery, speakers, diplay assembly, optical drive, hard drive, fan, microphone

| Symptom                                                                                                    | Quick Check                                                                                                    |
|----------------------------------------------------------------------------------------------------|----------------------------------------------------------------------------------------------------|
| <ul> <li>Specific Keys Don't Work</li> <li>Keycap broken</li> <li>Key switch broken</li> <li>Sticky key</li> <li>Key pressed not recognized</li> </ul> | <ol> <li>Determine if damage caused by user/technician<br/>environment, accidental damage, or abuse.</li> <li>Inform user/technician the failures are not<br/>covered by Apple warranties. Refer to<br/><u>http://www.apple.com/legal/warranty</u></li> <li>Inspect keycap to remove debris trapped under it.</li> <li>If the keycap is loose, check if clasp is still intact<br/>and reattach it.</li> <li>Refer to <u>"MacBook/MacBook Pro: Black Keycap<br/>Replacement" (HT4002)</u> or <u>"MacBook: White<br/>Keycap Replacement" (HT4003)</u>. If a keycap kit<br/>is available for this model, order kit and replace<br/>affected key(s). If a kit is not available, replace<br/>complete top case (code K01).</li> </ol> |

# Built-in Trackpad Does Not Work

## Quick Check

| Symptom                                                                                                    | Quick Check                                                                                                    |
|----------------------------------------------------------------------------------------------------|----------------------------------------------------------------------------------------------------|
| <ul> <li>Built-in Trackpad Does Not Work</li> <li>Cursor does not move.</li> <li>Select button of trackpad</li> </ul> | <ol> <li>Check for environmental factors such as humidity,<br/>hand lotion or jewelry. Check if user is touching<br/>the trackpad simultaneously with both hands.</li> </ol>                |
| <ul><li>inoperable</li><li>Multiple touch features</li><li>inoperable</li></ul>                                       | <ol> <li>Clean the trackpad surface (with the computer powered off) using a clean, dry, lint-free cloth.</li> <li>Make sure all software and firmware updates have been applied.</li> </ol> |

| Check                                                                                                    | Result | Action                                                                                                    | Code              |
|----------------------------------------------------------------------------------------------------|--------|----------------------------------------------------------------------------------------------------|-------------------|
| 1. Can you see the trackpad                                                                                                    | Yes    | Go to step 5.                                                                                                    |                   |
| Apple System Profiler?                                                                                                    | No     | Go to step 2.                                                                                                    |                   |
| 2. Does trackpad look damaged?<br>Verify trackpad alignment is<br>proper and click-depth set<br>screw is at factory setting.                                                                                | Yes    | Replace trackpad according<br>to symptom found.<br>- No mouse/trackpad<br>response<br>- Trackpad cursor not tracking<br>properly<br>- Trackpad button issues<br>Go to step 6. | K02<br>K12<br>K13 |
|                                                                                                    | No     | Go to step 3.                                                                                                    |                   |
| 3. Reseat the trackpad flex cable to the logic board. Does trackpad work now?                                                                                                    | Yes    | Loose cable. Issue resolved.                                                                                                    |                   |
|                                                                                                    | No     | Go to step 4.                                                                                                    |                   |
| <b>4.</b> Is the trackpad connector on                                                                                                    | Yes    | Replace logic board.                                                                                                    | M24               |
| the logic board damaged?                                                                                                    | No     | Go to step 5.                                                                                                    |                   |
| 5. In System Preferences:<br>Universal Access, turn off<br>special Keyboard and Mouse<br>& Trackpad settings. Set for<br>normal use, enable and test<br>multiple touch features. Does<br>trackpad work now? | Yes    | Settings issue resolved.                                                                                                    |                   |
|                                                                                                    | No     | Go to step 6                                                                                                    |                   |

| 6. Does the select button click?<br>Verify trackpad alignment is<br>proper and click-depth set<br>screw is at factory setting. | Yes | All trackpad issues resolved.                                                                                                    |                   |
|----------------------------------------------------------------------------------------------------|-----|----------------------------------------------------------------------------------------------------|-------------------|
|                                                                                                    | No  | Go to step 7                                                                                                    |                   |
| 7. Does a known-good trackpad<br>work?                                                                                         | Yes | Replace trackpad according<br>to symptom found.<br>- No mouse/trackpad<br>response<br>- Trackpad cursor not tracking<br>properly<br>- Trackpad button issues | K02<br>K12<br>K13 |
|                                                                                                    | No  | Replace logic board.                                                                                                    | M16               |

# Built-in Keyboard Has Dim or No Keyboard Backlight

Unlikely cause: LCD, hard drive, optical drive

## Quick Check

| Symptom                                                                                                    | Quick Check                                                                                                    |  |  |
|----------------------------------------------------------------------------------------------------|----------------------------------------------------------------------------------------------------|--|--|
| <ul> <li>Built-in Keyboard Has Dim or No<br/>Backlight</li> <li>In darkened room, keyboard<br/>backlight does not come on or<br/>is dim.</li> </ul> | <ol> <li>Make sure this computer model has a keyboard<br/>backlight option by checking the configuration<br/>label in the battery bay.</li> <li>Make sure that keyboard backlight is turned on<br/>and brightness turned up.</li> <li>Block the ambient light sensor to simulate<br/>darkened room.</li> </ol> |  |  |

| Check                                                                              | Result | Action                                         | Code |
|------------------------------------------------------------------------------------|--------|------------------------------------------------|------|
| 1. Cover the ambient light sensor,<br>located near camera. Did the<br>display dim? | Yes    | Ambient light sensor is working. Go to step 4. |      |
|                                                                                    | No     | Go to step 2.                                  |      |
| 2. Cover the ambient light sensor<br>again. Did the keyboard<br>backlight work?    | Yes    | Issue resolved.                                |      |
|                                                                                    | No     | Go to step 3.                                  |      |

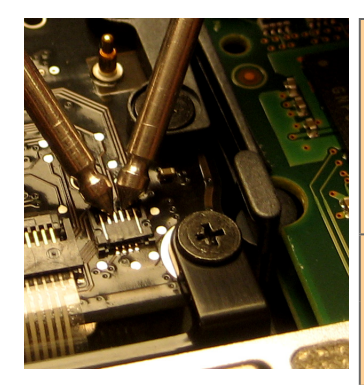

| 3. Measure the voltage between<br>pin 4 and pin 2 of the<br>keyboard backlight connector<br>J5815. Is there voltage present<br>with the running system in a<br>dark room? | Yes                                                                              | Replace top case. | K10                                                                                       |     |
|----------------------------------------------------------------------------------------------------|----------------------------------------------------------------------------------|-------------------|-------------------------------------------------------------------------------------------|-----|
|                                                                                                    | No                                                                               | Go to step 4.     |                                                                                           |     |
| <b>4.</b> Reseat the keyboard backlight connection to the logic board. Does the keyboard backlight work now?                                                              | Yes                                                                              | lssue resolved.   |                                                                                           |     |
|                                                                                                    | No                                                                               | Go to step 5      |                                                                                           |     |
| 5.                                                                                                    | In the Apple System Profiler,<br>can you see the AirPort and<br>Bluetooth cards? | Yes               | The light sensor connection<br>to logic board is likely good.<br>Replace display assembly | L14 |
|                                                                                                    |                                                                                  | No                | Replace logic board.                                                                      | M99 |

# Built-in Keyboard Is Not Recognized

Unlikely cause: LCD, hard drive, optical drive

## Quick Check

| Symptom                                                                                        | Quick Check                                                                                                    |  |  |
|------------------------------------------------------------------------------------------------|----------------------------------------------------------------------------------------------------|--|--|
| <ul> <li>Built-in Keyboard Is Not<br/>Recognized</li> <li>Keystrokes not recognized</li> </ul> | <ol> <li>Reset SMC.</li> <li>Press Caps Lock. If the Caps Lock light comes on<br/>that indicates at least a partial connection to the<br/>logic board.</li> <li>In System Preferences: International: Input Menu,<br/>enable Keyboard Viewer. Select Show Keyboard<br/>Viewer from the Input Menu in the menu bar.<br/>Test the keyboard.</li> </ol> |  |  |

| Check                                           | Result | Action        | Code |
|-------------------------------------------------|--------|---------------|------|
| <b>1.</b> In Apple System Profiler do you       | Yes    | Go to step 3. |      |
| Trackpad" listed under USB<br>hardware devices? | No     | Go to step 2. |      |

| 2.                                                                     | Reset SMC and verify if<br>keyboard/trackpad is now seen<br>in Apple System Profiler.                                                                 | Yes                             | Go to step 3.                   |     |
|------------------------------------------------------------------------|----------------------------------------------------------------------------------------------------|---------------------------------|---------------------------------|-----|
|                                                                        |                                                                                                    | No                              | Replace logic board.            | M15 |
| 3.                                                                     | 3. Disconnect and verify that<br>keyboard flex cable is in good<br>condition (no delamination or<br>torn cable end, no missing or<br>cracked tracks). | Yes                             | Go to step 4.                   |     |
|                                                                        |                                                                                                    | No                              | Replace top case. Go to step 5. | K11 |
| 4.                                                                     | Reseat cable and check that<br>flex cable end is fully inserted<br>and aligned with connector<br>on logic board, and that                             | Yes                             | Issue resolved.                 |     |
| connector lock is closed. Verify that keyboard now functions properly. | No                                                                                                    | Replace top case. Go to step 5. | K11                             |     |
| 5.                                                                     | 5. Verify that all keys are functional using ASD.                                                                                                    | Yes                             | Issue resolved.                 |     |
|                                                                        |                                                                                                    | No                              | Replace logic board.            | M15 |

## Built-in Trackpad Does Not Track Properly

Unlikely cause: LCD, hard drive, optical drive

| Symptom                                                                      | Quick Check                                                                                                    |  |  |
|------------------------------------------------------------------------------|----------------------------------------------------------------------------------------------------|--|--|
| Built-in Trackpad Does Not Track<br>Properly<br>• Cursor movement is random. | <b>1.</b> Check for environmental factors such as humidity, hand lotion or jewelry. Check if user is touching the trackpad simultaneously with both hands. |  |  |
| <ul><li>uneven, or jumpy.</li><li>Cursor hangs or stalls along</li></ul>     | 2. Clean the trackpad surface (with the computer off) using a clean, dry, lint free cloth.                                                                 |  |  |
| path.                                                                        | <ol> <li>Make sure all software and firmware updates have<br/>been applied.</li> </ol>                                                                     |  |  |
|                                                                              | <b>4.</b> If the issue occurs when system is running from the power adapter, use a grounded power cord with the power adapter.                             |  |  |

| Check                                                                                                    | Result | Action                                                                                                    | Code              |
|----------------------------------------------------------------------------------------------------|--------|----------------------------------------------------------------------------------------------------|-------------------|
| 1. Can you see the trackpad continuously listed under USB                                                                                | Yes    | Trackpad communicating to system. Go to step 5.                                                                                                    |                   |
| In Apple System Profiler?                                                                                                    | No     | Go to step 2                                                                                                    |                   |
| 2. Does the trackpad look damaged?                                                                                                    | Yes    | Replace trackpad. Go to step<br>6.                                                                                                    | K02               |
|                                                                                                    | No     | Go to step 3.                                                                                                    |                   |
| 3. Reseat the trackpad flex cable                                                                                                    | Yes    | Loose cable. Issue resolved.                                                                                                    |                   |
| on the logic board. Does the trackpad work now?                                                                                          | No     | Go to step 4.                                                                                                    |                   |
| <b>4.</b> Is the trackpad connector on the logic board damaged?                                                                          | Yes    | Replace logic board.                                                                                                    | M24               |
|                                                                                                    | No     | Go to step 5.                                                                                                    |                   |
| 5. In System Preferences:<br>Universal Access, turn off<br>special Keyboard and Mouse<br>& Trackpad settings. Does<br>trackpad work now? | Yes    | Settings issue resolved.                                                                                                    |                   |
|                                                                                                    | No     | Go to step 6.                                                                                                    |                   |
| 6. Does a known-good trackpad<br>work?                                                                                                   | Yes    | Replace trackpad according<br>to symptom found.<br>- No mouse/trackpad<br>response<br>- Trackpad cursor not tracking<br>properly<br>- Trackpad button issues. | K02<br>K12<br>K13 |
|                                                                                                    | No     | Replace logic board.                                                                                                    | M16               |

# Apple Remote Inoperable

Unlikely cause: LCD, hard drive, optical drive

### **Quick Check**

| Symptom                                               | Quick Check                                                                                                    |  |
|-------------------------------------------------------|----------------------------------------------------------------------------------------------------|--|
| Apple Remote Inoperable<br>• Remote is not recognized | 1. The computer is on and awake.                                                                                                    |  |
| hemote is not recognized.                             | <ol> <li>Check with known-good remote on user's<br/>computer and the user's remote on known-good<br/>computer</li> </ol>                                                                        |  |
|                                                       | <ol> <li>Remote is used within 30 feet of the computer<br/>and unobstructed line-of-sight to the IR window.</li> </ol>                                                                          |  |
|                                                       | 4. Clean the IR window.                                                                                                    |  |
|                                                       | <b>5.</b> Open System Preferences: Security pane. Verify that "Disable remote control infrared receiver" is not checked.                                                                        |  |
|                                                       | <ol> <li>In Security pane, if "Unpair" button is active, press<br/>it and pair the Apple Remote. See "Pairing your<br/>Apple Remote with your computer" (Knowledge<br/>Base HT1619).</li> </ol> |  |

| Check                                                                                                    | Result | Action                                                                                   | Code |
|----------------------------------------------------------------------------------------------------|--------|------------------------------------------------------------------------------------------|------|
| <ol> <li>Open Photo Booth or iChat's<br/>Video Preview window. Point<br/>Apple Remote at the built-in<br/>iSight camera, press any button<br/>on the remote, and verify that<br/>(as seen through the camera)<br/>there is a faint blinking light on<br/>the remote.</li> </ol> | Yes    | Apple Remote is working. Go<br>to step 2.                                                |      |
|                                                                                                    | No     | Replace the remote's battery.<br>Go to step 2.                                           |      |
| 2. Verify that you can pair the<br>Apple Remote with a known-<br>good system?                                                                                                    | Yes    | Go to step 3.                                                                            |      |
|                                                                                                    | No     | Replace the Apple Remote.<br>Go to step 3.                                               | X04  |
| 3. Verify that Apple Remote now                                                                                                    | Yes    | Issue resolved.                                                                          |      |
|                                                                                                    | No     | Check and reseat IR/sleep LED<br>board cable connection at<br>logic board. Go to step 4. |      |

| <ul> <li>4. Does the Apple Remote now work?</li> <li>5. Does the Apple Remote now work?</li> </ul> | Yes | Issue resolved.                                                                     |     |
|----------------------------------------------------------------------------------------------------|-----|-------------------------------------------------------------------------------------|-----|
|                                                                                                    | No  | Replace the hard drive front<br>bracket (includes IR/sleep<br>cable). Go to step 5. |     |
|                                                                                                    | Yes | Issue resolved.                                                                     | K99 |
|                                                                                                    | No  | Replace logic board.                                                                | M15 |

# Built-in Speaker Has No Audio

Unlikely cause: LCD, hard drive, optical drive

#### **Quick Check**

| Symptom                                                                                  | Quick Check                                                                                                    |  |
|------------------------------------------------------------------------------------------|----------------------------------------------------------------------------------------------------|--|
| <b>Built-in Speaker Has No Audio</b><br>Can't hear any audio from within<br>the machine. | <ol> <li>Make sure all software updates have been<br/>applied.</li> <li>Check in System Preferences: Sound: Output that<br/>sound output is set to "Internal Speakers".</li> <li>Use the F12 volume key to set the sound to<br/>maximum.</li> <li>Reset PRAM.</li> </ol> |  |

| Check                                                                                                    | Result | Action                                                            | Code |
|----------------------------------------------------------------------------------------------------|--------|-------------------------------------------------------------------|------|
| 1. Check System Preferences:<br>Sound: Output and verify that<br>no external speakers, "Digital<br>Out," or headphones are being<br>reported connected when<br>there is none present.      | Yes    | Audio-out port is not<br>damaged. Go to step 3.                   |      |
|                                                                                                    | No     | Go to step 2                                                      |      |
| 2. With known-good headphone<br>or speakers, plug in the audio<br>output jack for several cycles.<br>Verify that you get audio<br>through external headphones/<br>speakers when connected. | Yes    | Go to step 4                                                      |      |
|                                                                                                    | No     | Reseat the speaker<br>connectors to logic board. Go<br>to step 3. |      |

| <b>3.</b> Verify that you now get audio through internal speakers .                                                       | Yes | Issue resolved.              |     |
|----------------------------------------------------------------------------------------------------|-----|------------------------------|-----|
|                                                                                                    | No  | Replace logic board.         | M09 |
| <b>4.</b> Disconnect known-good<br>headphones or speakers.<br>Verify that you now get audio<br>through internal speakers. | Yes | Issue resolved.              |     |
|                                                                                                    | No  | Replace affected speaker(s). | X08 |

# Distorted Sound from Internal Speaker

Unlikely cause: LCD, hard drive, optical drive

## **Quick Check**

| Symptom                                                       | Quick Check                                                                                                    |
|---------------------------------------------------------------|----------------------------------------------------------------------------------------------------|
| Distorted Sound from Internal<br>Speaker<br>• Distorted audio | <ol> <li>Reset PRAM.</li> <li>Adjust sound output and level in System<br/>Preferences: Sound: Output, and use the Balance<br/>to locate a left, right, or woofer speaker distortion<br/>source.</li> </ol> |
|                                                               | <b>3.</b> Compare the same sound and same settings against another unit to make sure the sound is actually distorting.                                                                                     |

| Check                                                                                                    | Result | Action                                                                                                    | Code |
|----------------------------------------------------------------------------------------------------|--------|----------------------------------------------------------------------------------------------------|------|
| <b>1.</b> Comparing internal speakers with headphones, is the distortion on both headphones and speakers? | Yes    | Audio source or gain issue.<br>Reset PRAM, adjust sound<br>level in System Preferences:<br>Sound: Output, and retest<br>with known-good audio<br>source and external speakers.<br>Go to step 5. |      |
|                                                                                                    | No     | Internal speaker issue. Go to step 2.                                                                                                    |      |

| 2. Use the Sound Output system<br>preference to test the left<br>and right speakers. If lower<br>bass notes are distorted, right<br>speaker/subwoofer may be<br>defective. Are all speakers free<br>of distortion, sounding clear<br>and loud?. | Yes | Issue resolved.                                                                                      |     |
|----------------------------------------------------------------------------------------------------|-----|----------------------------------------------------------------------------------------------------|-----|
|                                                                                                    | No  | Adjust volume to test full<br>range of volume settings. Go<br>to step 3.                             |     |
| 3. Is affected speaker cable                                                                                                    | Yes | Go to step 4.                                                                                        |     |
| from damage?                                                                                                    | No  | Reseat speaker cable or<br>replace damaged speaker. Go<br>to step 5.                                 | X09 |
| <b>4.</b> Is affected speaker membrane free from dust or debris, and speaker membrane is not deformed/damaged?                                                                                                    | Yes | Go to step 5.                                                                                        |     |
|                                                                                                    | No  | Clean any dust or debris. Go<br>to step 5.<br>If membrane is damaged,<br>replace the bad speaker(s). | X09 |
| 5. Verify that speaker enclosure<br>is not damaged, correctly<br>installed in system, and does<br>not create unneeded vibration<br>when sound is played.                                                                                        | Yes | Speaker housing and<br>installation is good. Go to<br>step 6.                                        |     |
|                                                                                                    | No  | Properly install or replace<br>affected speaker. Go to step<br>6.                                    |     |
| 6. Verify that internal speakers                                                                                                    | Yes | Issue resolved.                                                                                      | X09 |
| sound.                                                                                                    | No  | Replace logic board.                                                                                 | M09 |

# Uncategorized Symptom

| Symptom                                                                      | Quick Check                                                                                                    |
|------------------------------------------------------------------------------|----------------------------------------------------------------------------------------------------|
| <b>Uncategorized Symptom</b><br>Unable to locate appropriate<br>symptom code | Verify whether existing symptom code applies to the issue reported by the user. If not, document reported symptom and send feedback to <u>smfeedback@apple.</u> <u>com</u> stating that a suitable symptom code could not be found. |

# **Mechanical Issues: Thermals and Enclosure**

## **Reset/Power Button Stuck**

Unlikely cause: LCD, hard drive, optical drive

### **Quick Check**

| Symptom                                                                                                    | Quick Check                                                                                                    |
|----------------------------------------------------------------------------------------------------|----------------------------------------------------------------------------------------------------|
| <ul> <li>Reset/Power Button Stuck</li> <li>System will not power on</li> <li>System sounds bootROM<br/>unlock tone during startup</li> <li>System automatically starts up<br/>repeatedly</li> </ul> | <ol> <li>Diagnose stuck button with SMC keyboard reset<br/>sequence</li> <li>Inspect keyboard connection to logic board.</li> <li>Try logic board power-on pads to determine open<br/>or closed power-on key. Closed circuit will not<br/>allow on-board switch to work.</li> <li>If stuck down or closed, remove keyboard cable<br/>from logic board and try on board switch again to<br/>determine if top case is defective.</li> <li>If logic board will not power on with keyboard<br/>cable removed, troubleshoot no power/no boot.</li> </ol> |

| Check                                                                                                    | Result | Action                                                                                                    | Code |
|----------------------------------------------------------------------------------------------------|--------|----------------------------------------------------------------------------------------------------|------|
| <ol> <li>Reset SMC using keyboard<br/>3 keys and power-on key.<br/>MagSafe LED can verify SMC<br/>reset. Momentary stop of<br/>battery charging will indicate<br/>SMC reset, orange LED will go<br/>green momentarily then return<br/>to orange.</li> </ol> | Yes    | Keyboard reset works while<br>holding 3 keys and toggling<br>power-on key, multiple press<br>and release of power-on key<br>works to show power-on key<br>not stuck or fixed. |      |
|                                                                                                    | No     | SMC keyboard reset not<br>working, suggests power-on<br>key is open circuit or stuck<br>down. Go to step 2.                                                                   |      |
| 2. Remove battery and AC power<br>for 30 seconds to perform a<br>manual SMC reset. Apply AC<br>power. Does power-on key<br>work when pressed?                                                                                                    | Yes    | SMC restored from power<br>removal sequence. Power-on<br>key now working properly.                                                                                            |      |
|                                                                                                    | No     | Power-on key stuck or open.<br>Go to step 3.                                                                                                    |      |

|  | 3. Inspect keyboard flex cable for loose or damaged connections. Align and reseat to flex cable                                                                             | Yes | Cable reseat restored power-<br>on key operation.                                                                   |     |
|--|----------------------------------------------------------------------------------------------------|-----|----------------------------------------------------------------------------------------------------|-----|
|  | to ensure proper connections.<br>Does power-on key now work<br>correctly?                                                                                                   | No  | Power-on key still appears to<br>be stuck or open. Go to step<br>4.                                                 |     |
|  | <ol> <li>Use conductive tool to assert<br/>power on by touching power-<br/>on switch pads (R5015, located<br/>just above trackpad connector)<br/>on logic board.</li> </ol> | Yes | System powers on suggesting<br>top case power on key circuit<br>is open. Replace top case for<br>open power-on key. | X14 |
|  |                                                                                                    | No  | Power-on key circuit appears<br>to be closed suggesting a<br>stuck power-on key. Go to<br>step 5.                   |     |
|  | 5. Disconnect the internal<br>keyboard flex cable and assert<br>power-on switch pads on logic<br>board. Removing top case<br>power-on key from circuit                      | Yes | On board power-on switch<br>pads now starts the system.<br>Replace top case due to stuck<br>power-on key.           | X14 |
|  | should free on-board switch to<br>work properly.                                                                                                    |     | Go to M01: No power/ not booting                                                                                    |     |

# System Runs Hot

Unlikely cause: LCD, hard drive, optical drive

| Symptom                                                                                                    | Quick Check                                                                                                    |
|----------------------------------------------------------------------------------------------------|----------------------------------------------------------------------------------------------------|
| <ul> <li>System Runs Hot</li> <li>System feels very warm</li> <li>Fan(s) not working</li> <li>Fan(s) are full on</li> </ul> | <ol> <li>Verify the computer operating on a flat, hard<br/>surface and the vents are not blocked.</li> <li>Verify the computer is not running hotter than<br/>expected for normal operation. If possible,<br/>compare to a similarly configured computer.</li> </ol> |
|                                                                                                    | 3. Reset SMC.                                                                                                    |
|                                                                                                    | <ol> <li>Inspect fan performance</li> <li>Run thermal sensor test.</li> </ol>                                                                                                    |

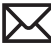

| Check                                                                                                    | Result | Action                                                                                                    | Code             |
|----------------------------------------------------------------------------------------------------|--------|----------------------------------------------------------------------------------------------------|------------------|
| <ol> <li>Is the system running as<br/>expected (compared to similar<br/>system)?</li> </ol>                                                                                                    | Yes    | Use "Apple Portables:<br>Operating Temperature"<br>(Knowledge Base HT1778)<br>to inform user it is operating<br>normally. |                  |
|                                                                                                    | No     | Go to step 2.                                                                                                    |                  |
| 2. Are there runaway<br>applications? See "Runaway<br>applications can shorten<br>battony run time" (Knowledge                                                                                                    | Yes    | Check with the vendor for<br>compatibility and software<br>update.                                                        |                  |
| Base TS1473).                                                                                                    | No     | Go to step 3.                                                                                                    |                  |
| 3. Fans are typically on at                                                                                                    | Yes    | Go to step 5.                                                                                                    |                  |
| SMC reset or remove all power<br>for 15 minutes. Is the fan(s)<br>running properly?                                                                                                    | No     | Fan(s) not running or always<br>running at full speed. Go to<br>step 4.                                                   |                  |
| 4. Reseat fan connection to logic<br>board or test a known-good<br>fan. Replace a fan that is not<br>spinning or replace logic board<br>that is not spinning a known-<br>good fan. Is fan(s) working<br>properly? | Yes    | Reseating or replacing bad<br>fan resolved issue. Replace<br>logic board if it does not work<br>with known-good fan.      | X99<br>or<br>M18 |
|                                                                                                    | No     | Go to step 5.                                                                                                    |                  |
| 5. Is the heatsink installed                                                                                                    | Yes    | Go to step 7.                                                                                                    |                  |
| heat fins?                                                                                                    | No     | Replace missing screws or<br>damaged heatsink. Go to step<br>6.                                                           |                  |
| <b>6.</b> Is the system running as expected?                                                                                                    | Yes    | Heatsink installed incorrectly.<br>Issue resolved.                                                                        | X10              |
|                                                                                                    | No     | Go to step 7.                                                                                                    |                  |
| 7. Heatsink thermal grease possibly missing or improperly                                                                                                    | Yes    | Replace heatsink or install thermal grease.                                                                               | X10              |
| repair?                                                                                                    | No     | Go to step 8.                                                                                                    |                  |

| 8. Inspect and reseat connections to thermal sensors throughout the system, run test for sensor monitoring. | Yes | Thermal module or other sensor reseat resolved issue.           | X99 |
|----------------------------------------------------------------------------------------------------|-----|-----------------------------------------------------------------|-----|
|                                                                                                    | No  | Replace logic board if sensor<br>error. Go to step 9.           |     |
| <b>9.</b> After logic board replacement, is the computer running as                                         | Yes | Bad logic board. Issue resolved.                                | M23 |
| expected:                                                                                                   | No  | Use minimum configuration troubleshooting to isolate the issue. |     |

# Clamshell does not stay closed when stored vertically

### **Quick Check**

| Symptom                                                                                                    | Quick Check                                                                                                    |
|----------------------------------------------------------------------------------------------------|----------------------------------------------------------------------------------------------------|
| <ul> <li>Clamshell does not stay closed<br/>when computer is stored<br/>vertically</li> <li>When stored in a bag, the<br/>clamshell pops up</li> <li>Magnets don't hold the<br/>clamshell onto top case.</li> </ul> | Verify whether clamshell edges are aligned with top<br>case when closed, and that computer case does not<br>seem to suffer from any physical damage.<br>If no damage is found, proceed with hinge alignment<br>documented in the <u>Additional Procedures</u> chapter. |

# **Uncategorized Symptom**

| Symptom                                                               | Quick Check                                                                                                    |
|-----------------------------------------------------------------------|----------------------------------------------------------------------------------------------------|
| Uncategorized Symptom<br>Unable to locate appropriate<br>symptom code | Verify whether existing symptom code applies to the issue reported by the user. If not, document reported symptom and send feedback to <u>smfeedback@apple.</u> <u>com</u> stating that a suitable symptom code could not be found. |

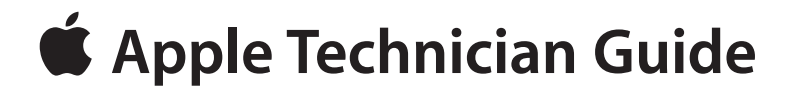

# **Take Apart**

# MacBook (13-inch, Aluminum, Late 2008)

© 2008 Apple Inc. All rights reserved.
# **General Information**

#### Vertical Insertion (JST)

- Use black stick under cable to remove.
- Keep connector level to board when disconnecting and reconnecting.
- Press evenly when reconnecting or connector can tip up and not be fully seated.

Examples:

- fan cable
- battery indicator light cable
- heatsink sensor
- left speaker cable
- microphone cable (underside)

### Locking Lever

- Flip up lever 90 degrees for flex cable removal.
- Use plastic tweezers to hold cable.
- Slide cable into receptacle on same horizontal plane.
- Lock down lever after inserting cable.

Examples:

- IR/sleep cable
- backlight cable

## **Connector Types on Logic Board**

On the logic board are six types of connectors, each requiring special handling. Make sure you read these tips before disconnecting and installing the connectors.

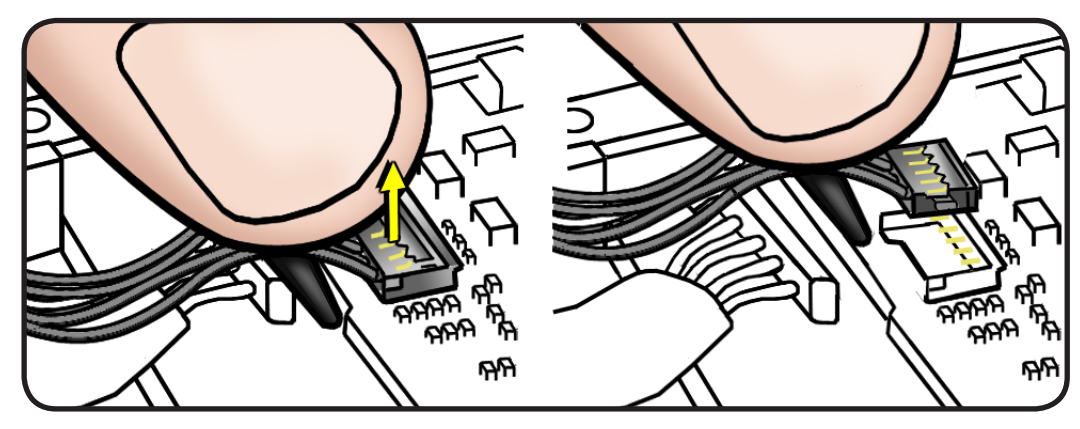

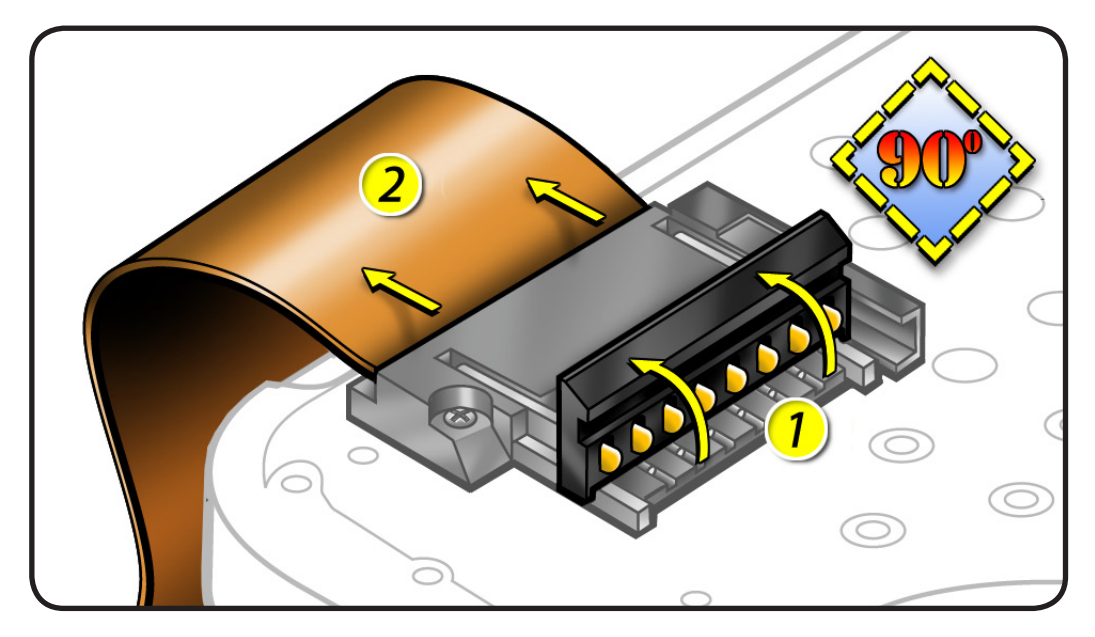

• keyboard flex cable

**Caution:** Use black stick to push the keyboard flex cable **all the way** into connector to prevent "no power" symptoms.

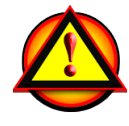

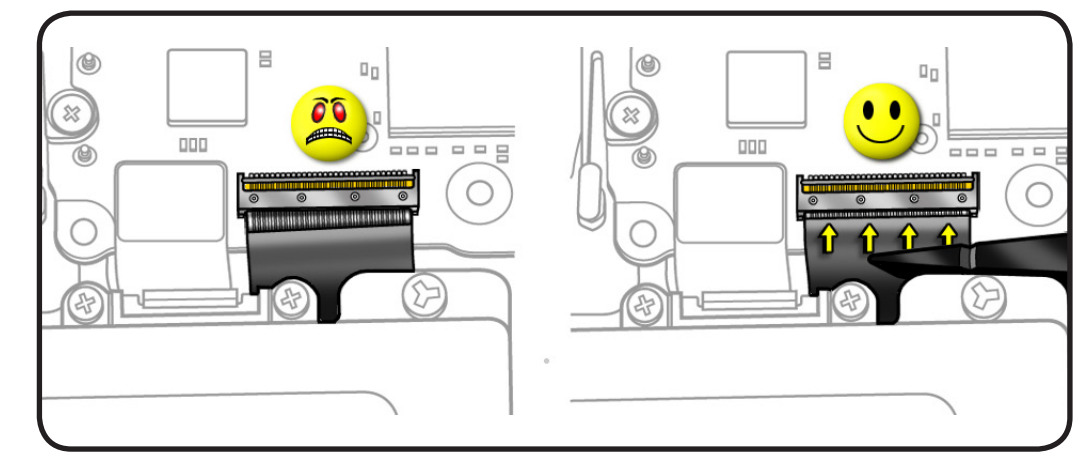

#### **Horizontal Install**

- Pull connector, not cable, to remove.
- Slide connector into receptacle on same horizontal plane as board.

Examples:

- right speaker/ subwoofer cable
- MagSafe cable on underside of board
- battery power cable on underside of board

#### Multi-Pin Vertical Insert

- Use fingernails to remove evenly.
- Insert connector parallel to board.

Examples:

 hard drive connector cable

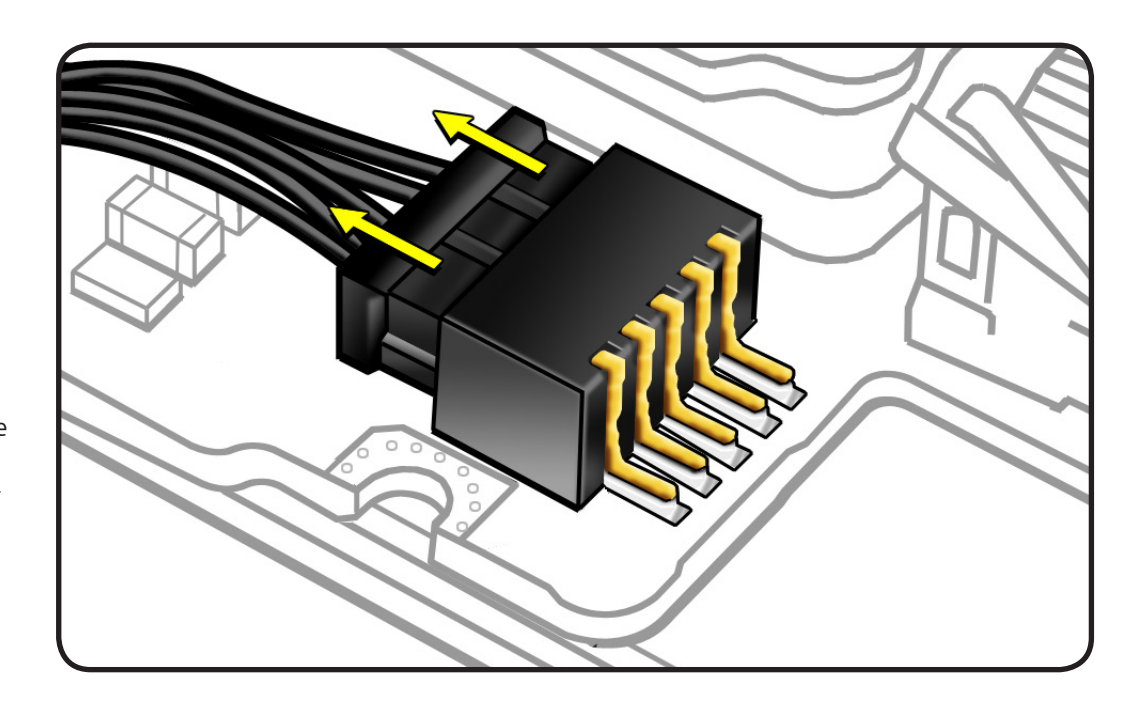

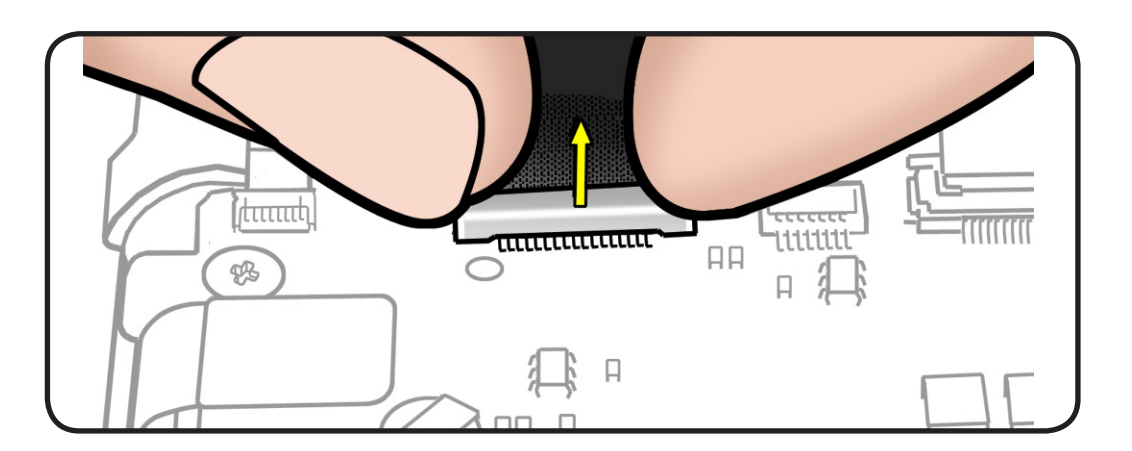

#### Thin, Multi-Pin Horizontal Insert

- Flip up locking bar, if present.
- Use fingers or tweezers to slide out cable evenly on same horizontal plane.
- Grasp cable—not locking bar nor connector—to disconnect.
- Slide connector into receptacle on same horizontal plane as board.
- Reseat locking bar, if present to secure connector

Examples:

- LVDS cable
- Camera cable

**Caution:** When removing the LVDS connector, first peel off foam gasket in the direction shown.

#### **Replacement Caution:**

To prevent video "noise," a whining sound, no video, or a short to the logic board, be sure to place foam gasket on connector — **positioned precisely where shown after** cable is fully connected to logic board.

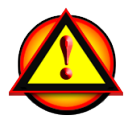

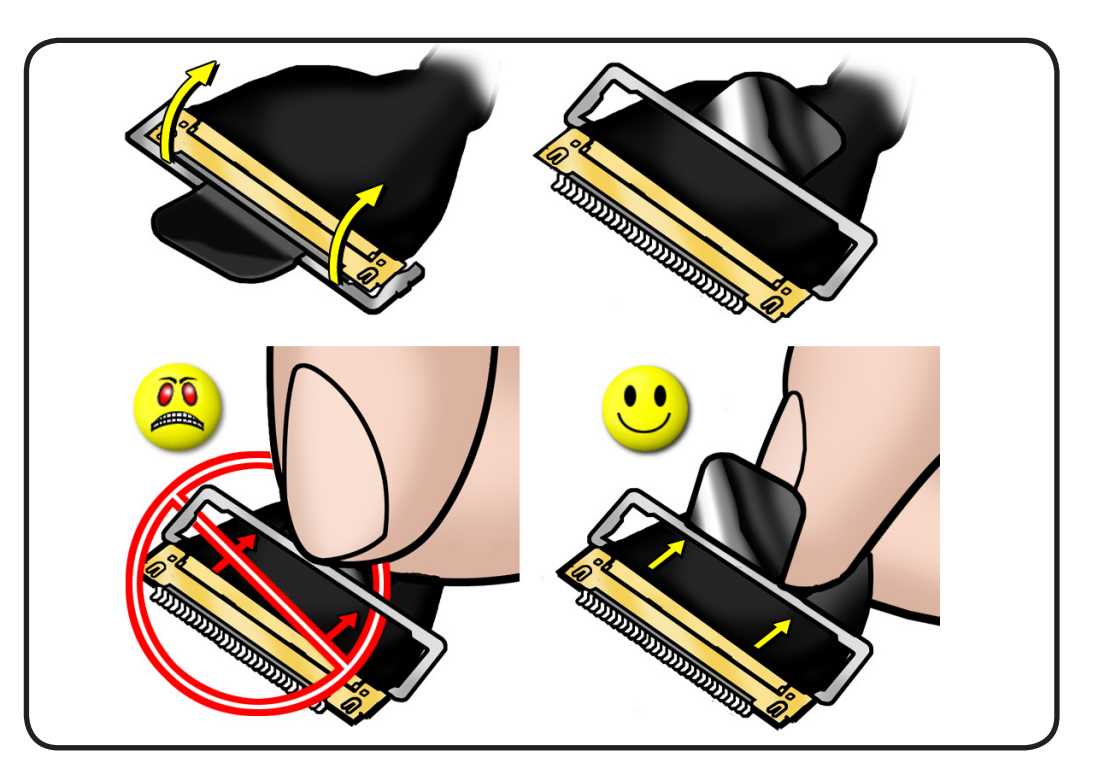

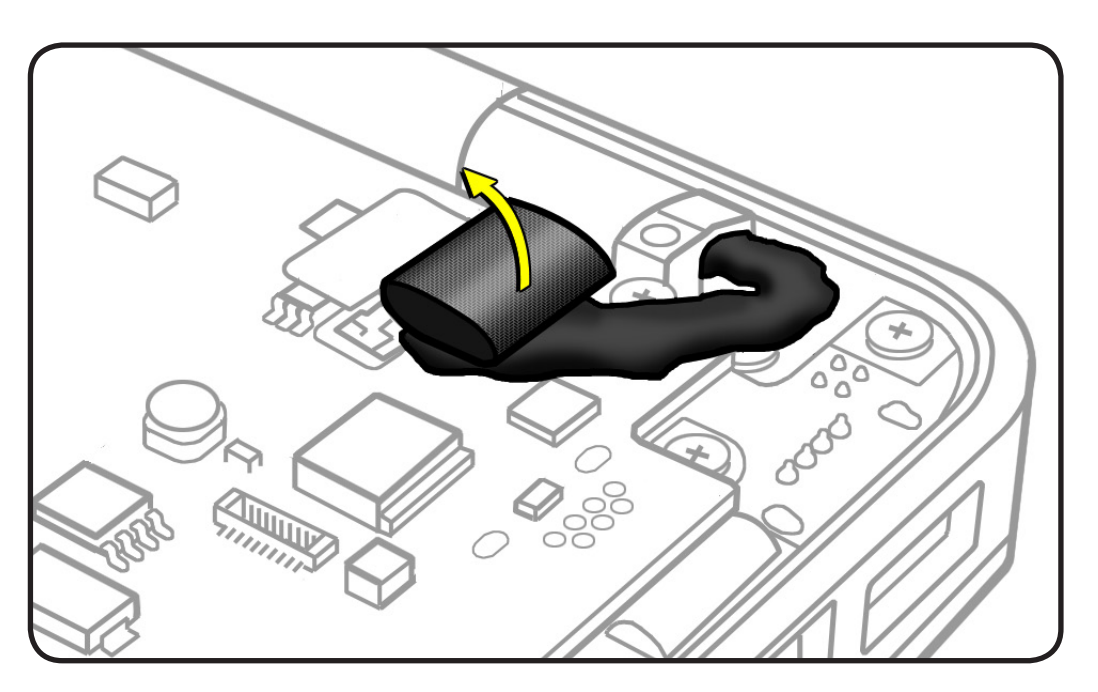

#### Low-Profile Solid Platform Flex

- Use black stick and gentle rocking motion to release tension to remove cable.
- Keep connector level to board and press evenly on platform to install.

Examples:

- optical drive flex cable
- trackpad flex cable

## Icon Legend

The following icons are used in this chapter:

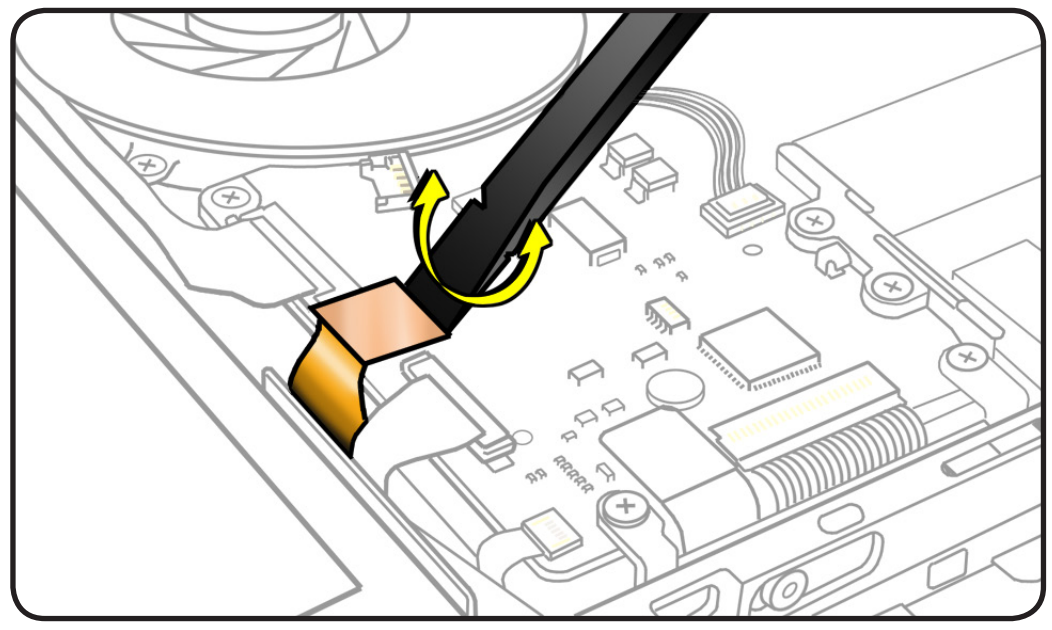

| lcon | Meaning                           |
|------|-----------------------------------|
|      | Warning or Caution                |
| Ś    | Check mark; make sure you do this |

| Temperature<br>Concerns | The normal operating temperature of this computer is well within national and international safety standards. Nevertheless, customers may be concerned about the generated heat. To prevent an unneeded repair, you can compare a customer's computer to a running model, if available, at your repair site. For more information on temperature concerns and customer perception, refer to Knowledge Base article 30612 "Apple Portables: Operating Temperature." http://docs.info.apple.com/article.html?artnum=30612 |
|-------------------------|----------------------------------------------------------------------------------------------------|
| Replacement<br>Steps    | When there are no replacement steps listed, replace parts in the exact reverse order of the Removal procedure.                                                                                                    |
| Screw Sizes             | All screw sizes shown are approximate and represent the total length of the screw.                                                                                                    |

## **Access Door**

## First Steps:

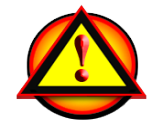

Warning:

- Shut down computer.
- Wait 10 minutes
- Unplug all cables.
- Put on ESD strap.

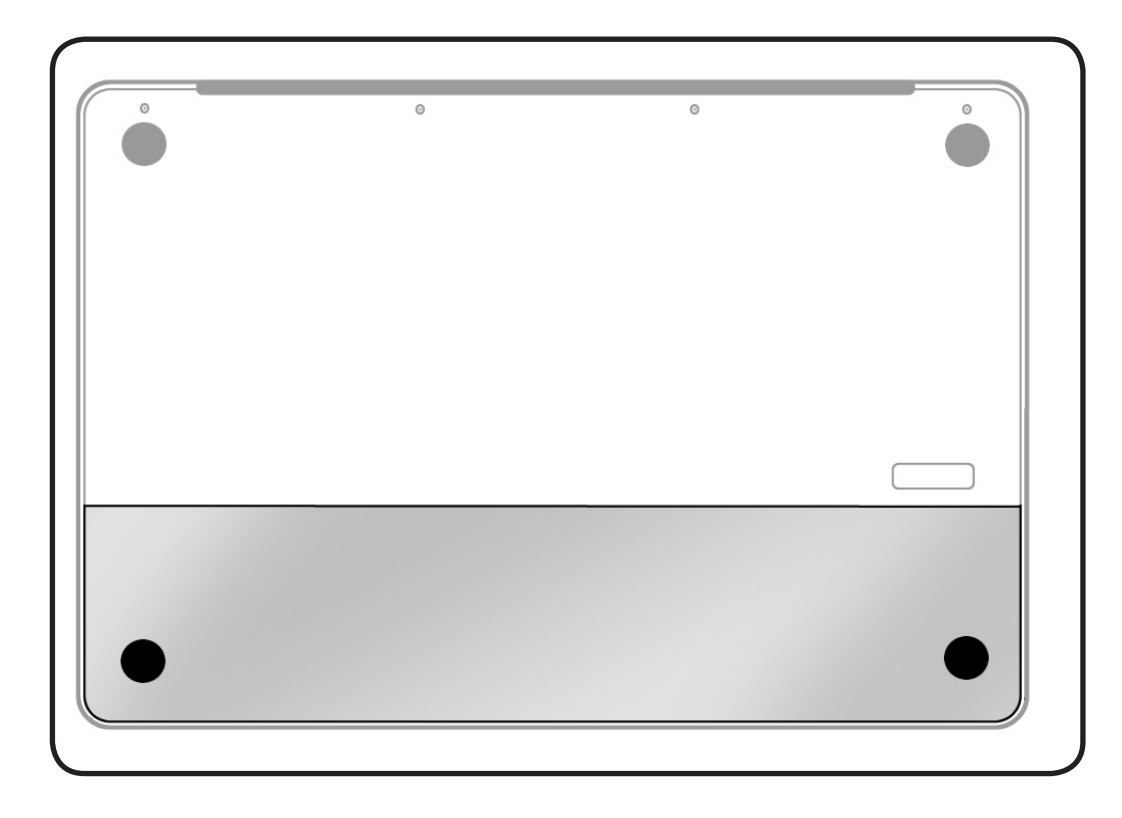

- Clean, soft, lint-free
   cloth
- ESD wrist strap and mat

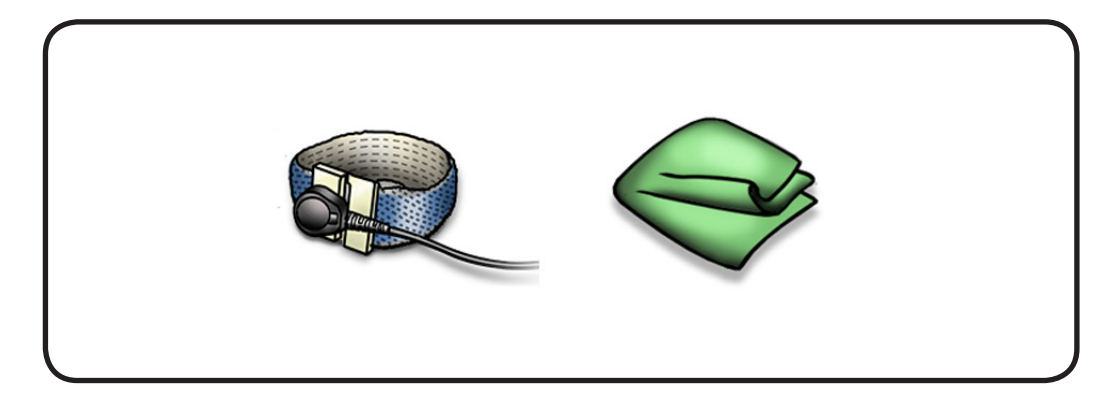

**1** Press locking lever.

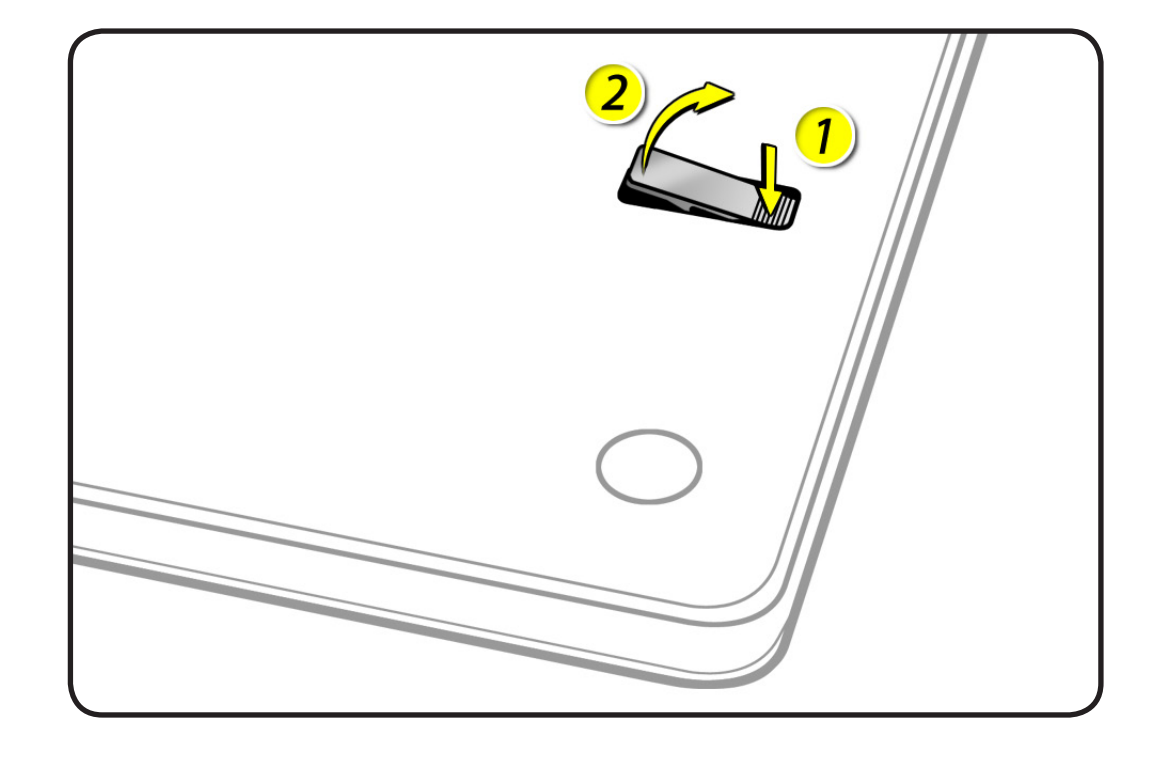

**2** Lift off access door.

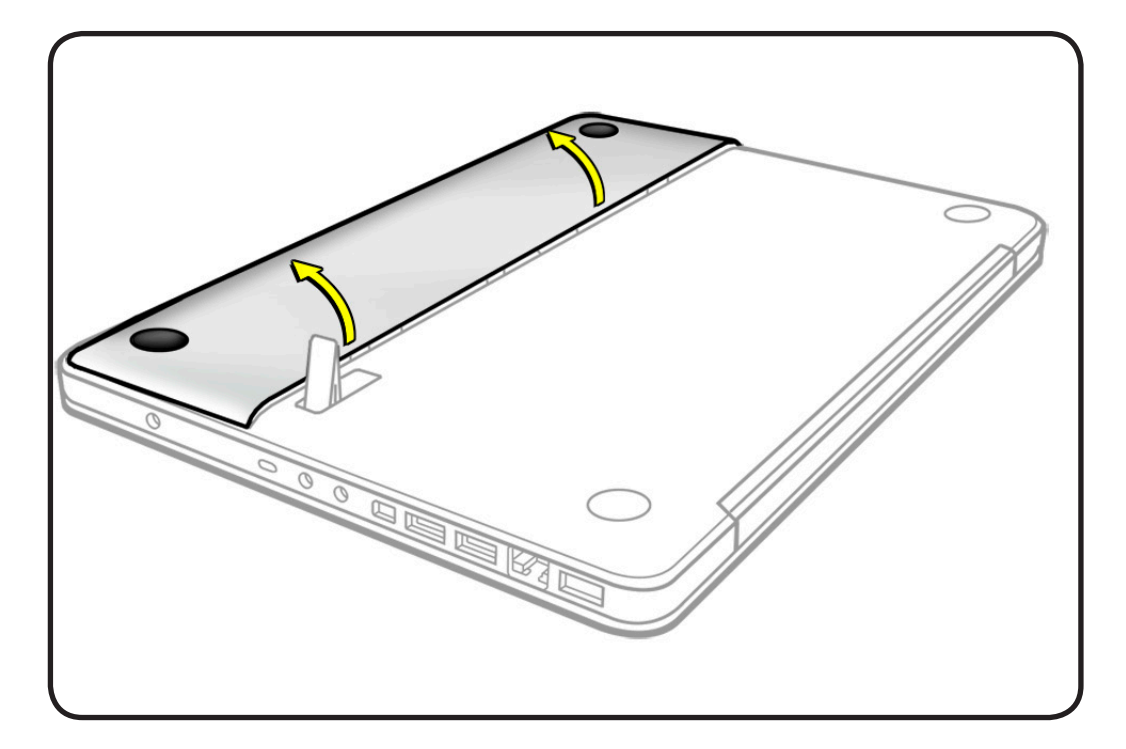

## Replacement

- **1** Attach front of door.
- **2** Align corners and close door.
- **3** Close locking lever.

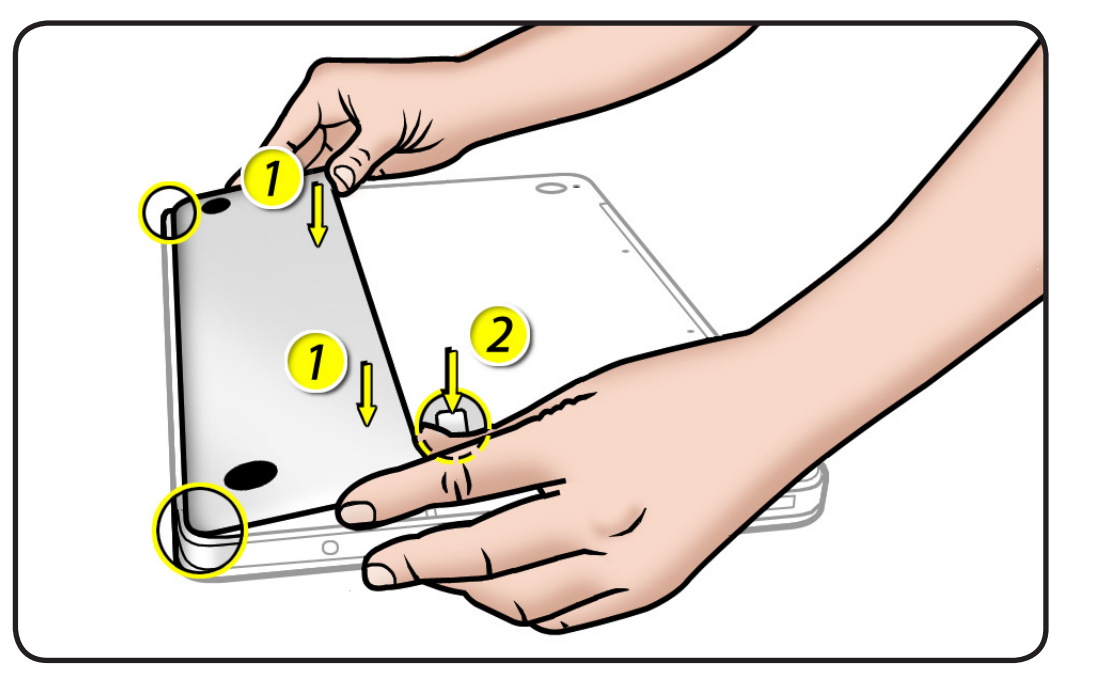

# Battery

## **First Steps**

#### Remove:

<u>Access door</u>

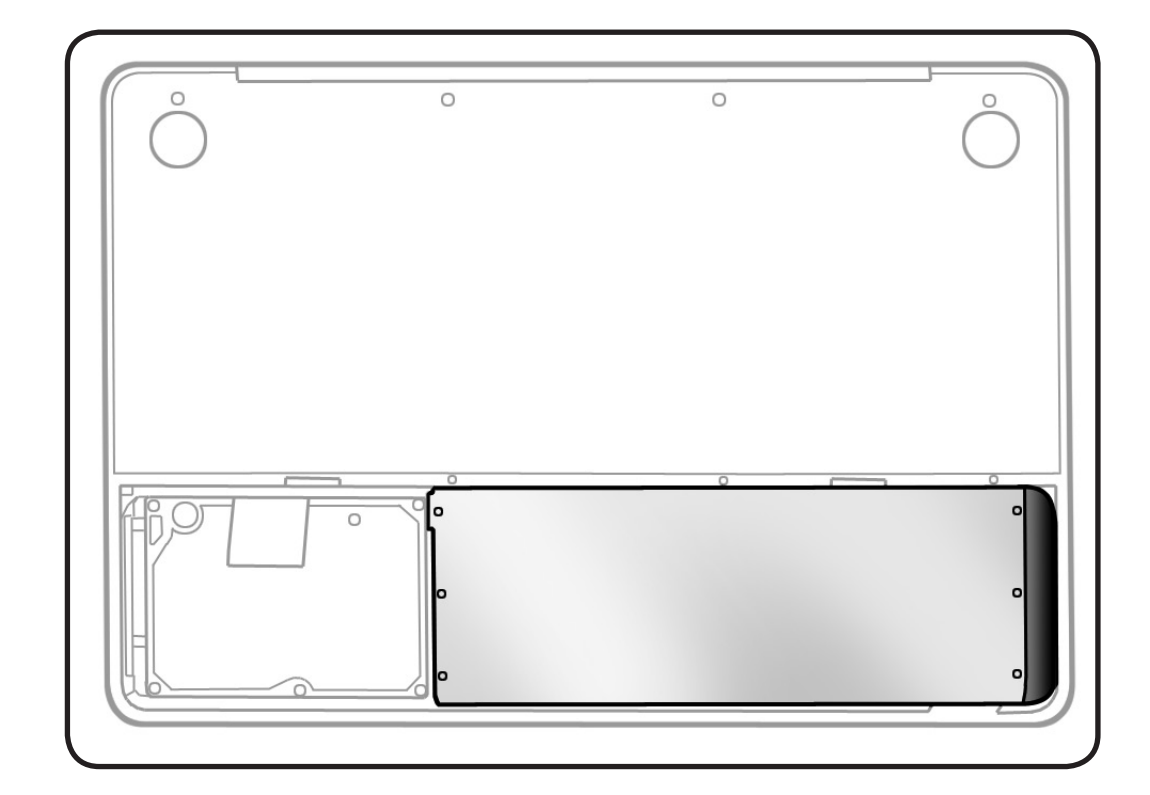

- Clean, soft, lint-free
   cloth
- ESD wrist strap and mat

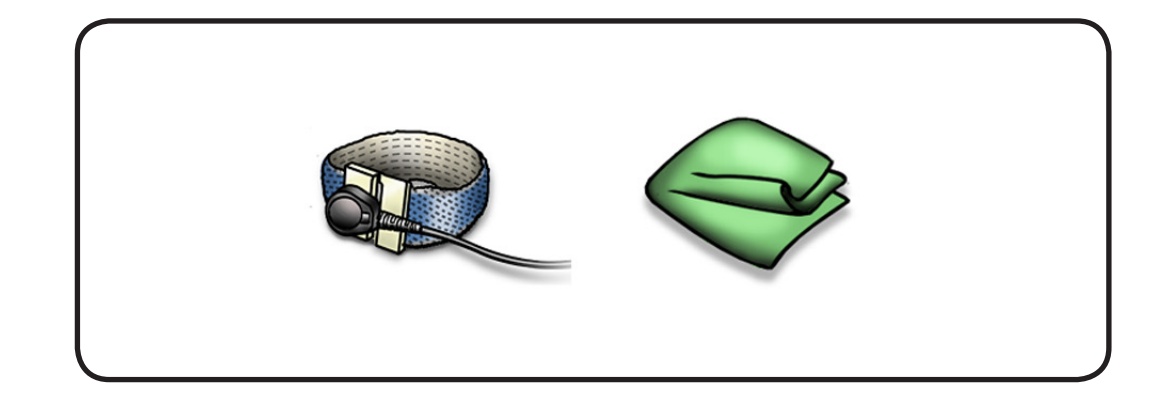

#### $\succ$

## Removal

- **1** Make sure locking lever is up.
- 2 Pull battery tab to remove battery.

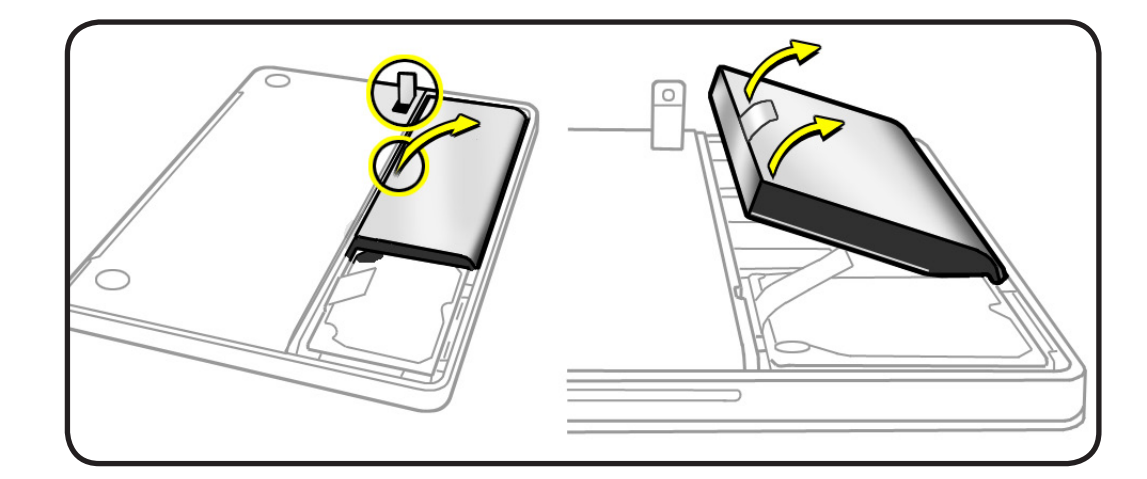

## Replacement

1 Insert beveled edge of battery into battery bay.

> Note: Make sure battery connector is well seated.

**2** Reassemble computer.

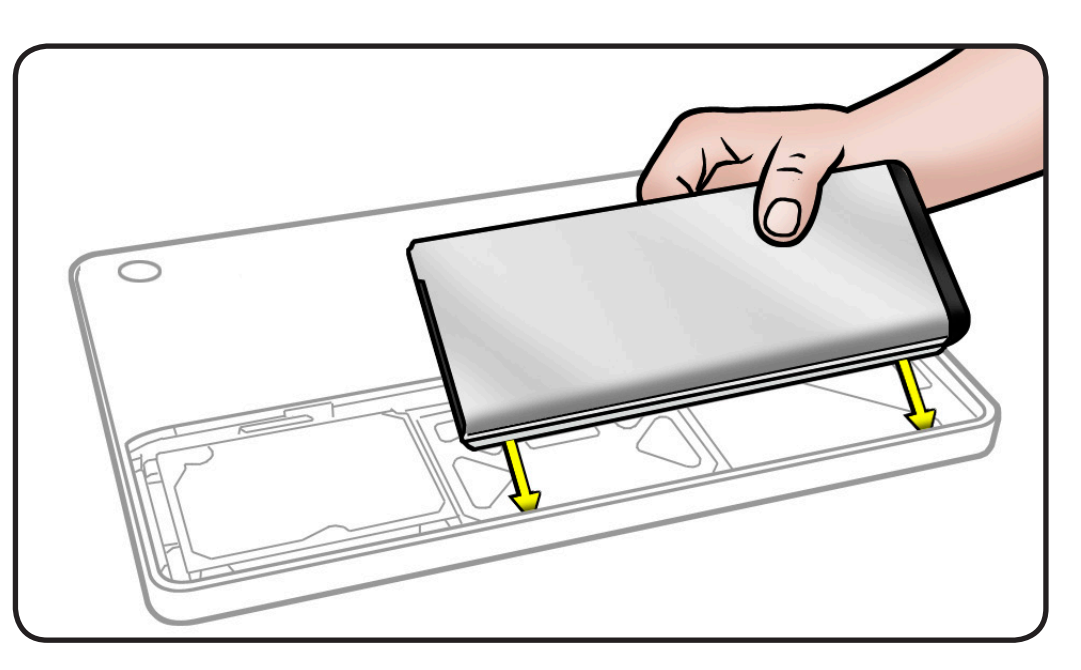

**3** Press battery button to check charge level.

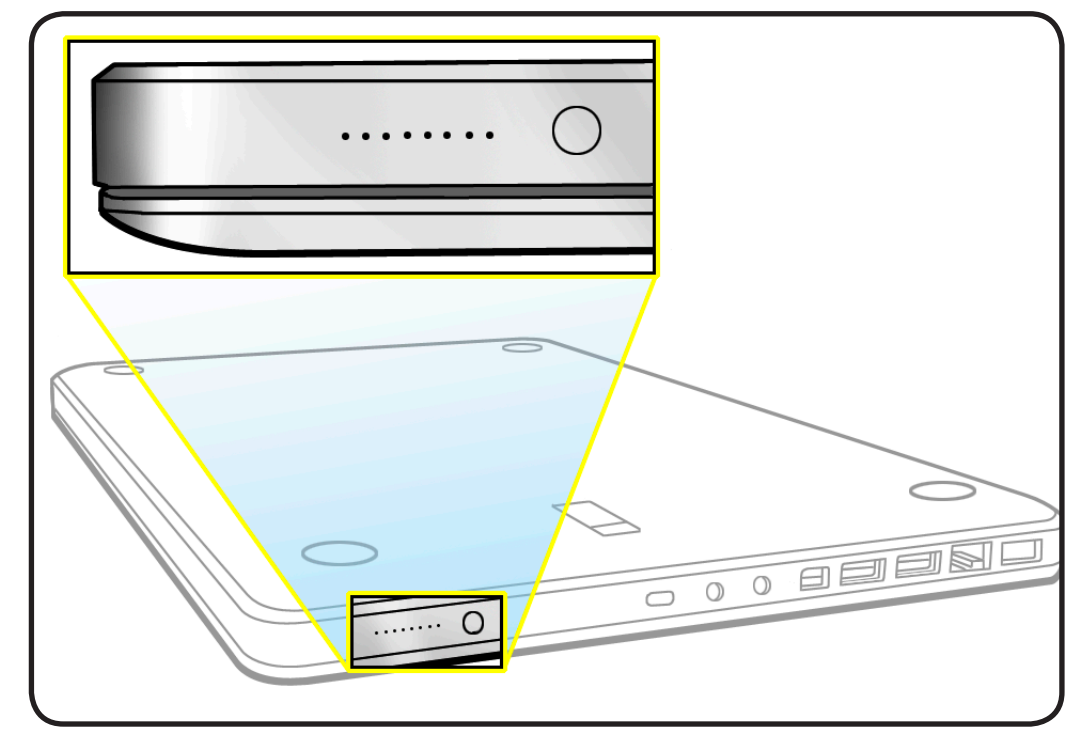

# **Hard Drive Bracket**

## **First Steps**

Remove:

<u>Access door</u>
<u>Battery</u>

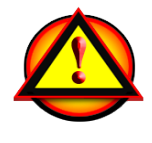

Caution: Make sure data is backed up before removing the hard drive.

- Clean, soft, lint-free
   cloth
- ESD wrist strap and mat
- Magnetized Phillips #00 screwdriver

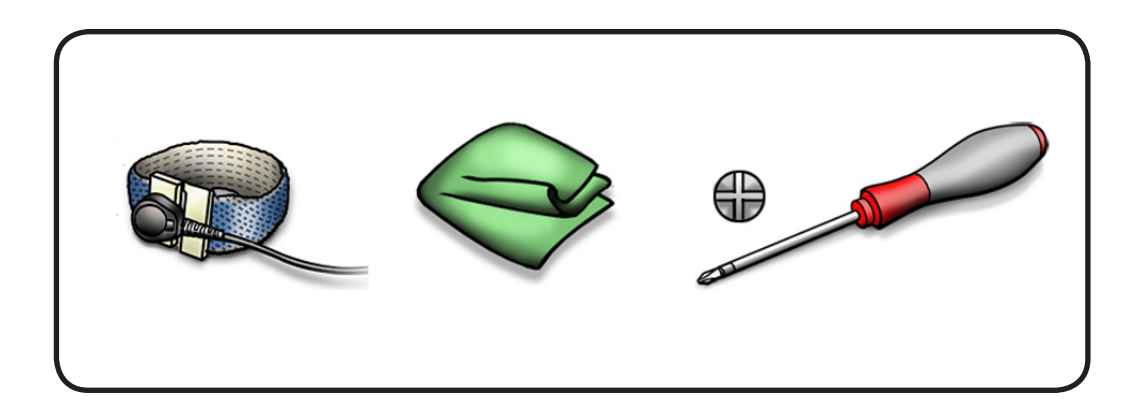

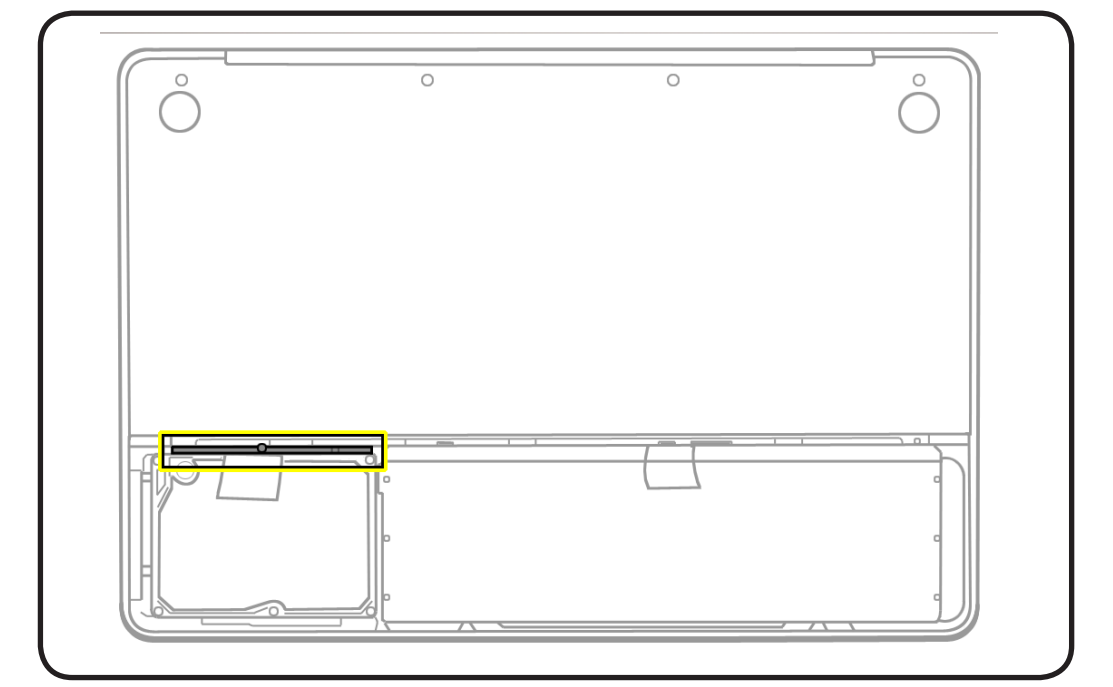

1 Loosen 1 captive screw.

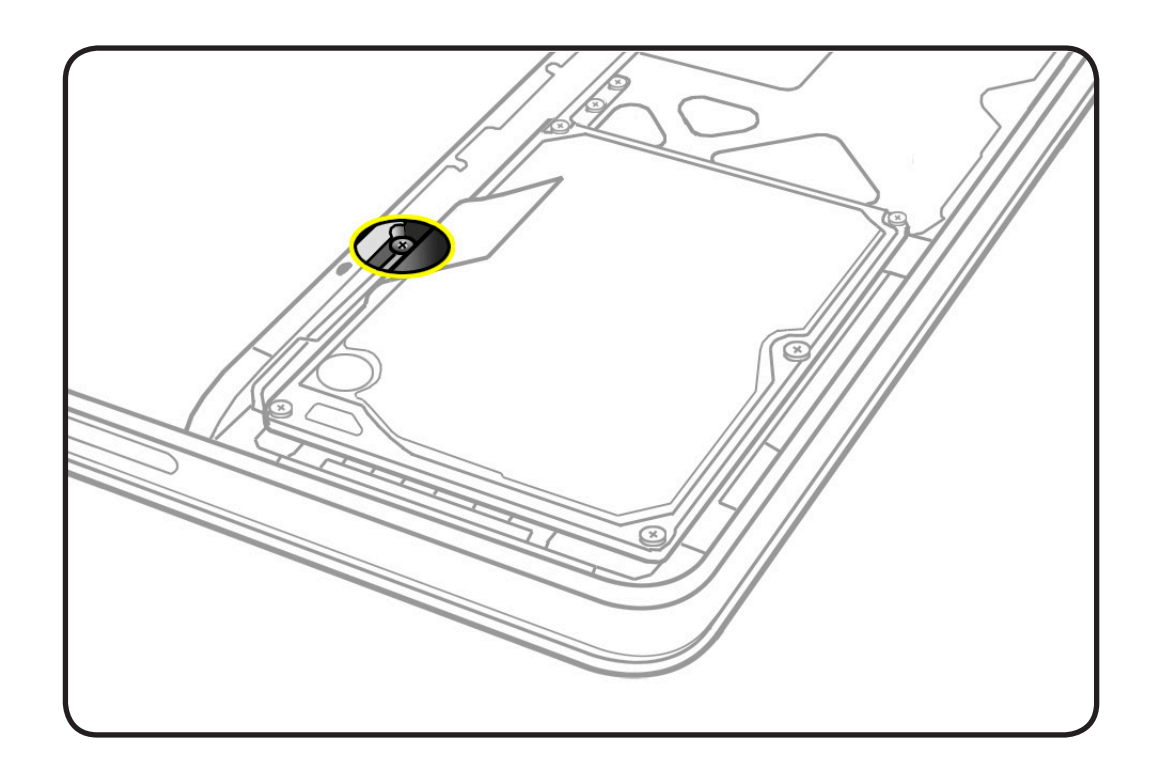

**2** Lift out retaining bar.

Replacement Note: Make sure 2 rubber grommets are included in retaining bar before installing it.

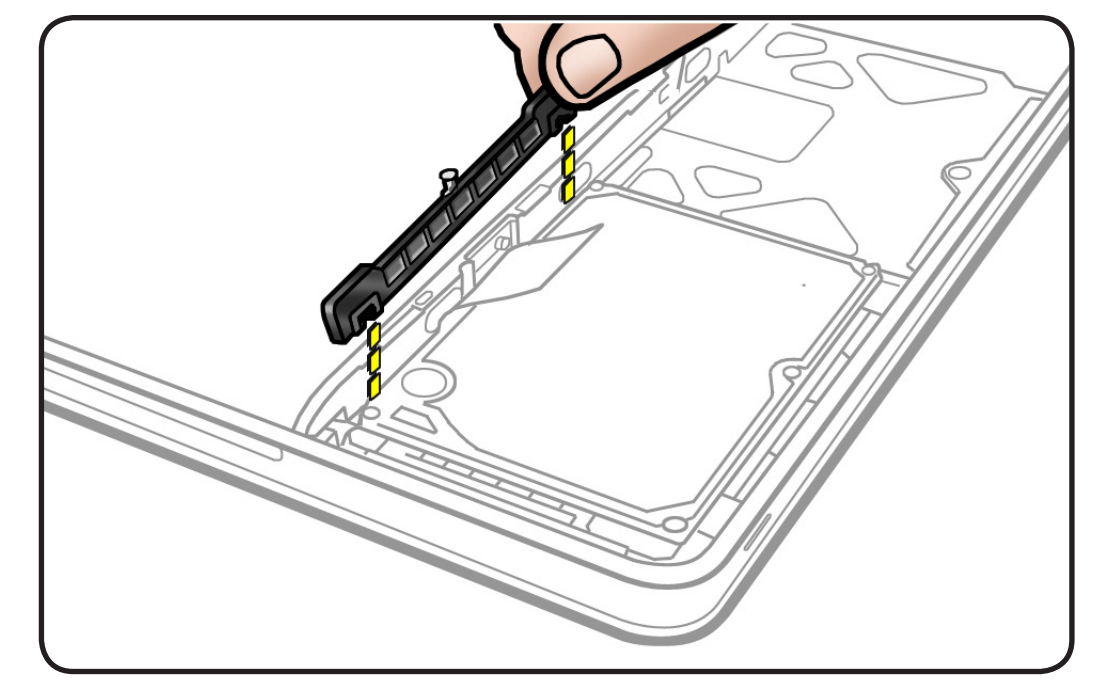

# **Hard Drive**

## **First Steps**

Remove:

- Access door
- Battery
- Hard drive bracket

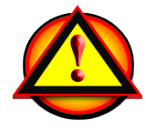

**Caution:** Make sure data is backed up before removing the hard drive.

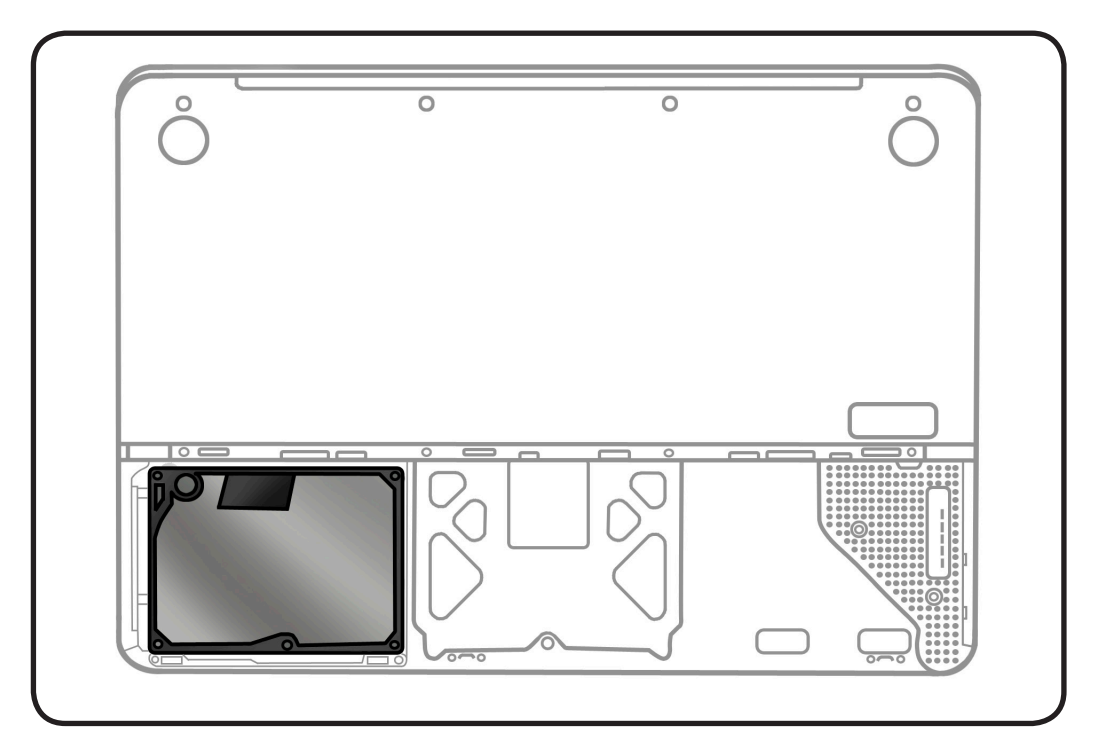

- Clean, soft, lint-free
   cloth
- ESD wrist strap and mat
- Magnetized Phillips #00 screwdriver

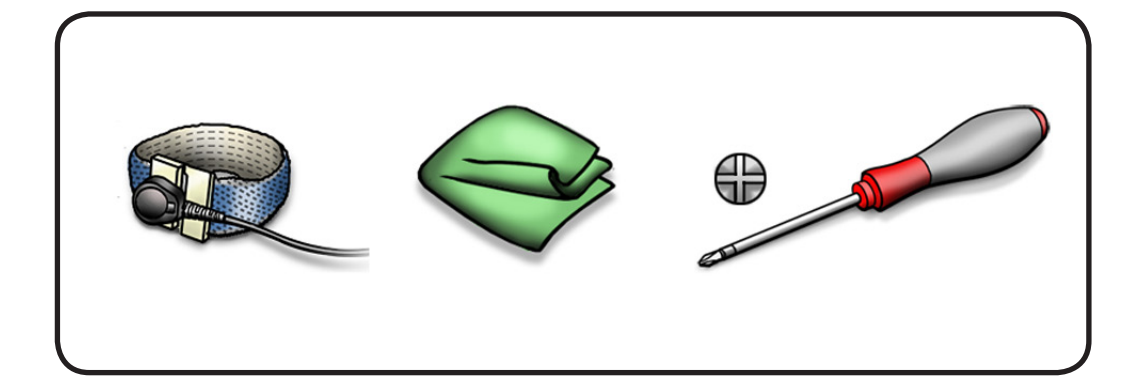

**1** Make sure hard drive bracket is removed.

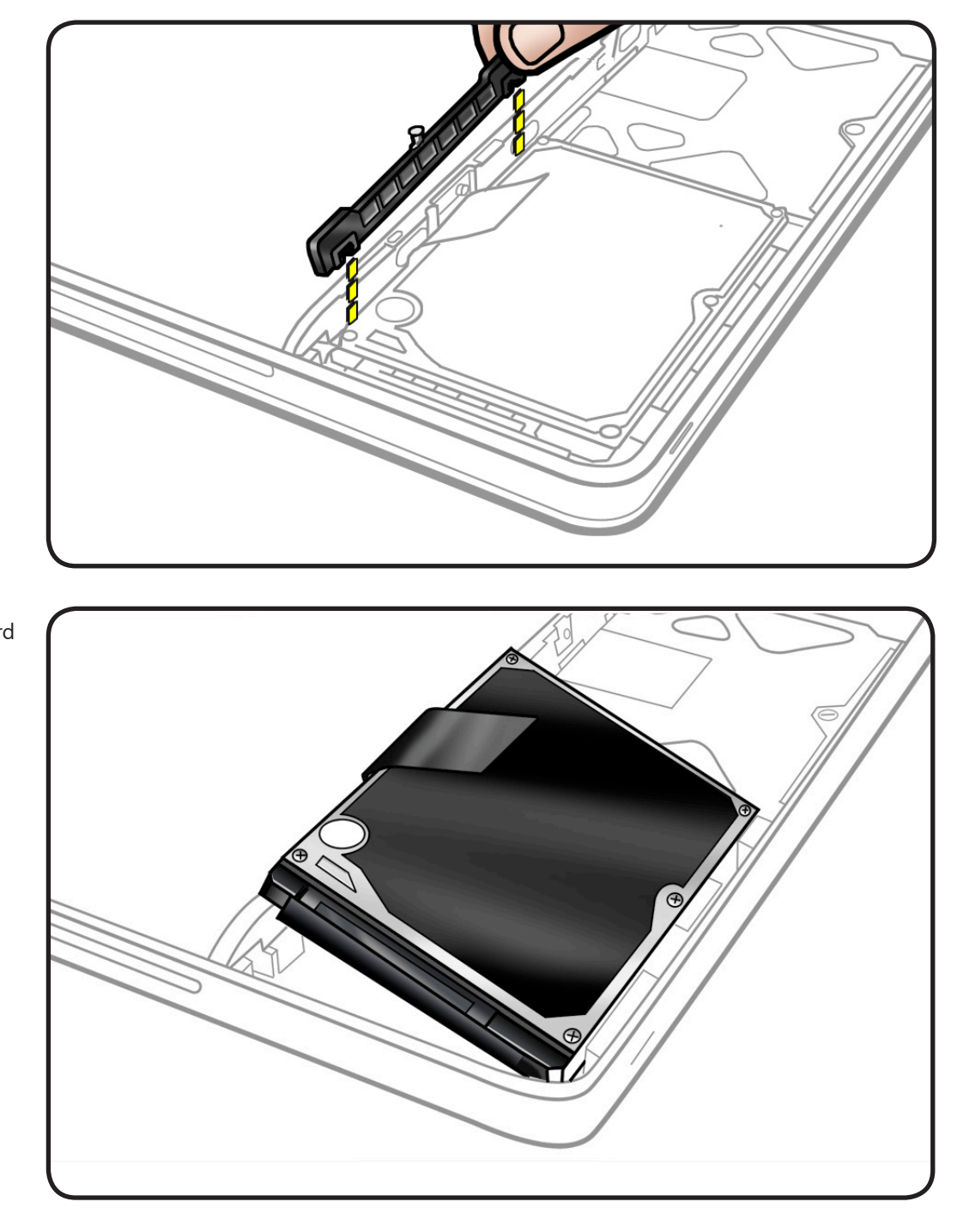

**2** Use pull tab to tilt hard drive out.

- **3** Hold hard drive by the sides only.
- **4** Disconnect hard drive connector.

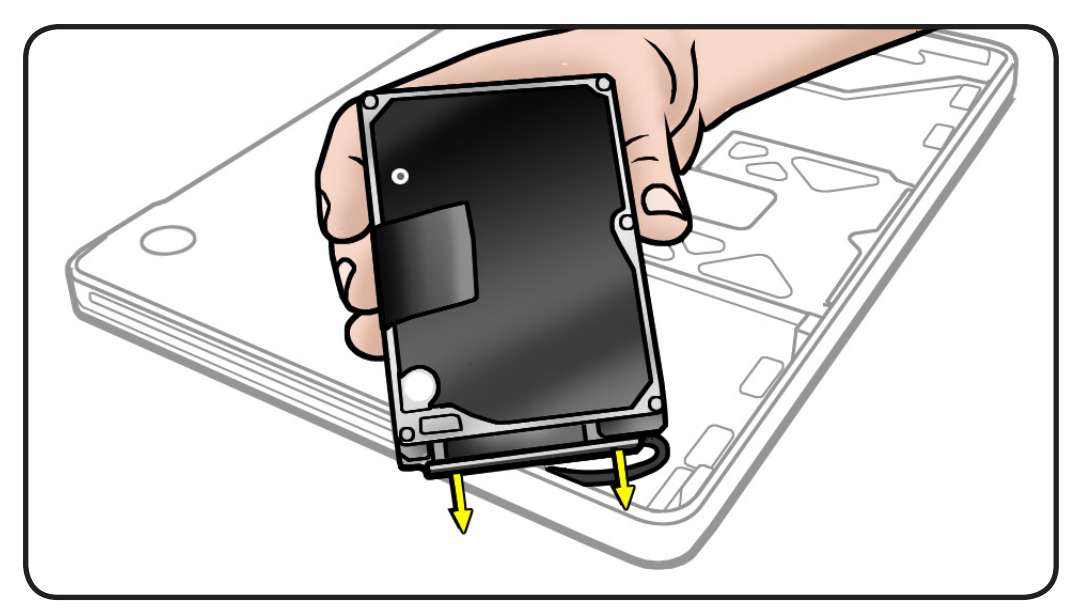

- **5** Follow safe handling:
- Do not press drive

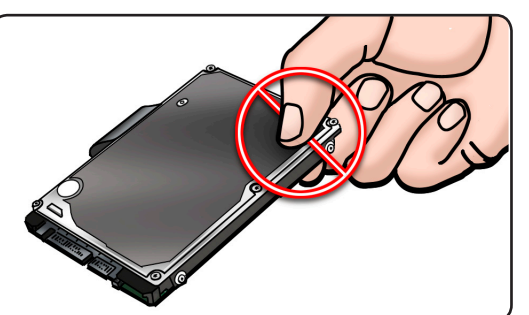

Do not touch connector

•

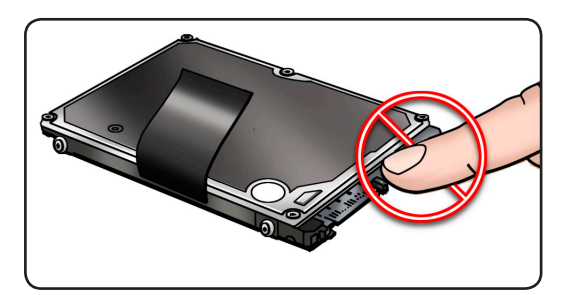

• Do not touch circuitry

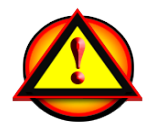

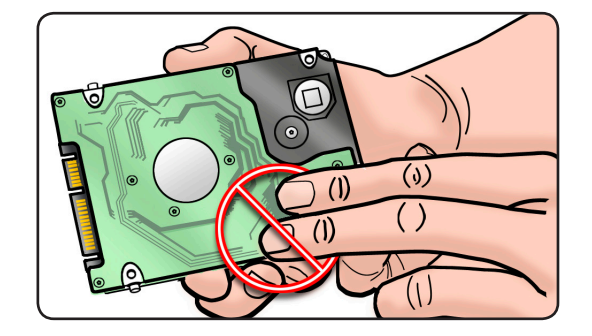

### Replacement

1 Make sure 4 rubber grommets are included in top case before installing the hard drive.

> Note: The grommets might be a different color than shown.

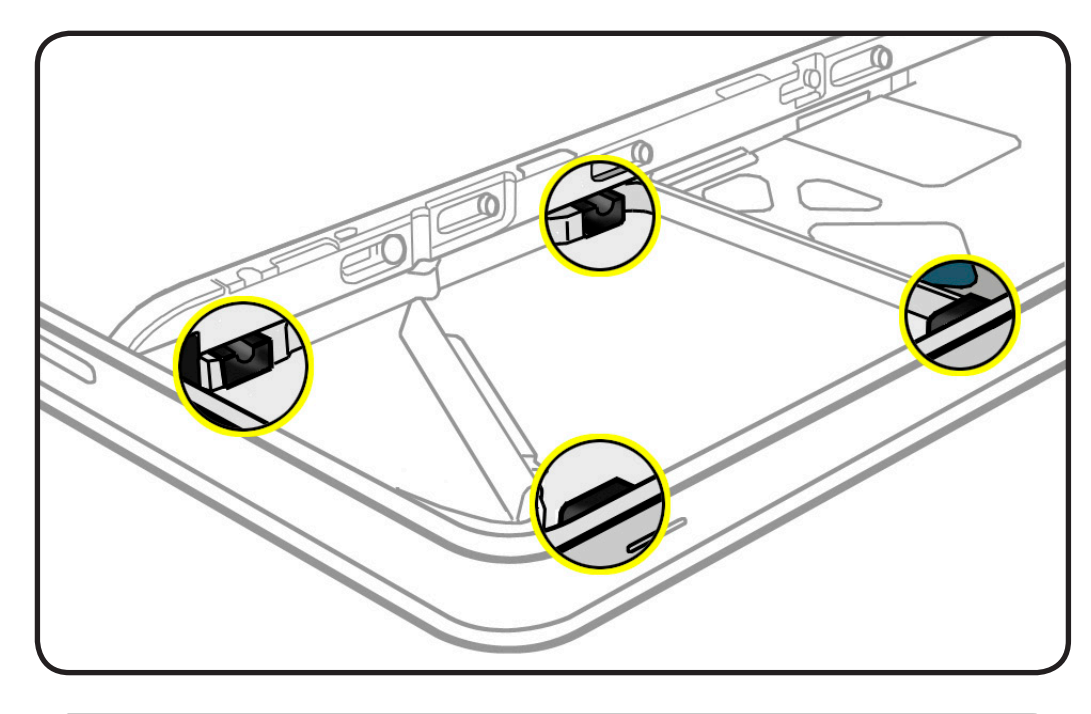

2 Make sure 4 Torx T6 (922-8655) mounting screws are installed on drive.

> If replacement drive does not have mounting screws, transfer them from the old drive.

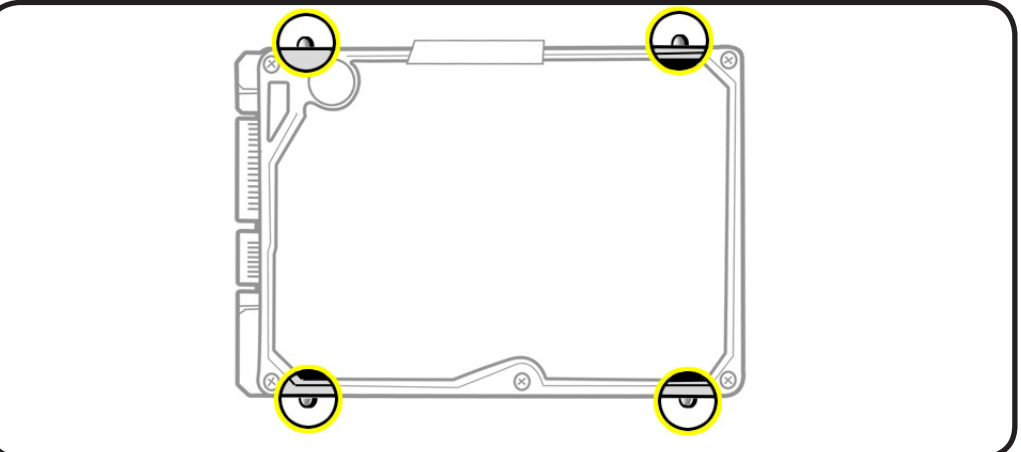

**3** Attach connector, and tilt hard drive into front of top case.

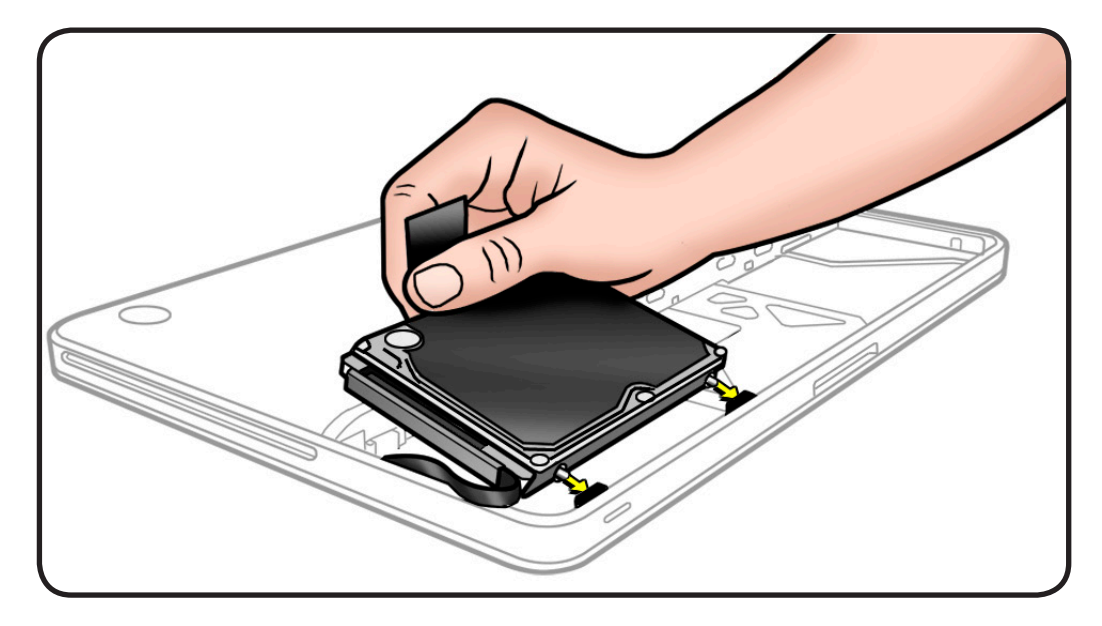

### **Reinstalling Software that Came with the Computer**

Use the software install discs that came with your computer to install Mac OS X and the applications that came with your computer.

#### **Installing Mac OS X and Applications**

To install Mac OS X and the applications that came with your computer, follow these steps:

- **1.** Start up from the Mac OS X Install Disc 1 that came with your computer, and choose your language.
- 2. From the menu bar, choose Utilities > Disk Utility.
- 3. Open Disk Utility and select the new drive in the list to the left.

Note: If you are formatting the primary drive, use the Disk Utility program on the Install disc.

- 4. Click on the Partitions tab.
- 5. Select the startup drive, and name the volume "Macintosh HD."
- 6. At this point, either
  - Quit the Disk Utility application, and proceed with the Mac OS X installation following the onscreen instructions. Your computer may restart and ask you to insert the next Mac OS X Install Disc 2. or
  - Click the "+" or "-" signs to resize or partition the selected disk, following onscreen instructions, then click Apply.

#### Installing Applications

To install just the applications that came with the computer, follow the steps below. The computer must have Mac OS X already installed.

- 1. Back up your essential files, if possible.
- 2. Insert the Mac OS X Install Disc 1 that came with your computer.
- 3. Double-click "Install Bundled Software Only."
- 4. Follow the onscreen instructions.
- **5.** After selecting the destination disk for installation, continue following onscreen instructions. After restart, insert the next Mac OS X Install Disc 2.
- 6. Restore the data by reinstalling the backed up files from your backup to the new drive.

## **Bottom Case**

## **First Steps**

Remove:

- <u>Access door</u>
- Battery

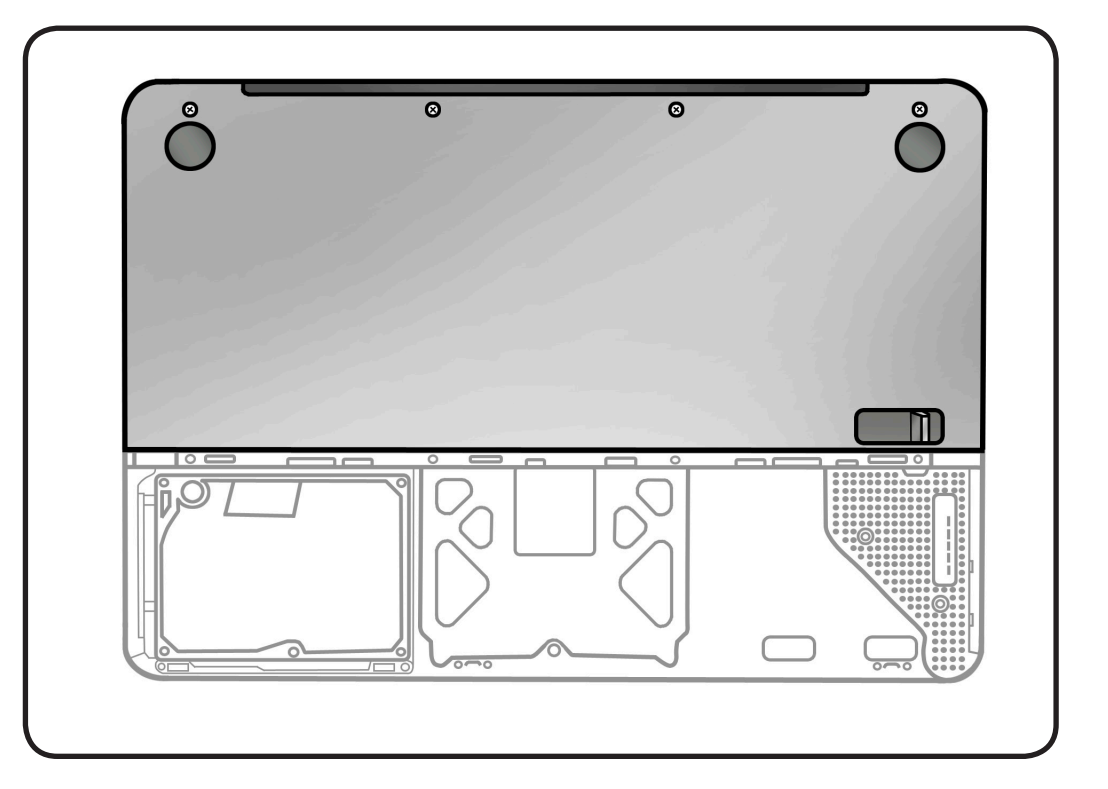

- Clean, soft, lint-free cloth
- ESD wrist strap and mat
- Magnetic Phillips #00
   screwdriver

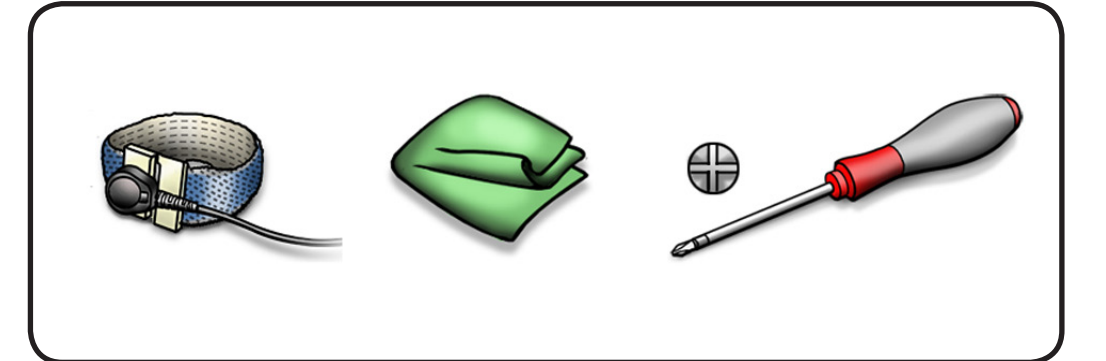

**Caution:** To prevent scratches, use a protective cloth when working with metal tools.

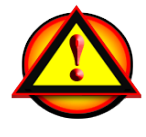

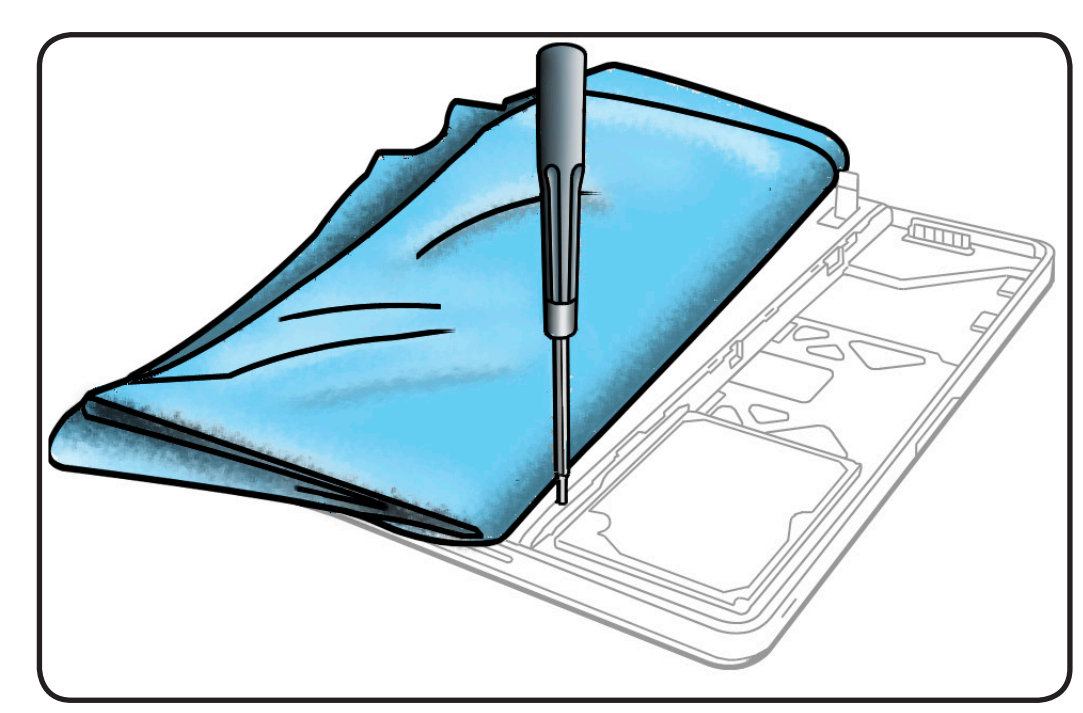

- 1 Remove 8 screws:
- 1 (3 mm) 922-8660
- 3 (13 mm) 922-8666
- 4 (3.55 mm) 922-8653

**Replacement Note:** Install screws in the order shown.

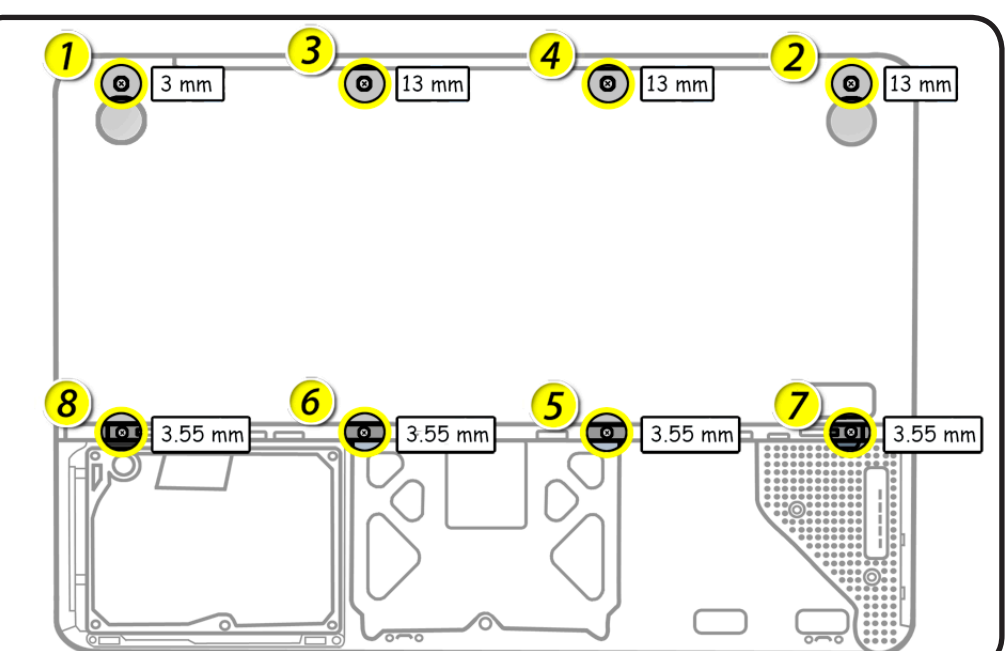

**2** Grasp lever and tilt up bottom case.

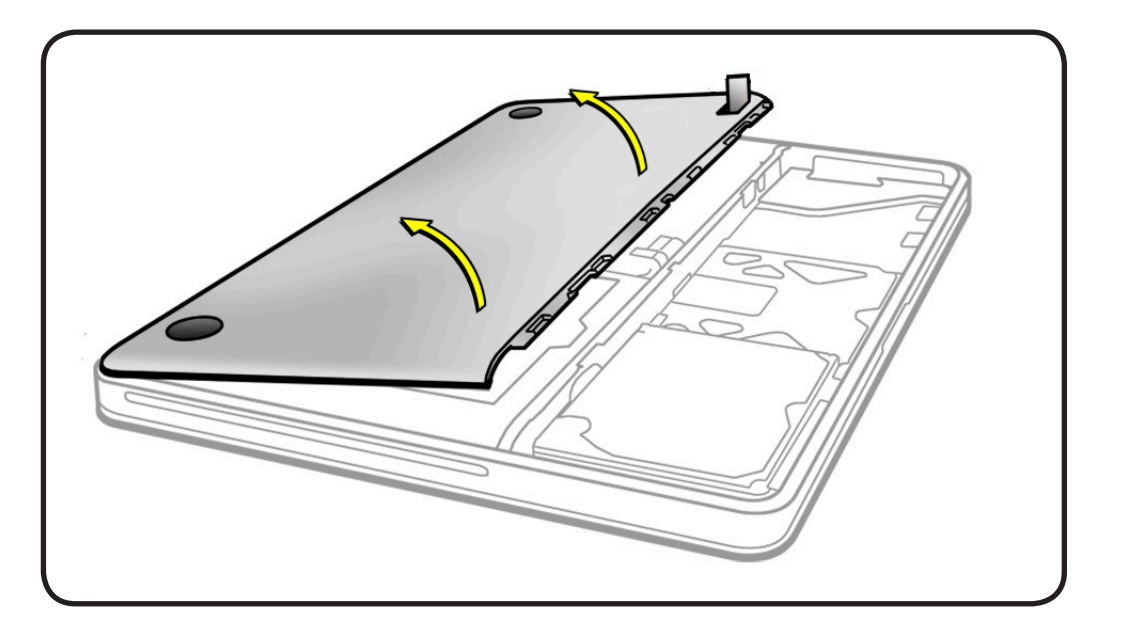

## Replacement

- 1 Press corners to align bottom case to top case.
- **2** Check alignment as you install screws.

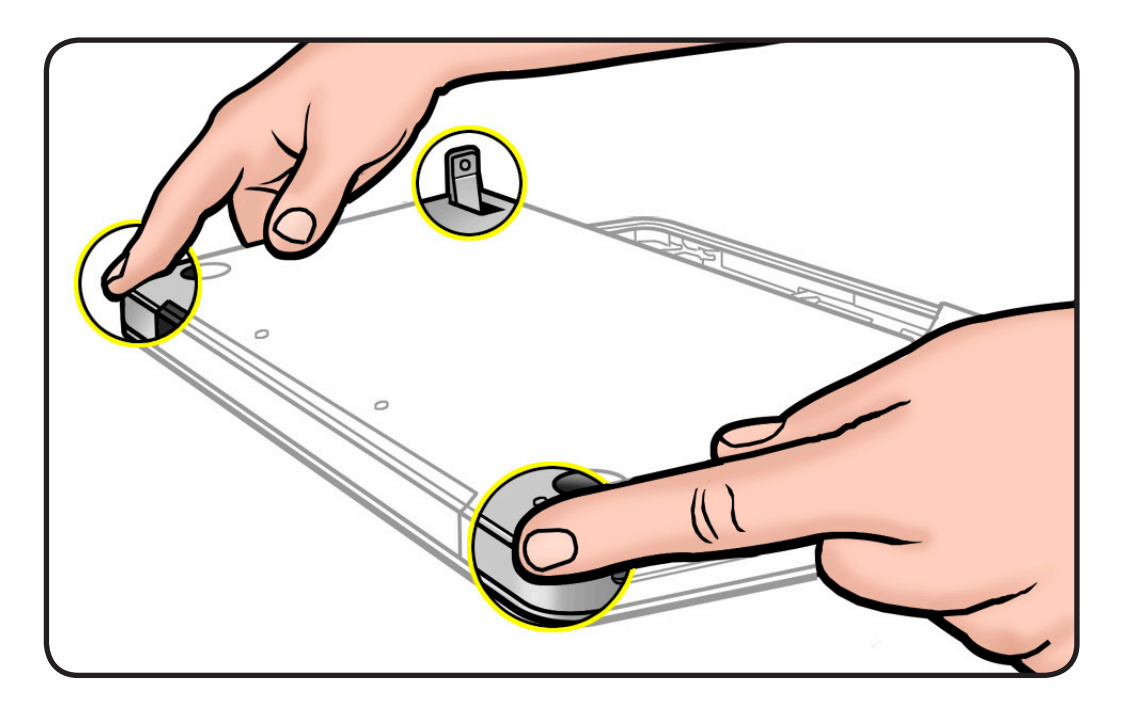

## Memory

## **First Steps**

#### Remove:

- Access door
- Battery
- Bottom case

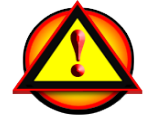

**Caution:** Avoid touching anything other than the memory area.

- Clean, soft, lint-free cloth
- ESD wrist strap and mat

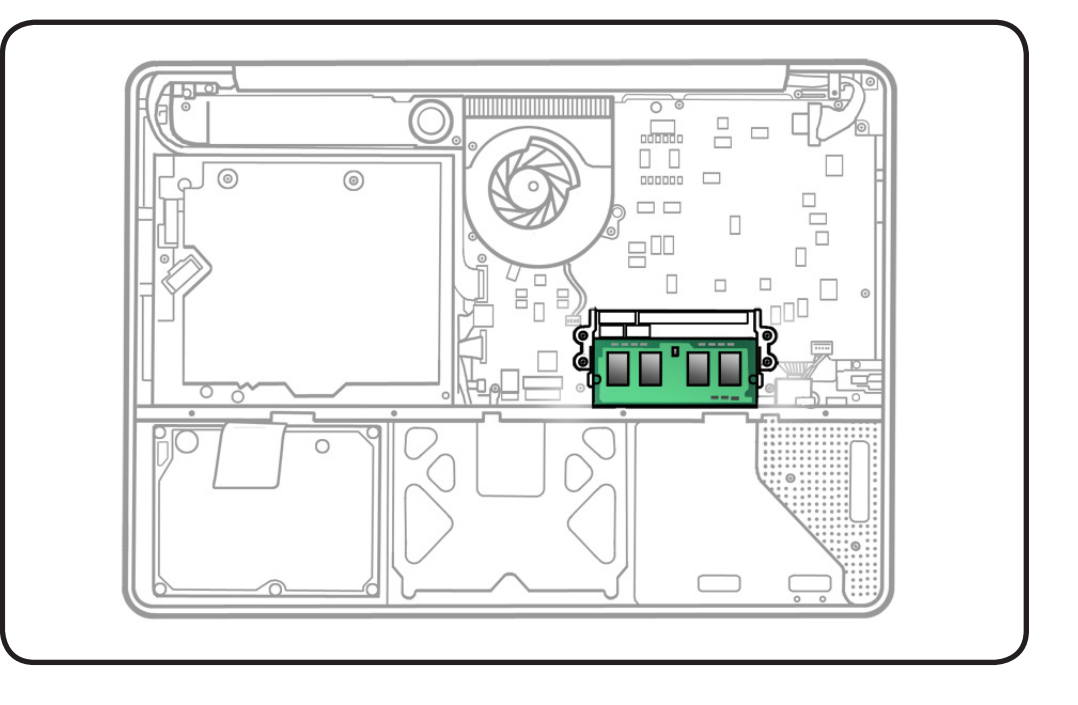

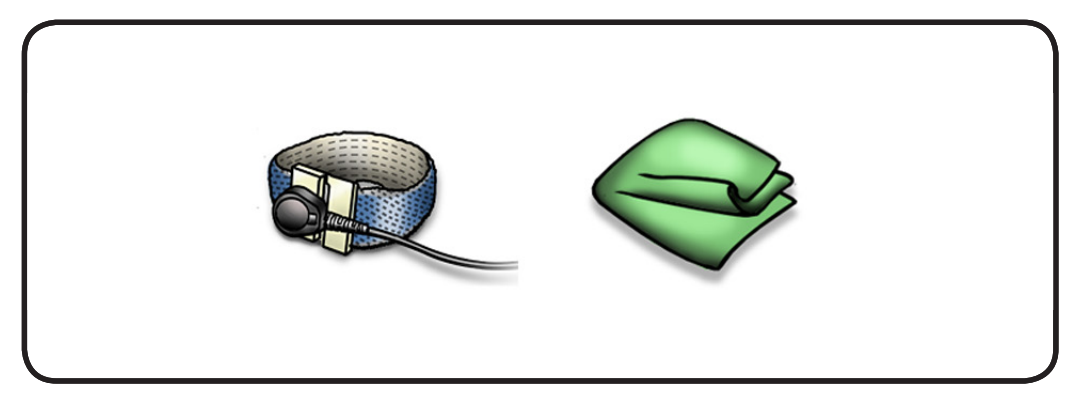

Memory cards must be:

- 1.25 inch or smaller
- 1 GB or 2 GB
- 204-pin
- PC-8500 DDR3, 1066 MHz RAM
- 1 Press out 2 ejection levers until the card pops up completely,

The card pops up at an angle. Before removing the card, make sure you see the half- circle notches. If not, press the ejection levers again.

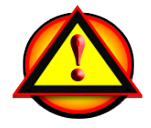

This computer comes with a minimum of 2 GB of 1066 MHz Double Data Rate 3 (DDR3) Synchronous Dynamic Random-Access Memory (SDRAM) installed. It has two slots that can accept SDRAM Small Outline Dual Inline Memory Modules (SO-DIMMs). The slots are stacked on the logic board under the bottom case. For best performance, memory should be installed as pairs with an equal memory card in each slot. The maximum amount of memory for this computer is 4 GB, with a 2 GB DIMM installed in each slot.

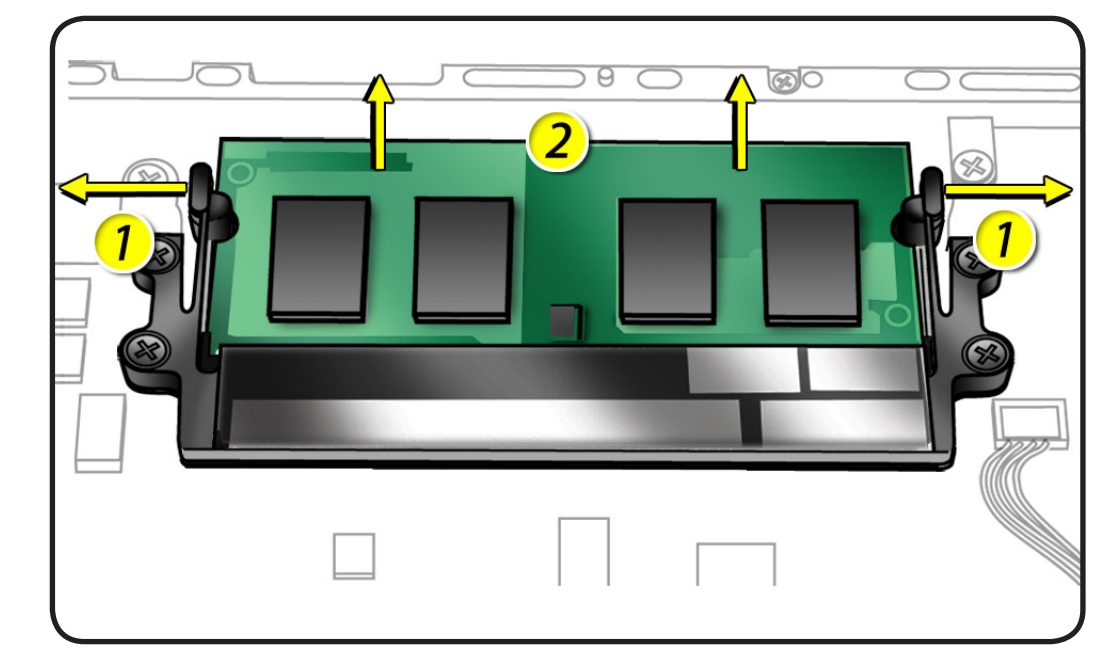

- **2** Pull out the card.
- **3** Hold the card by the edges.
- **4** Do not touch the gold connectors.

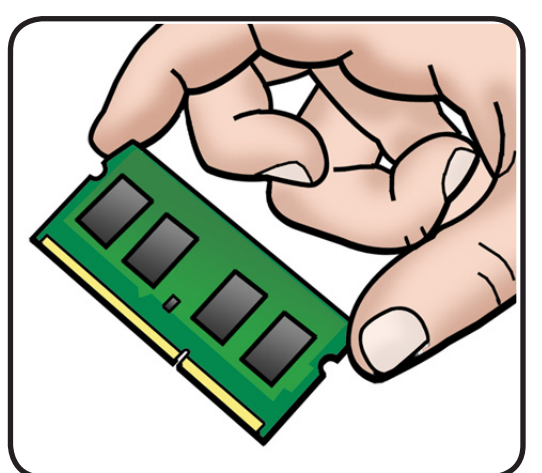

### Replacement

**1** Install cards at an angle. If installing just one card, install it in lower slot.

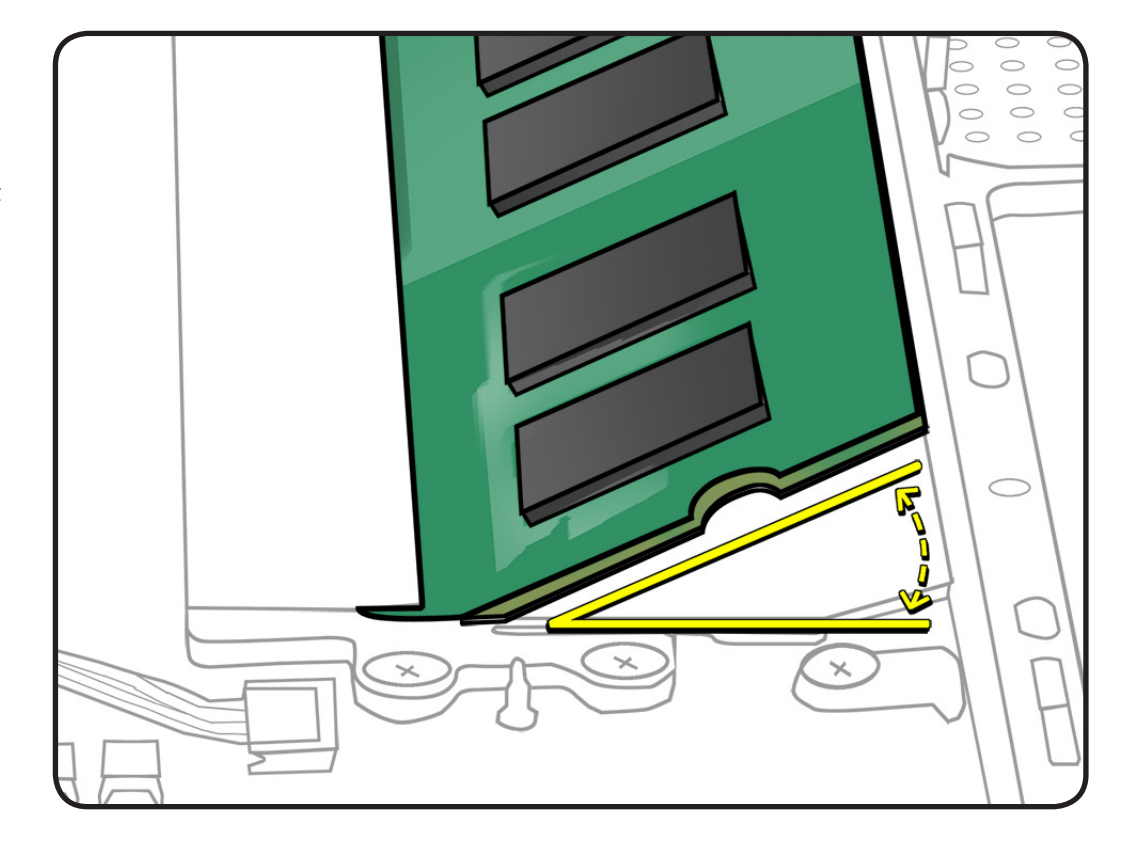

**2** Spread ejection levers, and press card down.

Note: New memory cards might have a harmless white residue on the gold connectors.

**3** If you installed additional memory, check that computer recognizes it.

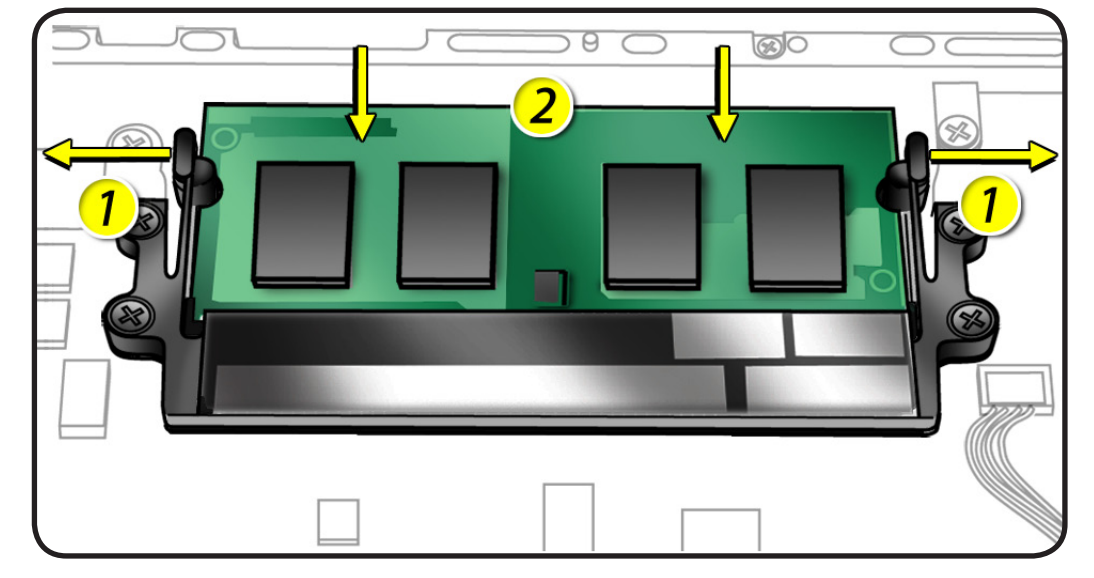

# Mid Wall

## First Steps

Remove:

- Access door
- Battery
- Bottom case

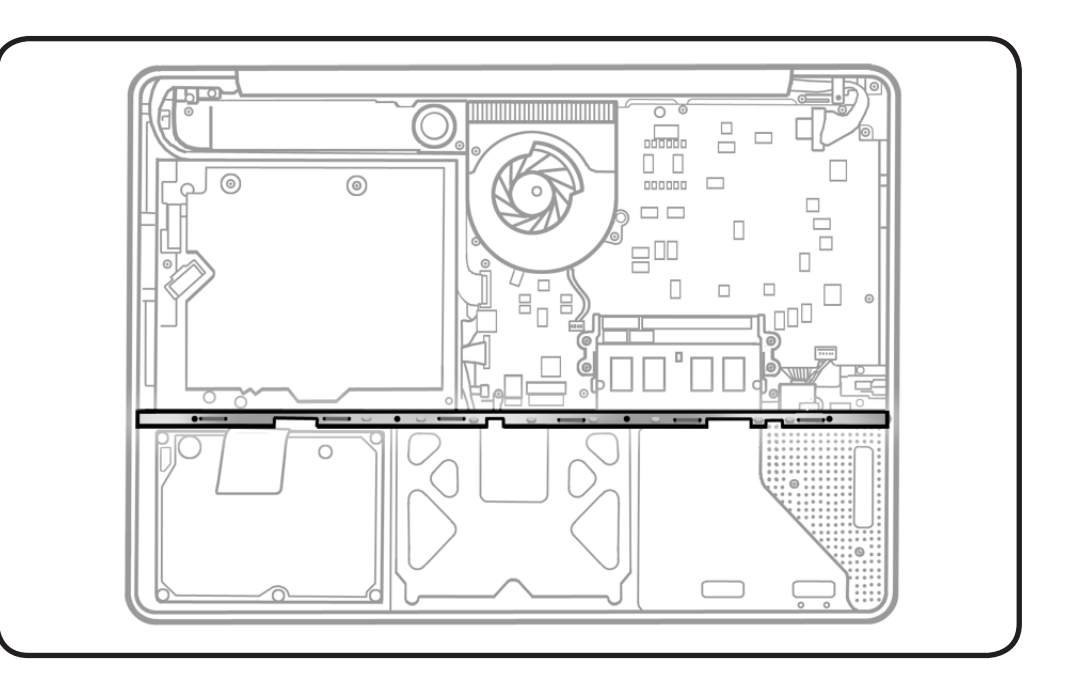

## Tools

- Clean, soft, lint-free
   cloth
- ESD wrist strap and mat
- Magnetized Phillips #00 screwdriver

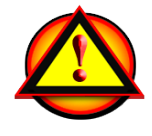

**Caution:** The screws for this procedure require a newer screwdriver. Using a dull screwdriver can damage the screw heads.

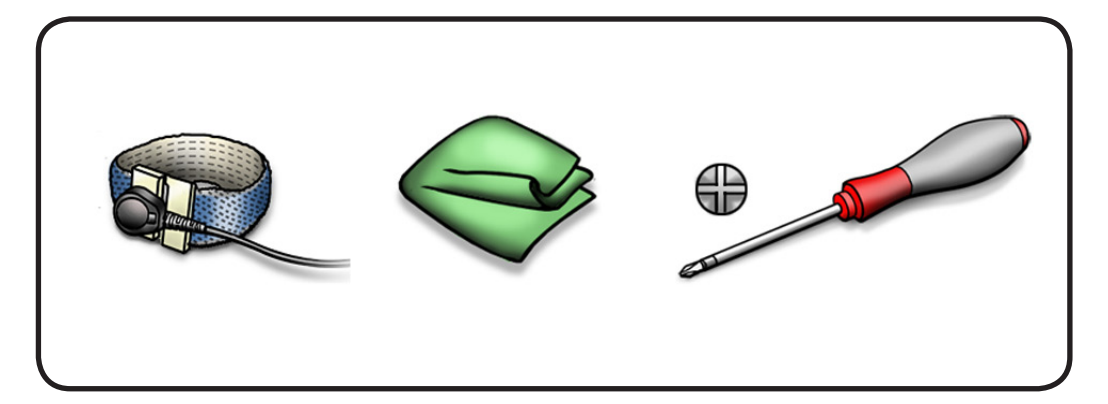

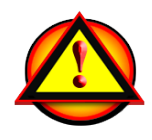

To prevent scratches to the computer housing, use a soft cloth when removing and installing screws.

1 Remove 4 (10.5-mm) 922-8656 screws in order shown.

**Replacement Note:** Install screws in order shown.

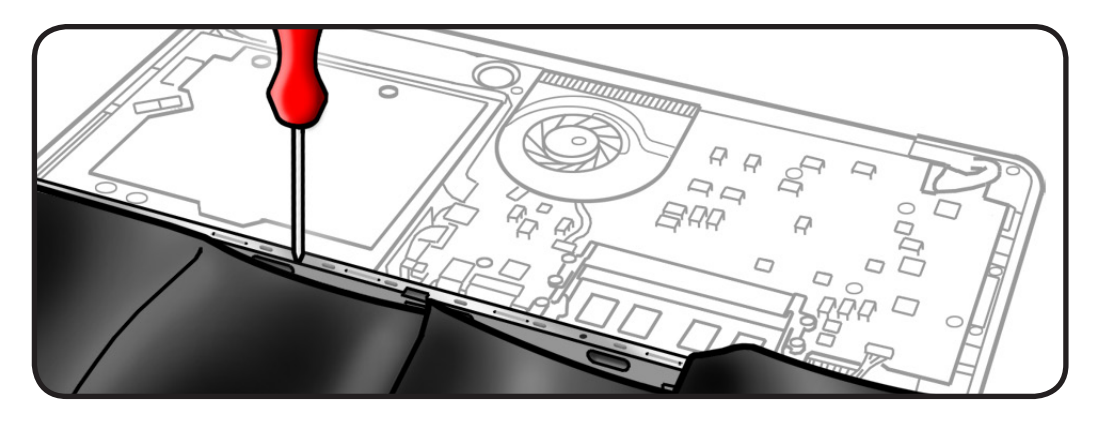

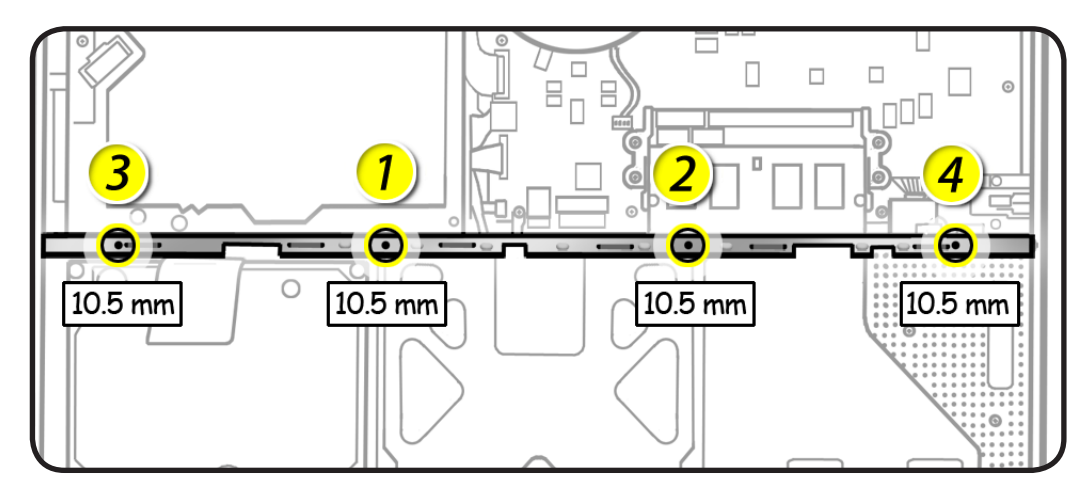

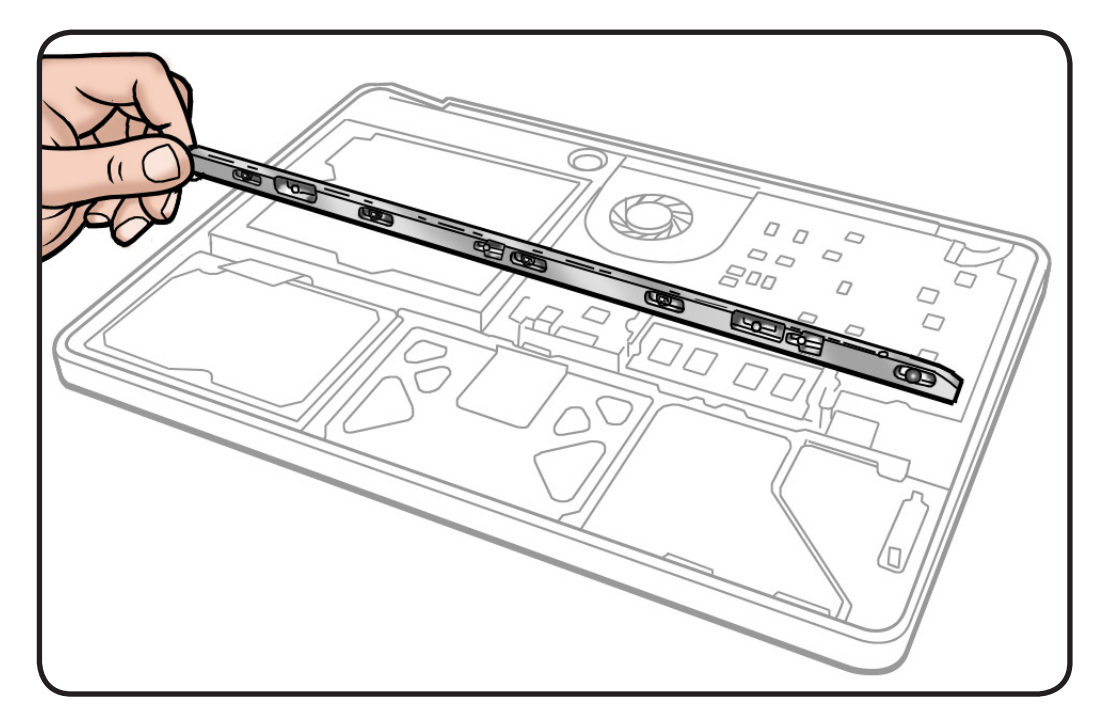

**2** Lift out mid wall.

## **Battery Connector Cover**

### **First Steps**

#### Remove:

- Access door
- Battery
- Bottom case
- Mid wall

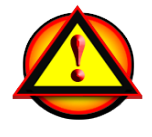

To prevent scratches to the computer housing, use a soft cloth when removing and installing screws.

- Clean, soft, lint-free
   cloth
- ESD wrist strap and mat
- Magnetized Phillips #00 screwdriver
- Black stick

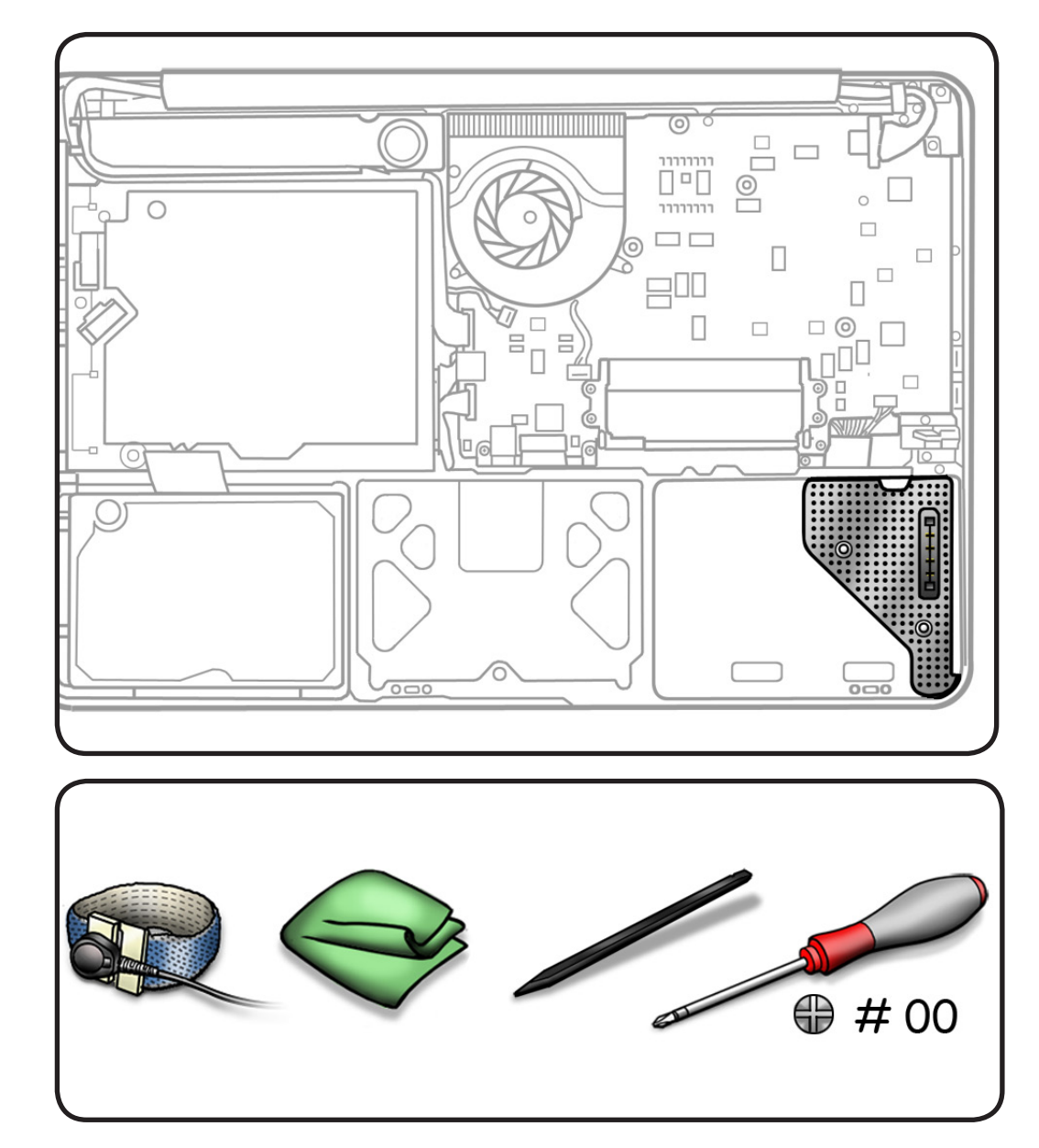

- **1** Remove 3 screws:
- 1 (2.5 mm) 922-8652
- 2 (1.5 mm) 922-8651

#### Replacement Note:

Install screws in order shown.

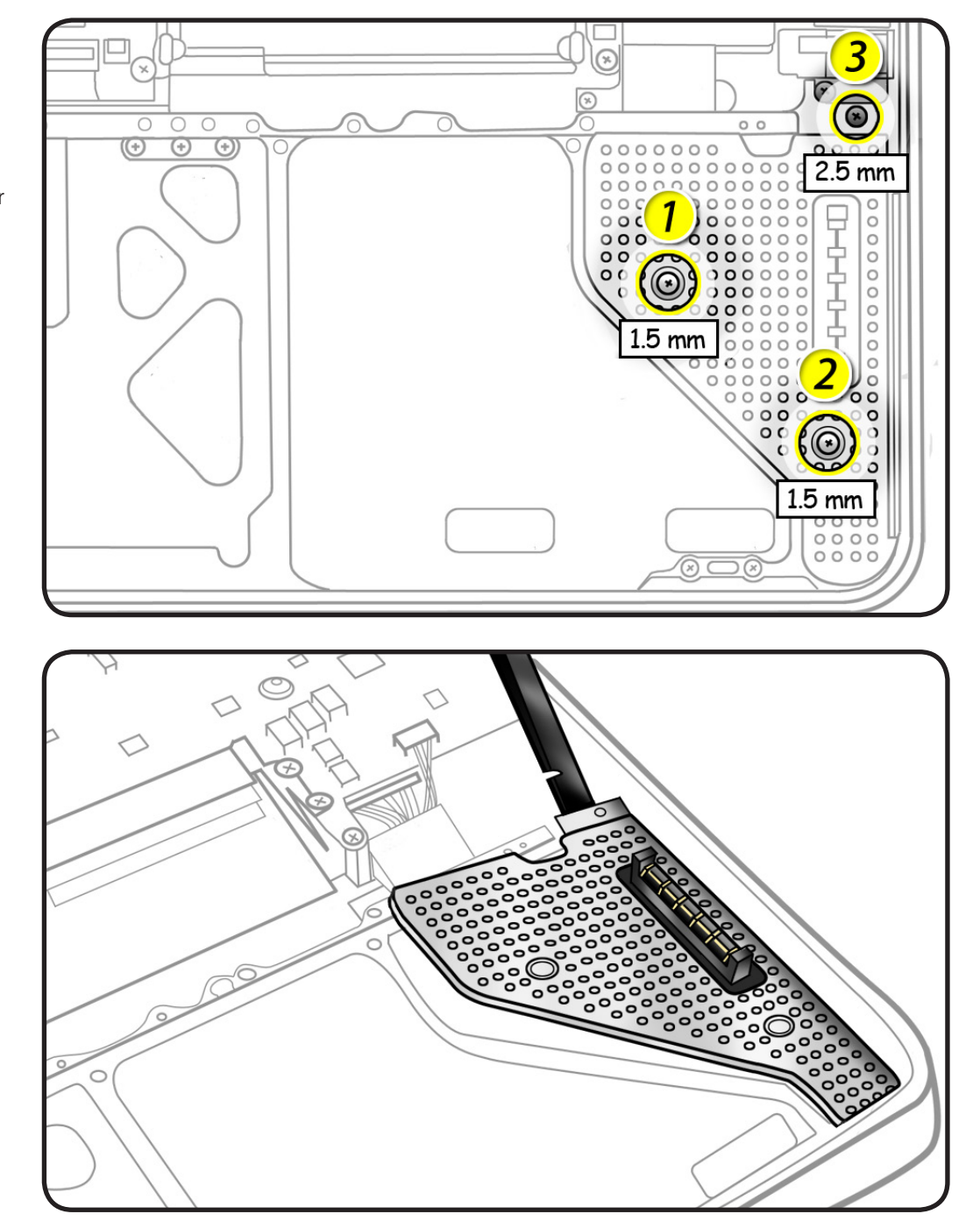

2 Lift out battery connector cover.

# **Battery Cable Guide**

### **First Steps**

Remove:

- Access door
- Battery
- Bottom case
- Mid wall
- Battery connector
   <u>cover</u>

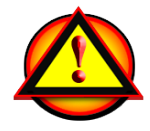

To prevent scratches to the computer housing, use a soft cloth when removing and installing screws.

- Clean, soft, lint-free
   cloth
- ESD wrist strap and mat
- Magnetized Phillips #00 screwdriver

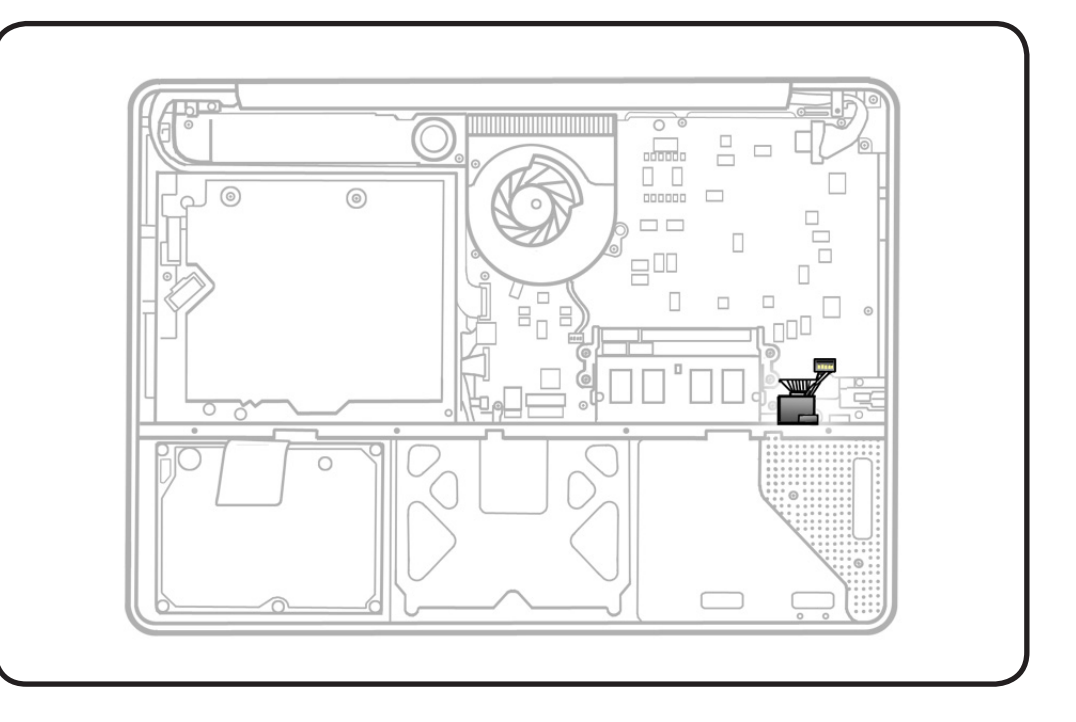

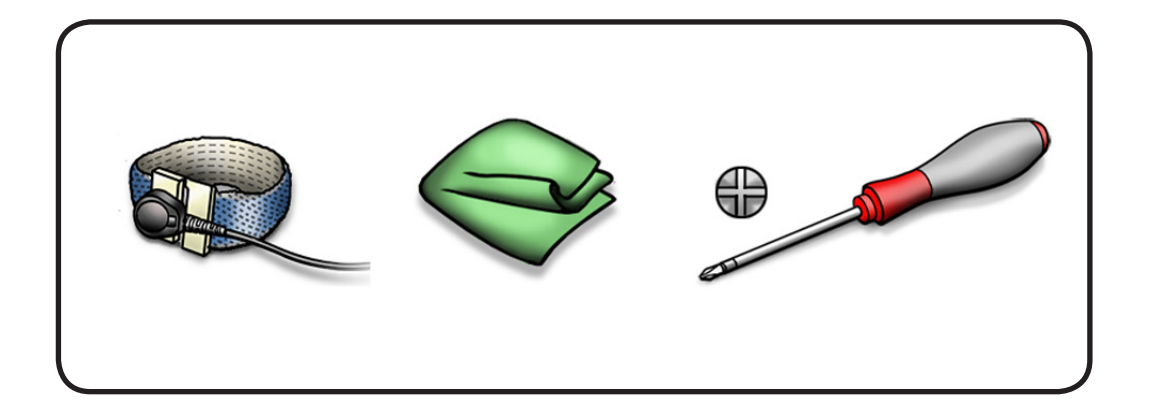

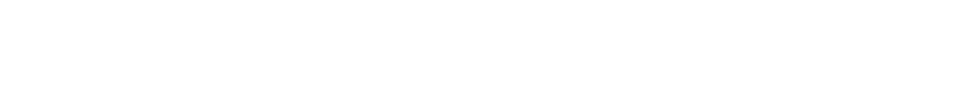

1 Remove 2.7-mm (922-8661) screw.

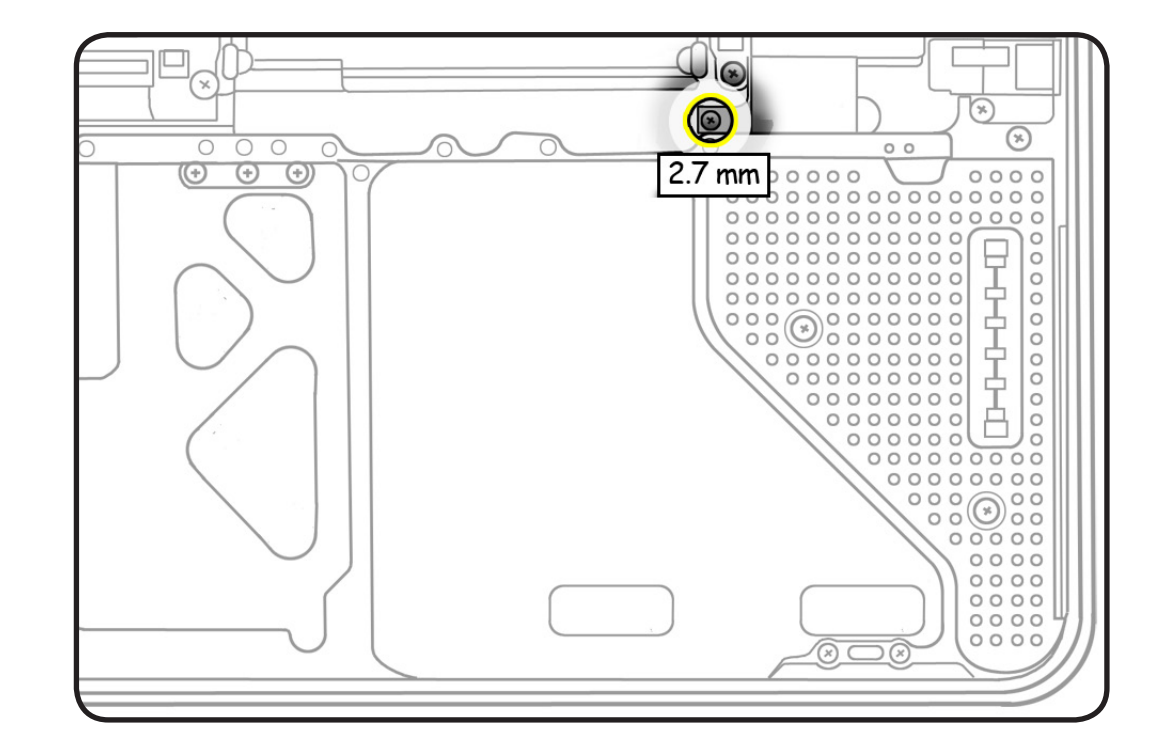

**2** Lift out battery cable guide.

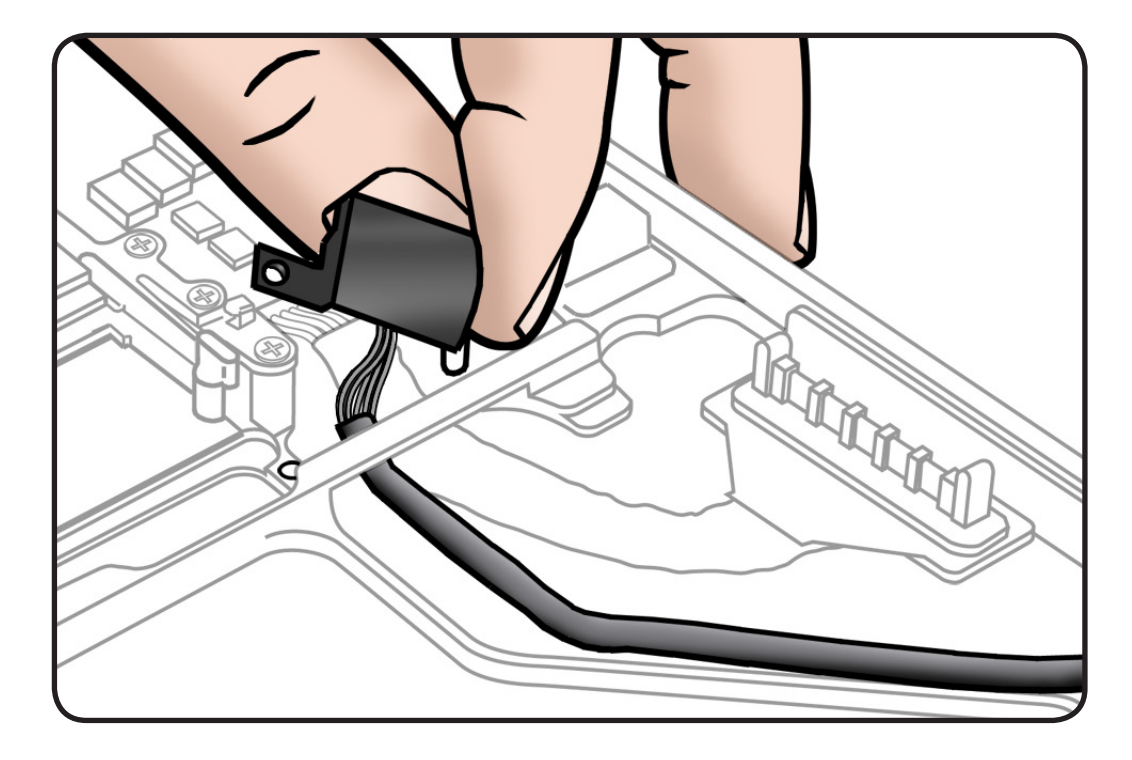

# **Battery Power Cable**

## First Steps

Remove:

- Access door
- Battery
- Bottom case
- <u>Mid wall</u>
- Battery connector
   <u>cover</u>
- Battery cable guide

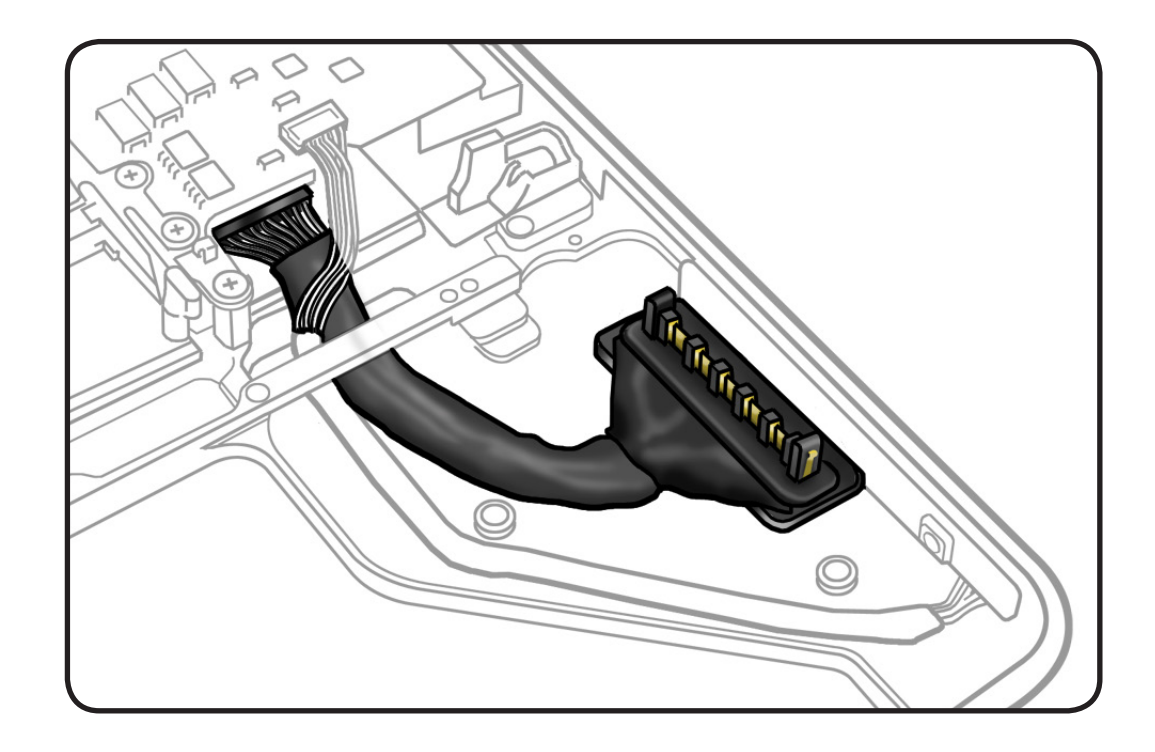

- Clean, soft, lint-free cloth
- ESD wrist strap and mat

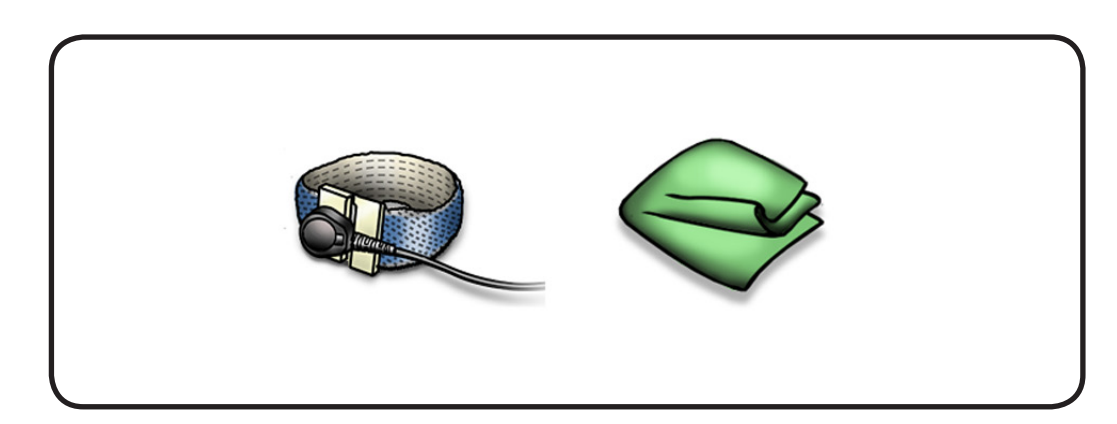

- 1 Disconnect the battery cable, and peel it up from the top case.
- 2 Route the cable through the top case slot.

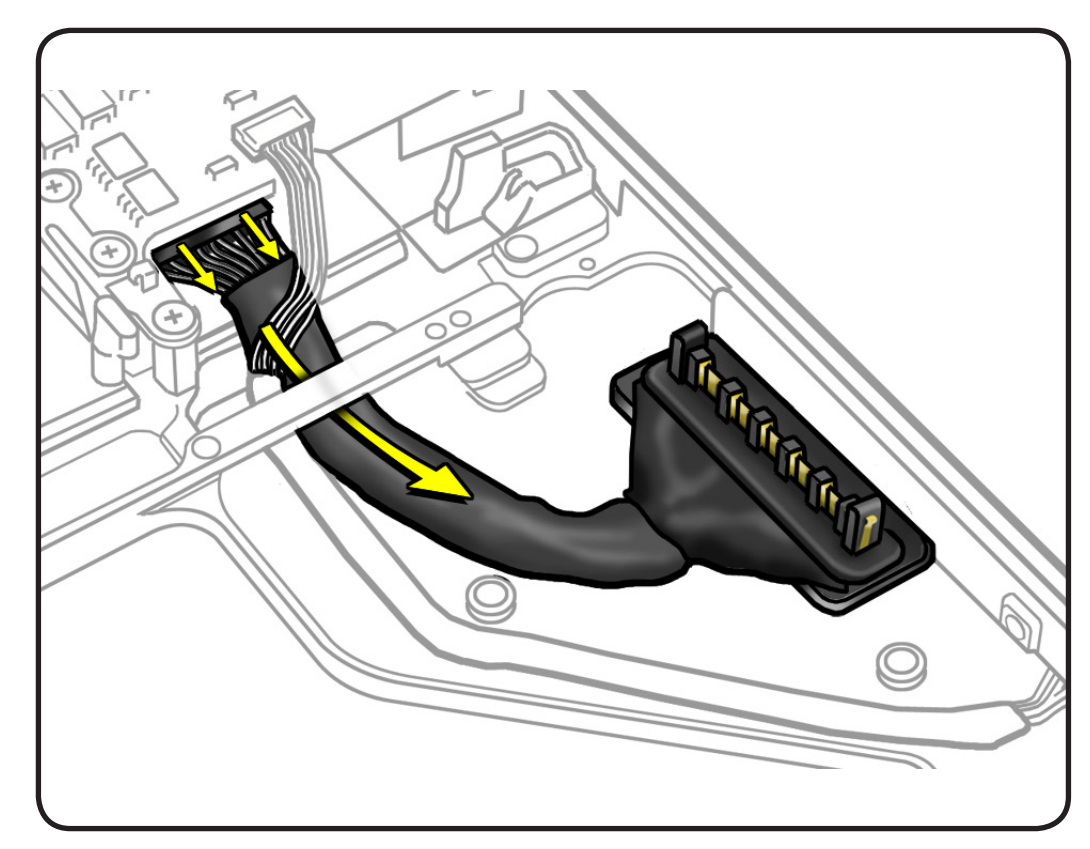

## Replacement

- 1 Connect cable to logic board.
- **2** Press cable to top case so it lays flat.

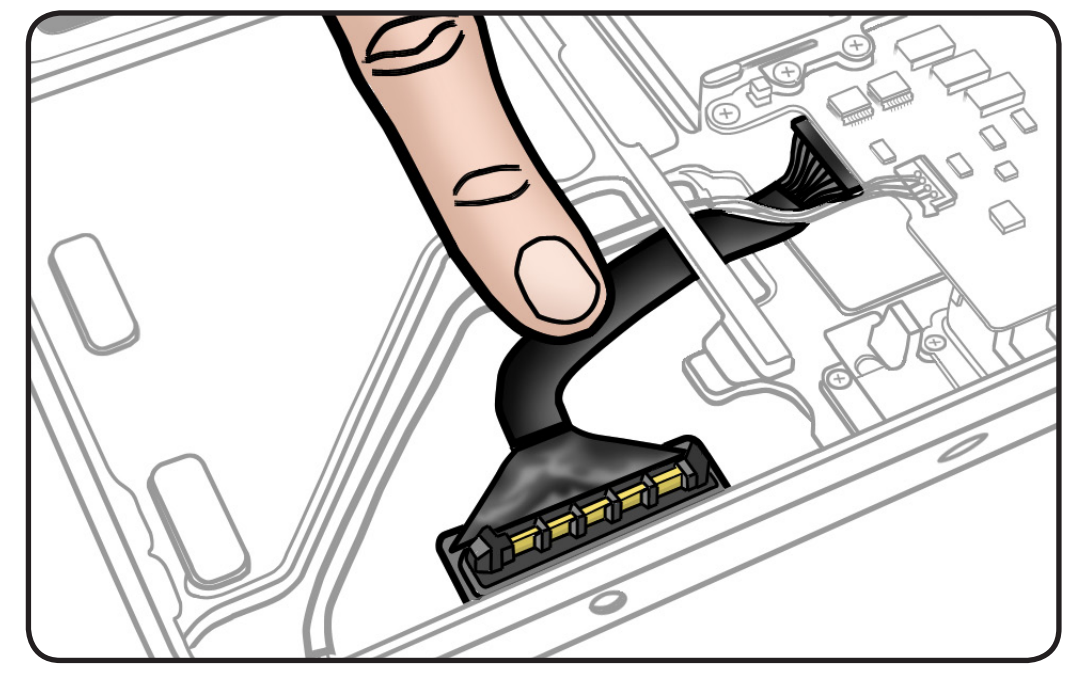

# Battery Indicator Light (BIL) Cable

### **First Steps**

#### Remove:

- <u>Access door</u>
- Battery
- Bottom case
- <u>Mid wall</u>
- Battery connector
   <u>cover</u>

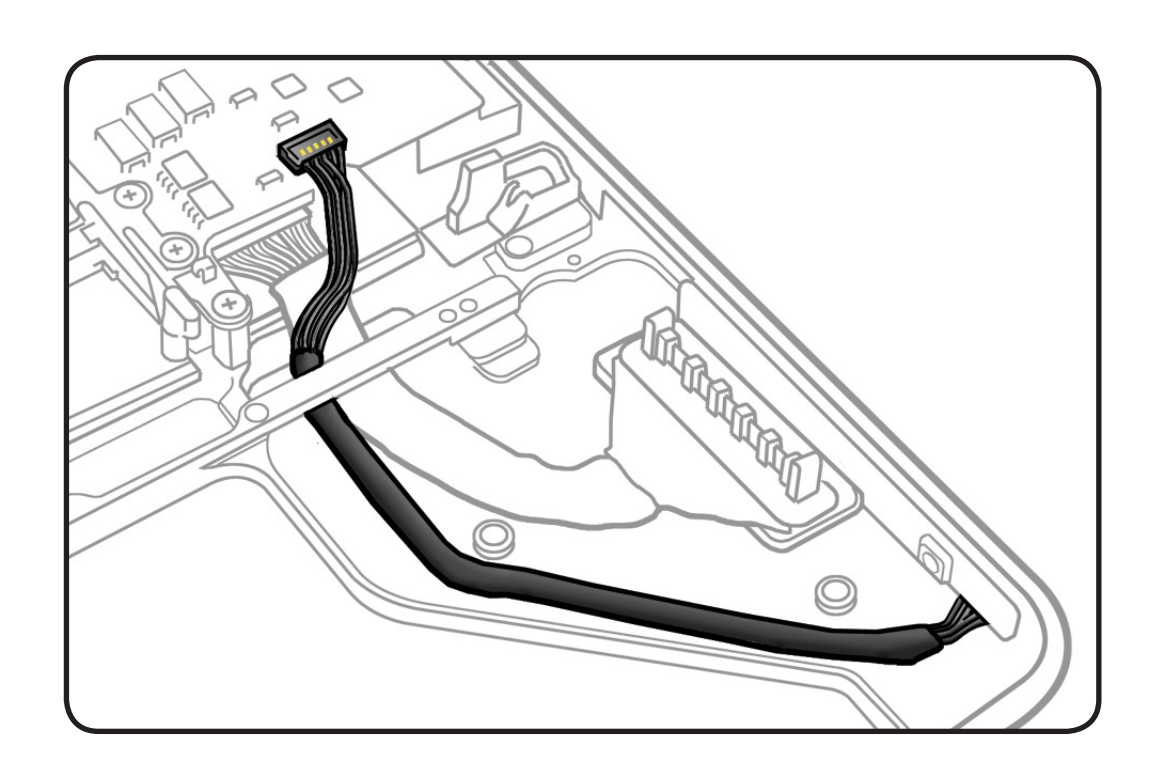

- Clean, soft, lint-free
   cloth
- ESD wrist strap and mat
- Magnetized Phillips #00 screwdriver
- Permanent marking felt-tip pen

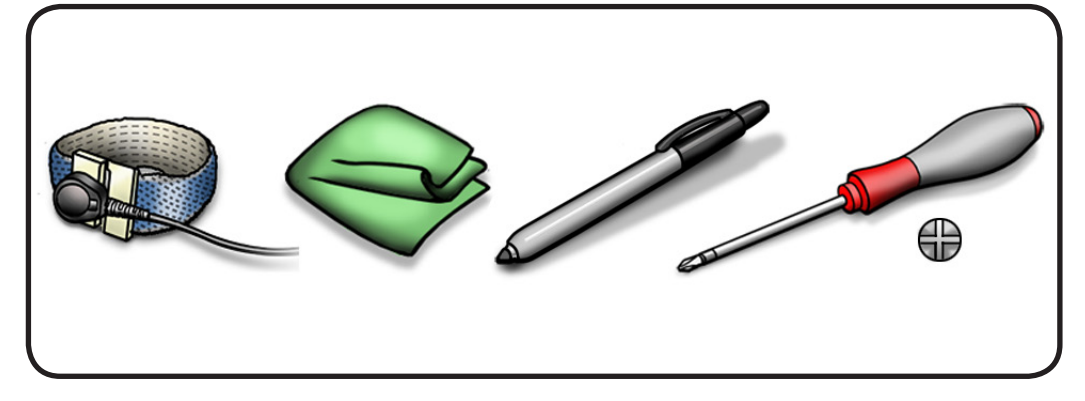

- 1 Draw line on inner edge of cable. to mark cable routing.
- **2** Remove 2.7 mm (922-8661) screw.
- **3** Disconnect cable from logic board.

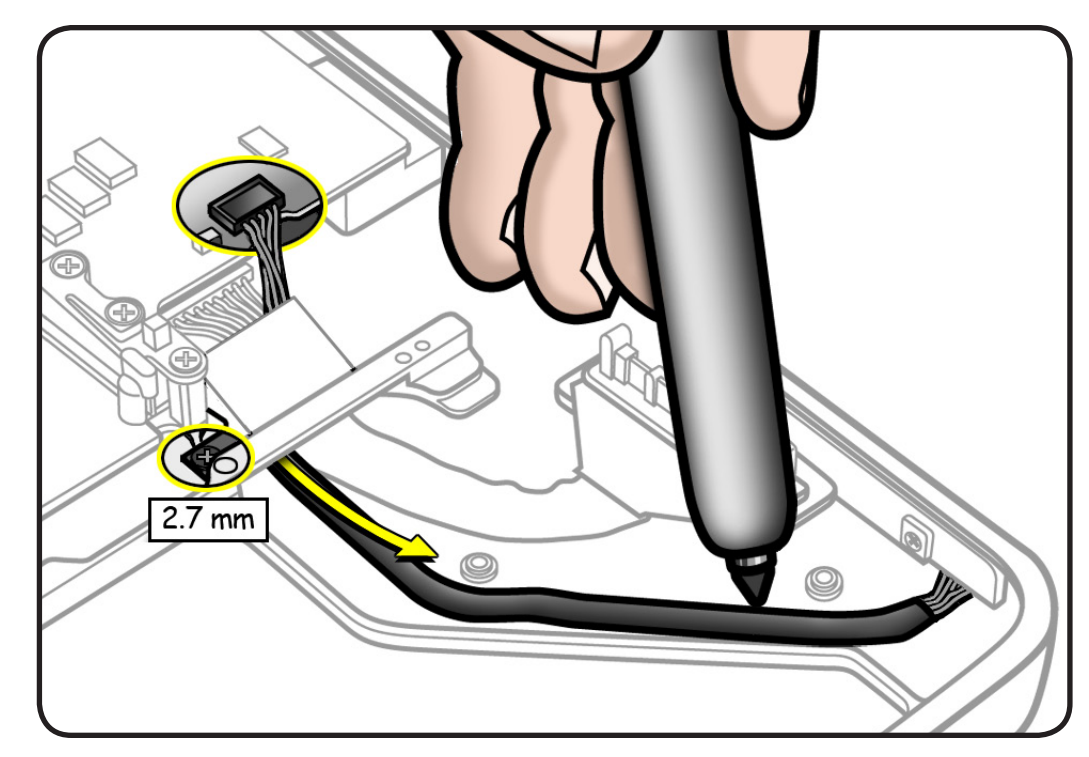

- 4 Remove <u>battery cable</u> <u>guide</u>.
- **5** Route cable through top case wall.

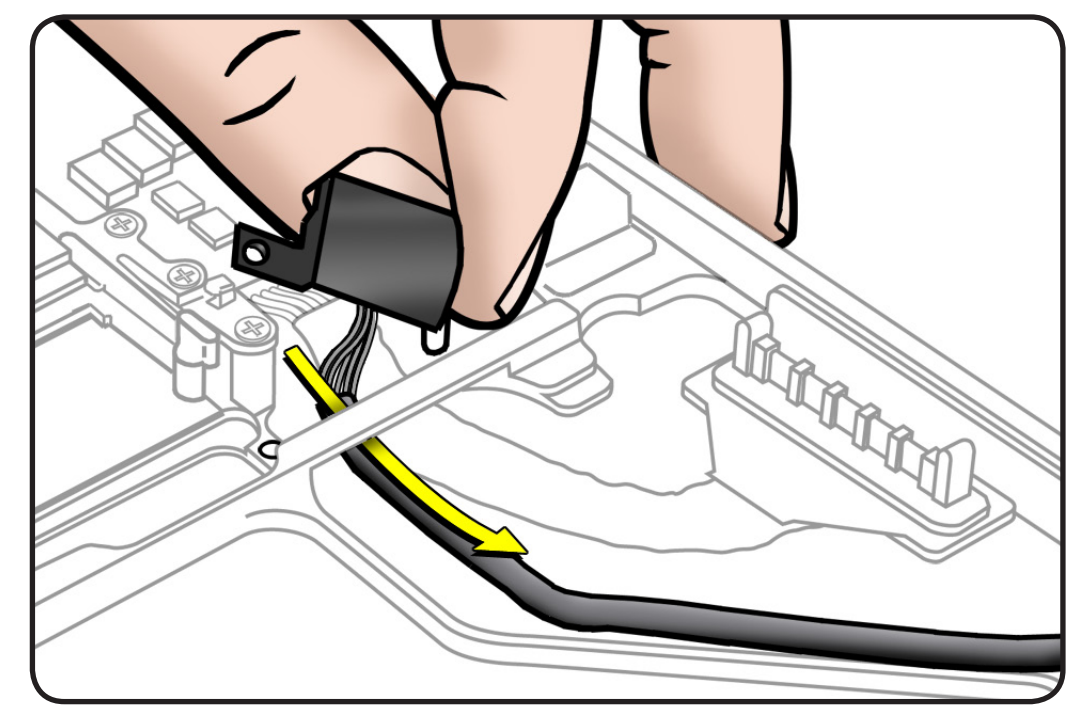

- **6** Remove 3 (3-mm) 922-8657 screws.
- 7 Lift up BIL board from side of top case.

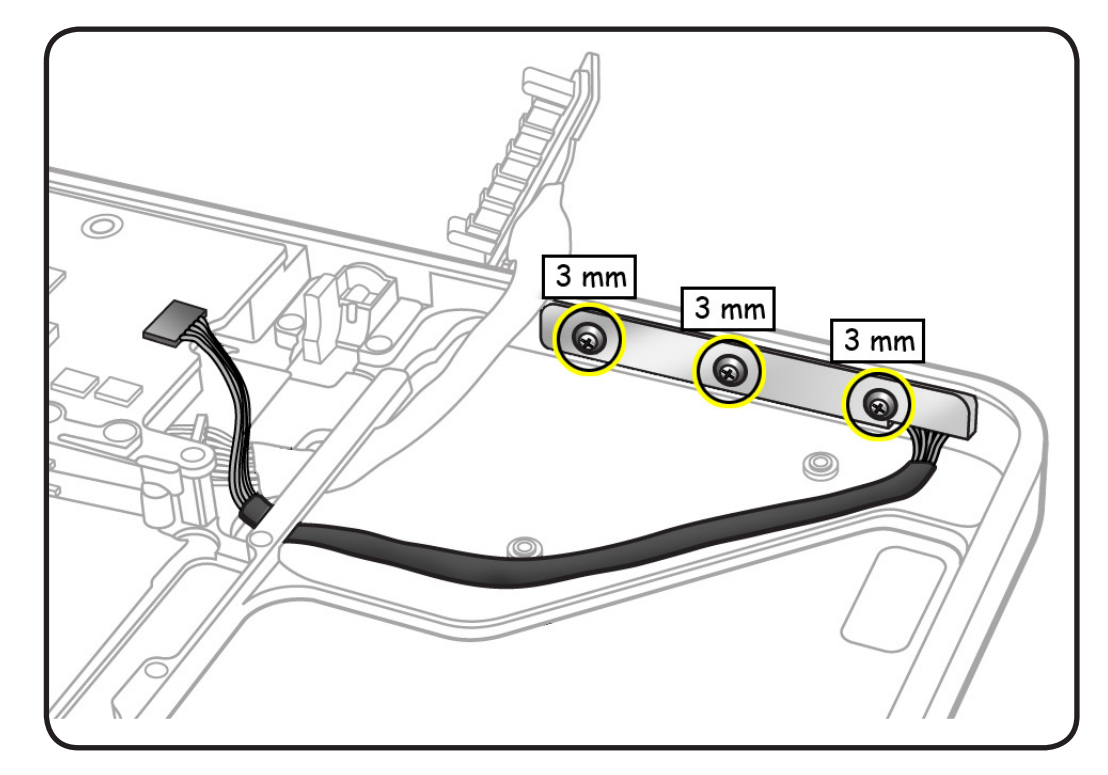

8 Disconnect cable from BIL board.

**Note:** With board removed, BIL button might pop out. Make sure you retain the BIL button.

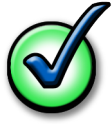

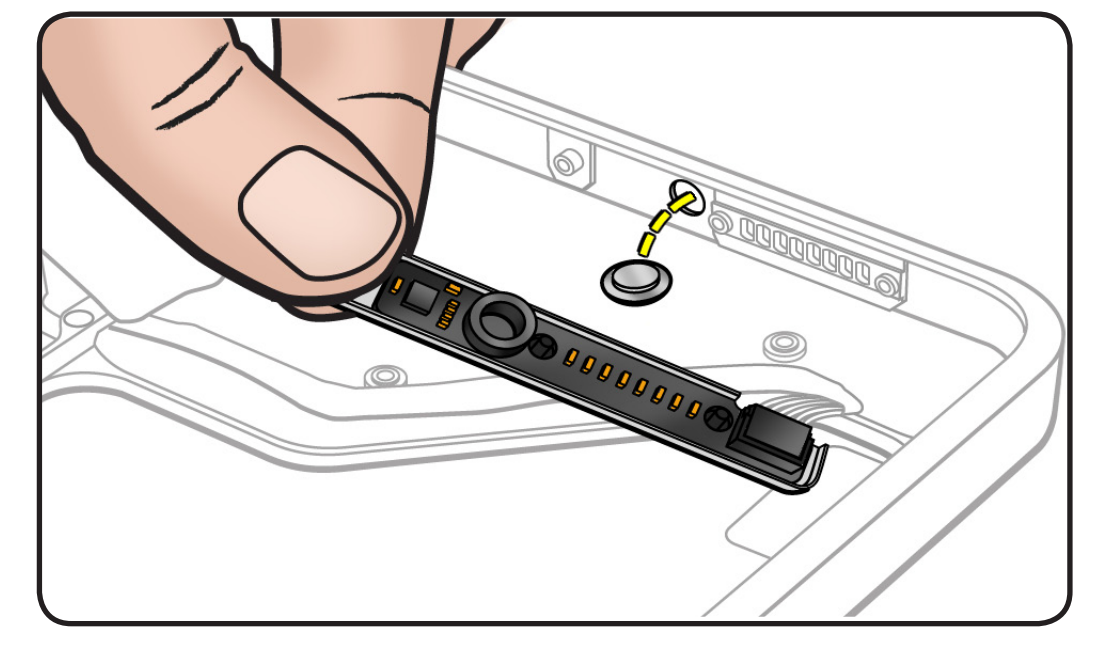

## Replacement

- 1 Make sure rubber gasket is installed on inner side of BIL board.
- 2 Set and hold button in top case wall. Then install cable and BIL board.

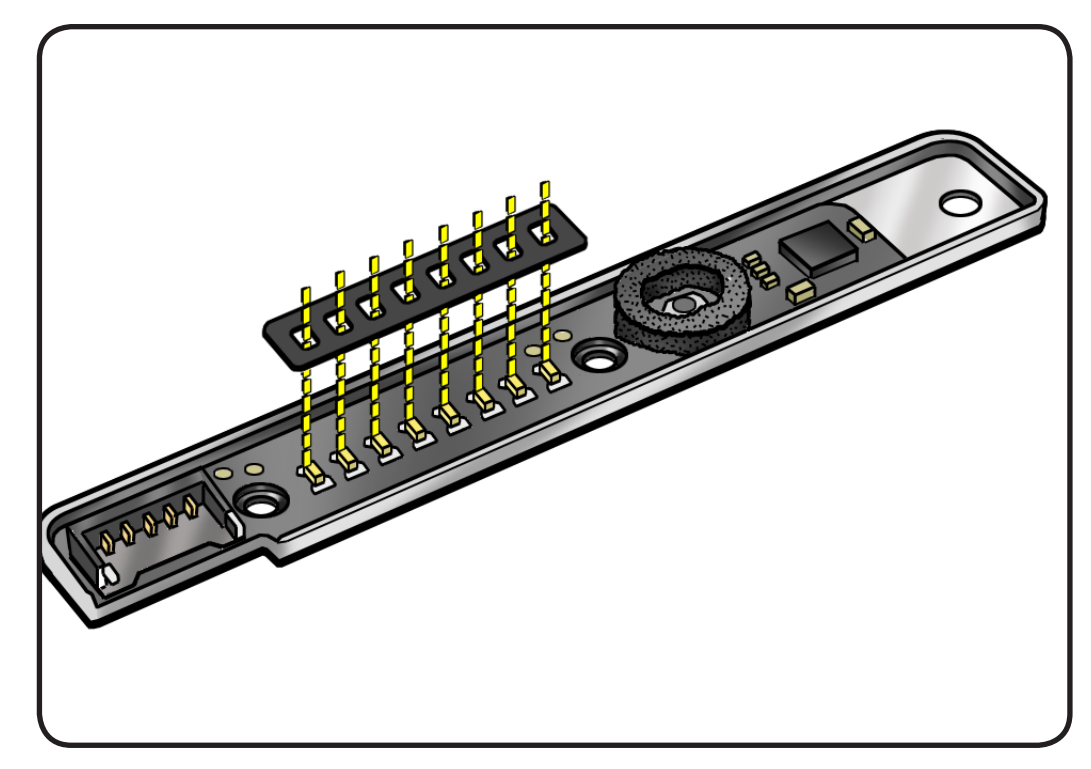

**3** Press cable so it lays completely flat.

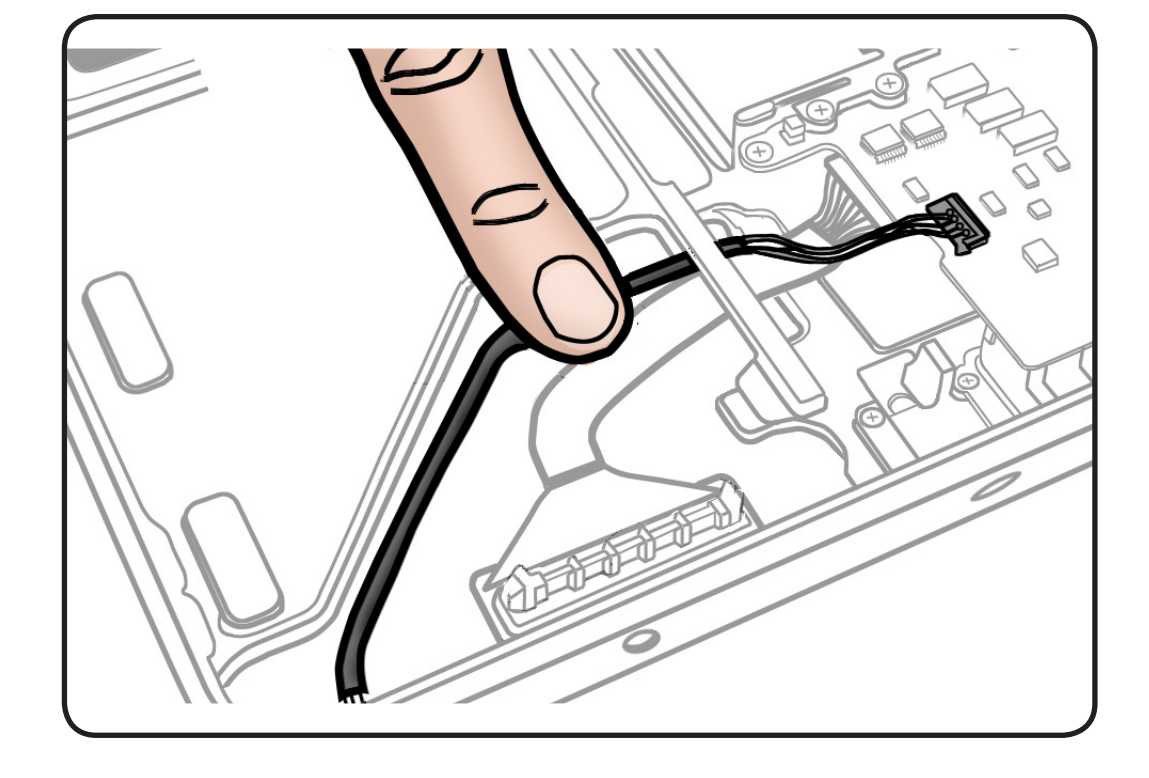
# **Camera Cable Guide**

# **First Steps**

#### Remove:

- <u>Access door</u>
- Battery
- Bottom case

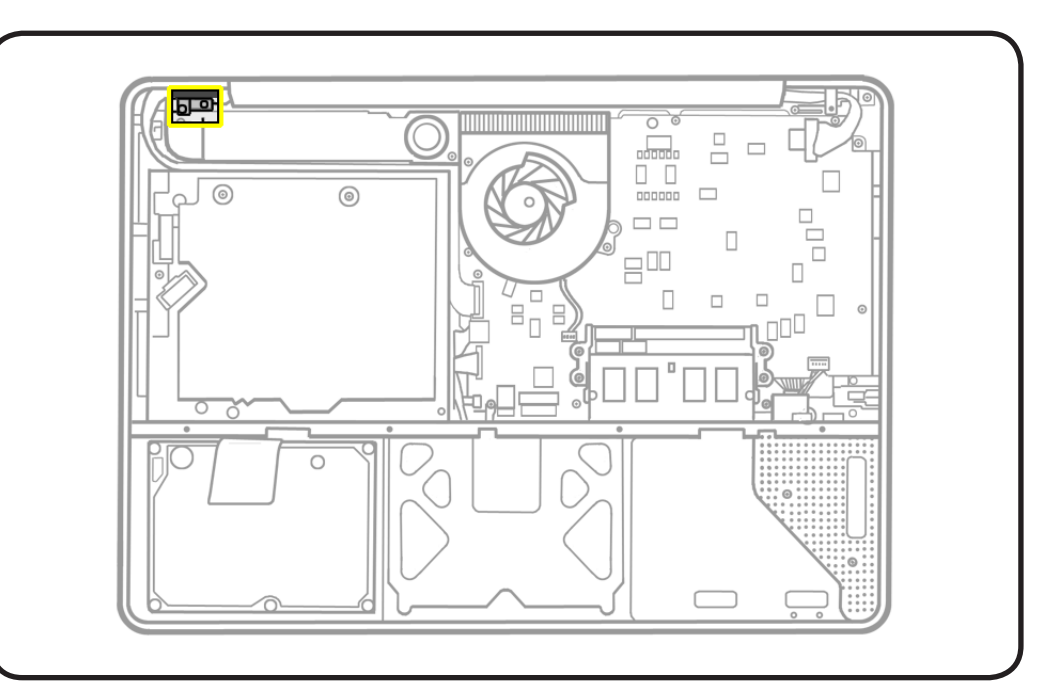

- Clean, soft, lint-free
  cloth
- ESD wrist strap and mat
- Magnetized Phillips #00 screwdriver
- Black stick

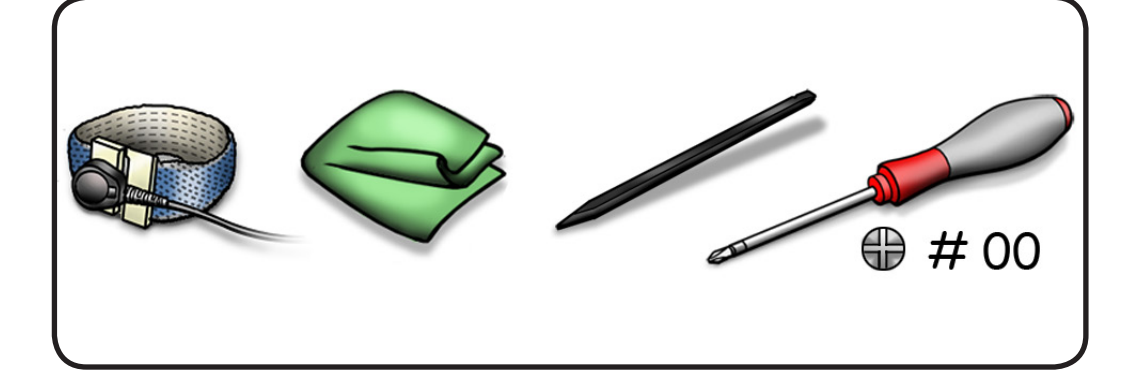

- 1 Remove 3 screws:
- 1 (4-mm) 922-8650
- 2 (8-mm) 922-8665

Replacement Note: Install screws in order shown.

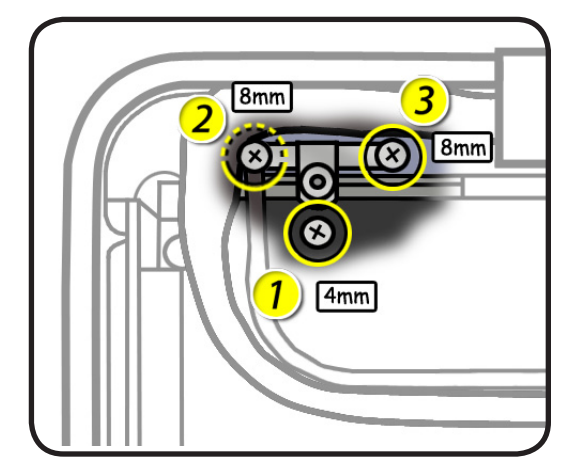

**2** Use a black stick to tilt out the camera cable guide.

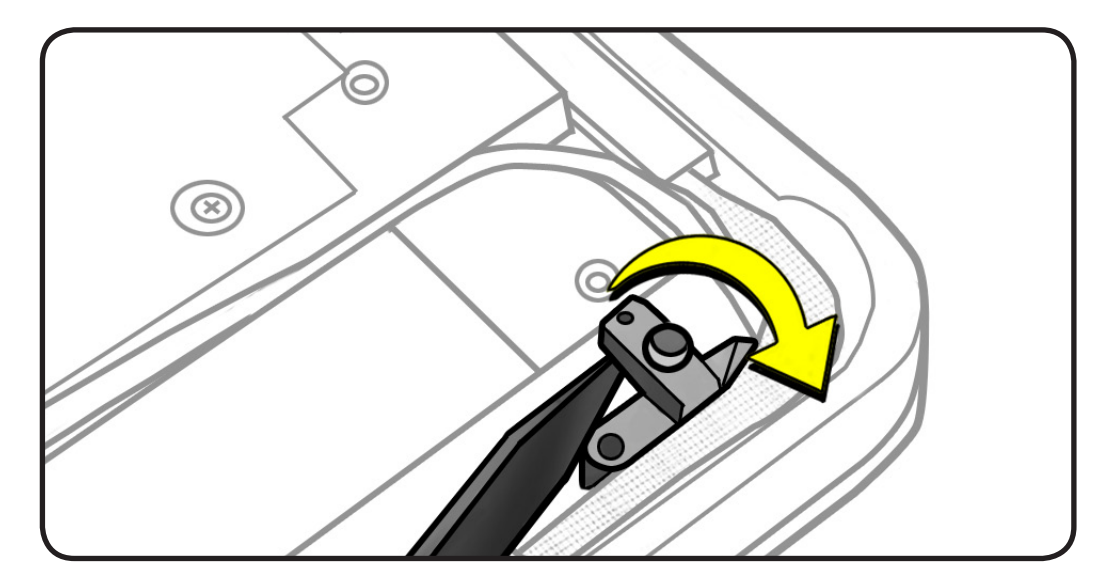

# Replacement

- 1 Important: Insert the cable guide under the speaker and install the 4-mm screw (922-8650).
- 2 Make sure the ground tab is over the cable guide before installing the 2 remaining screws.

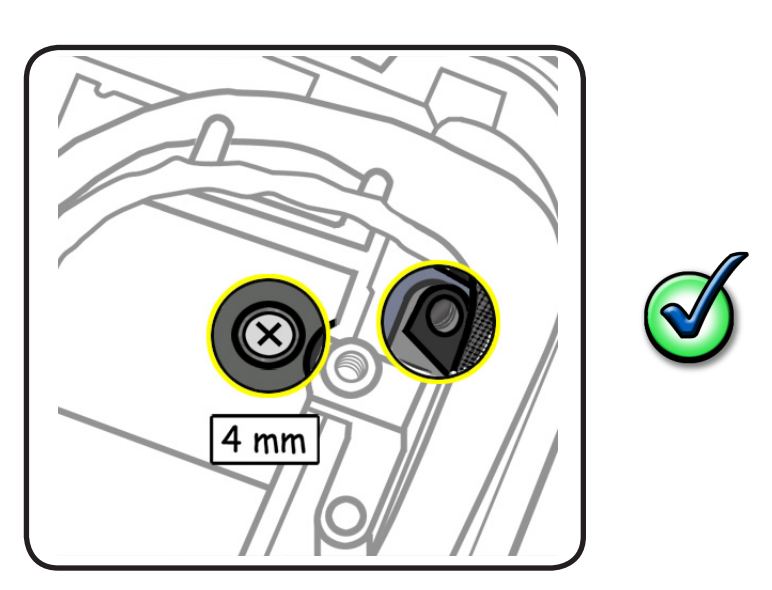

# LVDS Cable Guide

# **First Steps**

#### Remove:

- <u>Access door</u>
- Battery
- Bottom case

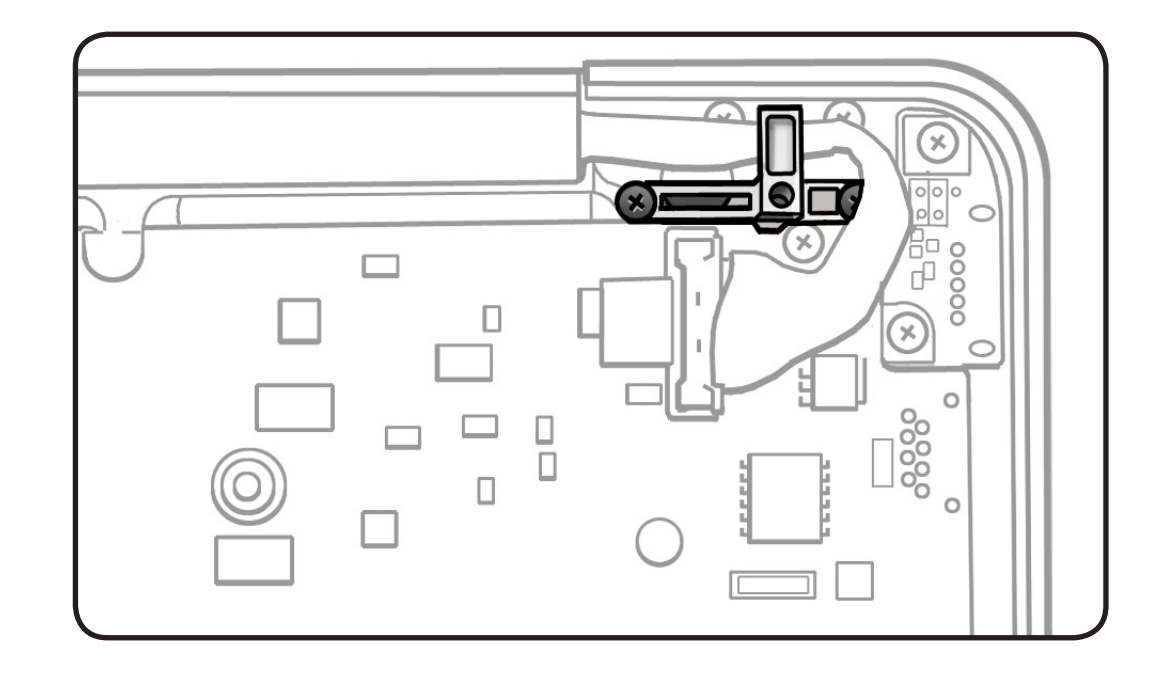

- Clean, soft, lint-free
  cloth
- ESD wrist strap and mat
- Magnetized Phillips #00 screwdriver

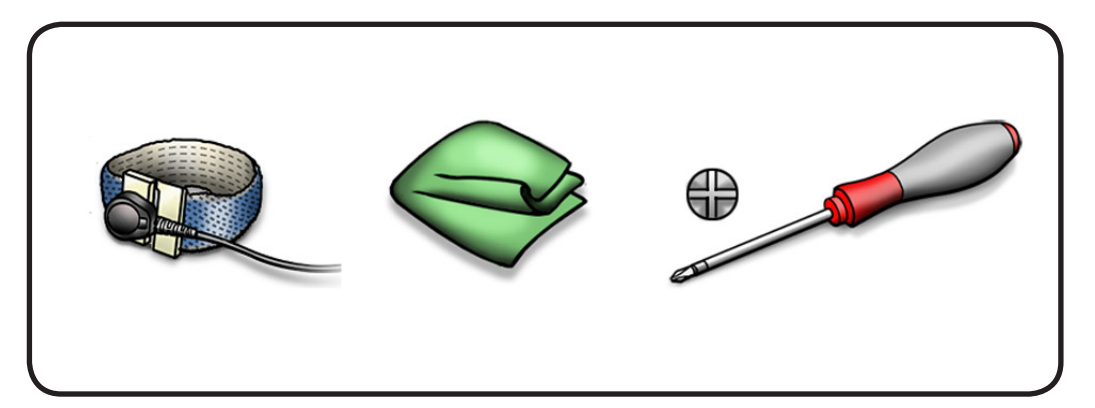

- **1** Remove 2 screws:
- 5-mm in corner (922-8658)
- 7-mm (922-8645)

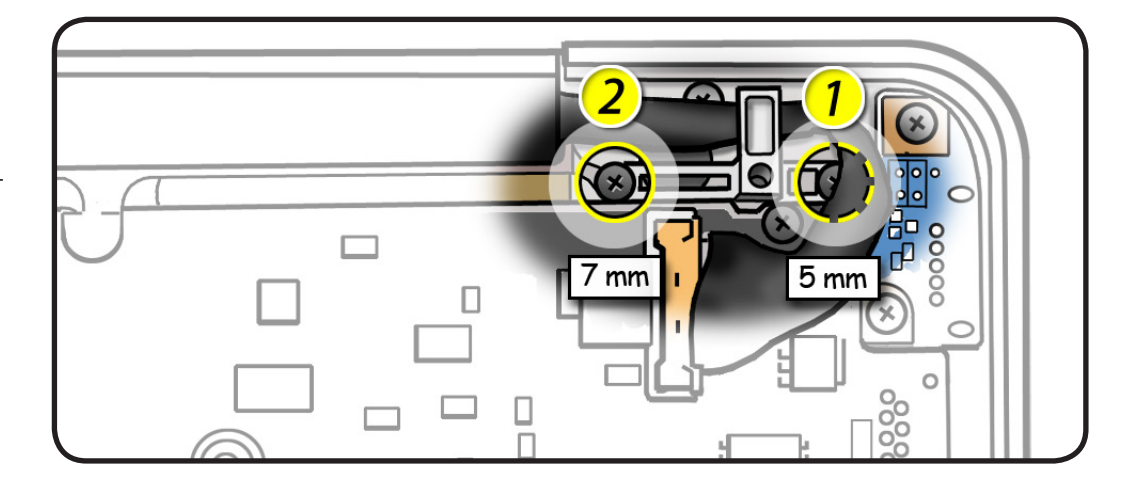

### **2** Lift out cable guide.

**Replacement Note:** Align locator pin to hole in top case.

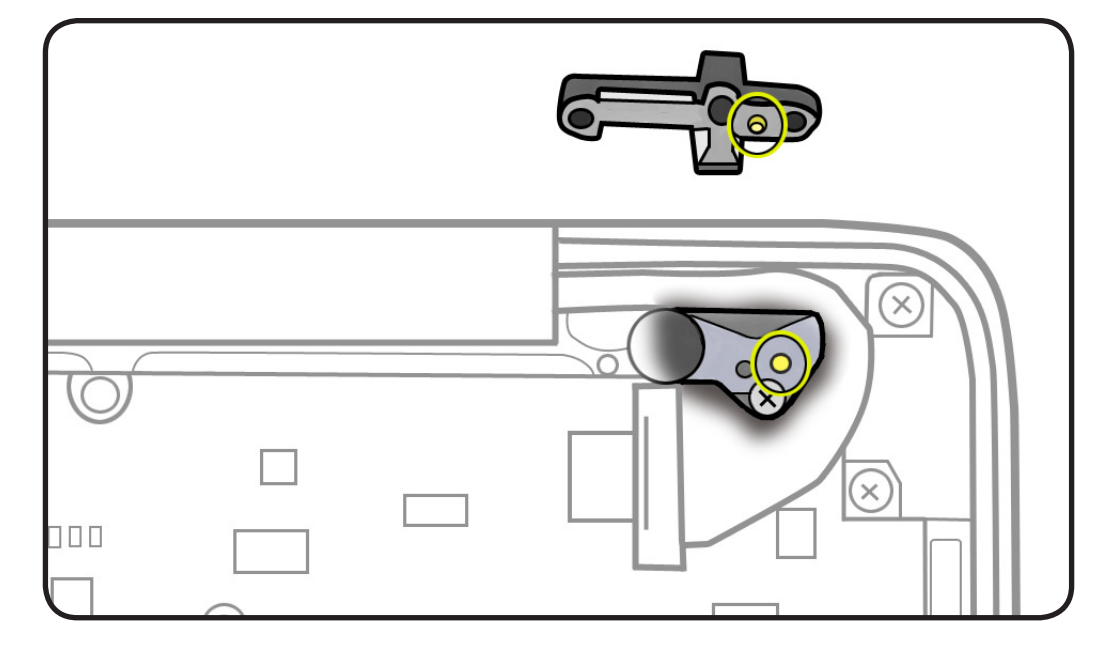

# **Display Assembly**

## **First Steps**

#### Remove:

- Access door
- Battery
- Bottom case
- Camera cable guide
- LVDS cable guide

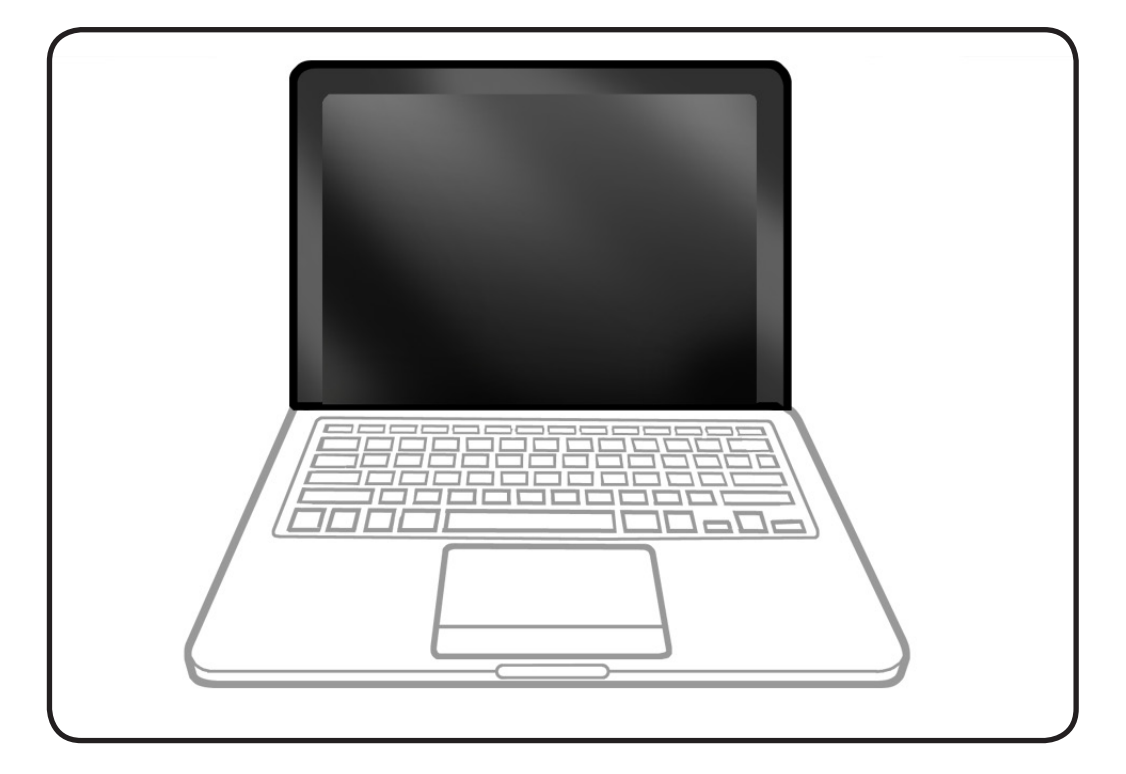

- Clean, soft, lint-free
  cloth
- ESD wrist strap and mat
- Magnetized Phillips #00 screwdriver
- Torx T6 screwdriver
- Foam wedge fixture

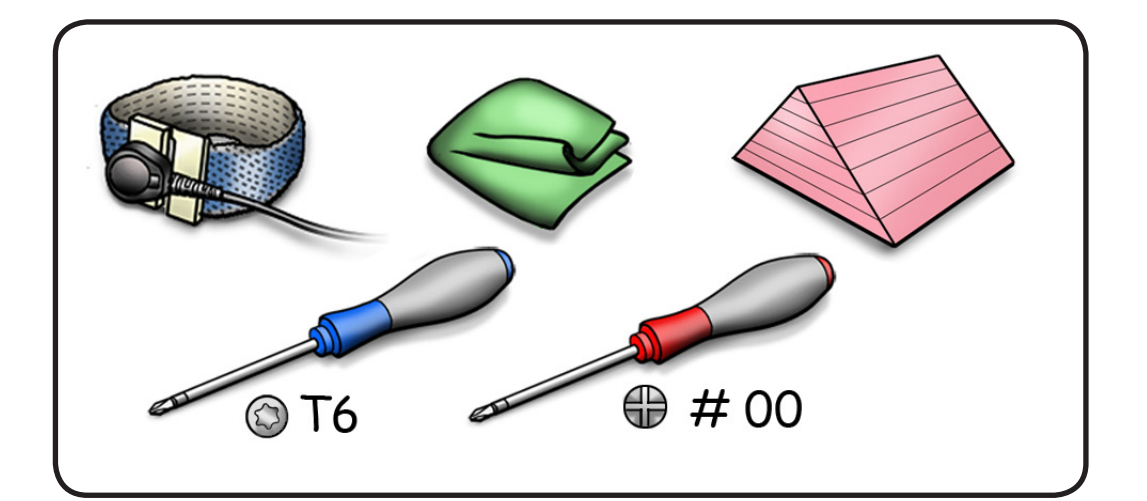

- **1.** Close display and place on soft cloth.
- 2. In the direction shown, peel off foam gasket from the LVDS connector.

### Caution: Refer to Connector Types before disconnecting cables.

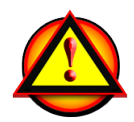

- **3.** Disconnect and unroute 3 cables:
- subwoofer
- camera
- LVDS
- 4. Remove 4-mm screw (922-8644) from the subwoofer.

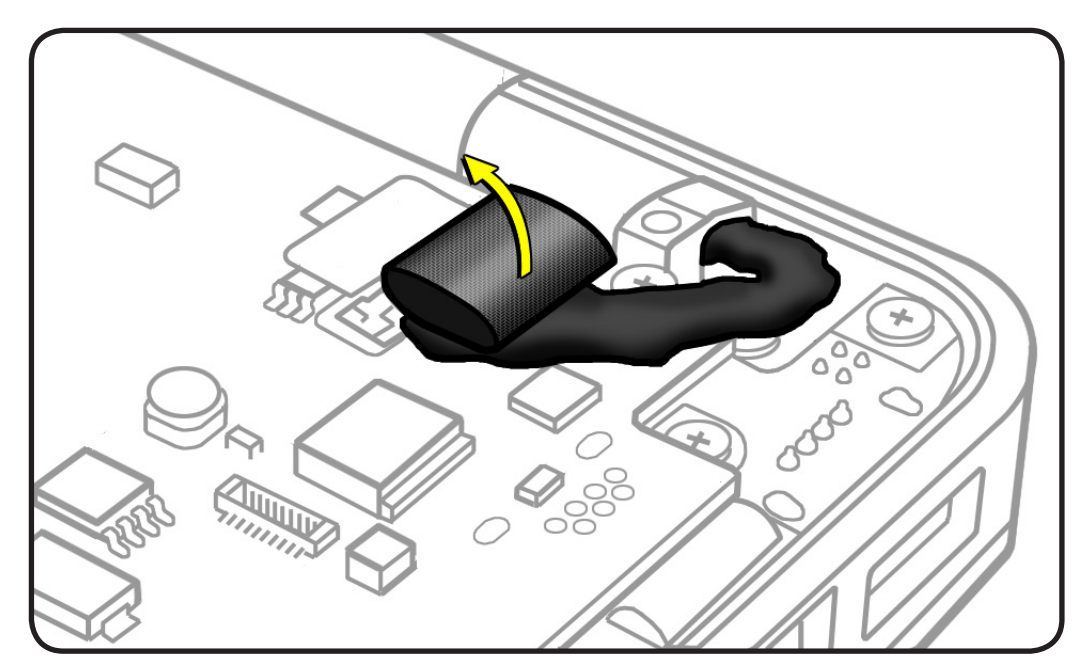

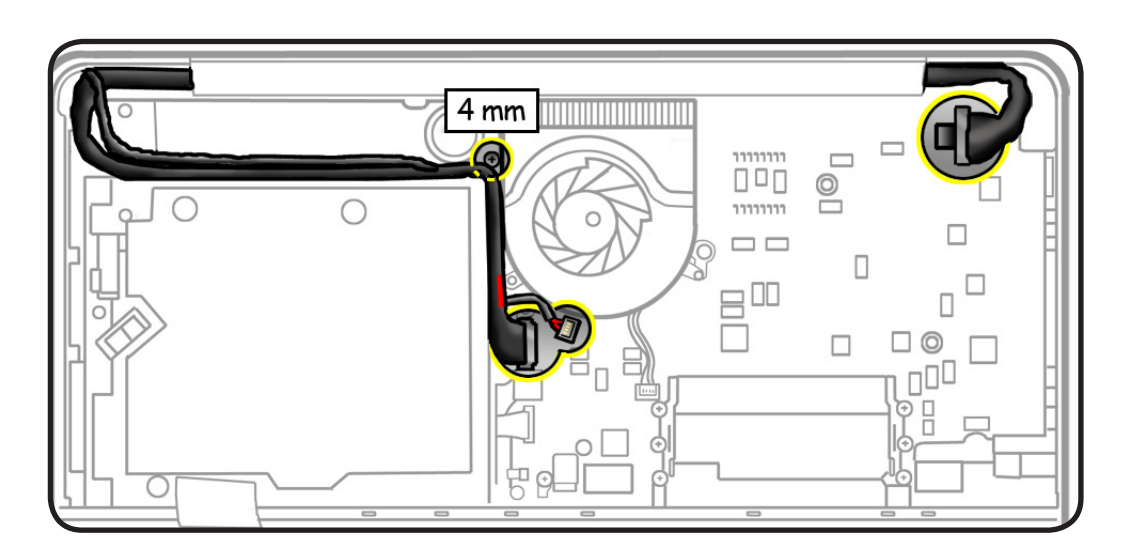

- 5. Without straining the subwoofer cable, rotate the subwoofer away from the right corner.
- 6. Open the display to 90 degrees, and place the computer on the foam wedge fixture.
- **7.** Remove 6 (6-mm) Torx 922-8756 screws:

#### Replacement Note:

Install screws 1/2 way first; then tighten screws in the order shown.

8. Separate display assembly from top case.

# Replacement

**Important:** Before returning a display assembly, be sure to

- remove <u>clutch cover</u>
- remove <u>AirPort Card</u>, apply new thermal pad, and transfer card to the new display assembly
- reinstall <u>clutch cover</u>

#### Important: Before

installing a new display assembly, be sure to install the <u>AirPort Card</u>.

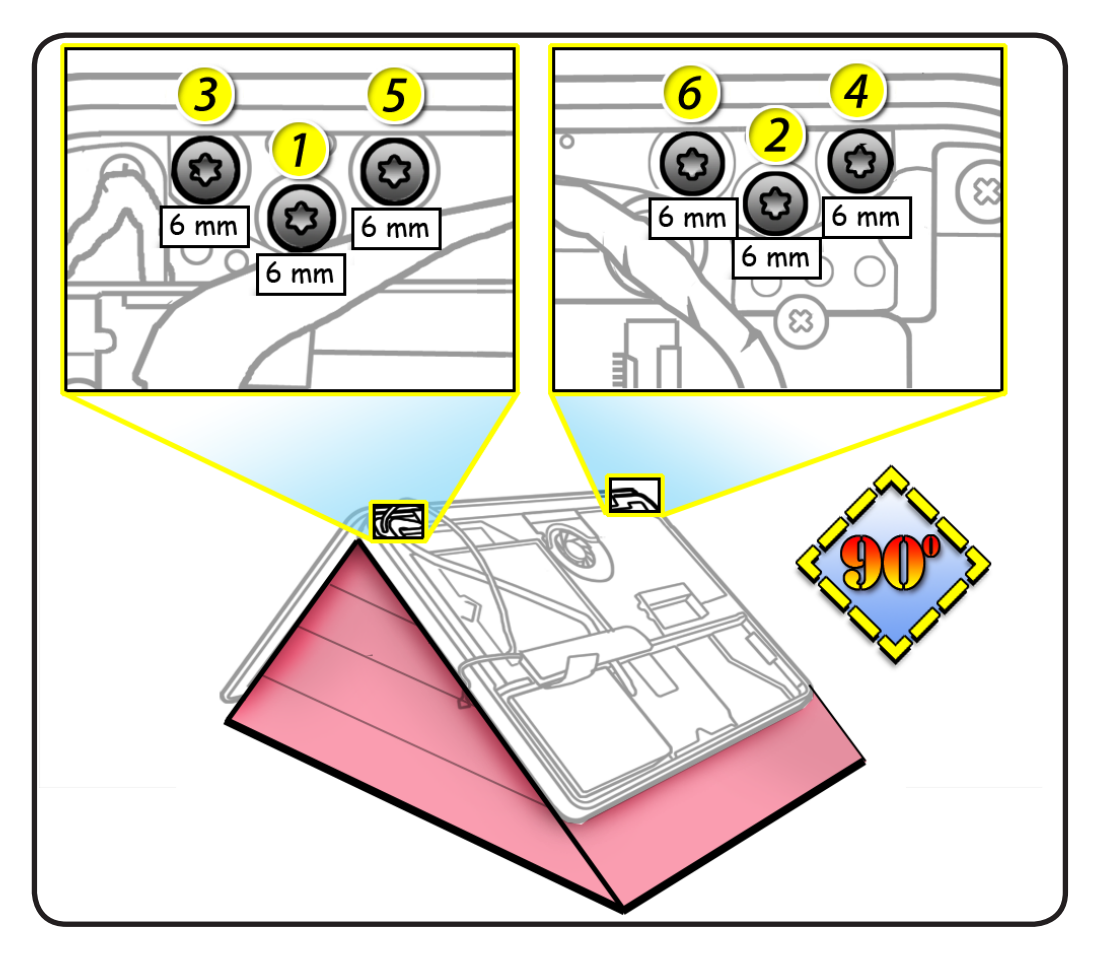

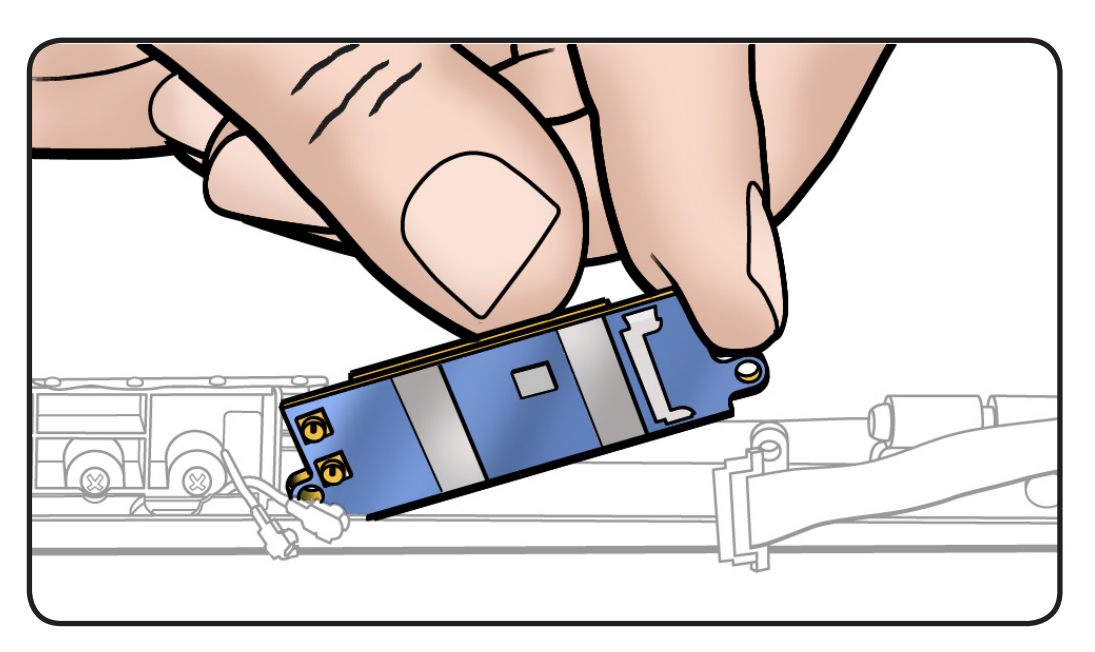

Important: Check the AirPort cable. At the end of the cable, on the metal part, there are two grounding fingers (two U-shaped marks). Orient the grounding fingers so they are facing the AirPort card and are in contact with the AirPort card connector. The grounding fingers should NOT be facing you. Inserting the cable incorrectly will cause logic board failure!

With the computer assembled, test the AirPort card for normal operation.

#### **Replacement Caution:**

To prevent video "noise," a whining sound, no video, or a short to the logic board, be sure to place foam gasket on LVDS connector—**positioned precisely where shown after** cable is fully connected to logic board.

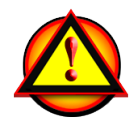

2010-06-15

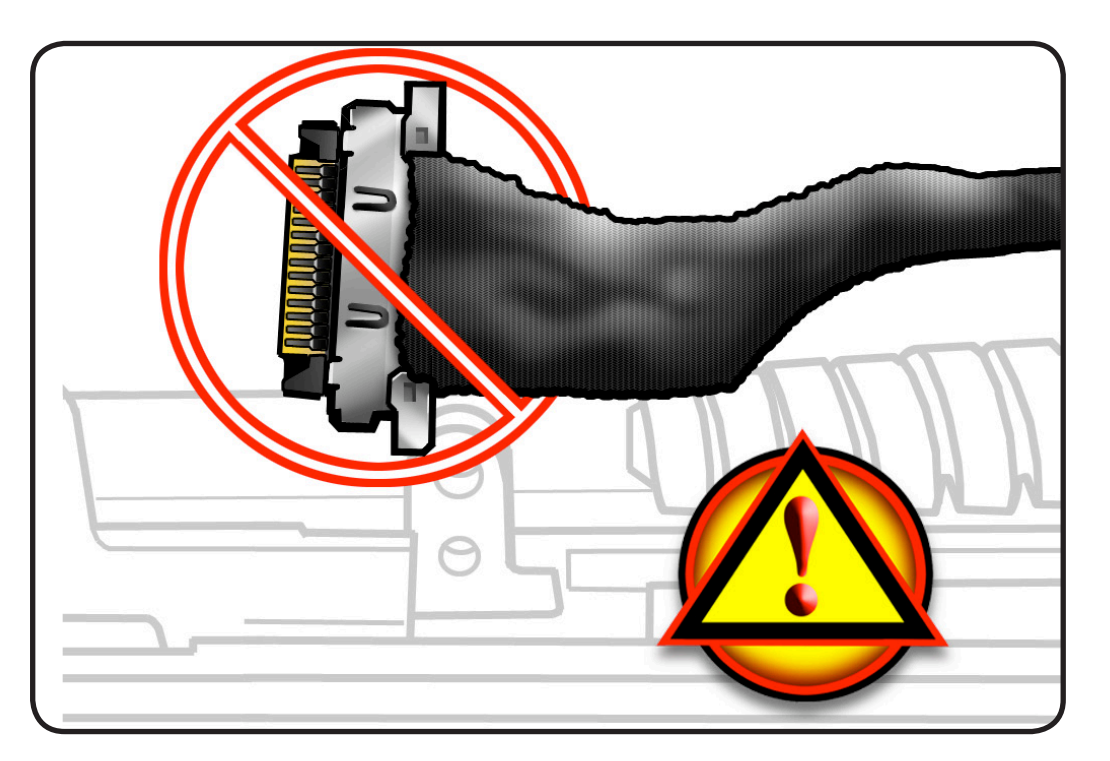

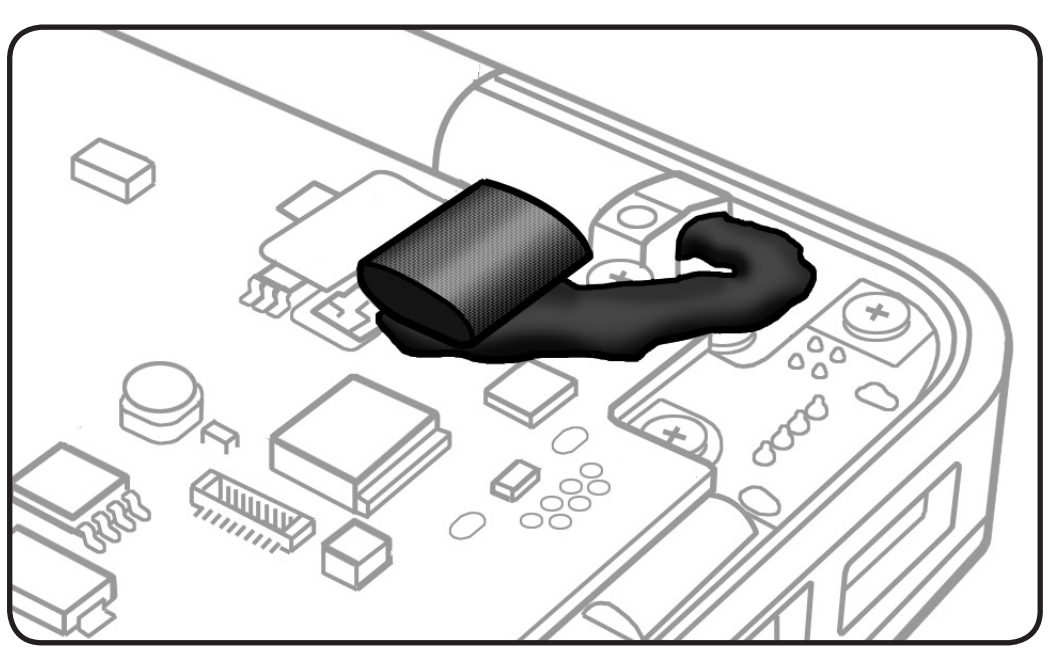

# **Display Clutch Cover**

# **First Steps**

#### Remove:

- <u>Access door</u>
- Battery
- Bottom case
- Camera cable guide
- LVDS cable guide
- Display assembly

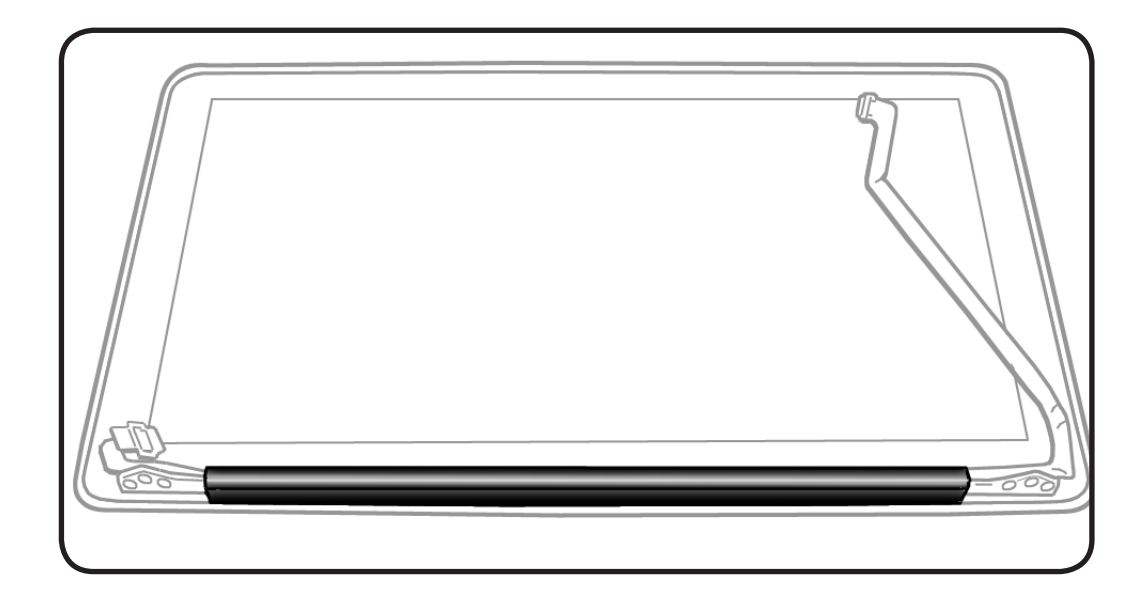

- Clean, soft, lint-free
  cloth
- ESD wrist strap and mat

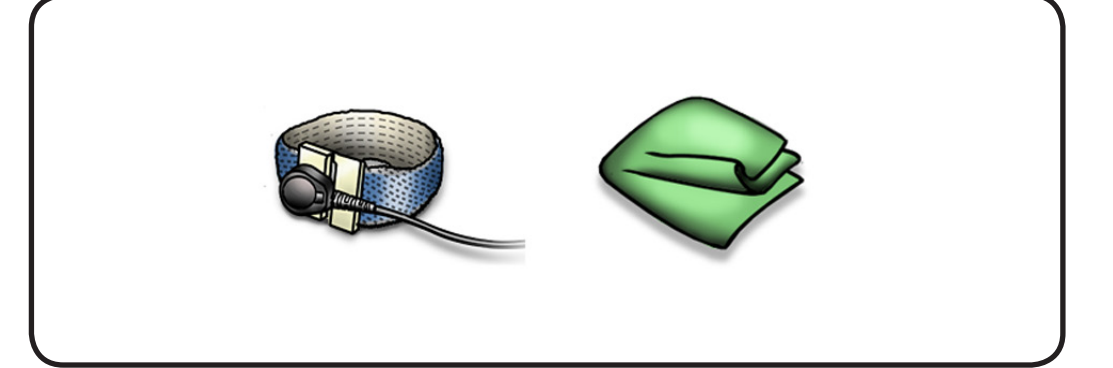

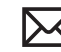

**1** Cover display face with clean, soft cloth.

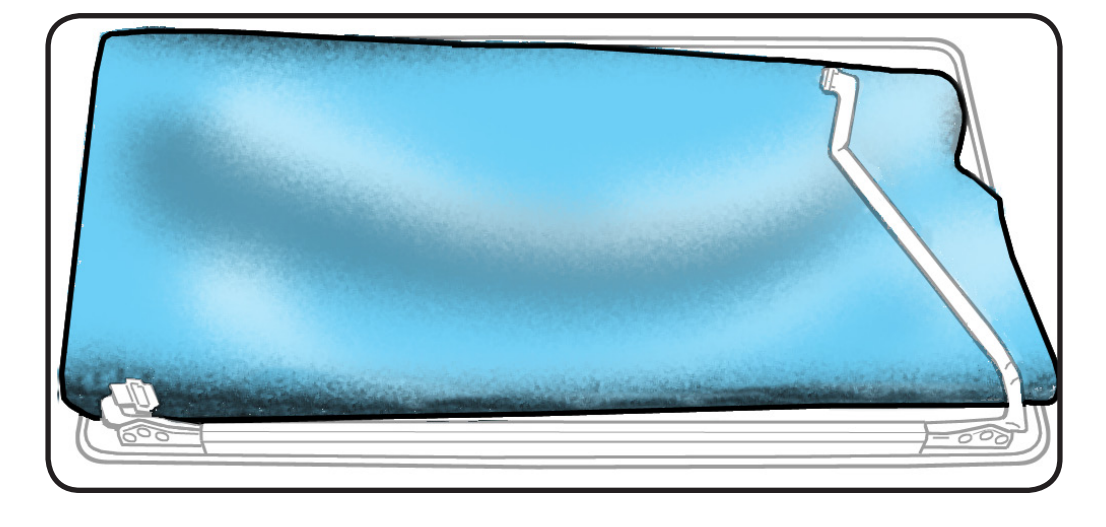

- 2 Holding left hinge, slide clutch cover 1/4 inch (6.35 mm) away from the LVDS cable.
- **3** Press down on clutch cover to loosen 4 hooks inside.

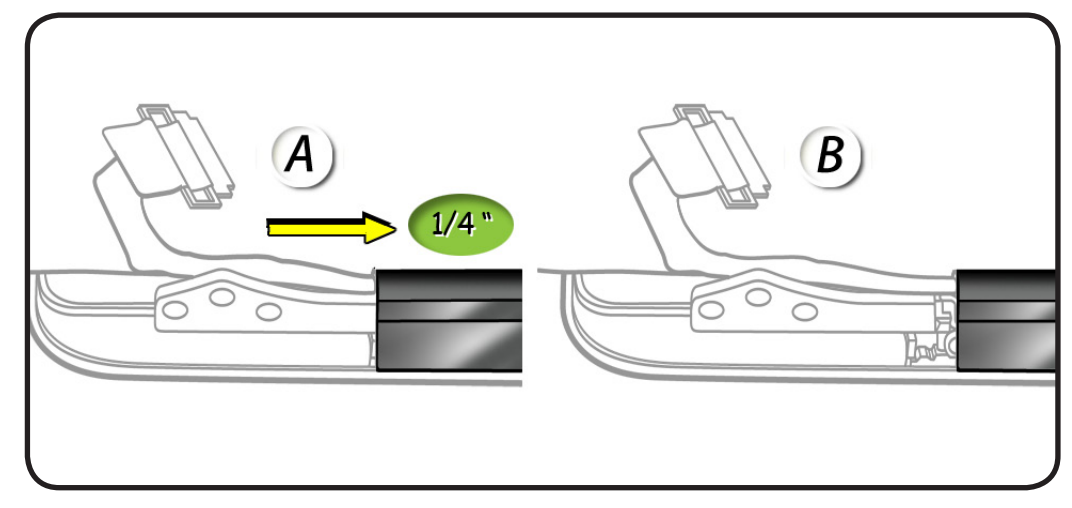

- 4 Tilt up end of clutch cover as you roll it toward display face.
- **5** Remove clutch cover.

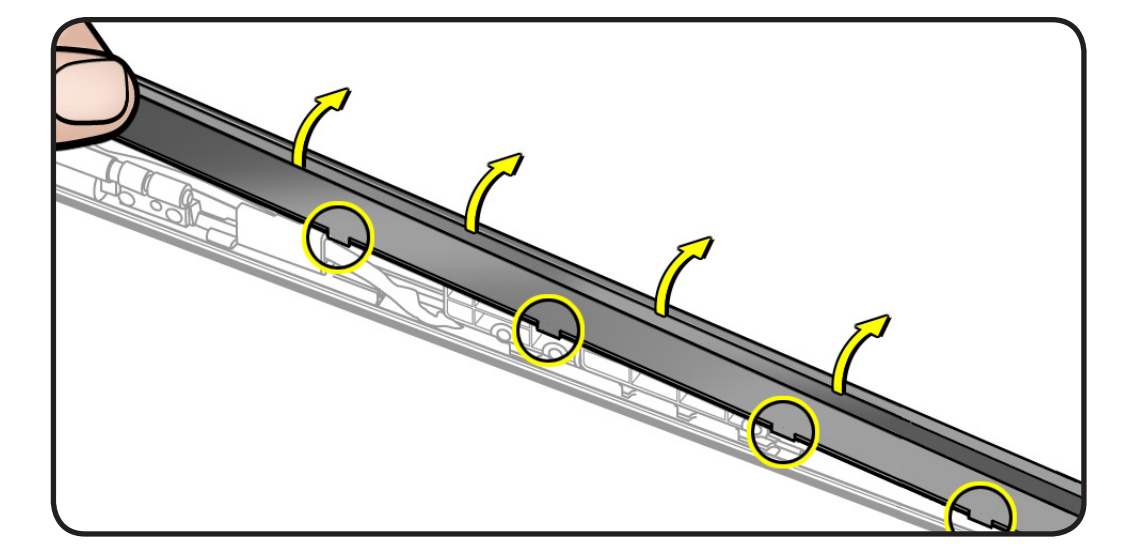

# Replacement

- 1 Note shape of clutch cover:
- flat at bottom
- curved at top
- **2** Make sure flat edge is at bottom of display.

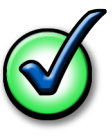

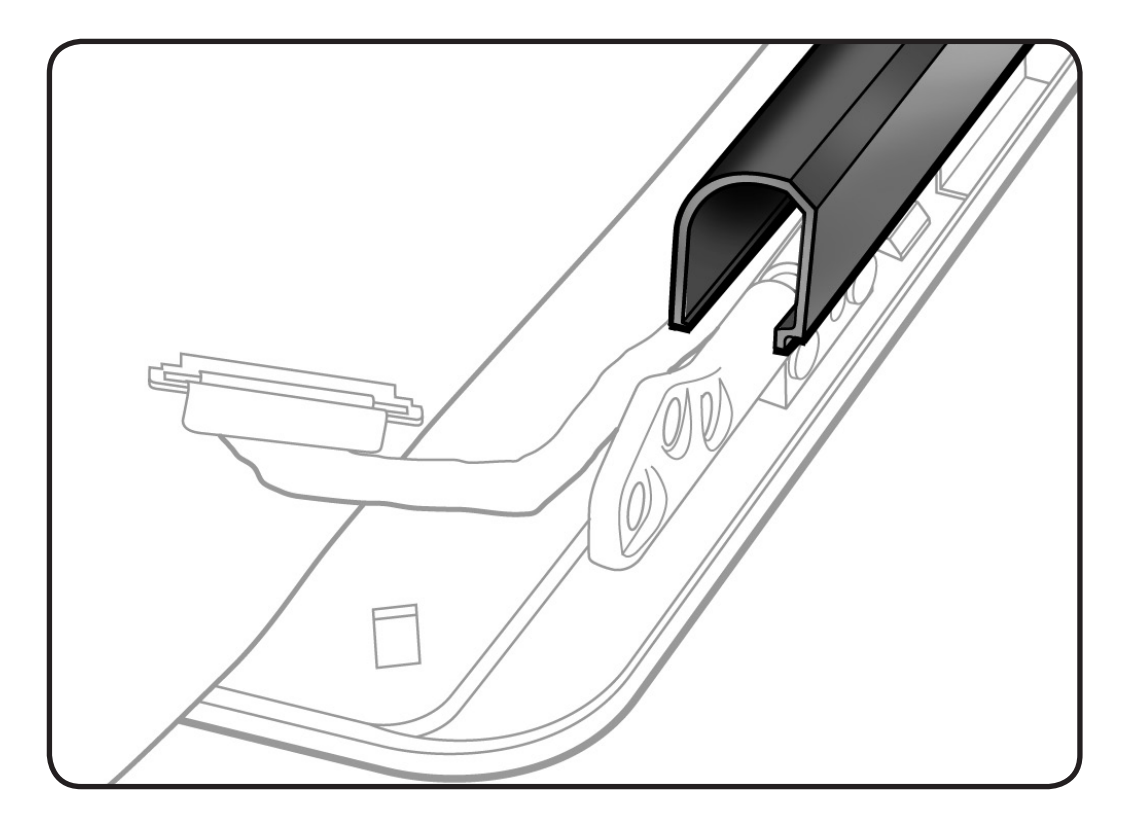

- **3** Tilt clutch cover onto end with longer cable.
- 4 Lower clutch cover onto display assembly.
- **5** Listen for snapping sound as hooks engage.
- **6** Check for good fit. Avoid:
- gaps
- bulges
- pinched cables

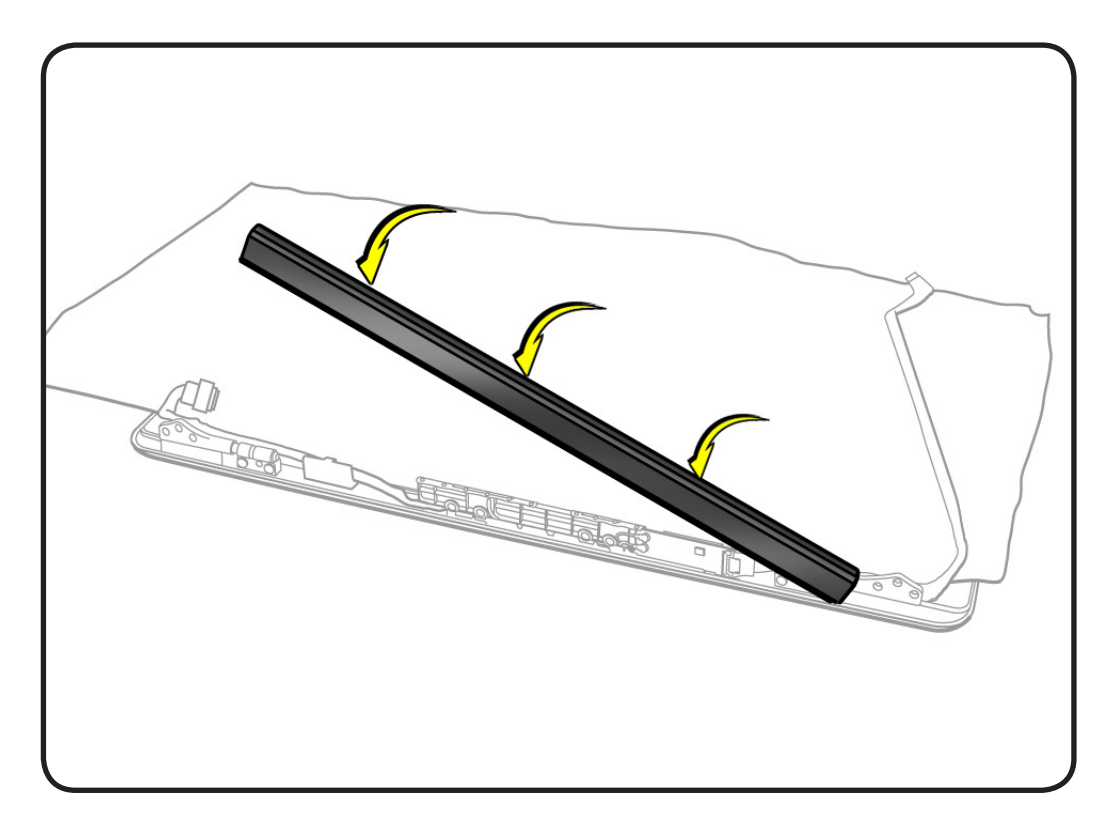

# **AirPort Card**

# **First Steps**

#### Remove:

- <u>Access door</u>
- Battery
- Bottom case
- Camera cable guide
- LVDS cable guide
- Display assembly
- Display clutch cover

### Tools

- Clean, soft, lint-free cloth
- ESD wrist strap and mat
- Black stick
- Phillips #00 screwdriver

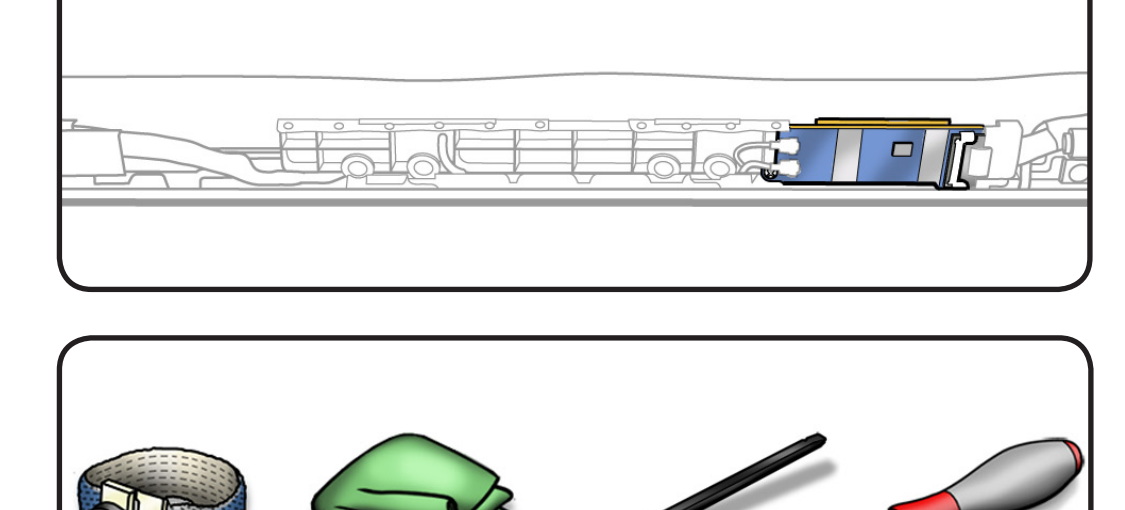

**# 00** 

- **1** Cover display with clean, soft cloth.
- 2 Remove 3.3 mm screw (076-1326) from cable clip.

Note the wide head on this screw.

**3** Lift up cable clip.

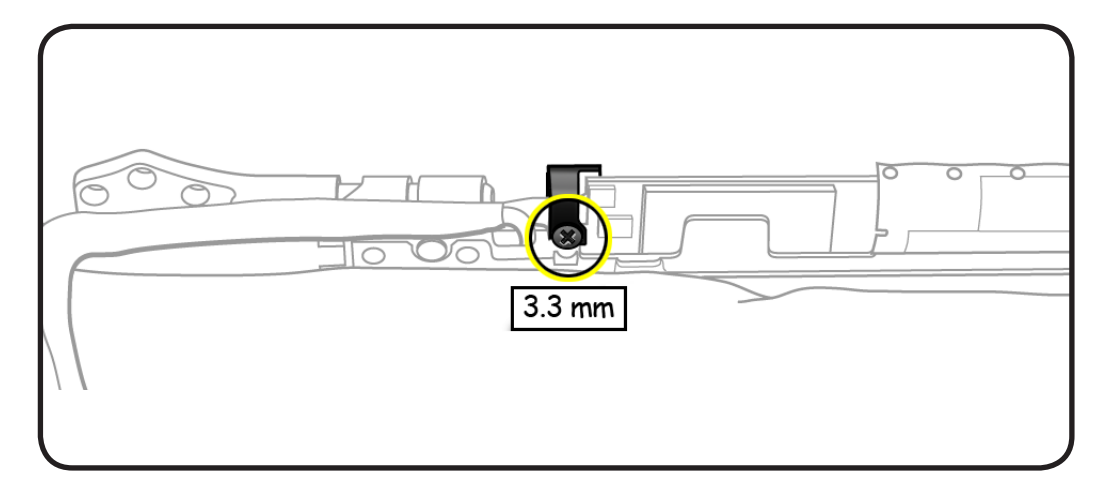

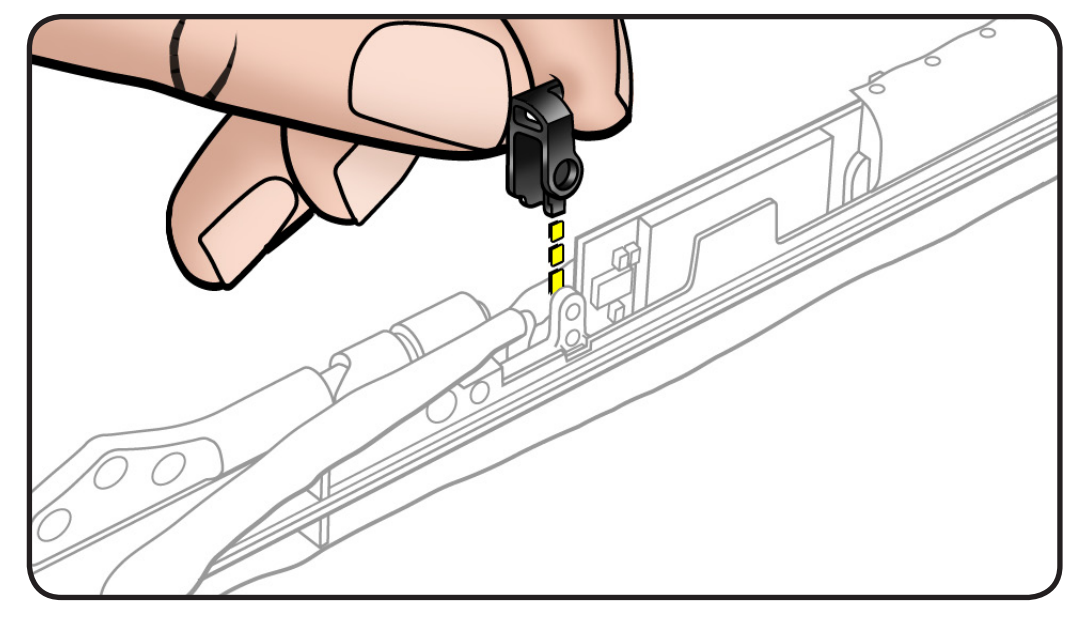

- 4 Disconnect AirPort cable.
- **5** Disconnect 2 AirPort antenna cables.

**Replacement Note:** Shorter cable is at bottom.

**6** Remove 2 (3-mm) screws (076-1326).

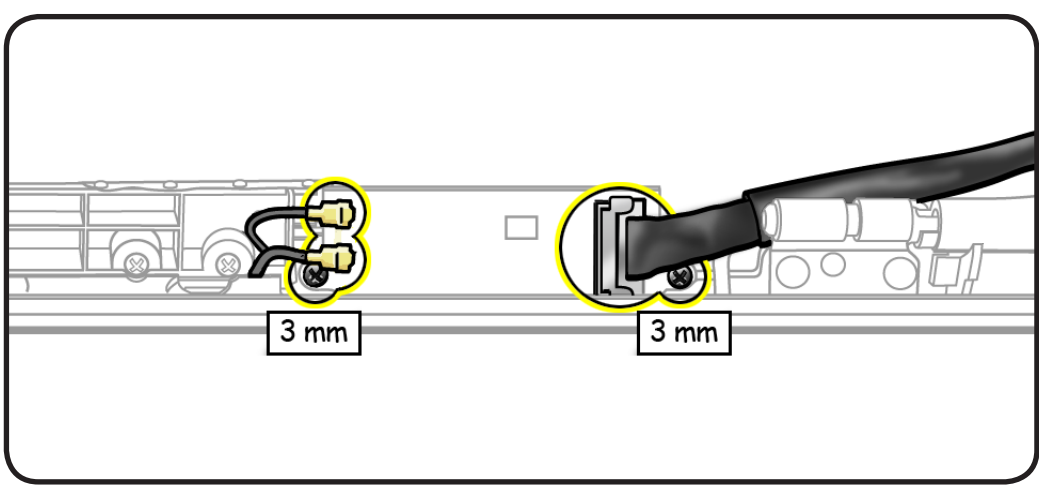

 $\searrow$ 

7 Lift out AirPort Card.

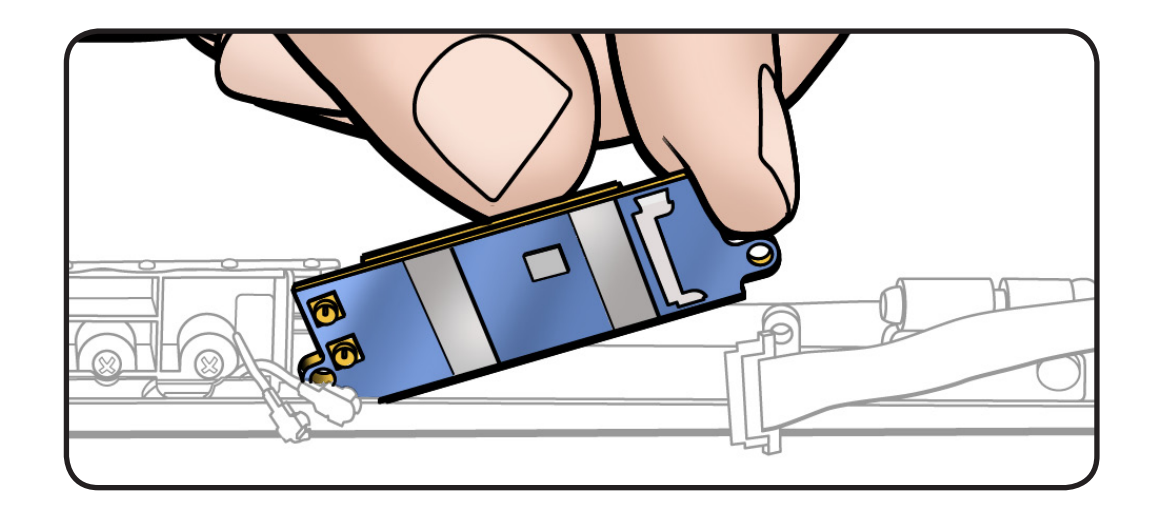

# Replacement

- 1 Make sure thermal pad is centered on AirPort Card within 4 corner guides. If the pad sticks to display assembly tab, scrape it away.
- 2 Important: Check the AirPort cable. At the end of the cable, on the metal part, there are two grounding fingers (two U-shaped marks). Orient the grounding fingers so they are facing the AirPort card and are in contact with the AirPort card connector. The grounding fingers should **NOT** be facing you. Inserting the cable incorrectly will cause logic board failure!

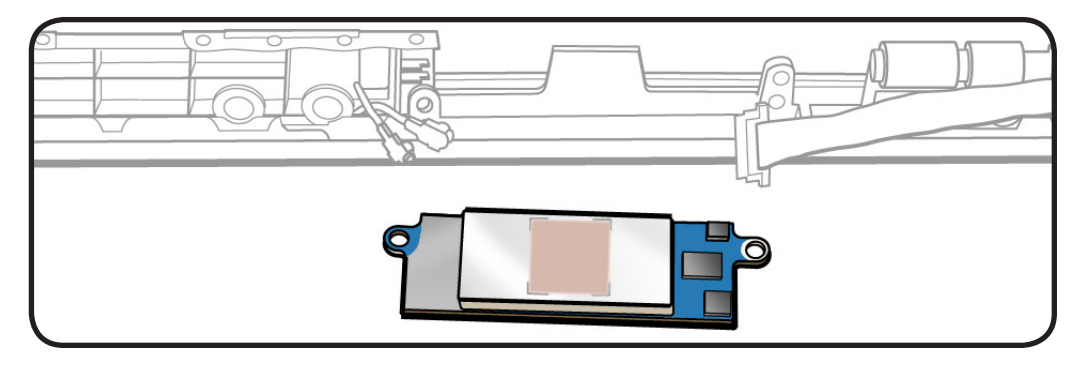

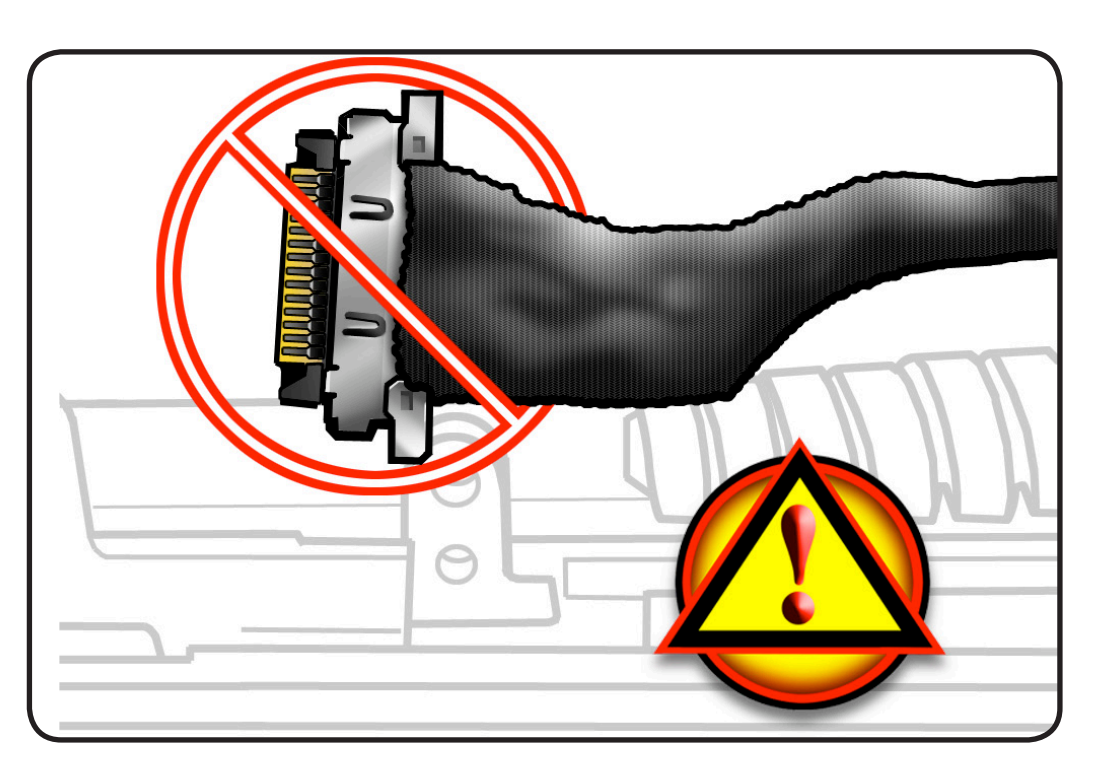

**3** After installing the remaining connectors and screws, be sure to install the cable clip with the wider head screw.

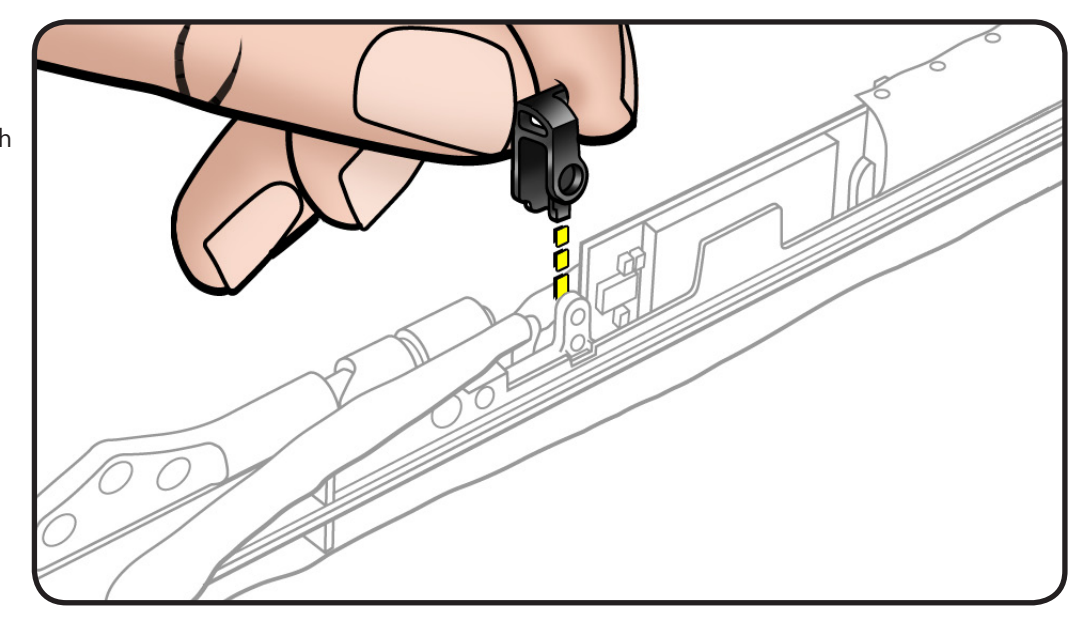

# **AirPort Antenna**

# **First Steps**

#### Remove:

- Access door
- Battery
- Bottom case
- Camera cable guide
- LVDS cable guide
- Display assembly
- Display clutch cover
- <u>AirPort Card</u>

- Clean, soft, lint-free cloth
- ESD wrist strap and mat
- Magnetized Phillips #00 screwdriver

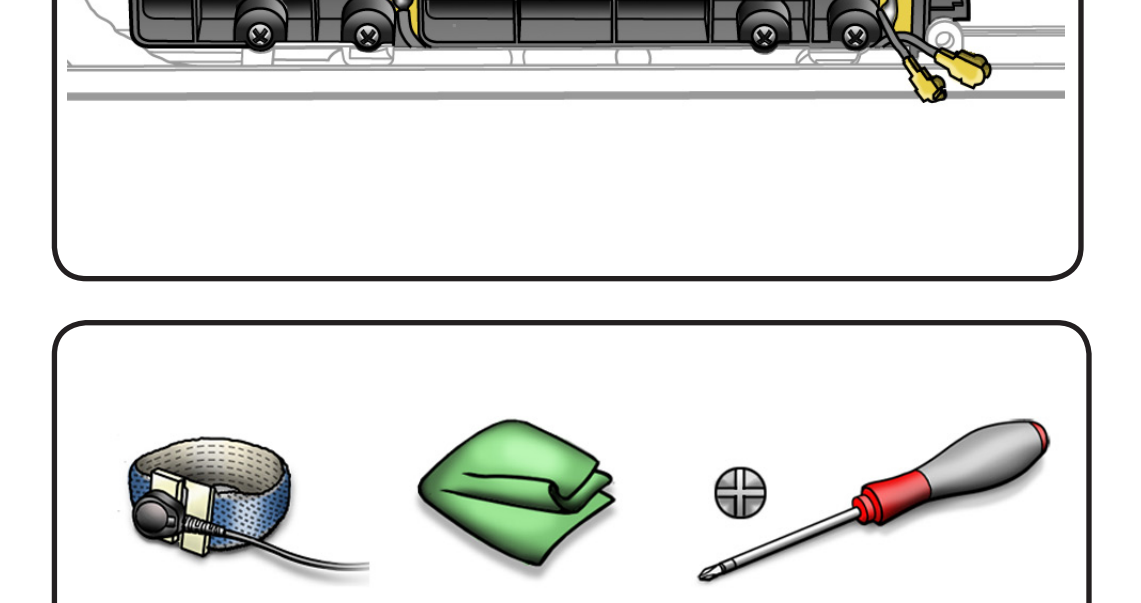

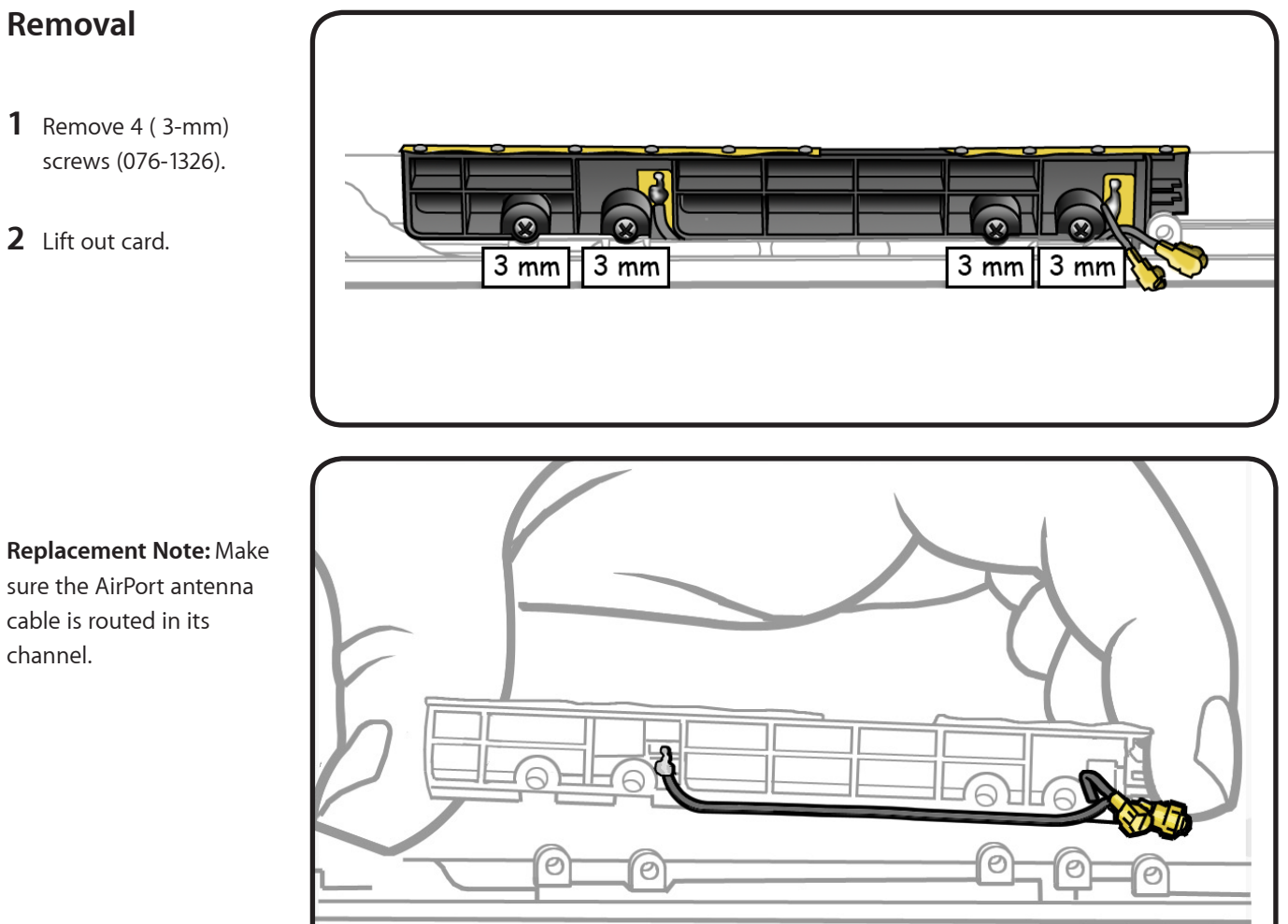

Replacement Note: Make sure the AirPort antenna cable is routed in its channel.

# **Optical Drive**

# **First Steps**

#### Remove:

- Access door
- Battery
- Bottom case
- Camera cable guide

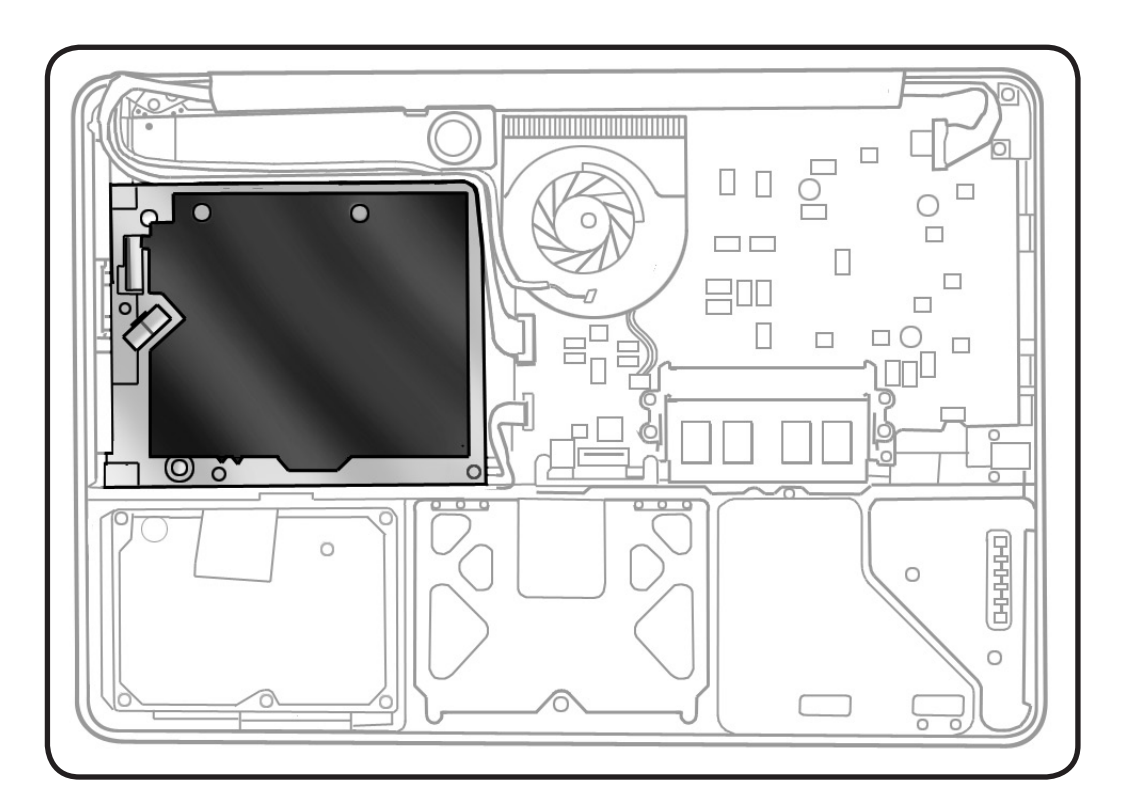

- Clean, soft, lint-free
  cloth
- ESD wrist strap and mat
- Magnetized Phillips #00 screwdriver
- Black stick

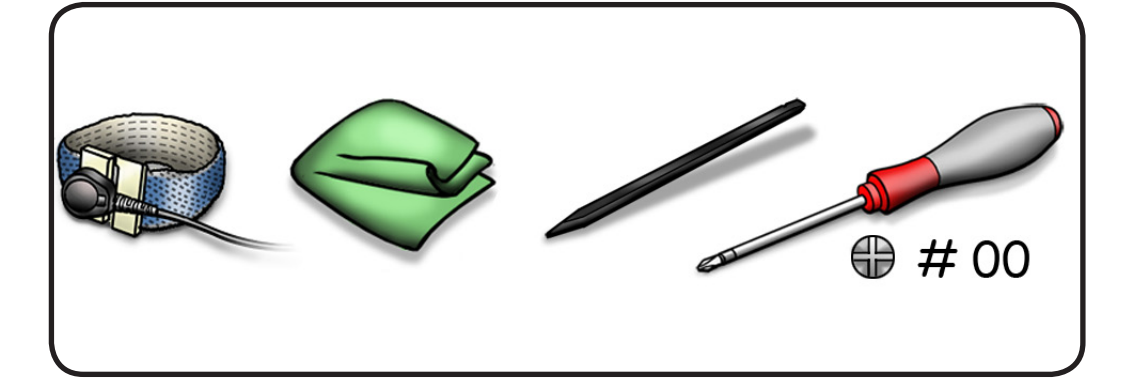

- **1** Disconnect cables:
- subwoofer
- camera
- **2** Remove screws:
- 1 (4-mm) subwoofer
  (922-8650)
- 3 (2.5-mm) optical drive (922-8662)
- **3** Use black stick to carefully disconnect optical drive flex cable.

Press cable straight down when installing.

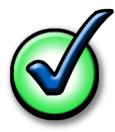

**4** Tilt up drive to remove.

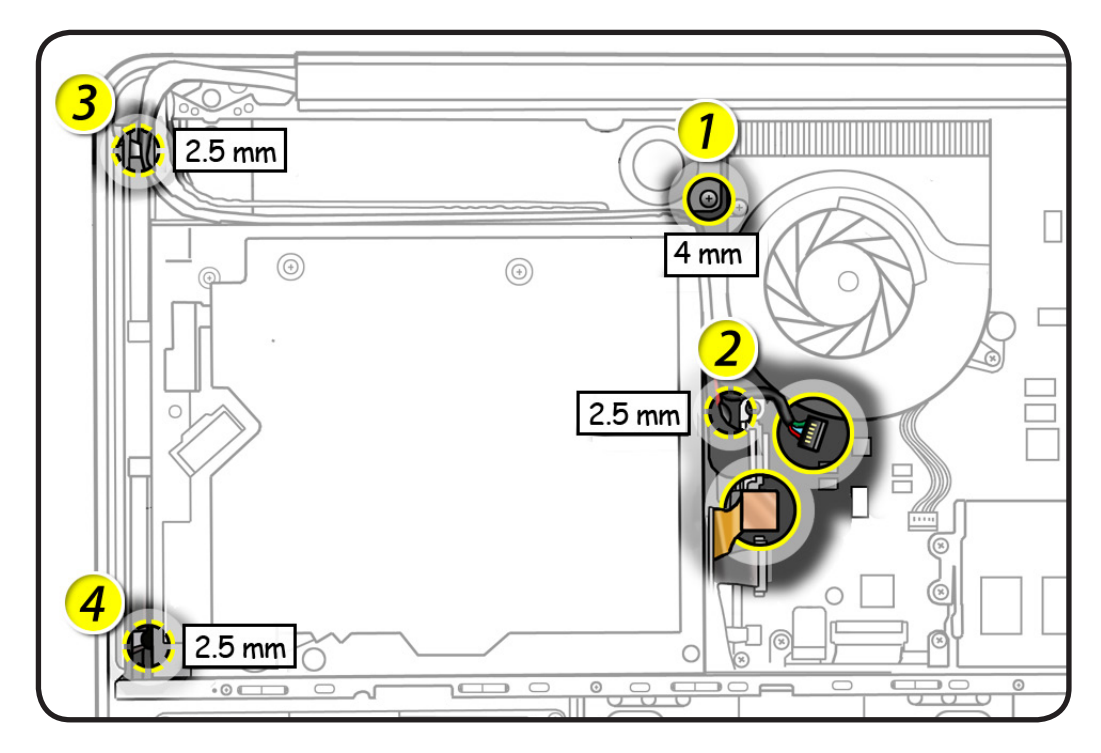

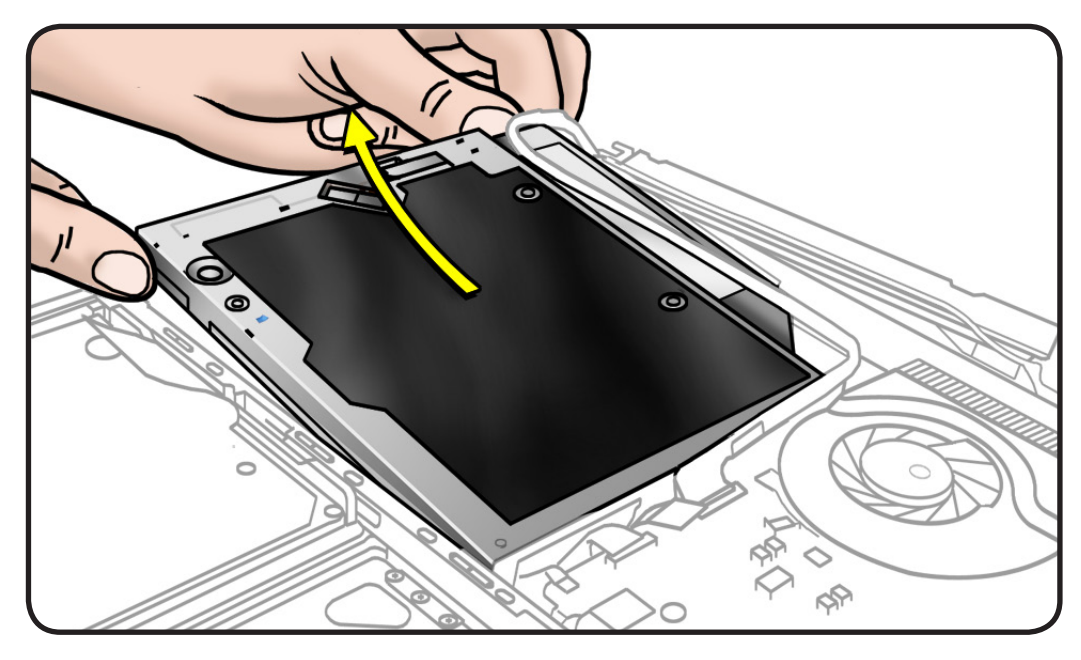

- **5** Handle drive by sides.
- **6** If replacing optical drive, make sure it has flex cable.

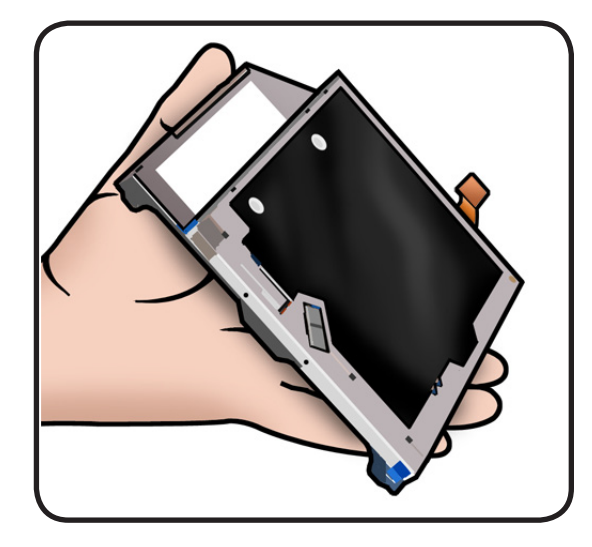

# Replacement

1 Do not touch sensor on top case.

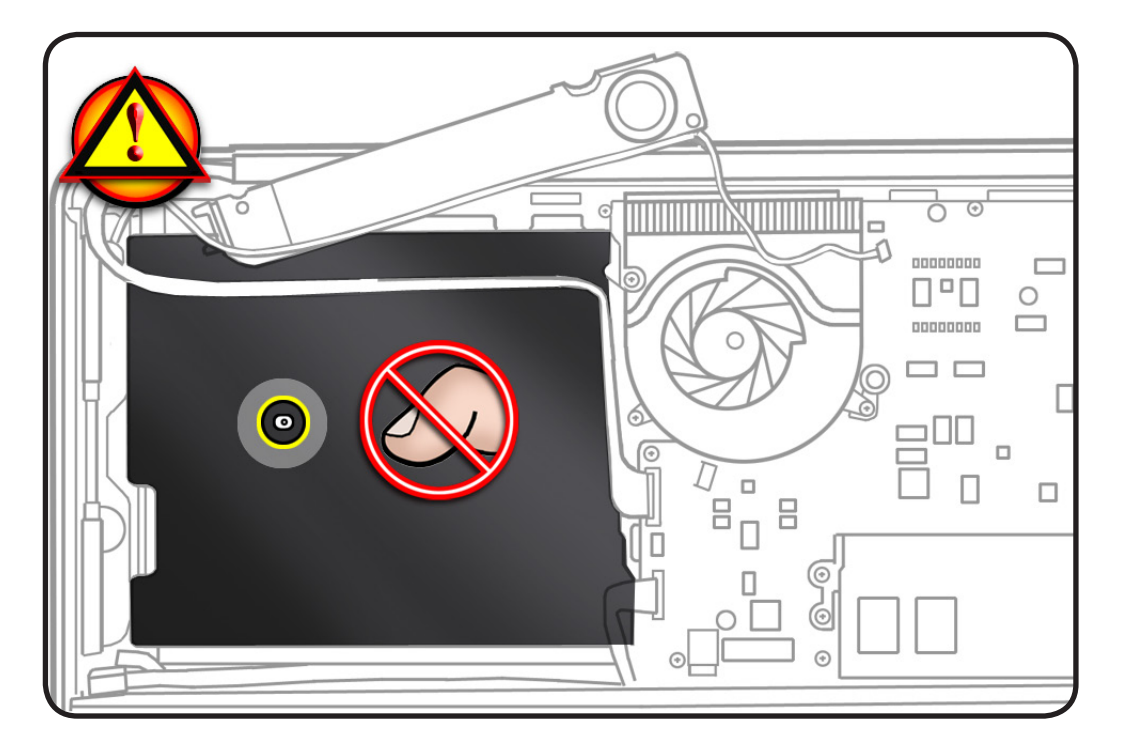

- 2 If installing a new optical drive, make sure it has the flex cable attached.
- **3** Tilt optical drive into top case, making sure cables are out of way..

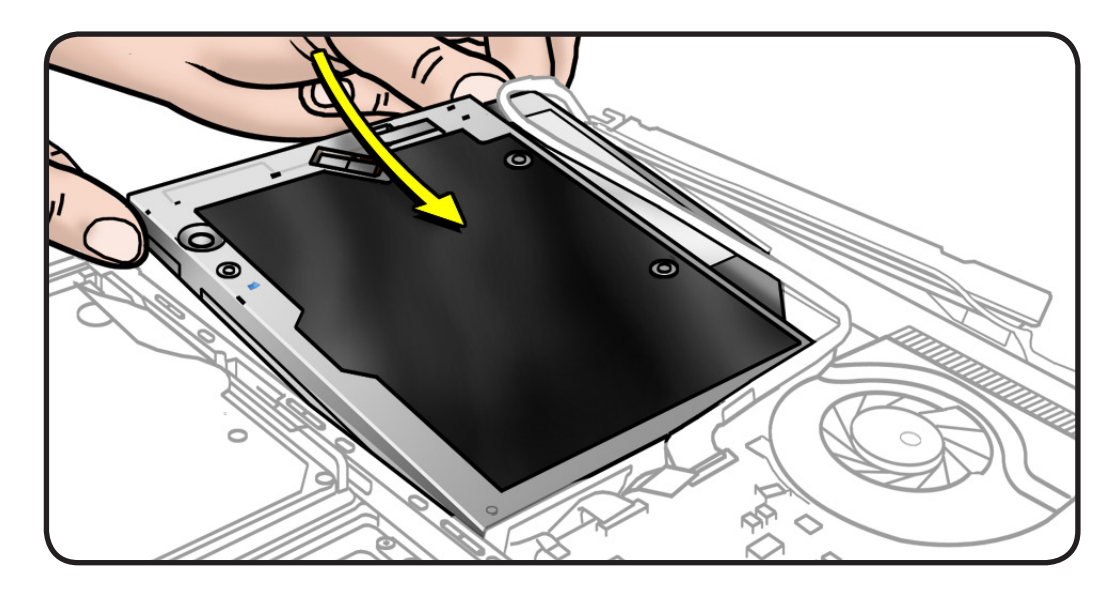

# **Optical Drive Flex Cable**

# **First Steps**

#### Remove:

- Access door
- Battery
- Bottom case
- Camera cable guide
- Optical drive

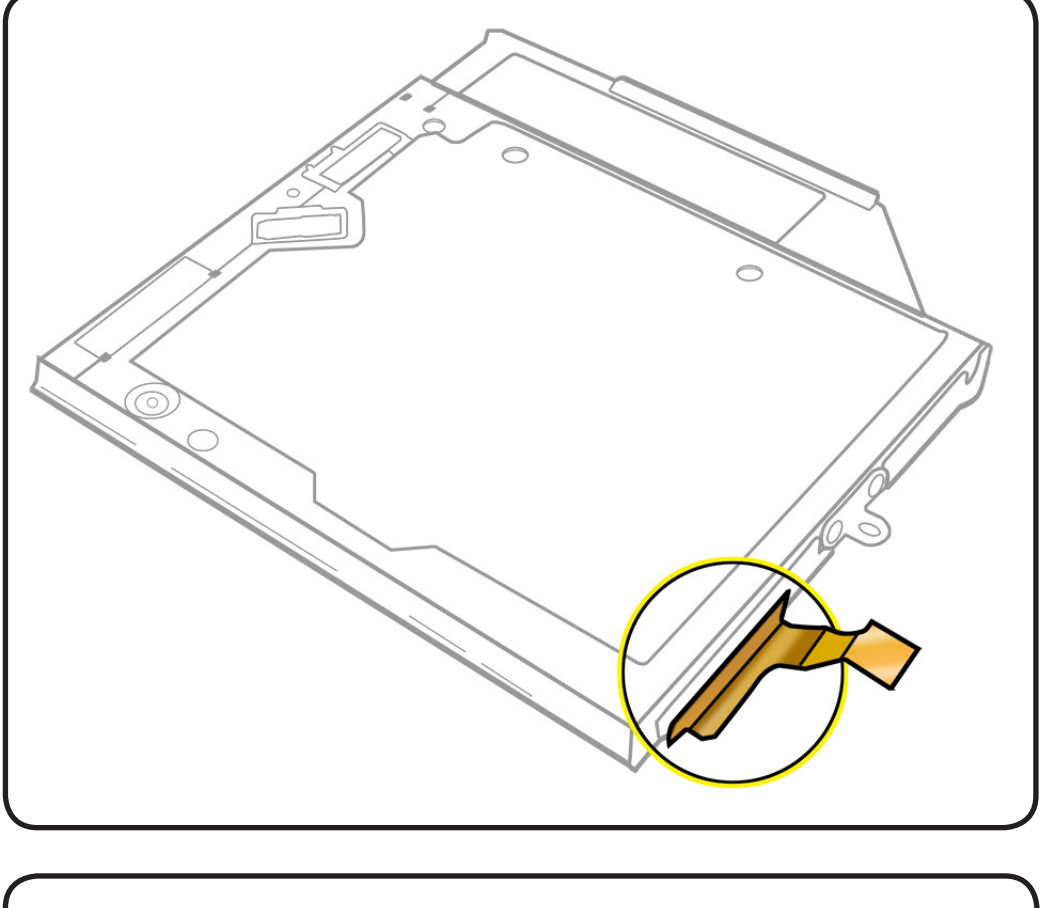

- Clean, soft, lint-free
  cloth
- ESD wrist strap and mat
- Black stick

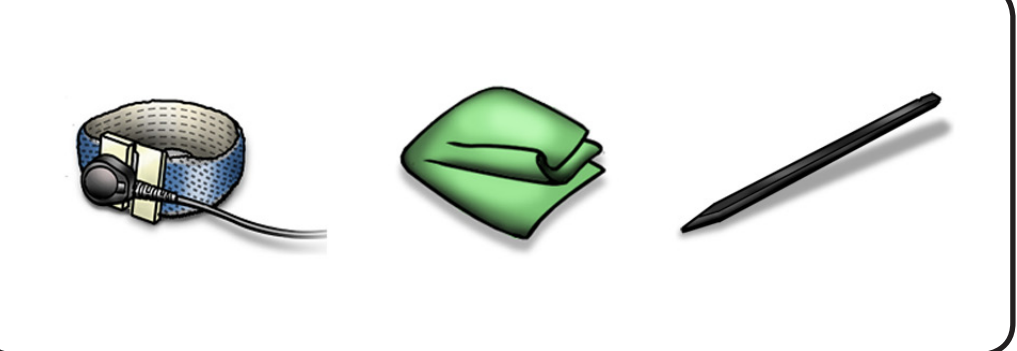

- **1** Handle drive by sides.
- **2** Evenly disconnect optical drive flex cable.

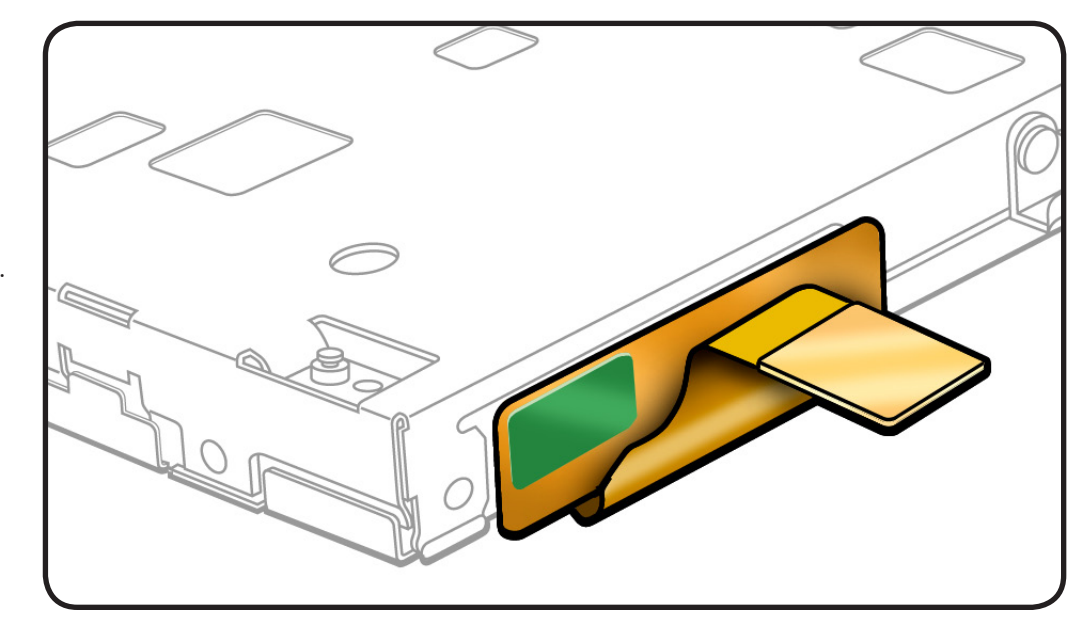

# **Right Speaker / Subwoofer**

## **First Steps**

#### Remove:

- <u>Access door</u>
- Battery
- Bottom case
- Camera cable guide
- Optical drive

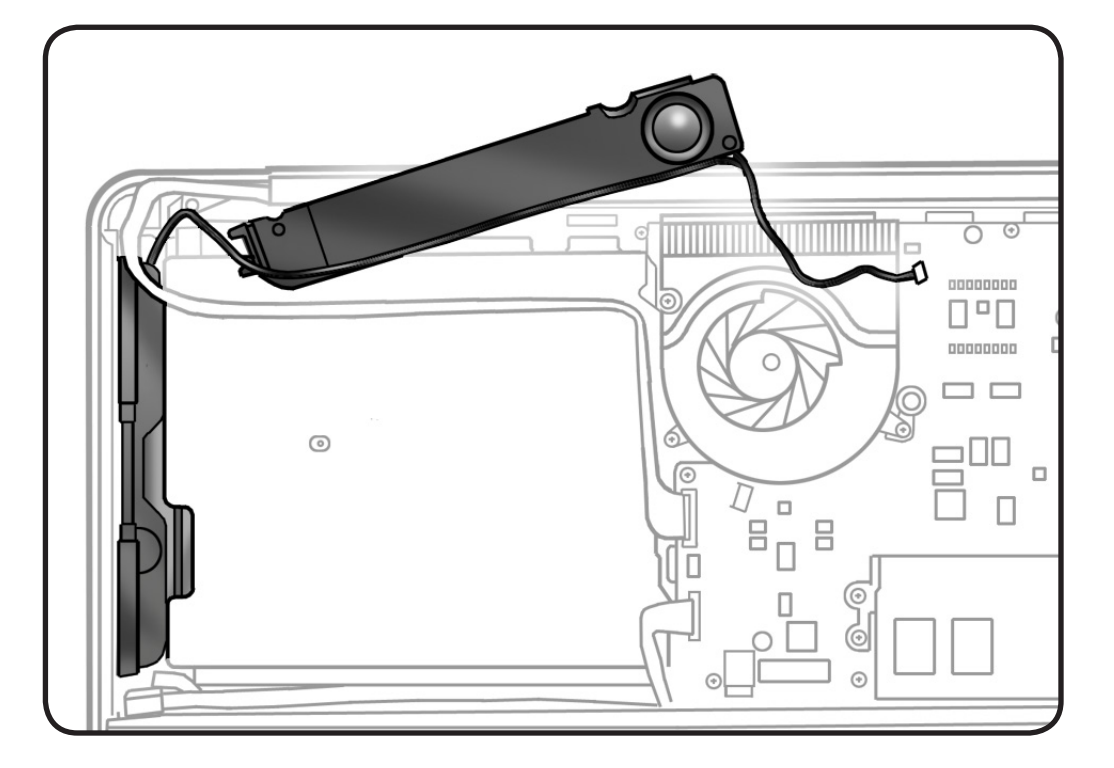

- Clean, soft, lint-free cloth
- ESD wrist strap and mat
- Black stick
- Kapton tape

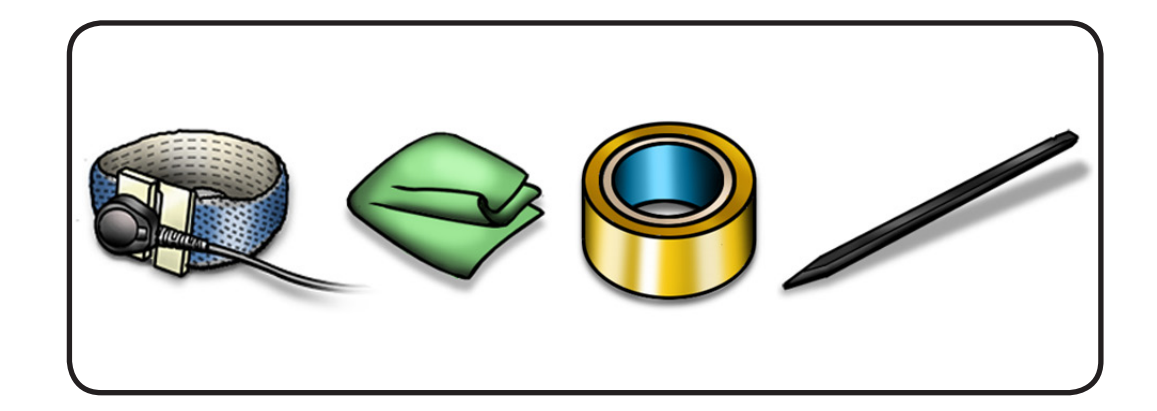

- **1** Break black tape to free subwoofer cable.
  - **Replacement Note:** Apply Kapton tape.

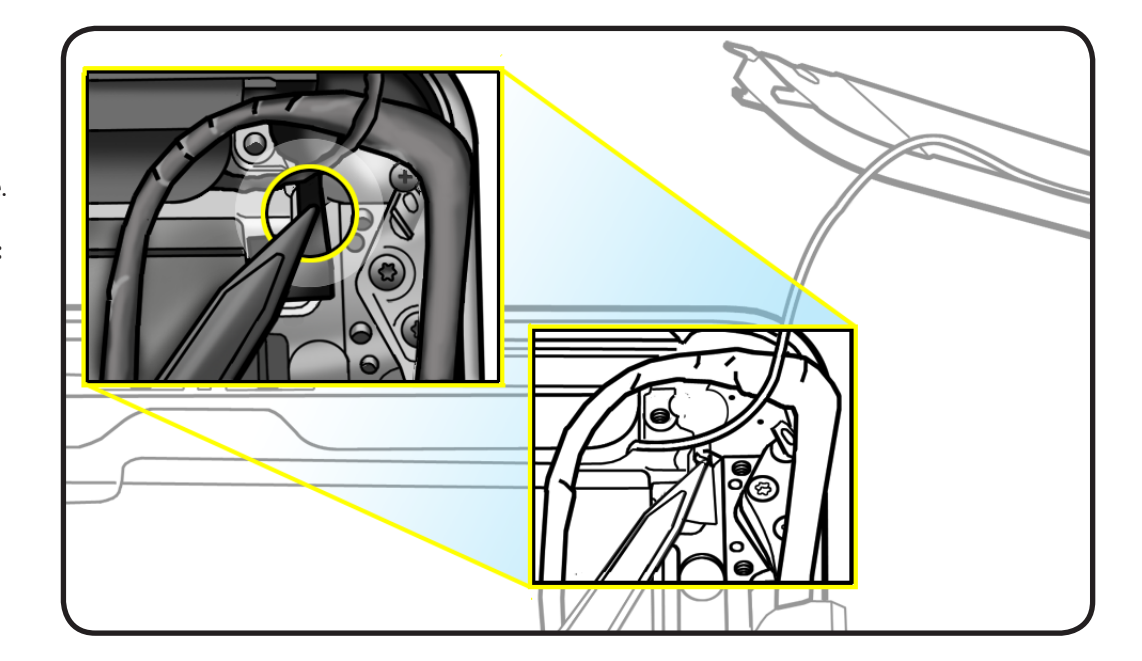

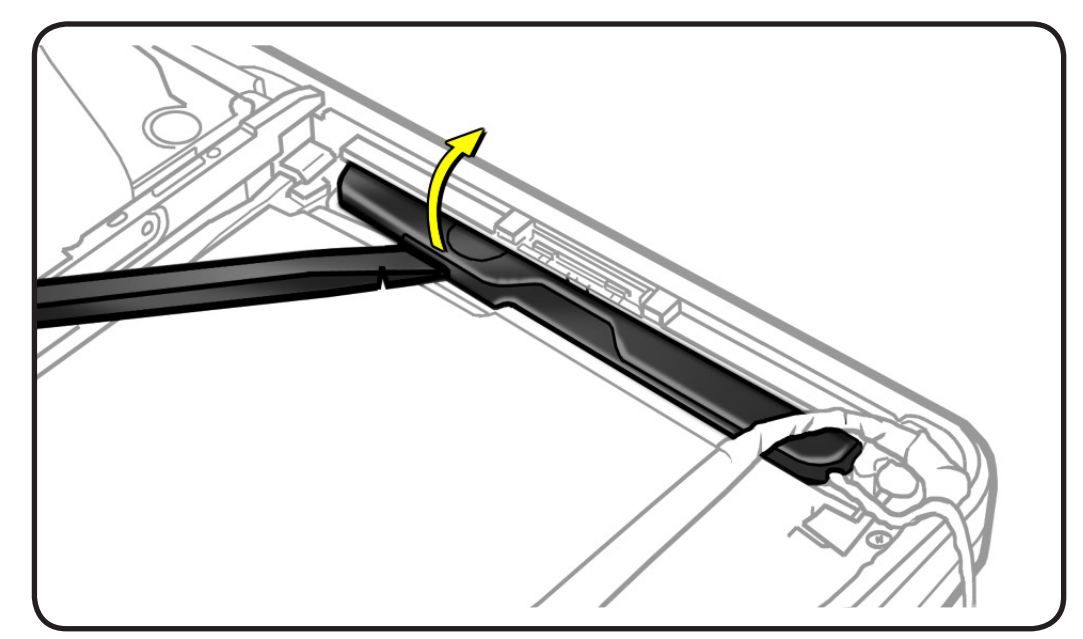

**2** Pry up speaker body to loosen adhesive.

**3** Route speaker under display cable.

# Replacement

- **1** Peel adhesive backing off right speaker and install in top case.
- 2 To finish installing subwoofer, follow steps in
- Optical drive
- Camera cable guide

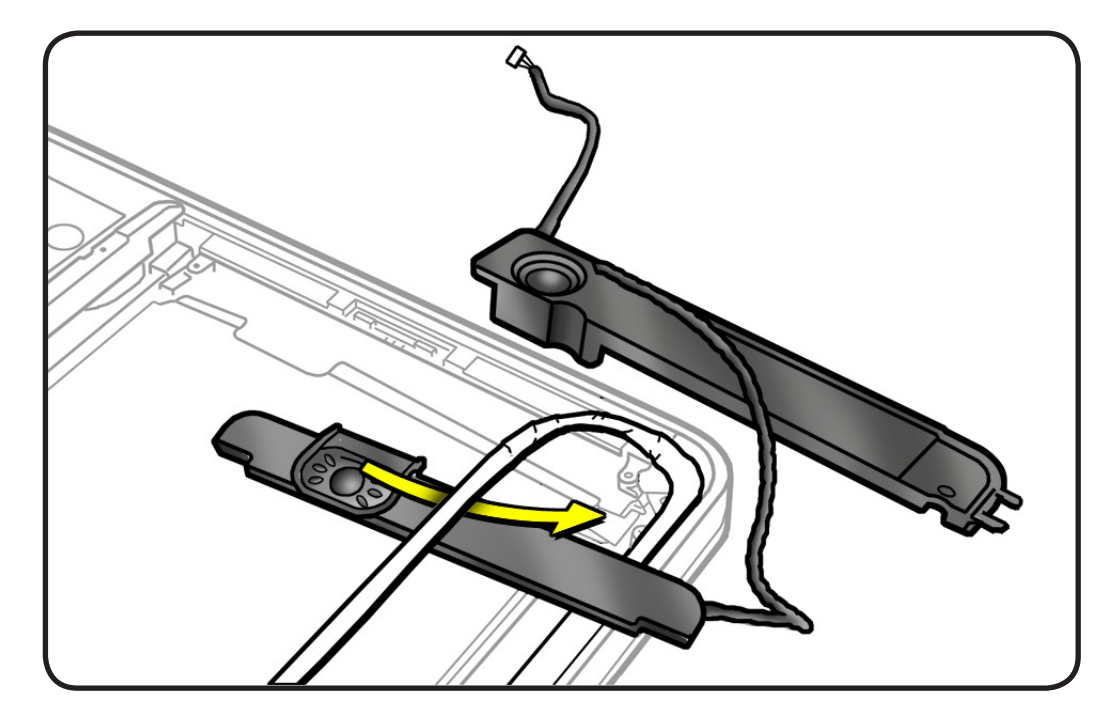

# Hard Drive Connector Cable

# **First Steps**

#### Remove:

- Access door
- Battery
- Hard drive
- Bottom case
- Mid wall
- <u>Camera cable guide</u>
- Optical drive

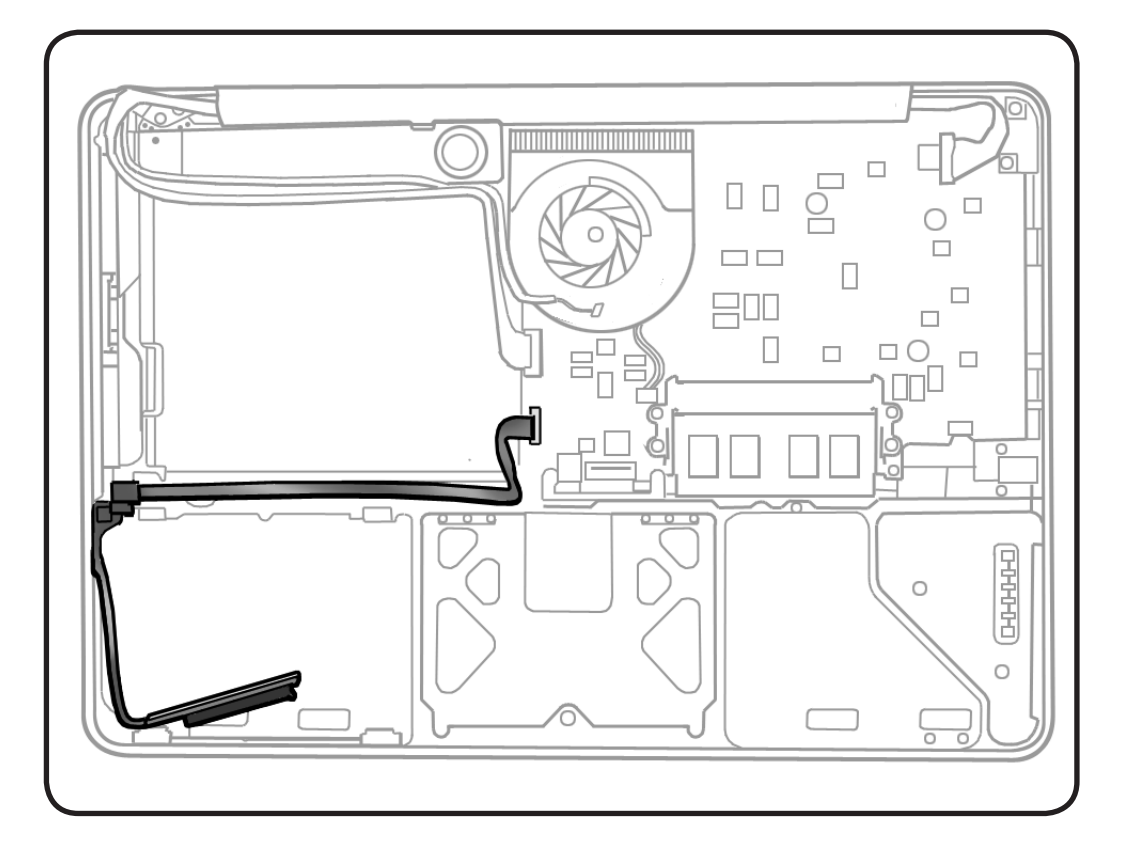

- Clean, soft, lint-free
  cloth
- ESD wrist strap and mat
- Black stick

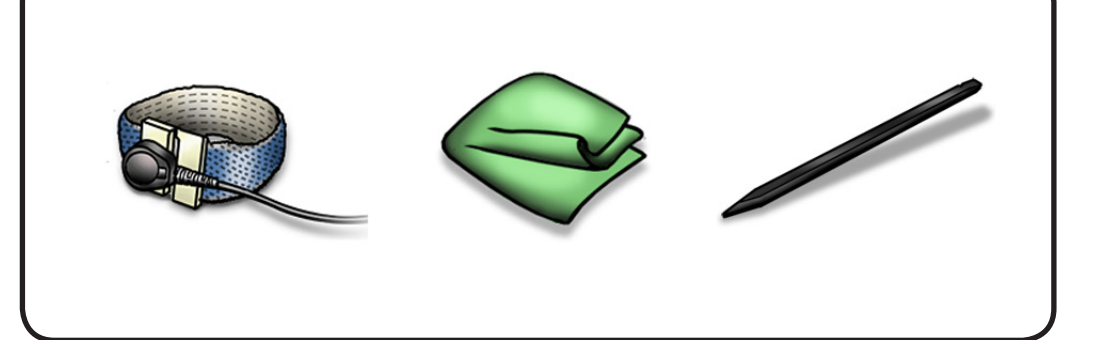

**1** Pull straight up on connector to disconnect cable.

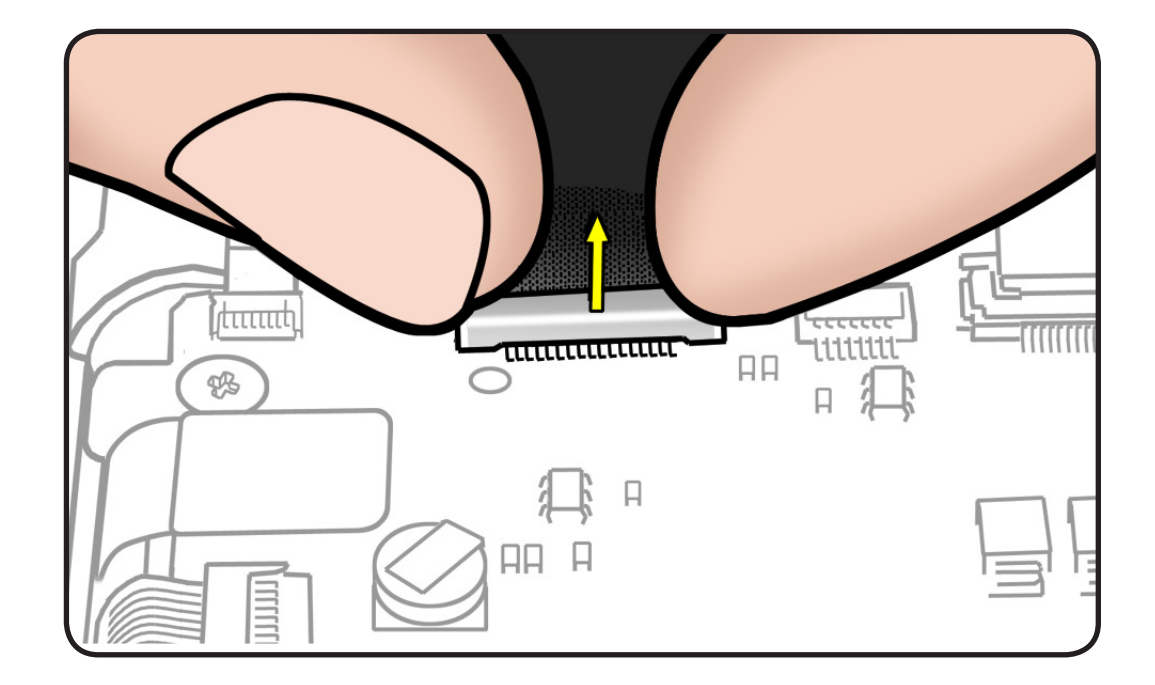

2 Peel up cable from top case.

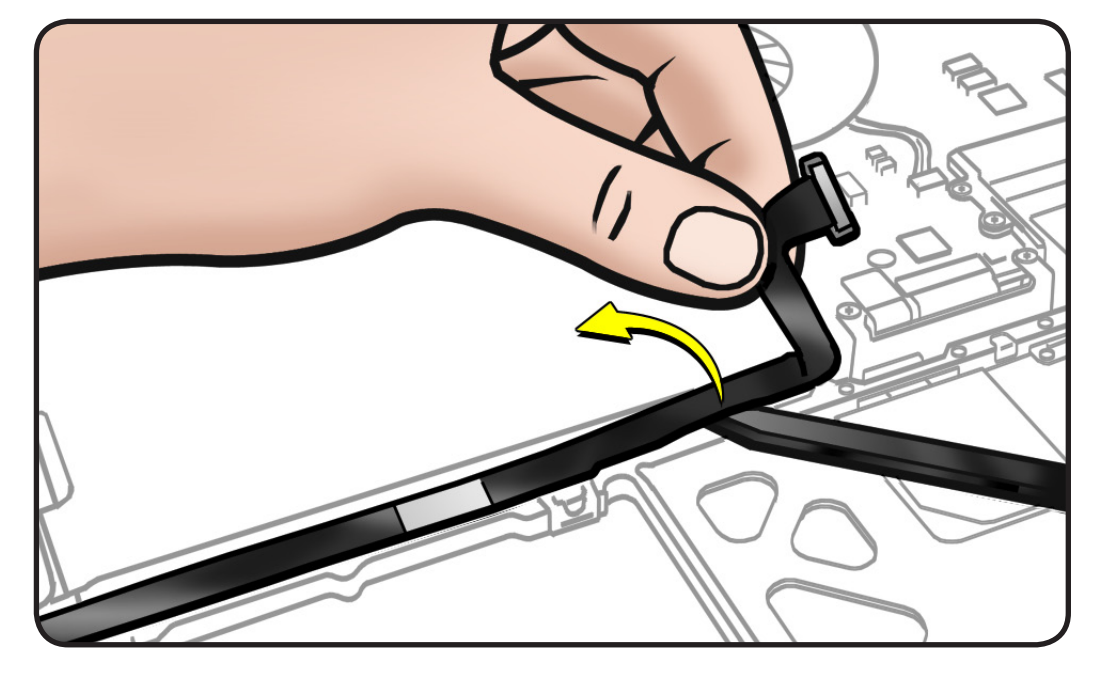

- **3** Lift up adhesive tab.
- **4** Twist strain relief out of top case.

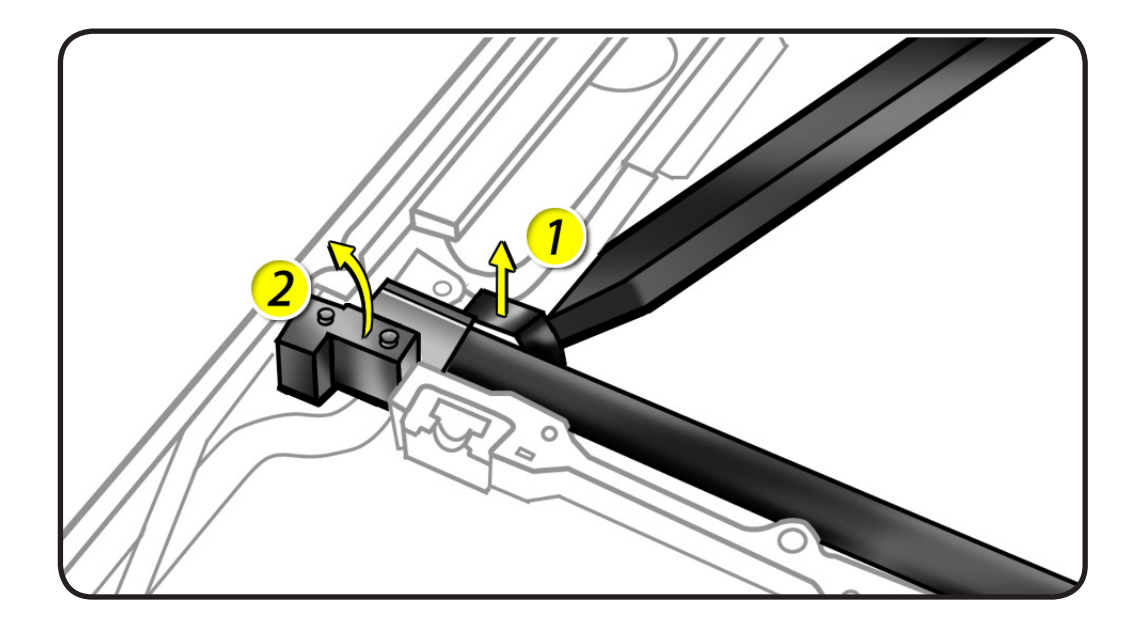

# Replacement

- **1** Peel adhesive backing off cable.
- **2** Press cable so it lays flat in top case.

### **3** Connect cable to

- logic board
- top case
- hard drive

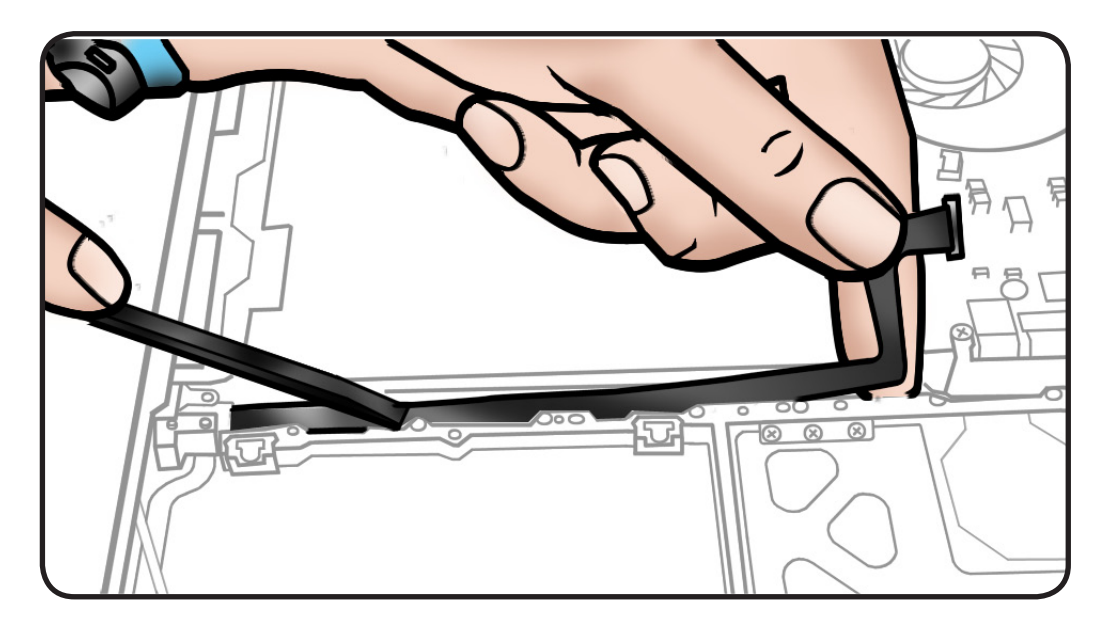

# Fan

# First Steps

Remove:

- <u>Access door</u>
- Battery
- Bottom case

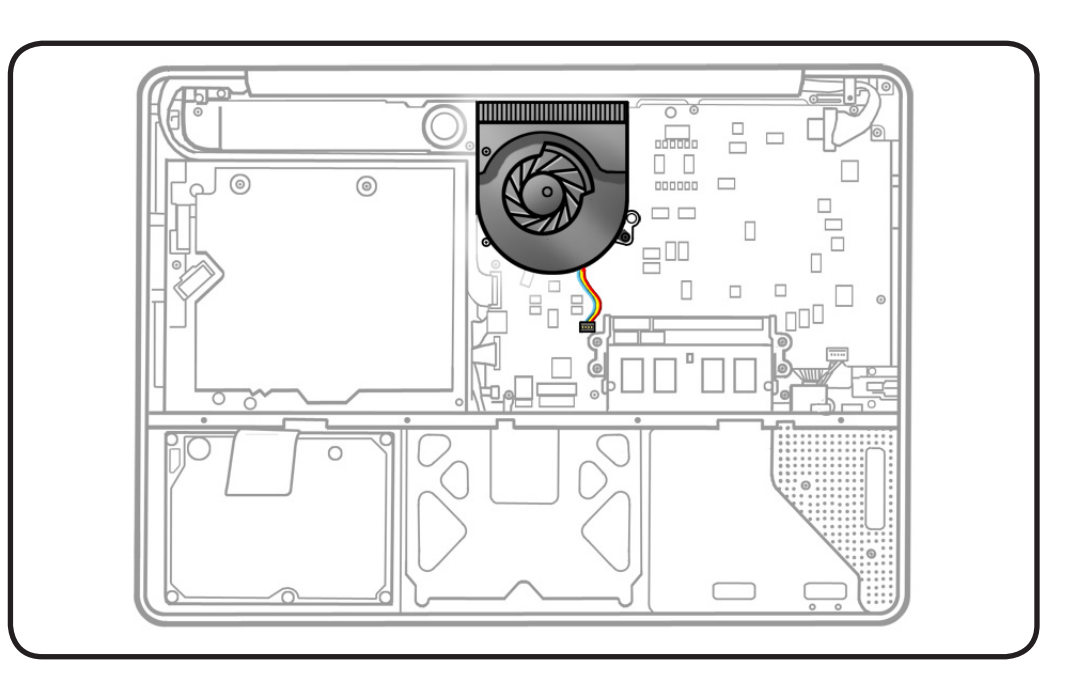

- Clean, soft, lint-free
  cloth
- ESD wrist strap and mat
- Magnetized Phillips #00 screwdriver
- Black stick

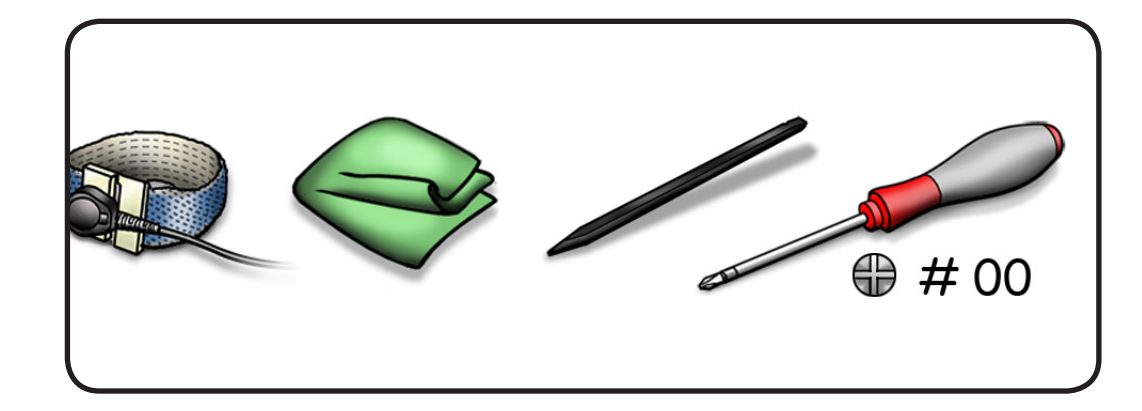

- **1** Use black stick to disconnect fan cable.
- **2** Remove 3 screws:
- 1 (7-mm) 922-8645
- 2 (5-mm) 922-8644

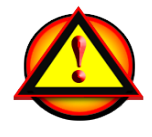

Caution: Do not touch heatsink:

**Replacement Note:** Install screws in order shown.

```
3 Tilt up fan.
```

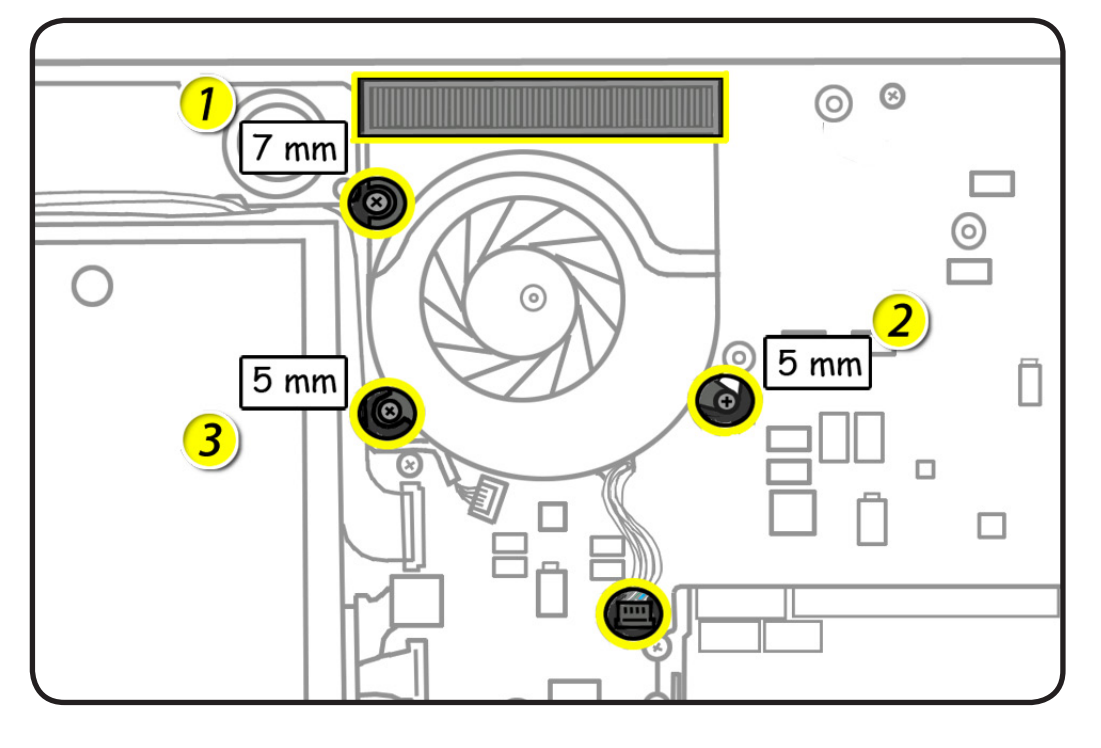

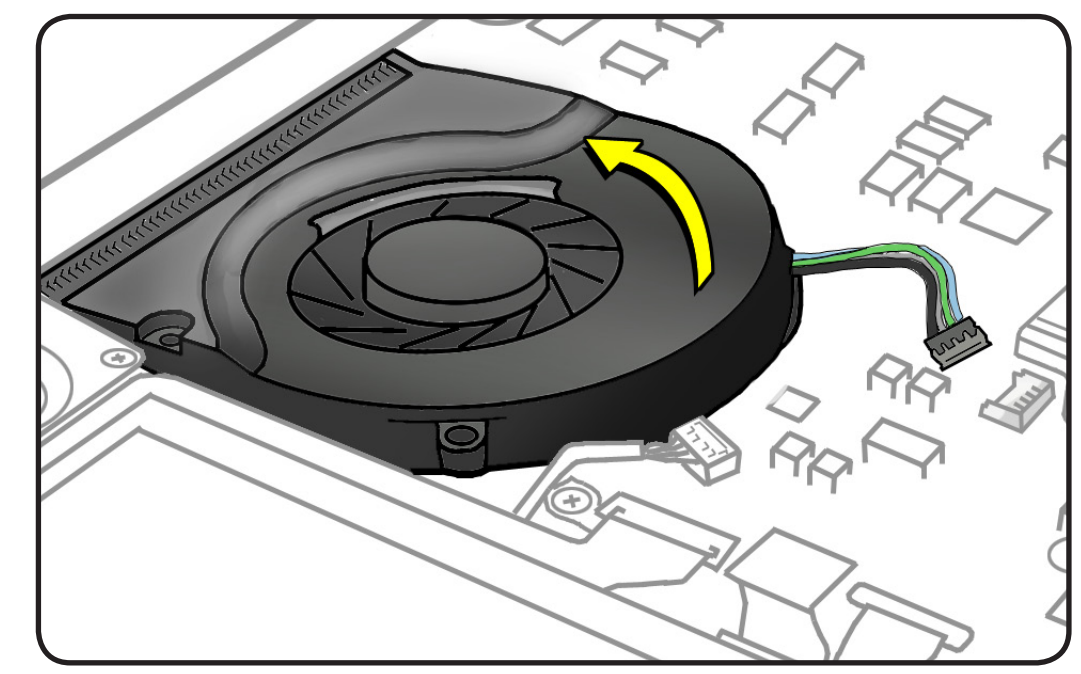

# **Keyboard Flex Bracket**

# **First Steps**

#### Remove:

- <u>Access door</u>
- Battery
- Bottom case

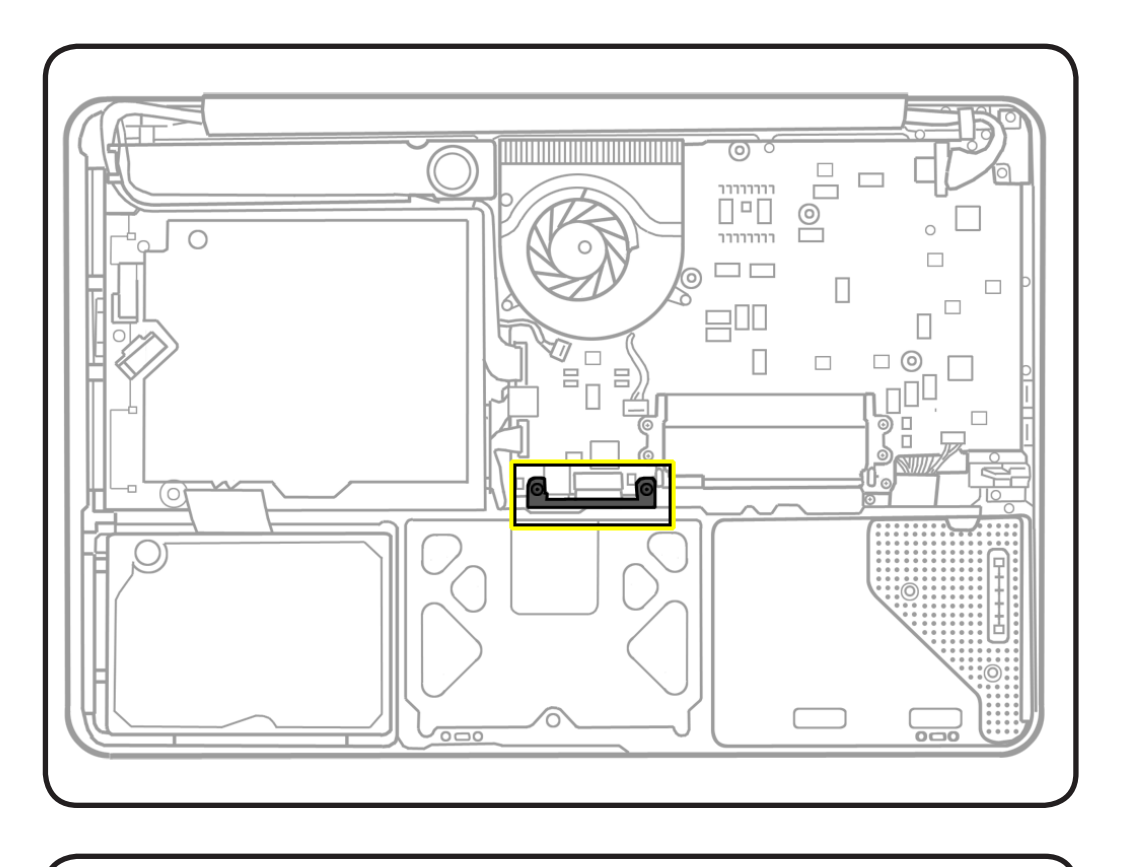

- Clean, soft, lint-free
  cloth
- ESD wrist strap and mat
- Magnetized Phillips #00 screwdriver

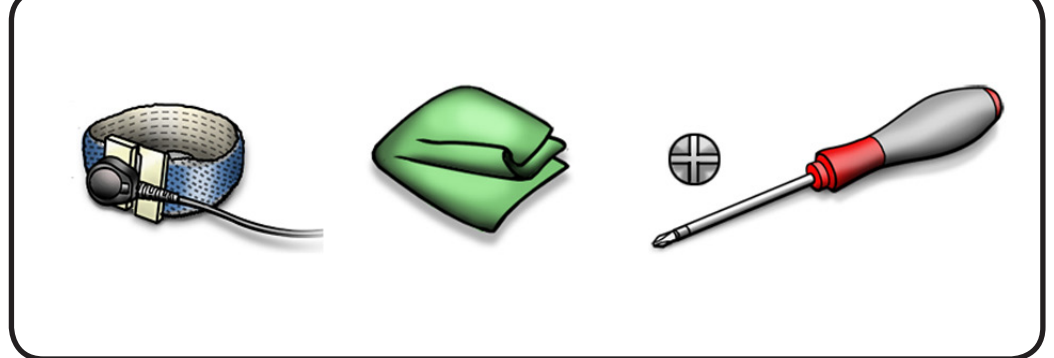

**1** Remove 2 (5-mm) 922-8644 screws.

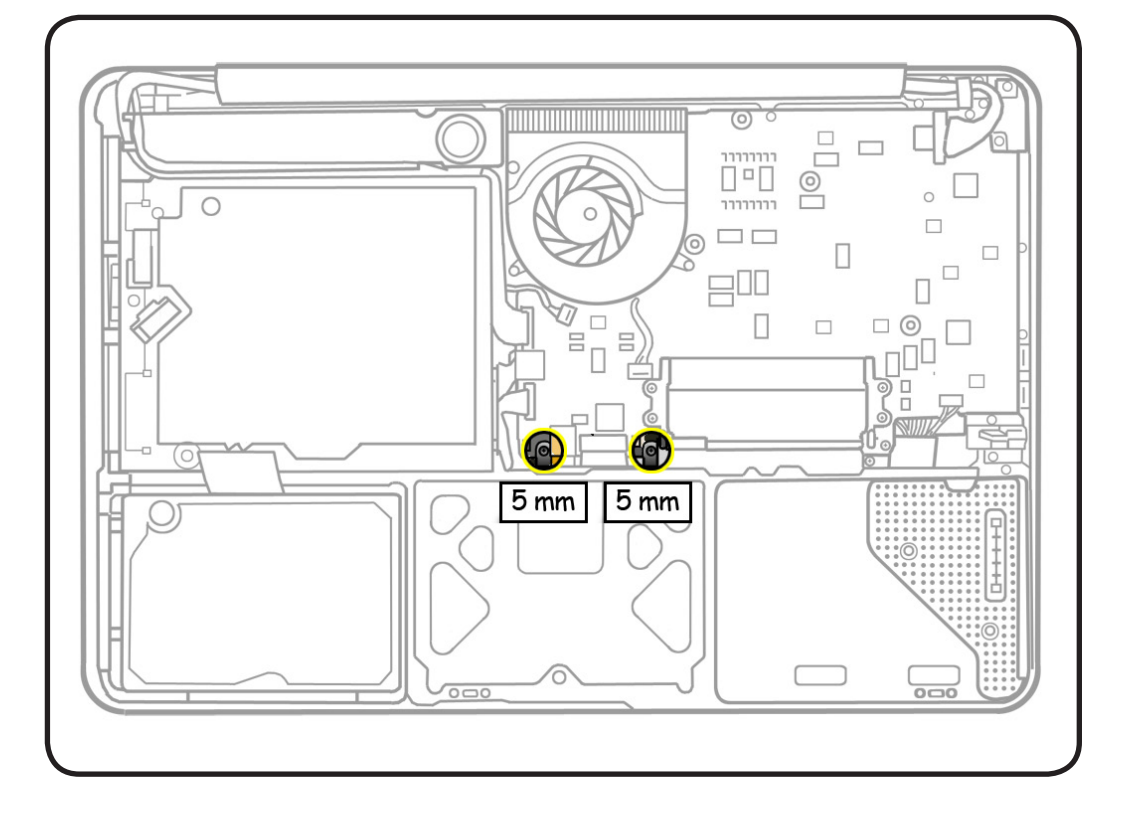

### **2** Lift out bracket.

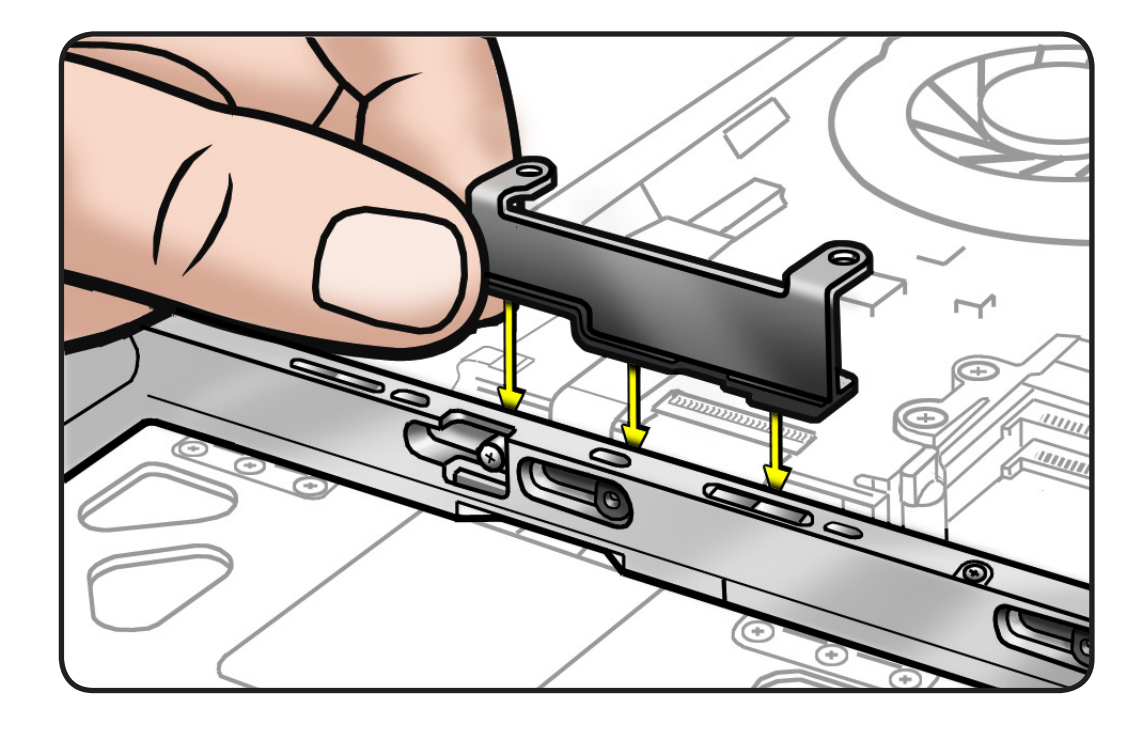

# Trackpad

## **First Steps**

#### Remove:

- Access door
- Battery
- Bottom case
- Mid wall
- Keyboard flex bracket

#### Trackpad Kit 922-9014

includes:

- trackpad
- black label
- 2 metal flexures
- 6 tri-lobe #00 screws
- 1 tri-lobe #0 set screw

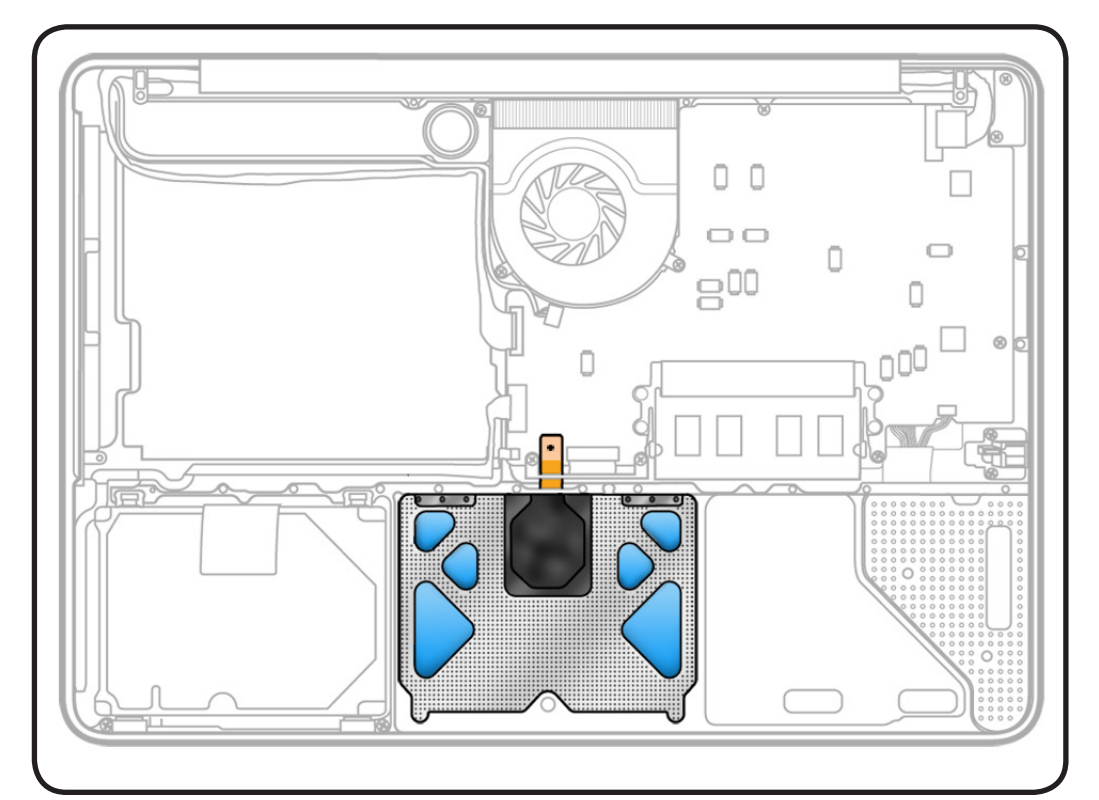

- ESD wrist strap and mat
- Sticky (Post-It) notes
- Black stick
- Large tri-lobe #0 screwdriver (922-8991)
- Small tri-lobe #00 screwdriver (922-9013)
- Magnetized Torx T5
  screwdriver

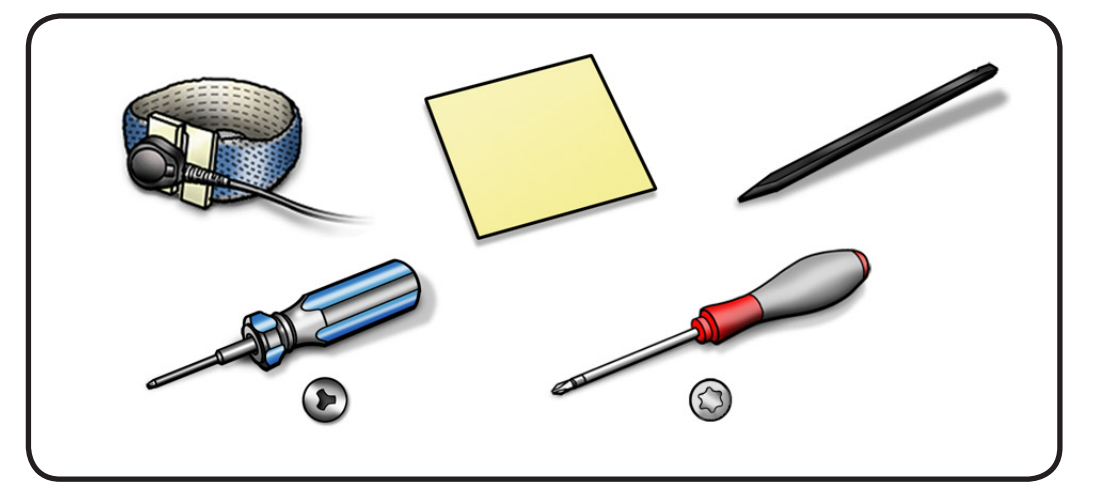

1 Disconnect trackpad flex cable from logic board.

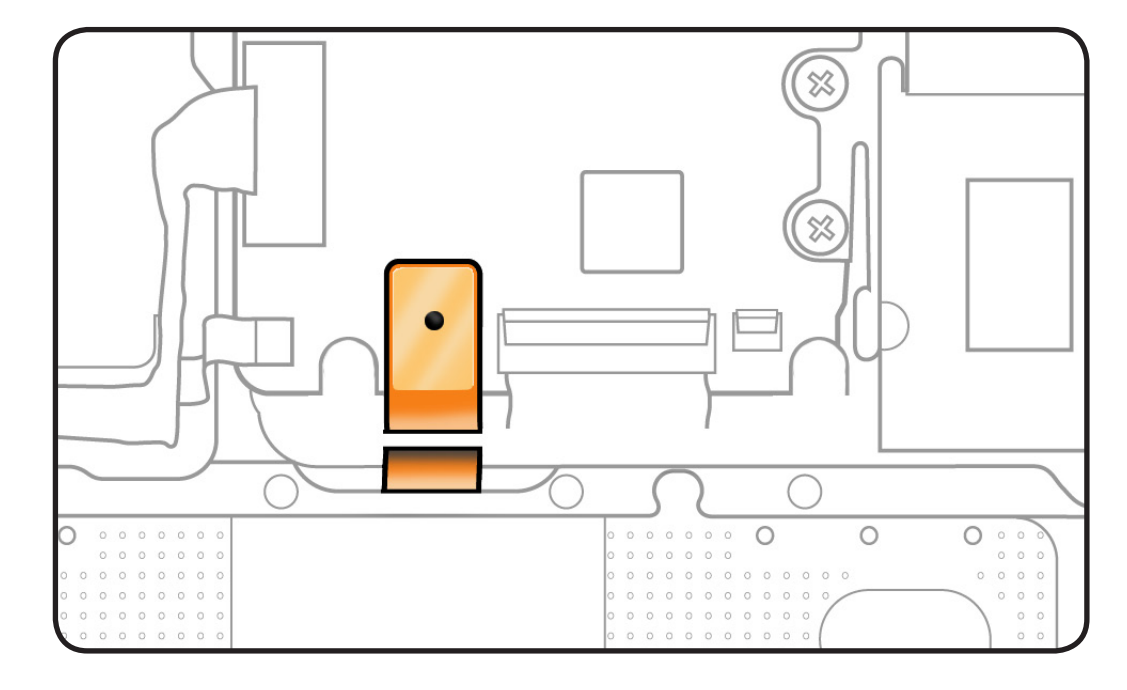

2 Remove 6 small trilobe #00 screws from flexures.

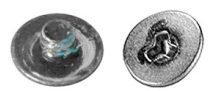

**3** Remove 1 large trilobe #0 set screw.

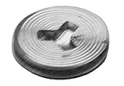

4 Dispose of old screws; they lose their ability to hold securely if reused.

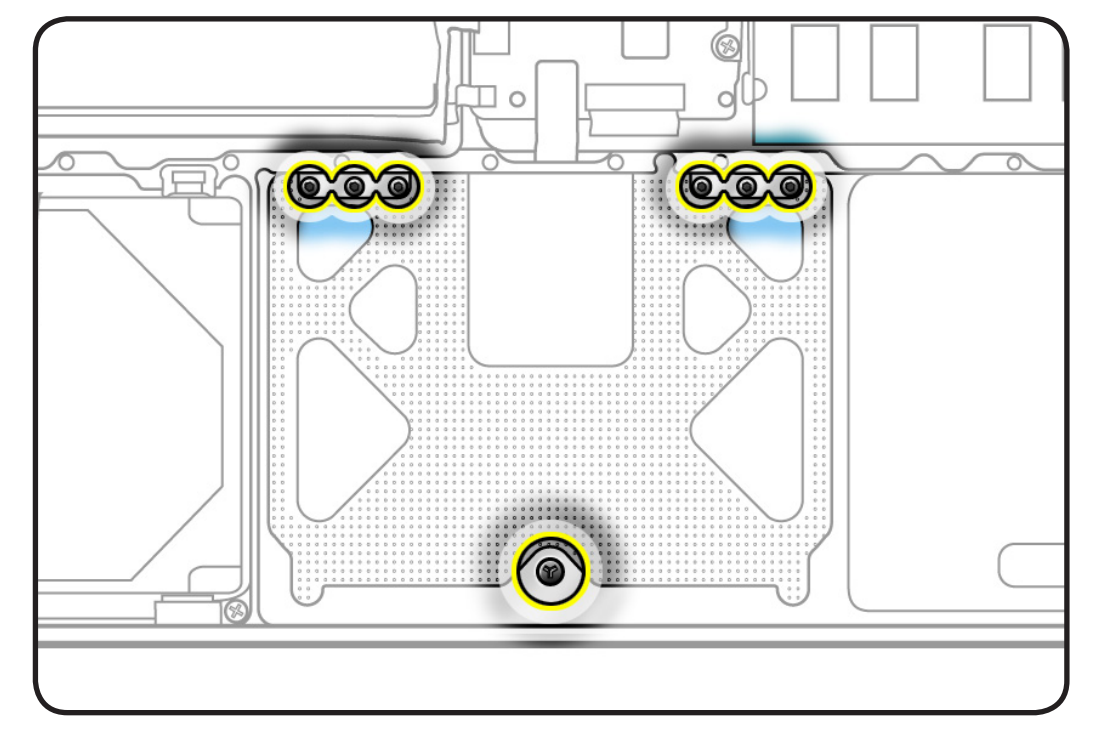

5 Hold trackpad and press down on edge closest to logic board.

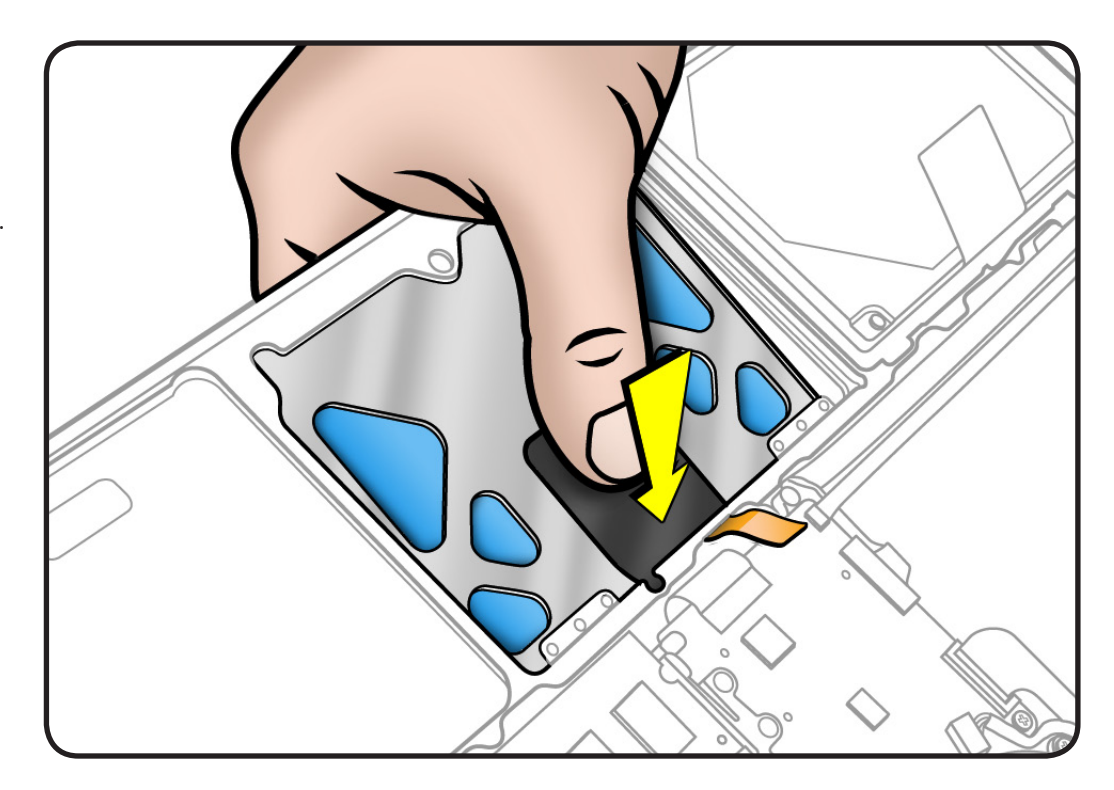

6 Slide trackpad down and back towards keyboard to clear supports in front edge of top case.

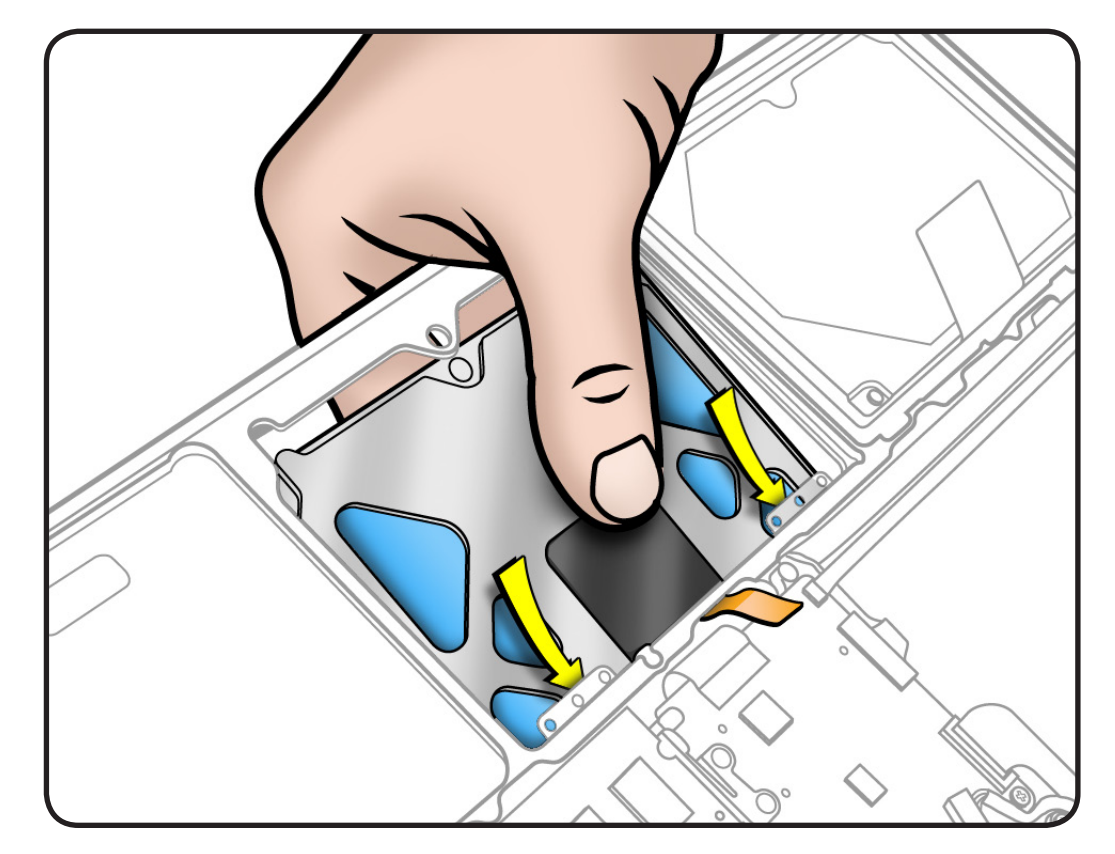
7 Remove trackpad from top case, taking care to route flex cable through hole.

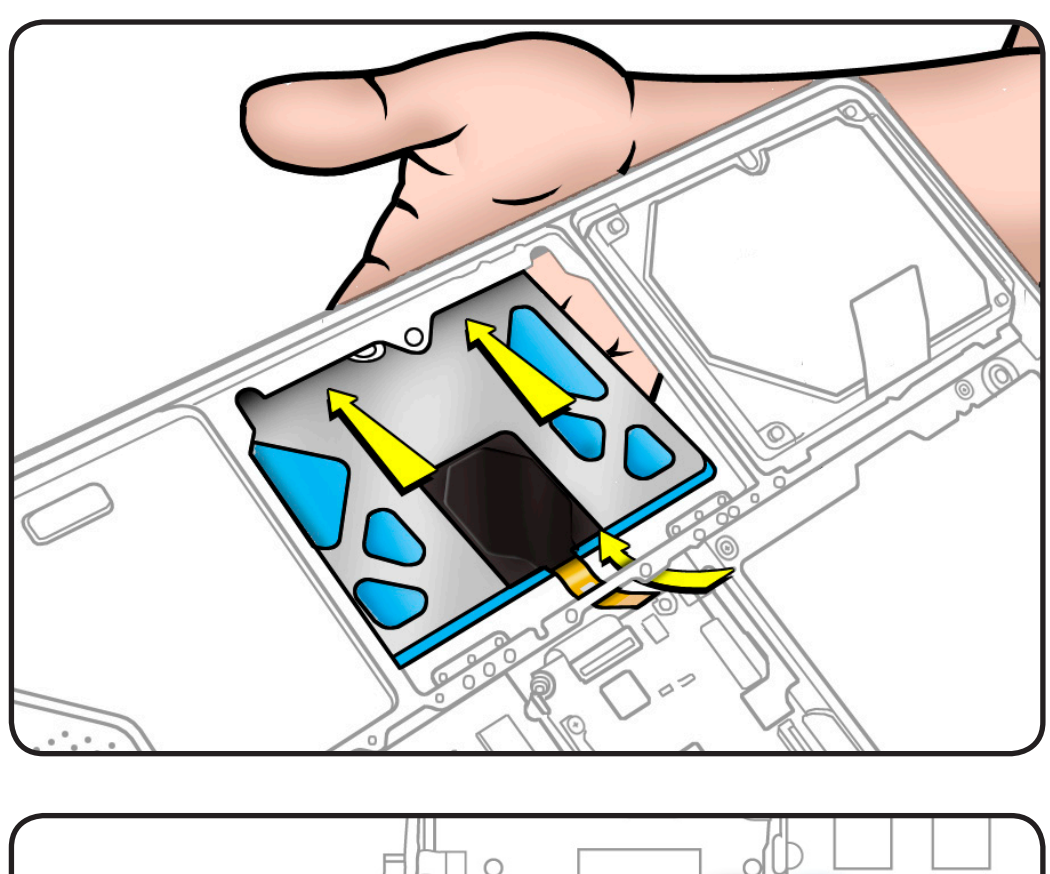

- 8 Loosen 4 T5 screws. It is not necessary to remove these screws.
- **9** Remove 2 flexures (thin metal pieces) from top case.
- 10 Dispose of old flexures; they are matched to each individual trackpad by thickness.

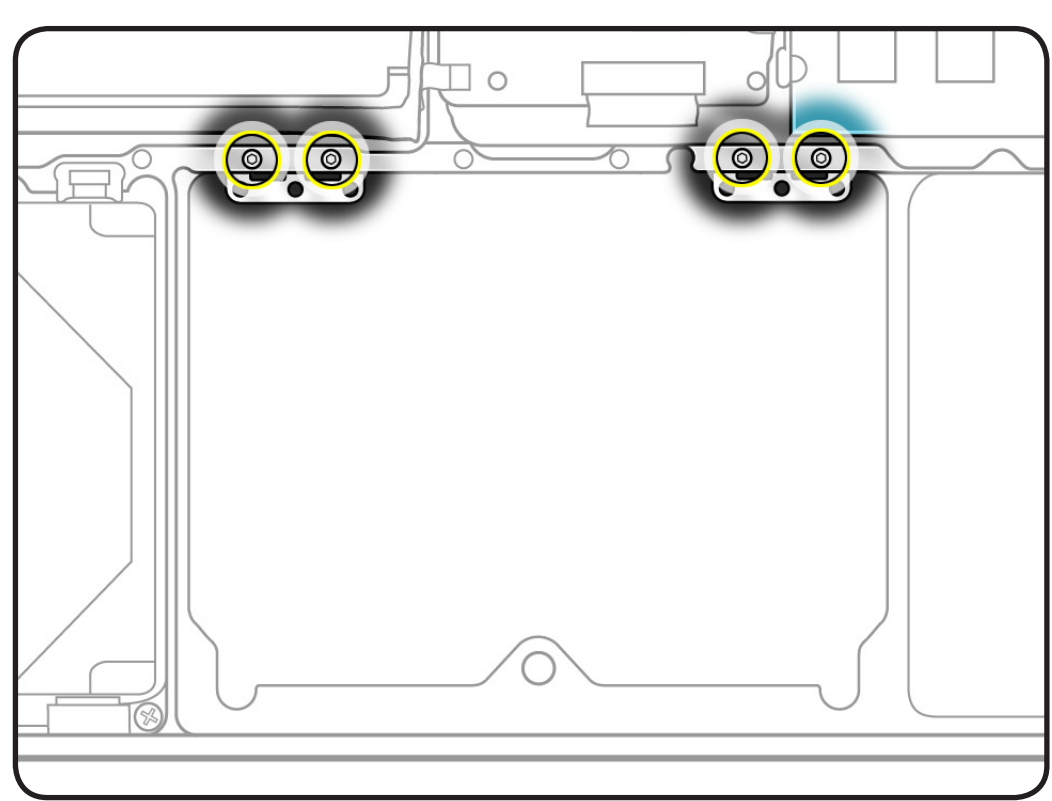

### Replacement

**Important:** Dispose of old flexures and tri-lobe screws, and only use new ones included with trackpad kit.

1 Peel and adhere black label (included with new trackpad) to cover trackpad stiffener as shown.

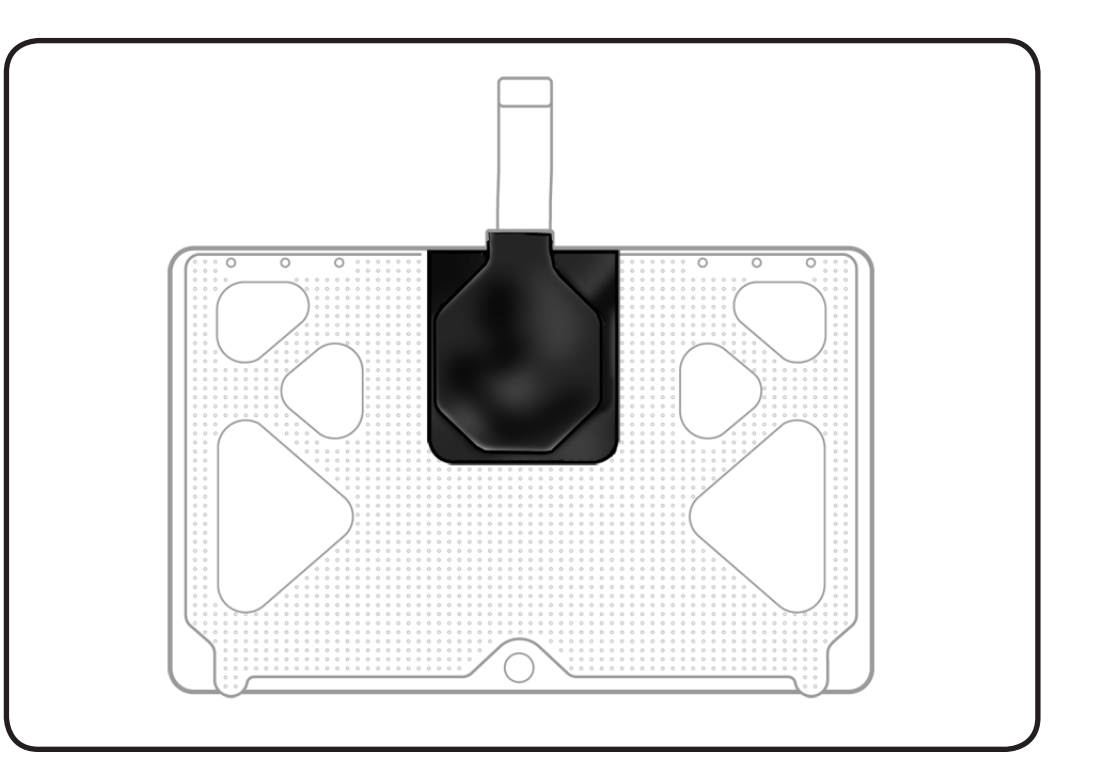

2 Insert flexures squarely into slots in top case.

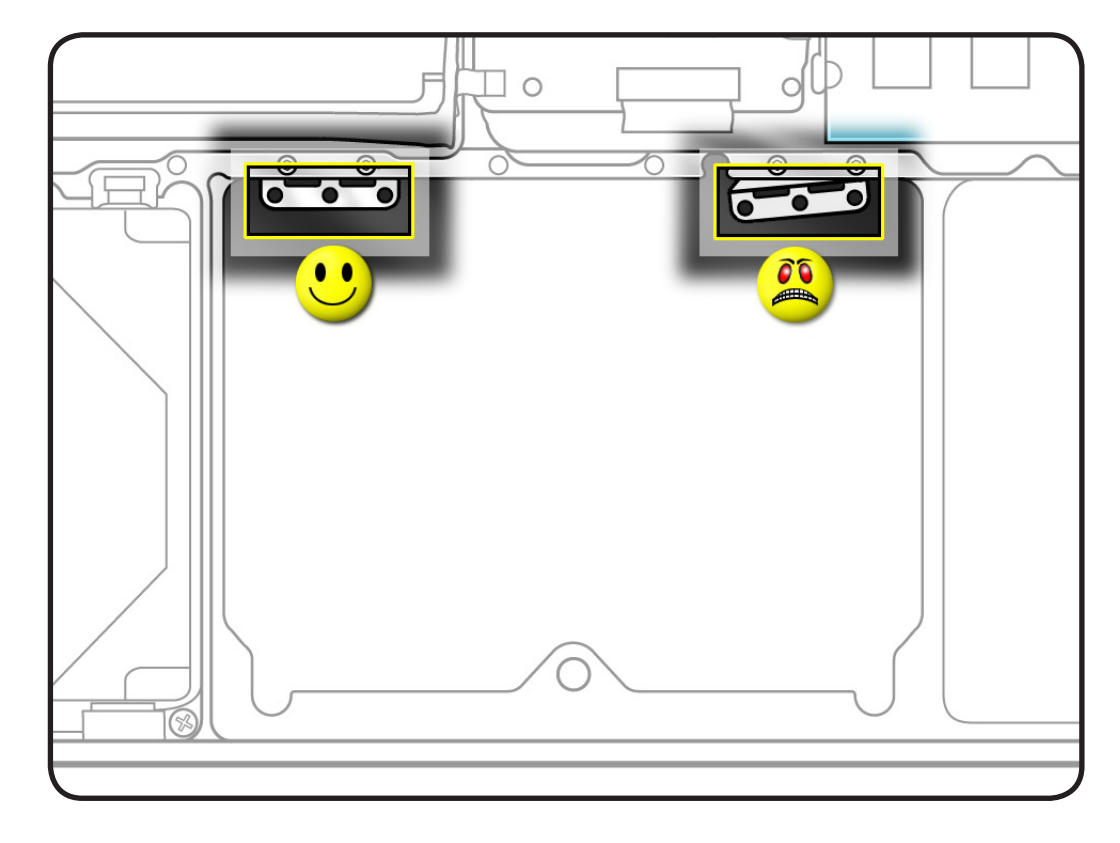

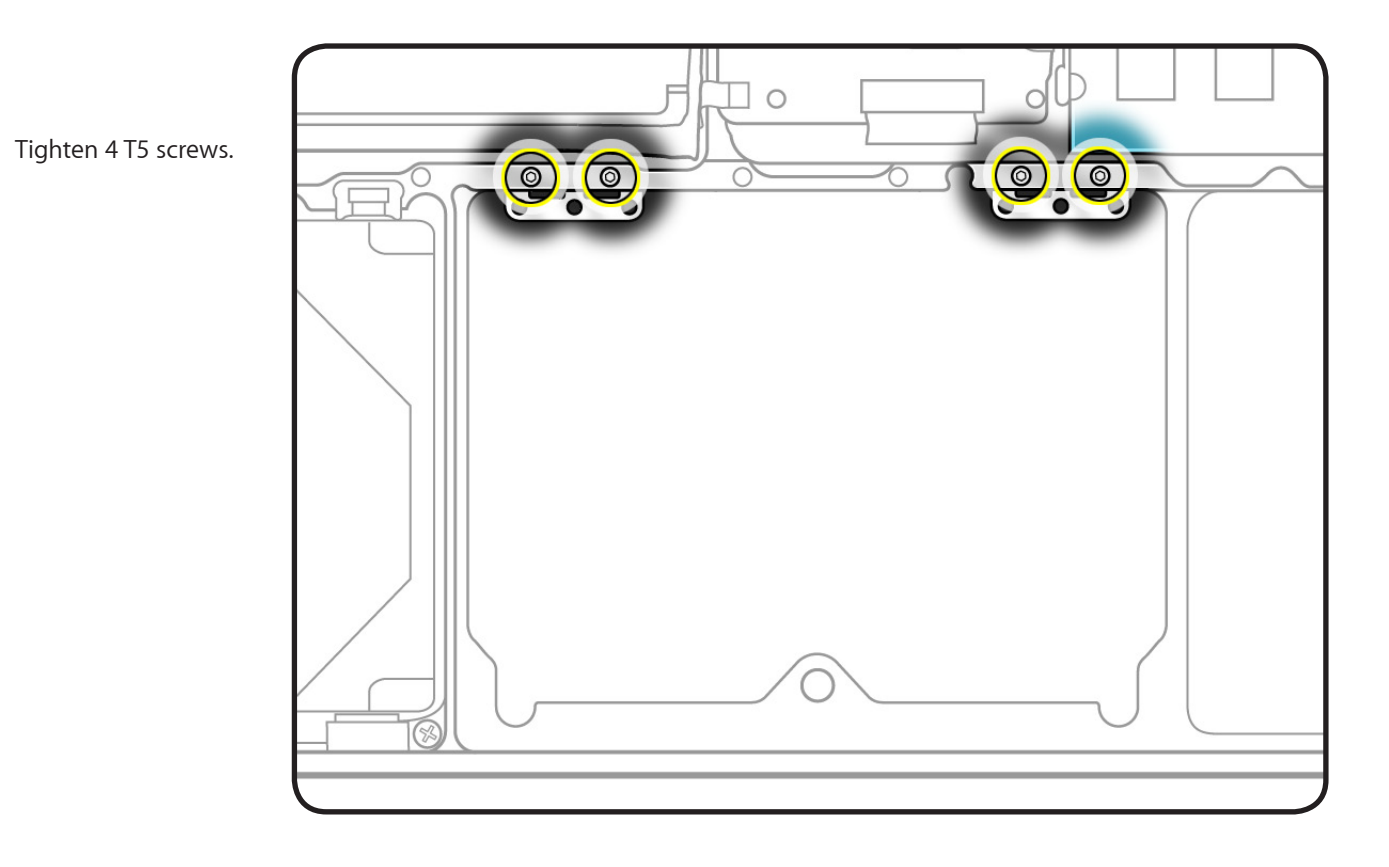

3

- **4** Carefully route flex cable through guidehole.
- 5 Pivot trackpad into place, inserting front edge first.

Important: Minimize rubbing edges of trackpad against top case while installing. This could cause invisible cracks to form in the glass of the trackpad.

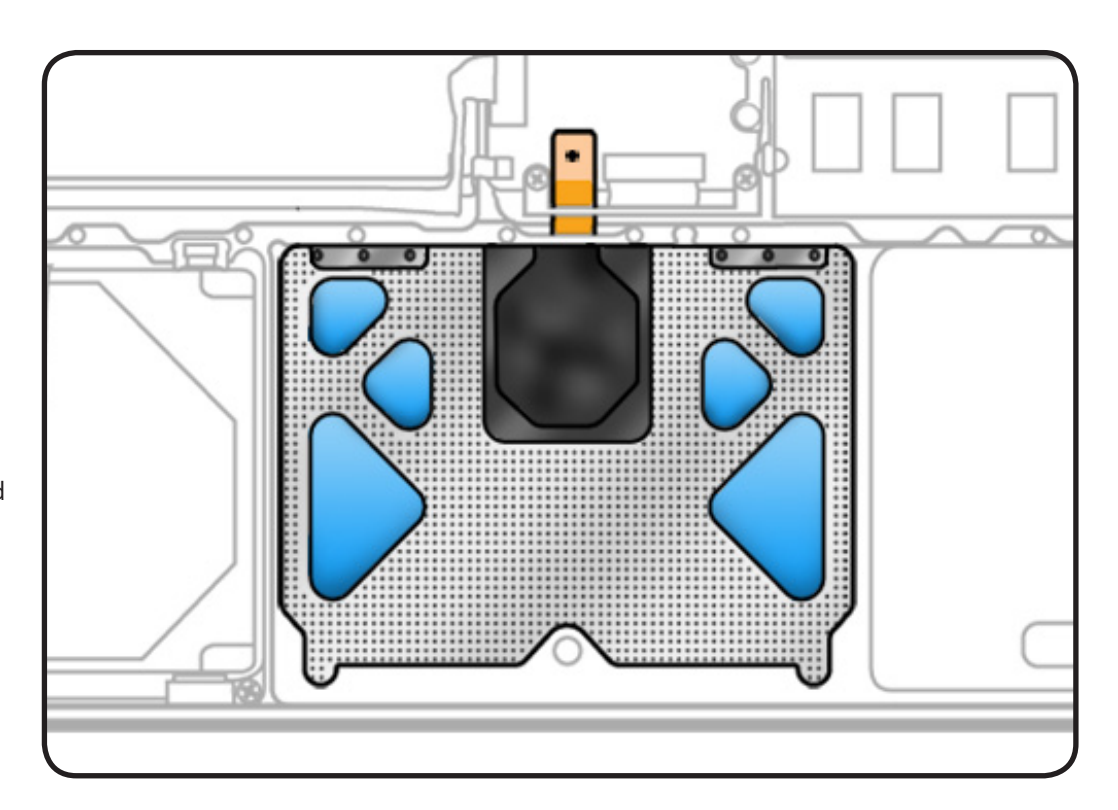

**6** Loosely insert 6 small tri-lobe #00 screws into flexures. Do not tighten yet.

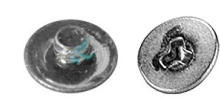

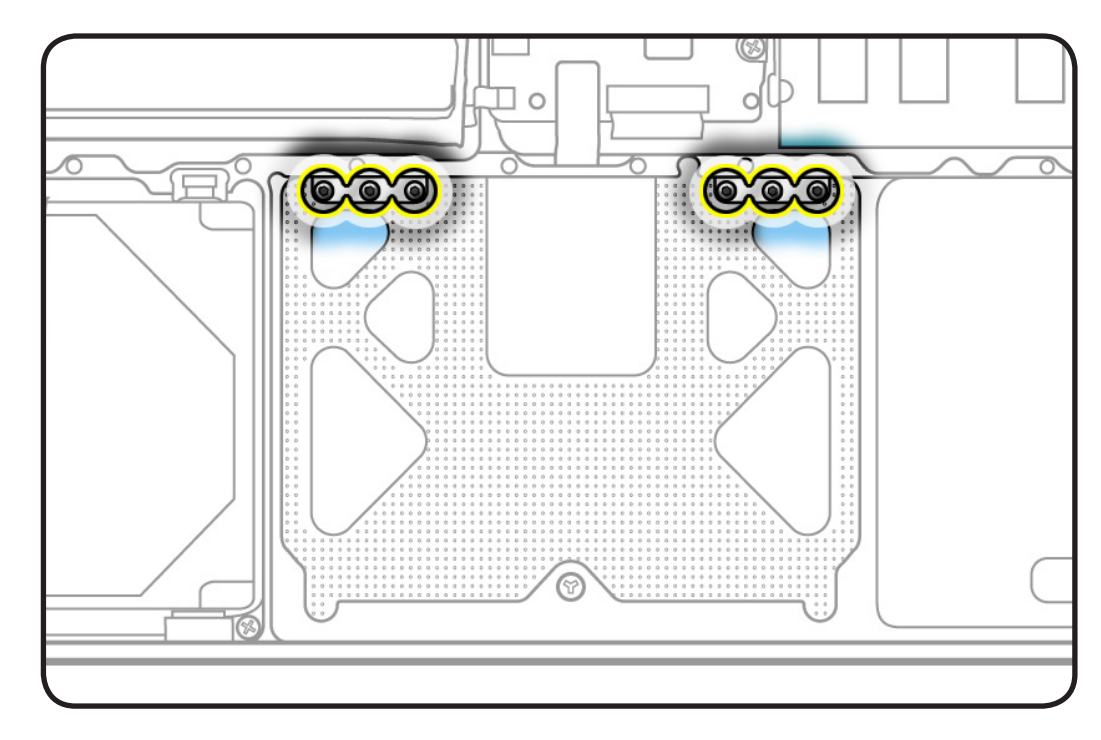

7 On the palm rest, insert one sticky (Post-It) note into gap on each of the four sides of trackpad.

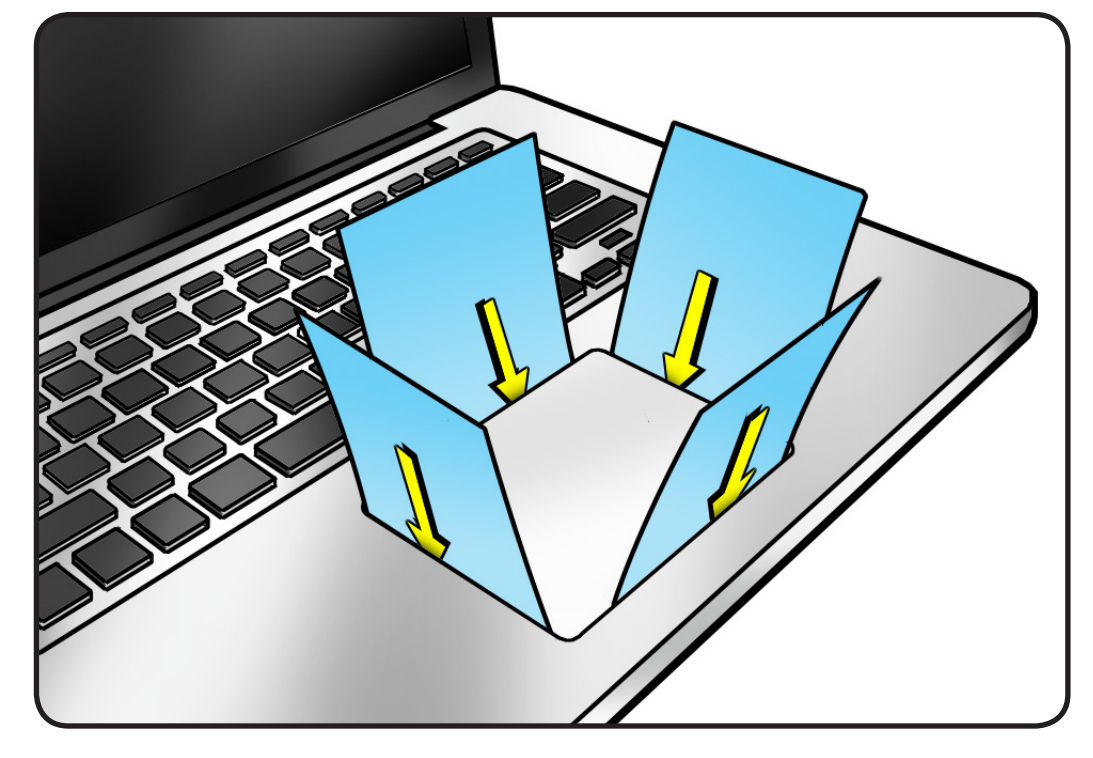

- 8 Fold sticky notes over so that top case can be laid flat.

- **9** Tighten 6 small trilobe #00 screws at flexures.
- 10 Inspect that gaps between trackpad and top case are even on all sides. If not, loosen screws and adjust.

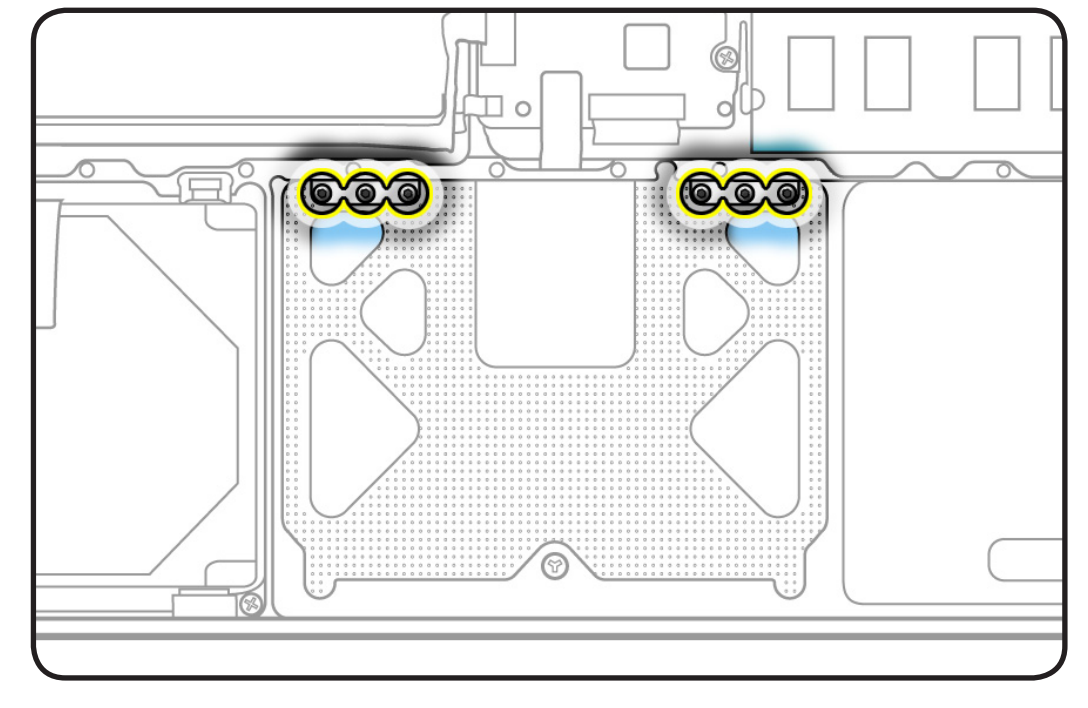

**11** Insert large tri-lobe #0 set screw.

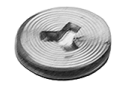

 Slowly turn set screw in small increments until trackpad has a normal clicking motion.
 Important: Do not overtighten set screw or you may damage trackpad.

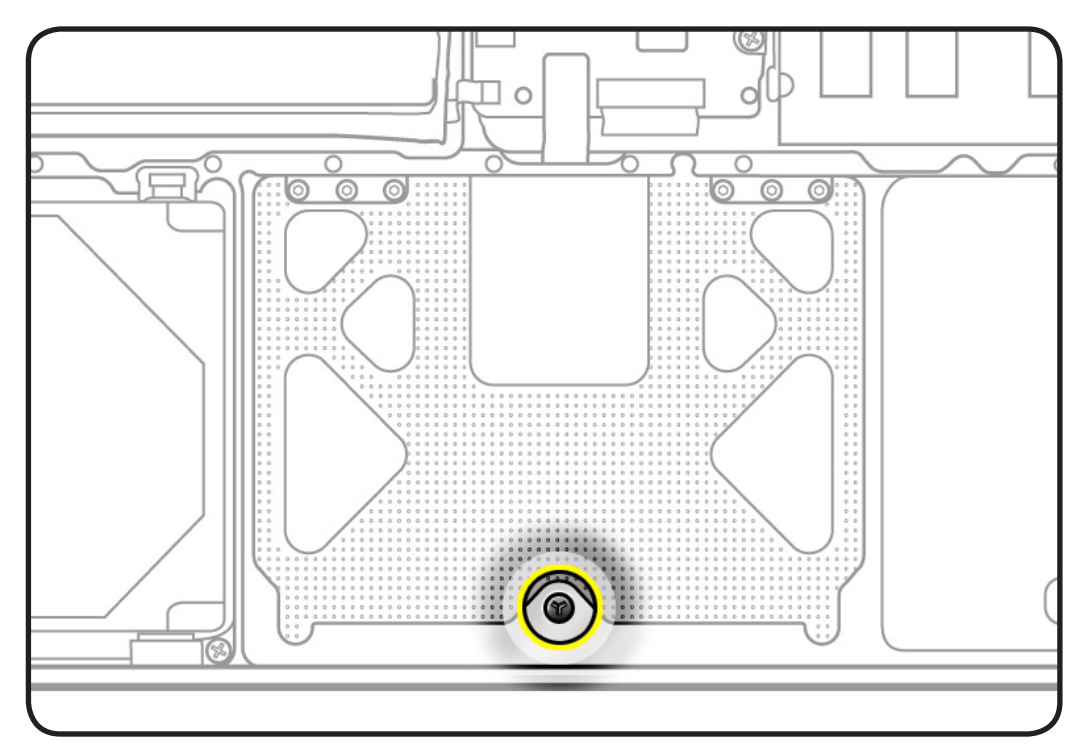

**13** Connect flex cable to logic board.

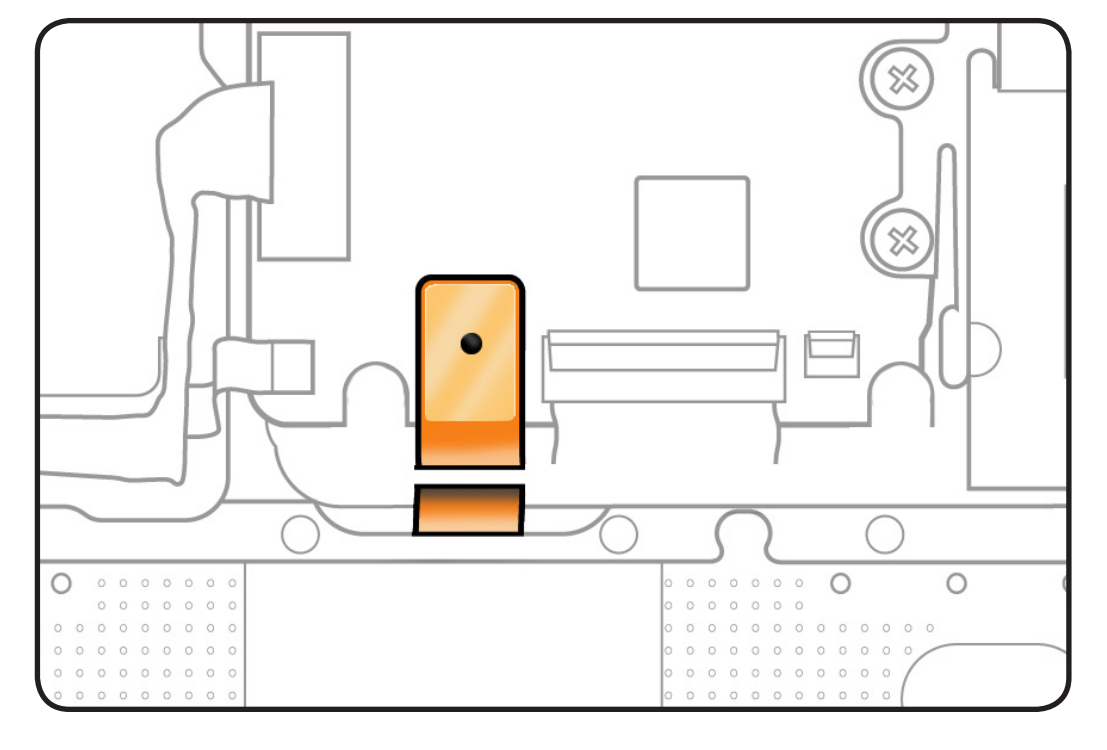

# **Logic Board**

### **First Steps**

#### Remove:

- Access door
- Battery
- Bottom case
- <u>Memory</u>
- <u>Fan</u>
- Keyboard flex bracket

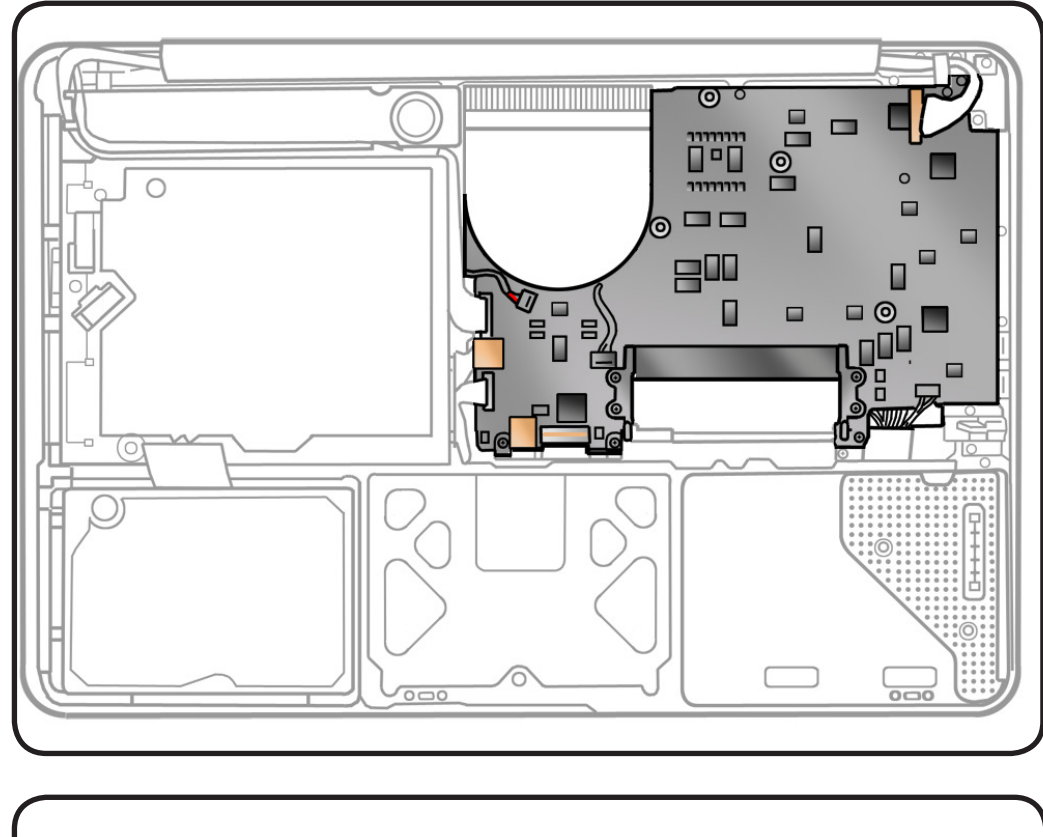

- Clean, soft, lint-free cloth
- ESD wrist strap and mat
- Magnetized Phillips #00 screwdriver
- Tweezers (optional)
- Pencil with eraser
- Black stick

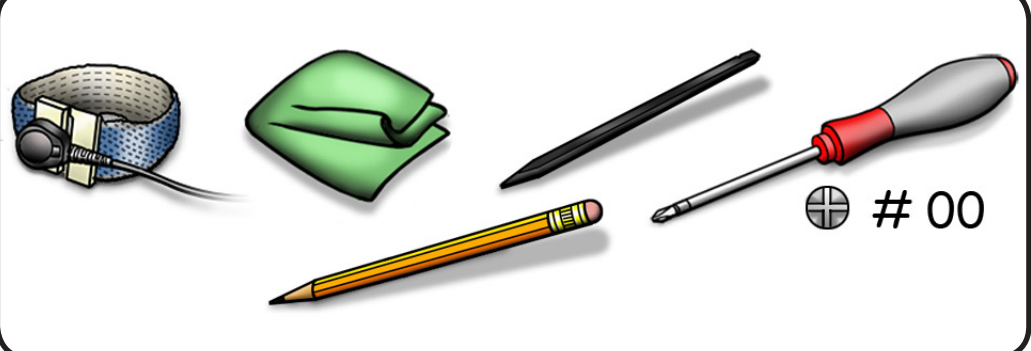

#### Removal

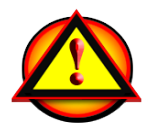

**Caution:** Do not touch heatsink or gold connectors:

#### Caution: Refer to Connector Types before disconnecting cables.

- **1** Disconnect 9 cables:
- 2 locking lever
- 2 platform flex
- 2 low-profile horizontal
- 3 vertical insert

Note: You may use two plastic tweezers to remove and reinstall the locking lever flex cables.

#### 2 Remove 5 screws:

- 1 (3.75-mm) 922-8654
- 4 (3-mm) 922-8663

**Note:** Do not remove or loosen 2 MagSafe board screws.

- **3** Remove 2 (4-mm) 922-8753 screws at port side for bottom case clip.
- 4 Remove bottom case clip.

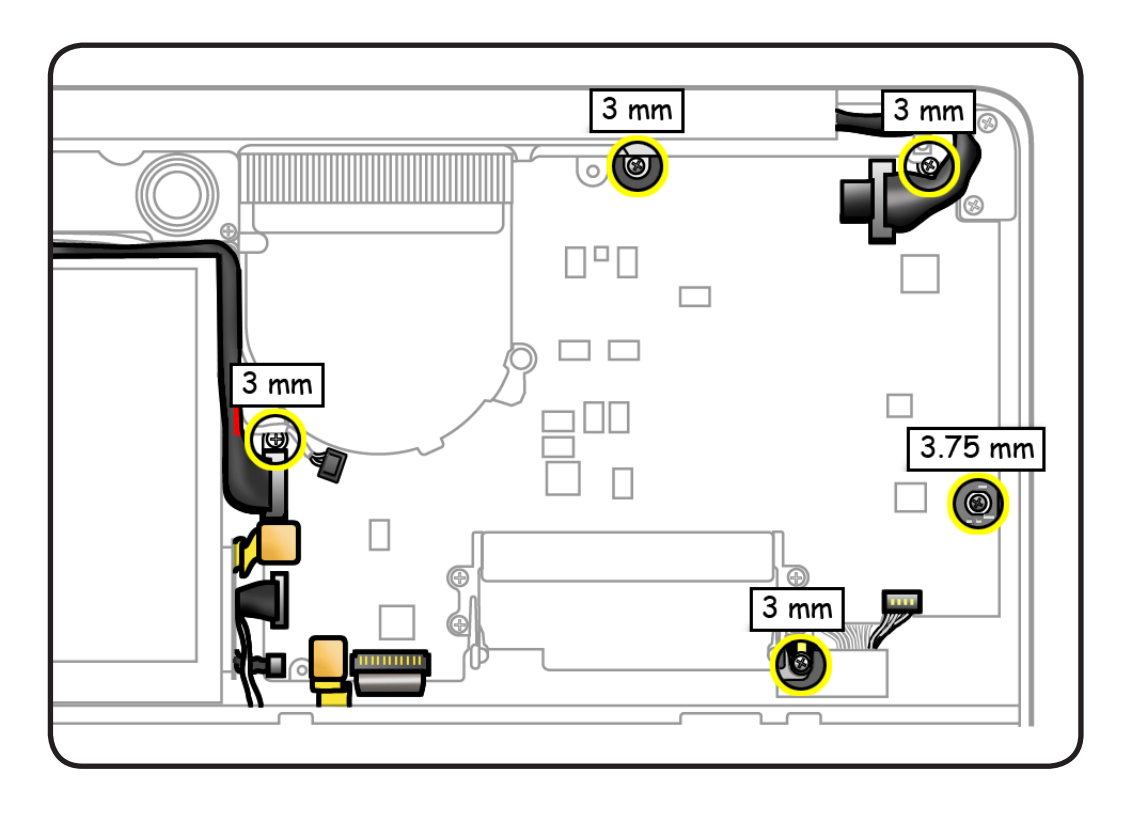

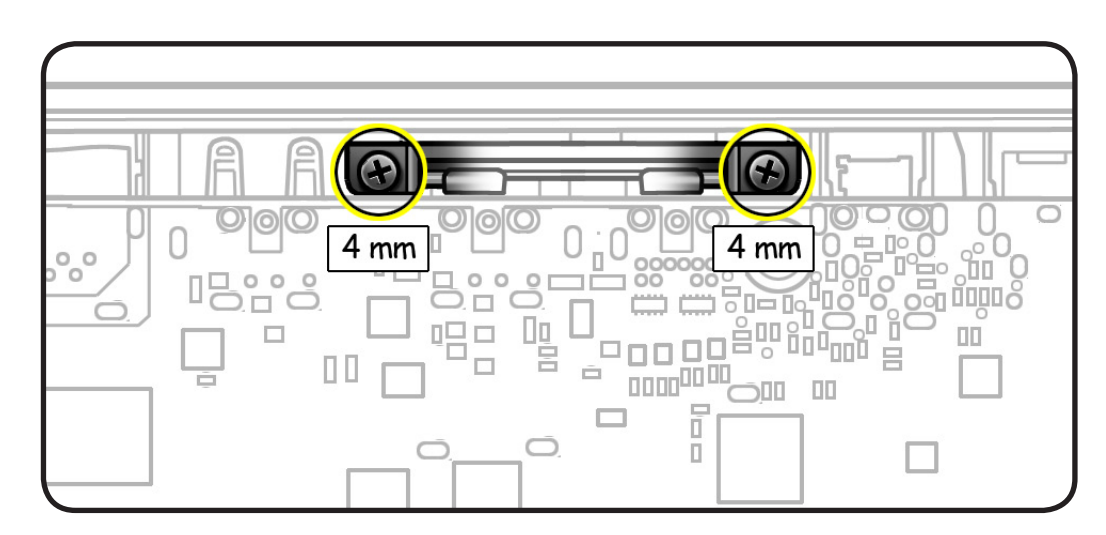

MacBook (13-inch, Aluminum, Late 2008) Take Apart — Logic Board 188

**5** Caution: Make sure cables are not pinched.

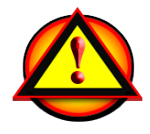

**6** Pivot logic board to free locking pin.

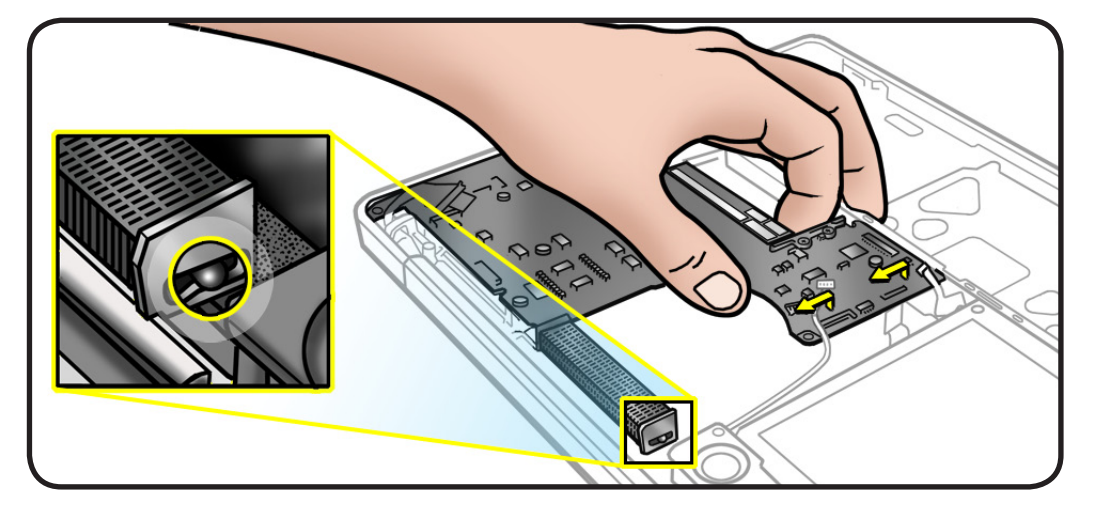

7 Remove 2.7-mm screw (922-8661) and battery cable guide to disconnect battery connector.

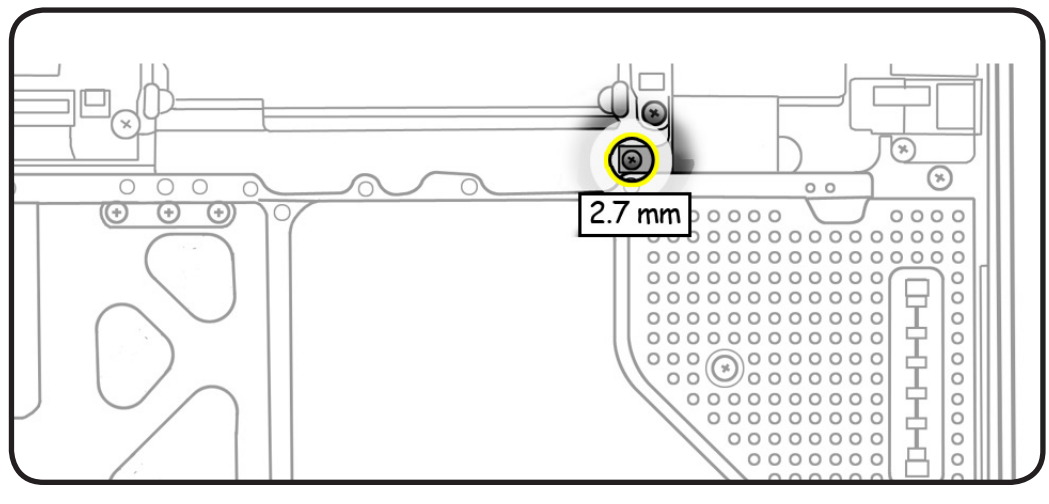

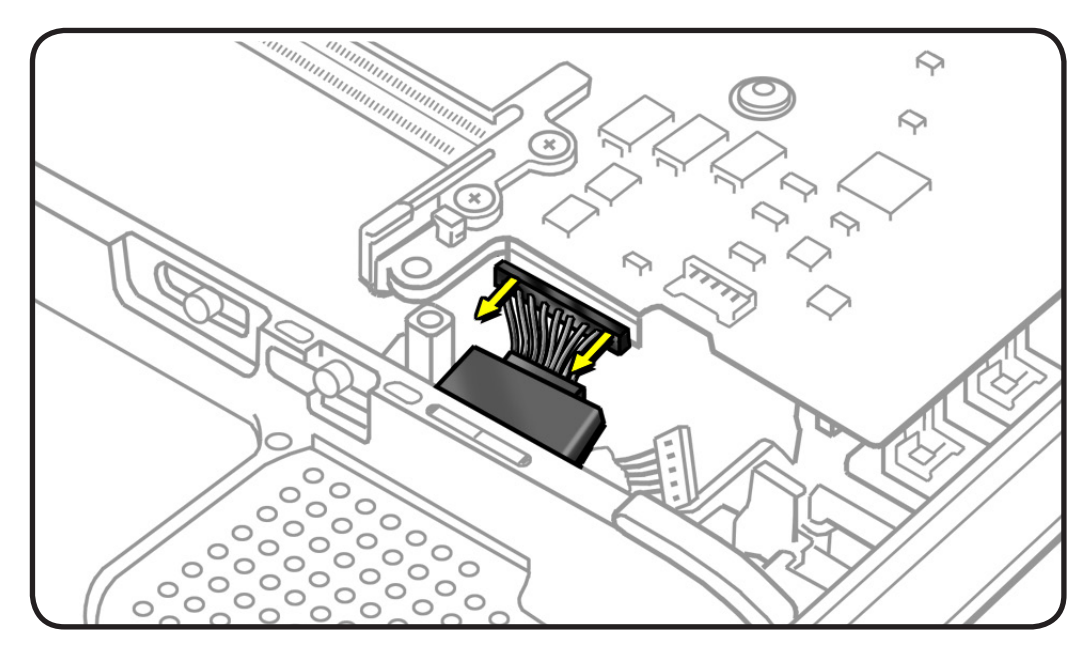

8 Disconnect battery connector from underside of logic board.

- 9 Tilt board vertically and locate
- microphone cable
- MagSafe cable

**10**Disconnect cables and unroute microphone cable from speaker.

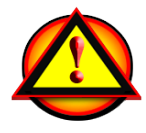

**Caution:** Be careful not to strain or pinch the microphone cable.

#### Replacement Note: Make

sure cables are routed as shown..

**11** Do not remove the speaker and heatsink if reinstalling the same logic board.

# **12** If replacing the logic board with a new one, transfer

- Left speaker
- <u>Heatsink</u>

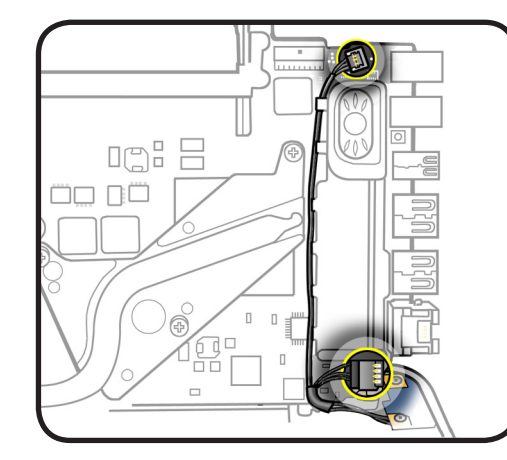

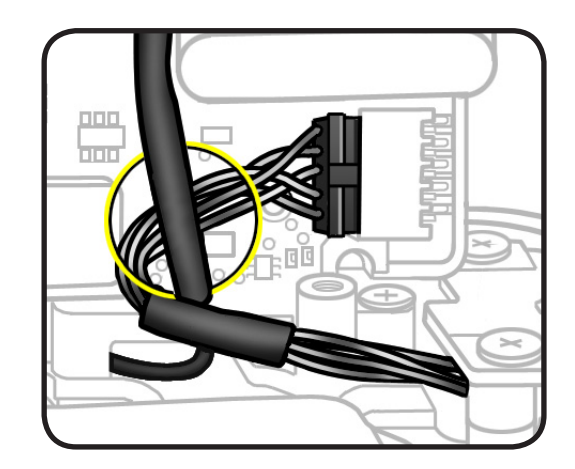

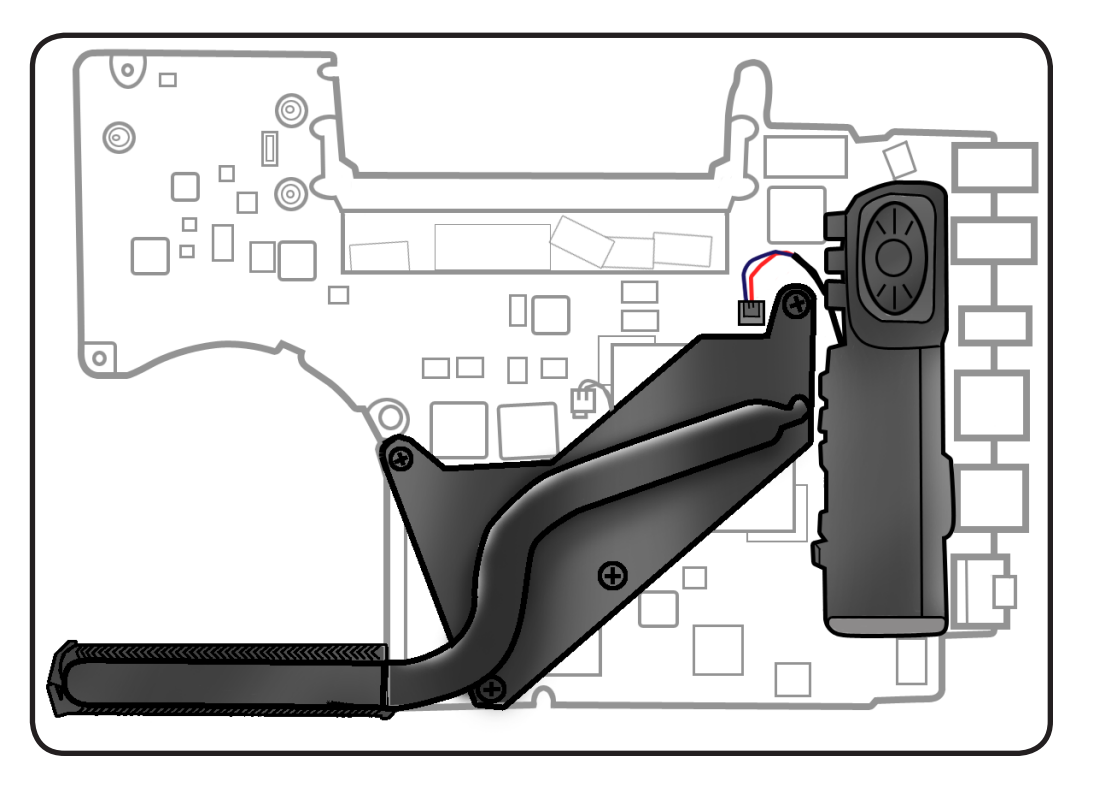

#### Replacement

**Caution:** Refer to <u>Connector Types</u> when connecting cables.

- **1** From underside of board, make sure to connect:
- left speaker
- heatsink
- microphone cable
- MagSafe cable
- 2 When tilting board into top case, keep cables away.
- **3** Install bottom case clip.
- 4 Install 5 screws in order shown.

#### **Replacement Caution:**

To prevent video "noise," a whining sound, no video, or a short to the logic board, be sure to place foam gasket on LVDS connector—**positioned precisely where shown after** cable is fully connected to logic board.

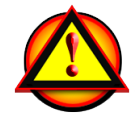

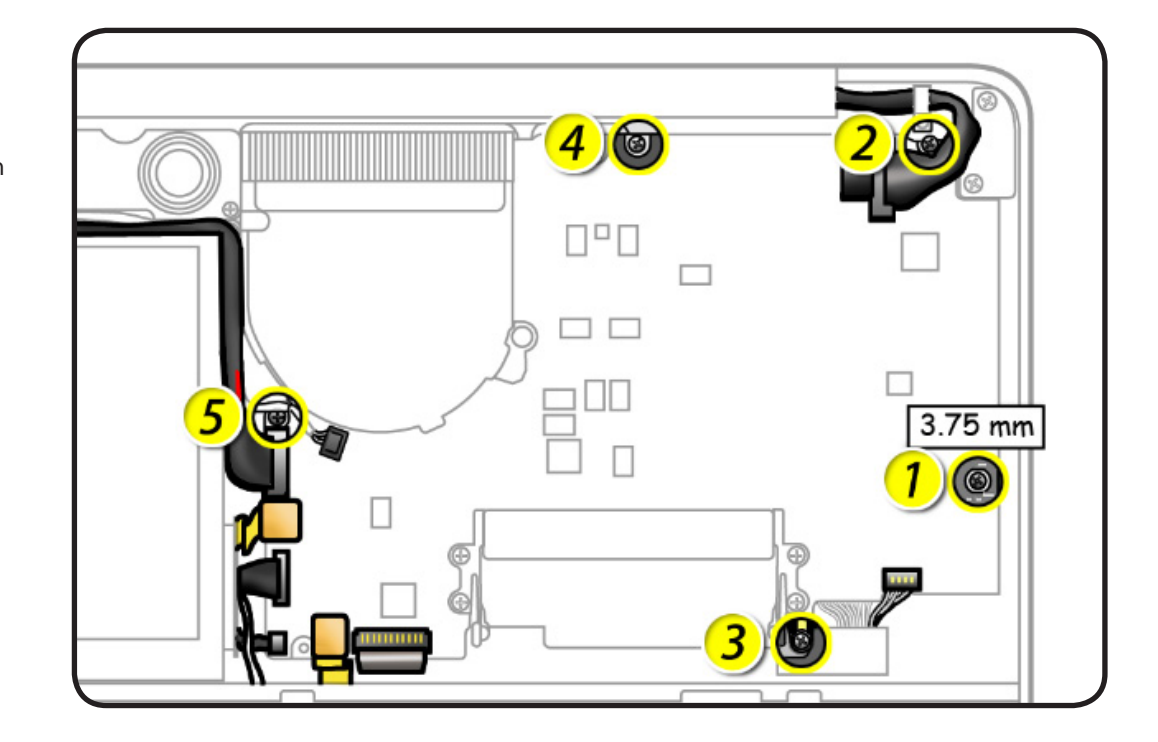

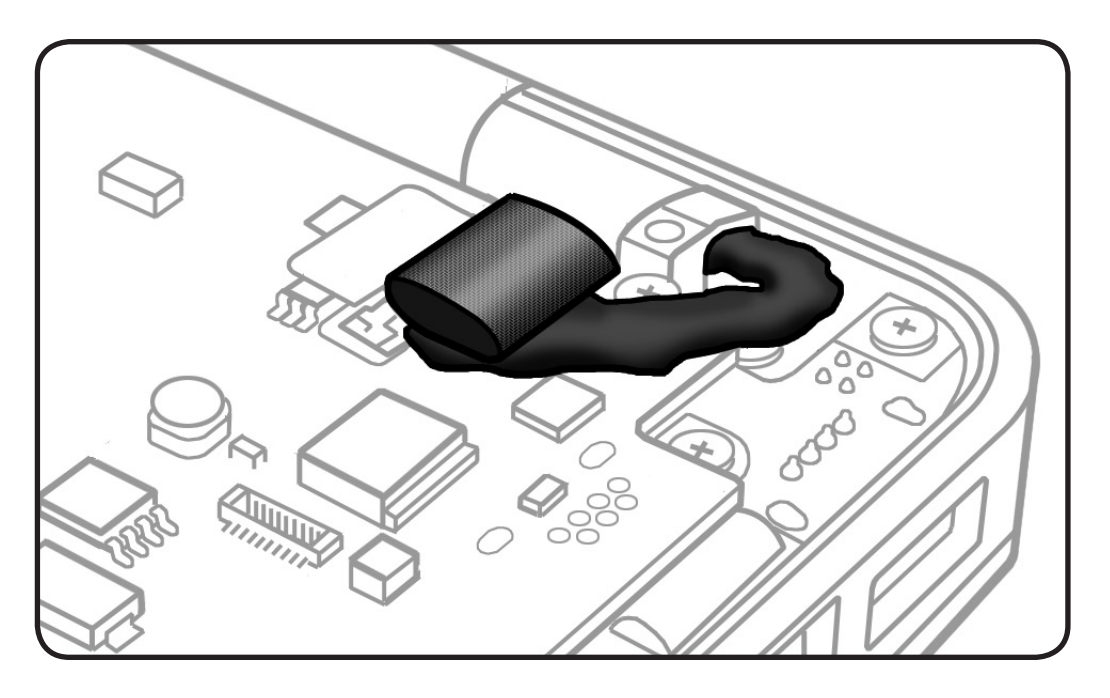

Important: New logic boards include a loose Ethernet ID label. When replacing the logic board with a new one, place the label on the inside front wall of the top case, and use a permanent-ink pen to strike out the old Ethernet ID number.

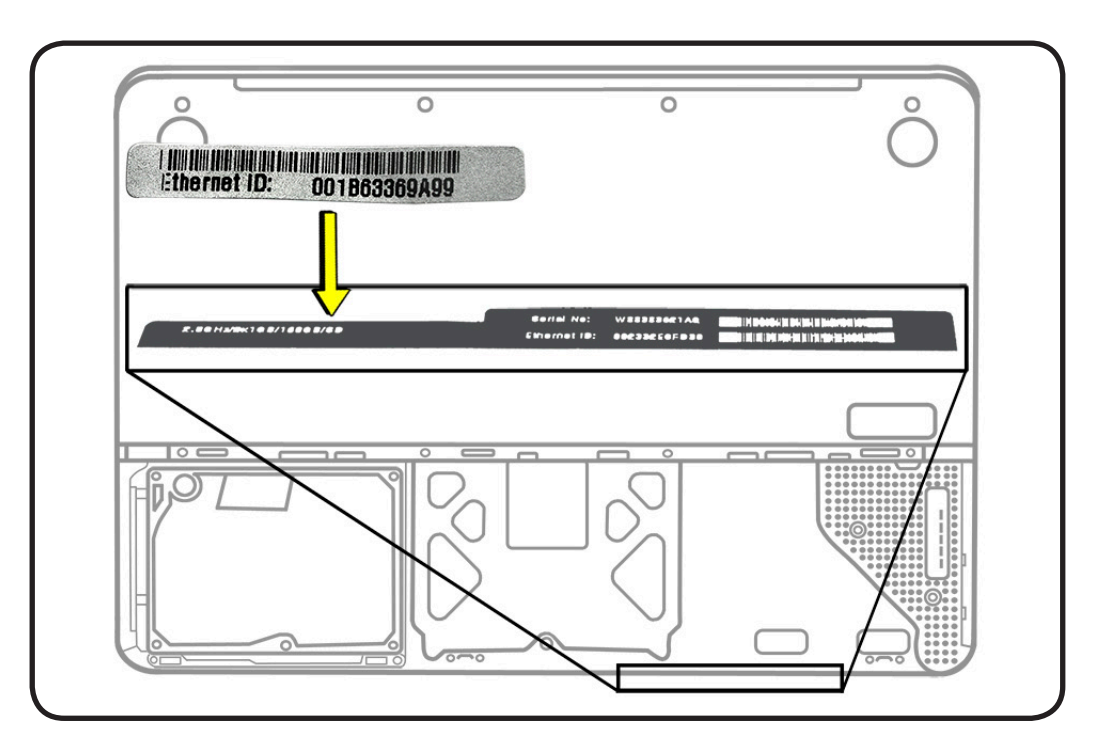

# Left Speaker

### **First Steps**

#### Remove:

- <u>Access door</u>
- Battery
- Bottom case
- Memory
- Fan
- Keyboard flex bracket
- Logic board

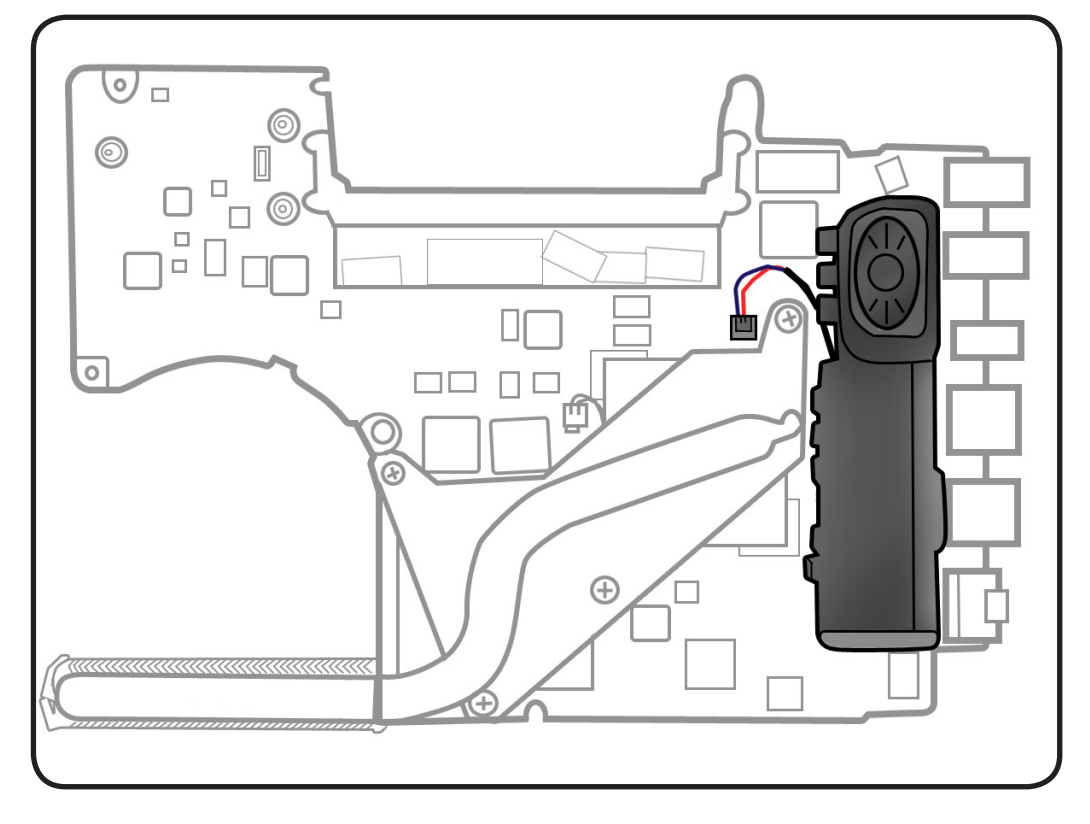

- Clean, soft, lint-free cloth
- ESD wrist strap and mat
- Black stick

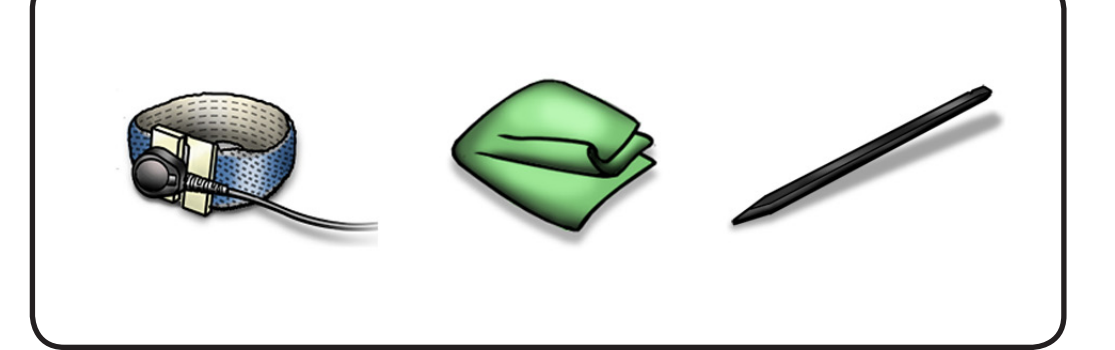

### Removal

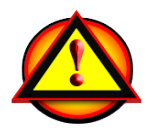

Caution: Do not touch heatsink or gold connectors:

- **1** Disconnect the speaker connector.
- **2** Caution: Do not touch the soft speaker cone.

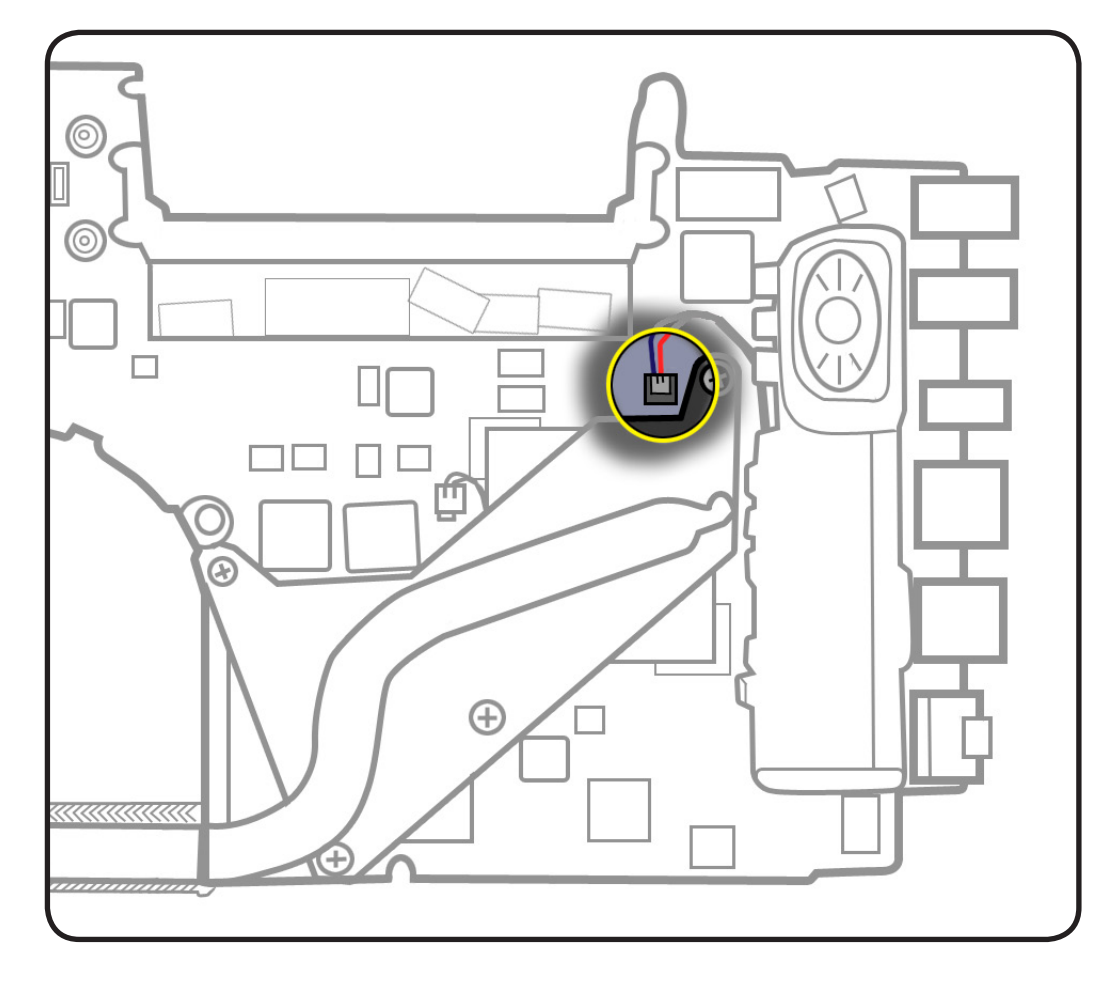

#### **3** Remove speaker body.

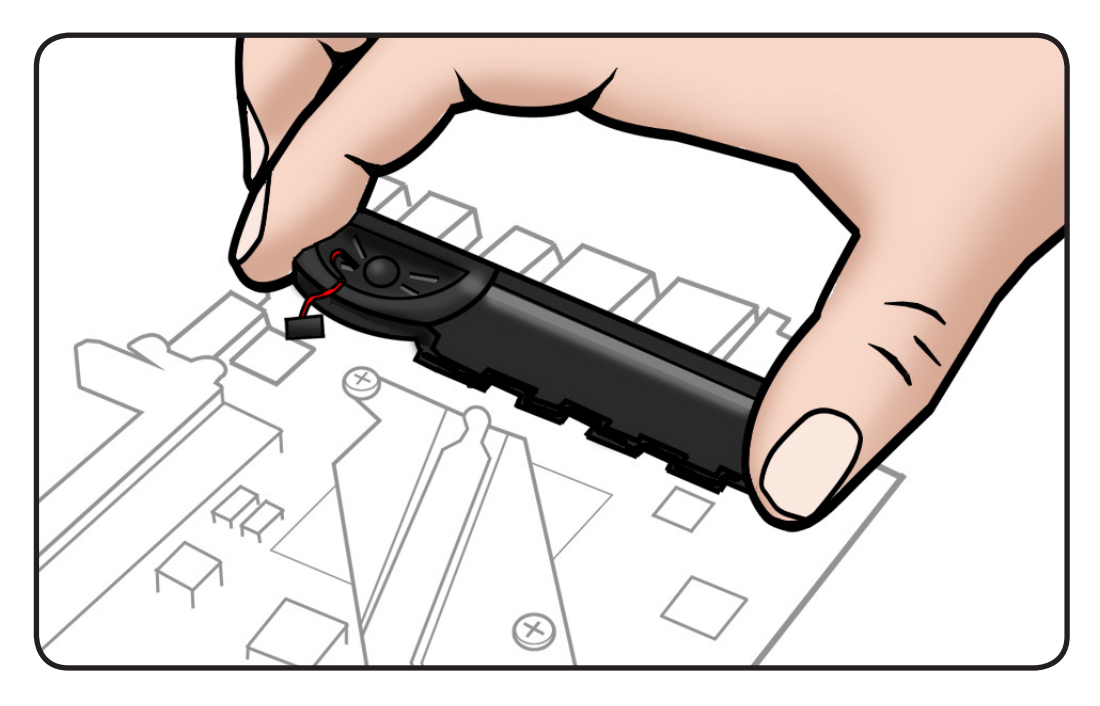

- **4** Notice the foam pad remnants on
- speaker body
- logic board

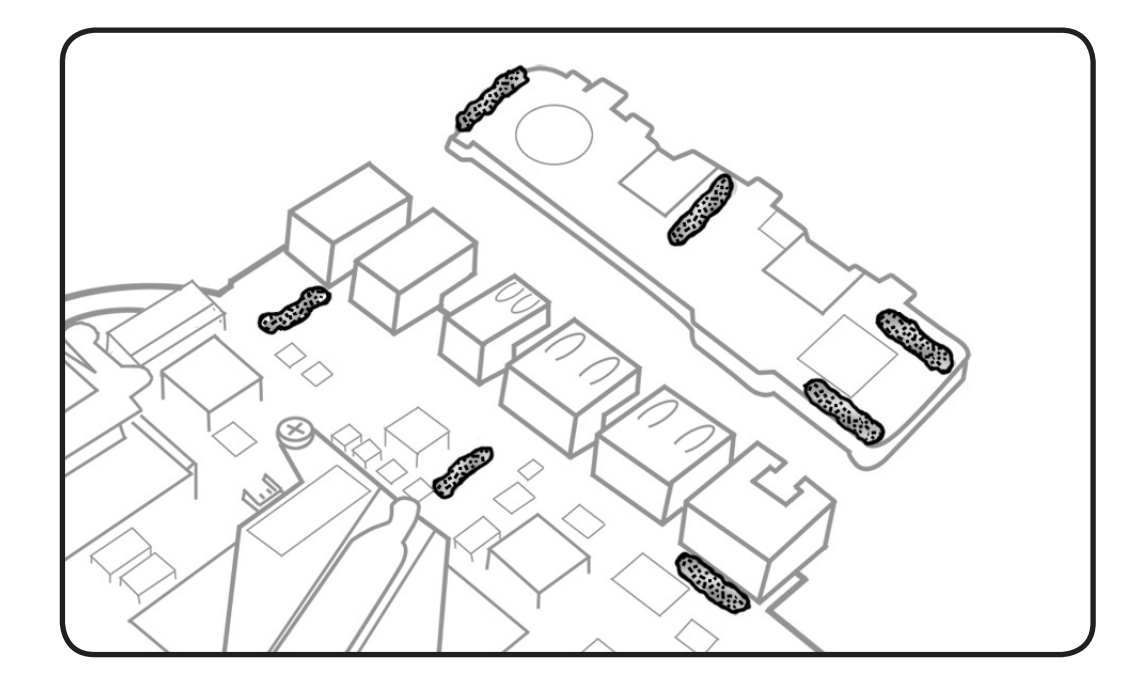

**5** Carefully crape away remnants before installing new speaker.

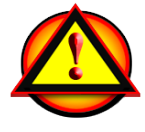

# Replacement

- 1 Make sure left speaker body and logic board are free of
- dust
- scratches
- plastic burrs
- **2** Connect speaker cable to logic board.
- **3** Remove paper backing from four foam pads, and press speaker onto port side of logic board.

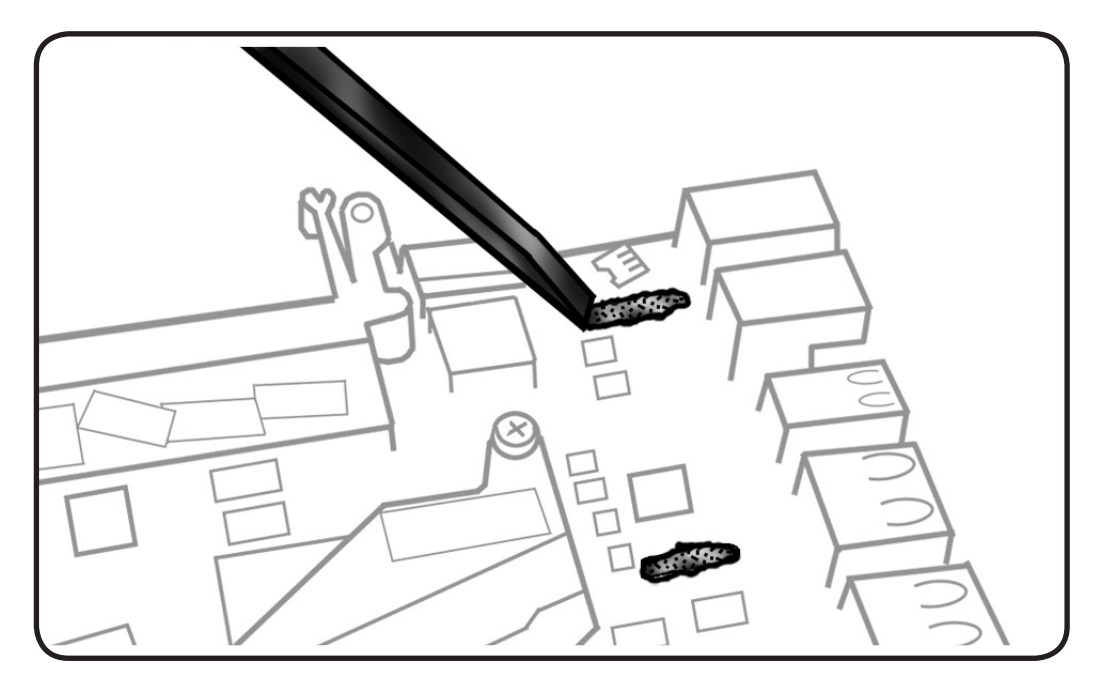

# MagSafe Board

### **First Steps**

#### Remove:

- Access door
- Battery
- Bottom case
- Memory
- Fan
- Keyboard flex bracket
- Logic board

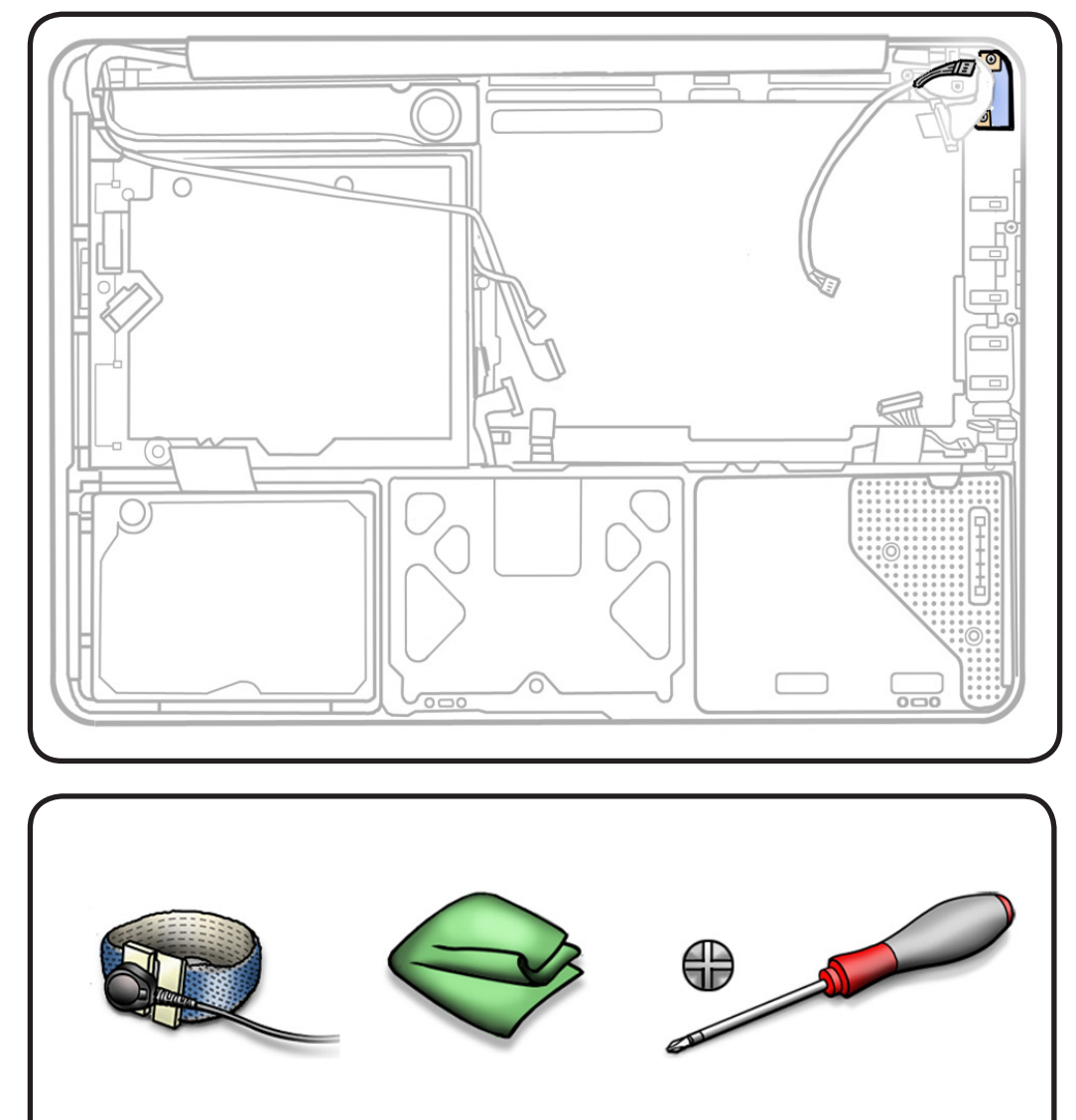

- Clean, soft, lint-free
  cloth
- ESD wrist strap and mat
- Magnetized Phillips #00 screwdriver

### Removal

- **1** Remove 2 (7-mm) 922-8645 screws.
- **2** Tilt out MagSafe board.

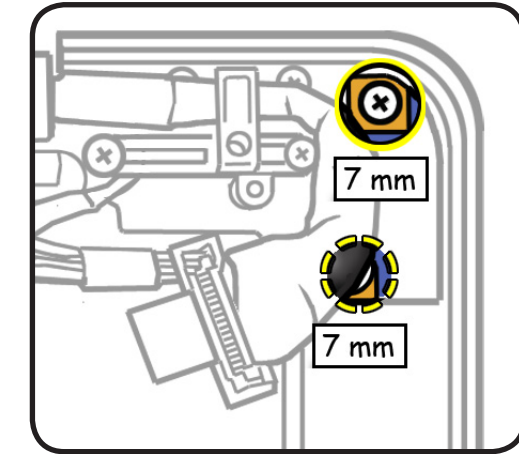

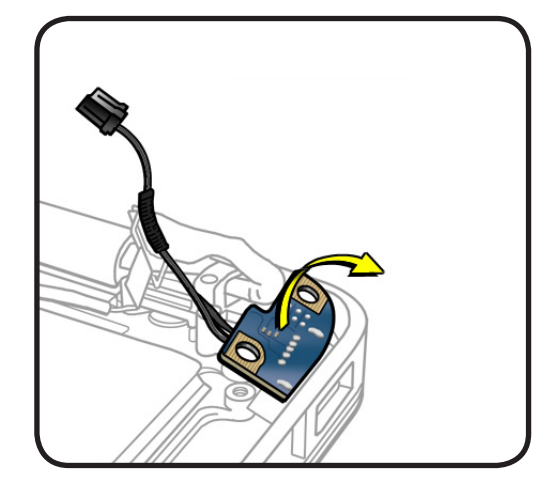

# Replacement

1 Make sure MagSafe cable is routed away from screw standoff, as shown.

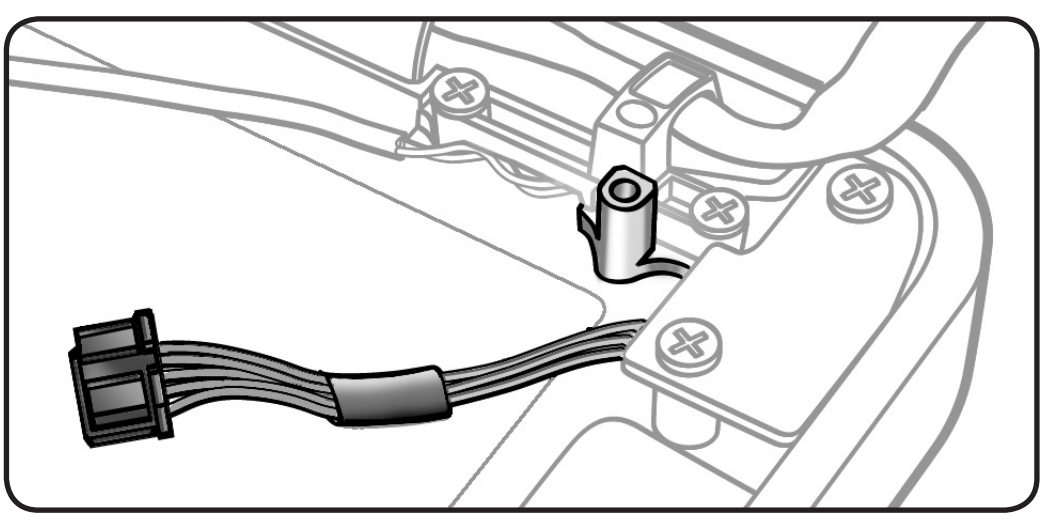

- 2 Important: Connect unplugged external power adapter cable to MagSafe port to make sure port stays completely aligned in top case.
- Install screws to MagSafe board before installing logic board.
- **4** With computer fully assembled, test power with power cable.

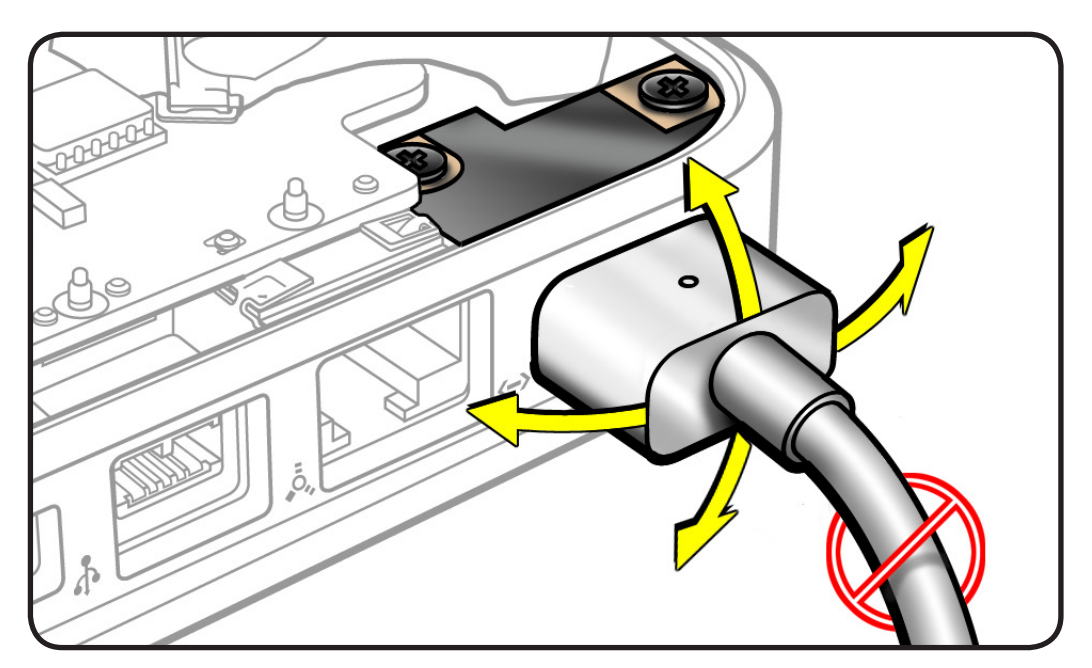

# Heatsink

### **First Steps**

#### Remove:

- Access door
- Battery
- Bottom case
- Memory
- Fan
- Keyboard flex bracket
- Logic board

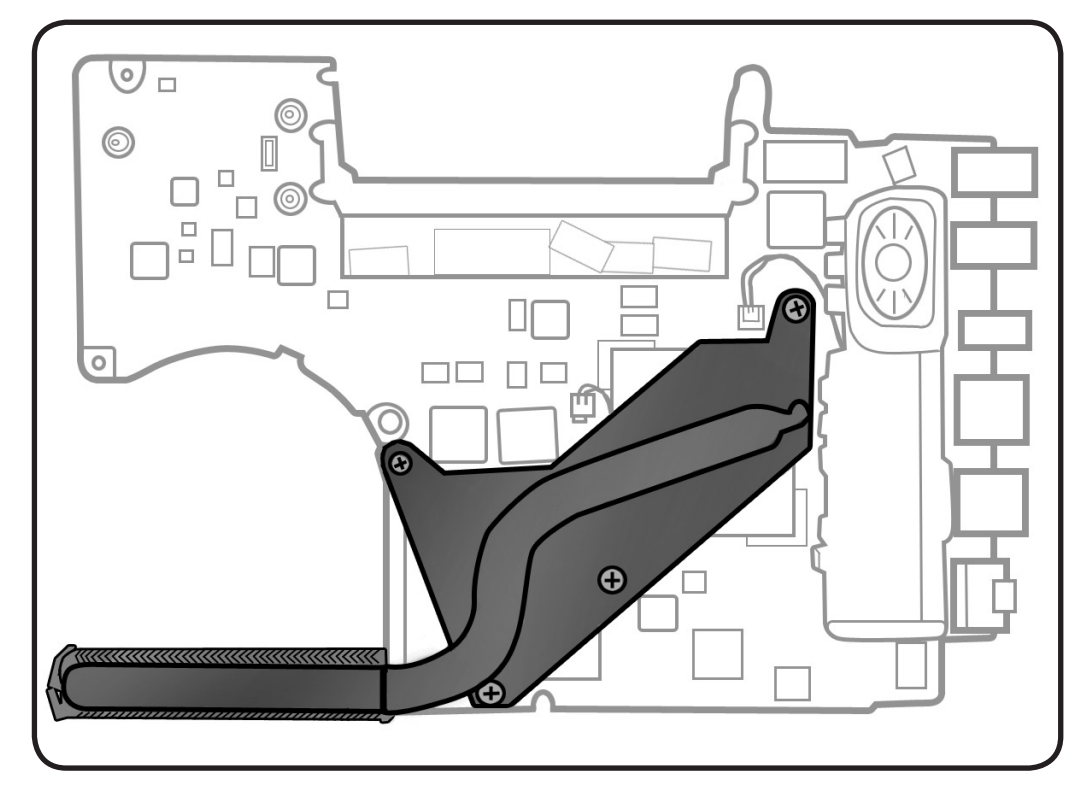

- Clean, soft, lint-free
  cloth
- ESD wrist strap and mat
- Magnetized Phillips #0 or #1 screwdriver
- Thermal grease syringe
- Alcohol pads
- Black stick

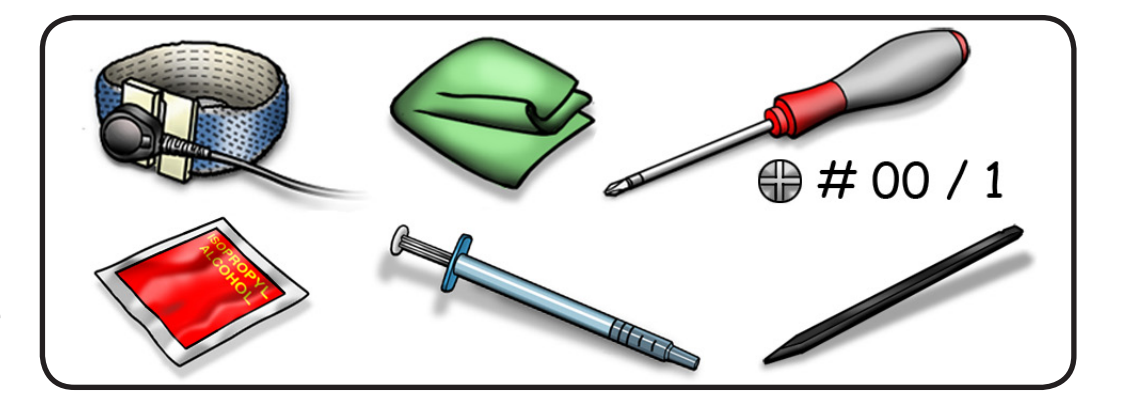

### $\succ$

#### Removal

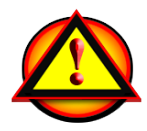

Caution: Do not grasp heatsink arm:

- 1 Disconnect thermal sensor.
- **2** Remove 4 (8.5-mm) 922-8692 screws in order shown.

**Replacement Note:** Install heatsink screws 1/2 way first; then tighten in order shown.

**3** Keeping heatsink parallel to logic board, gently wiggle heatsink to loosen the bond to the board.

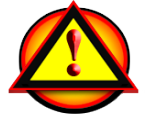

**Caution:** Do not pull heatsink

**4** Keeping it level, lift heatsink away from board.

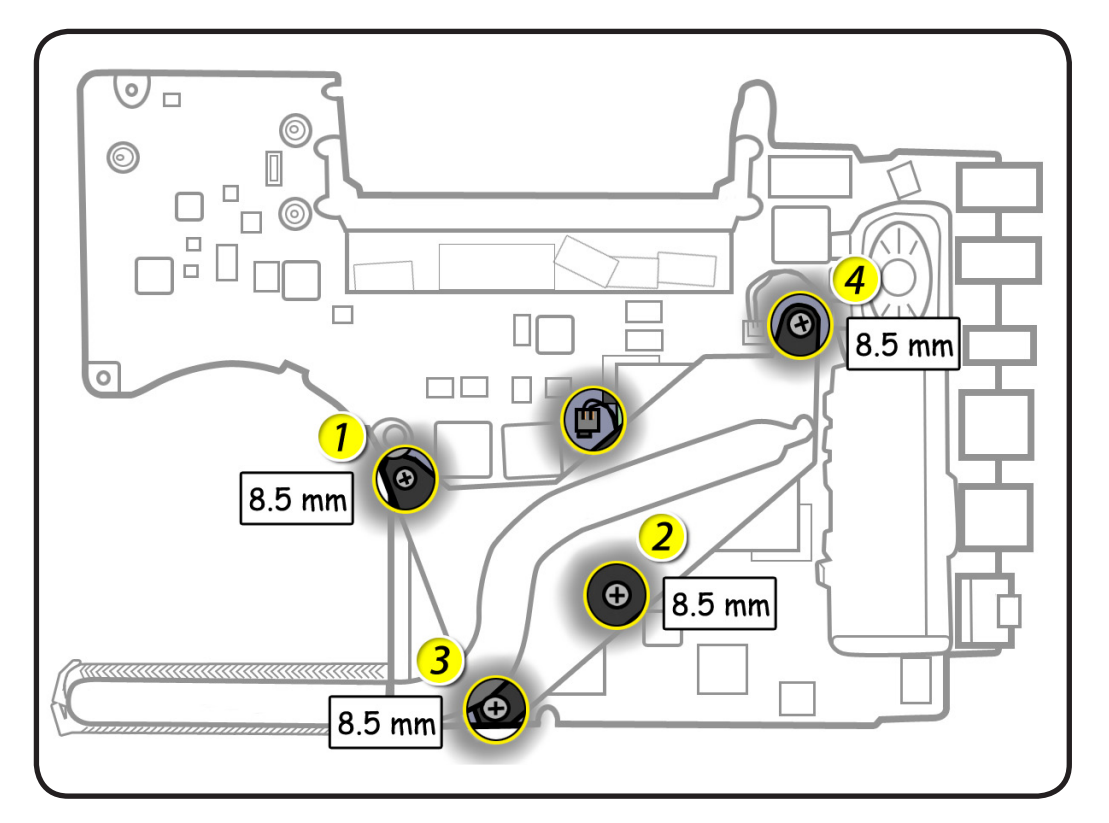

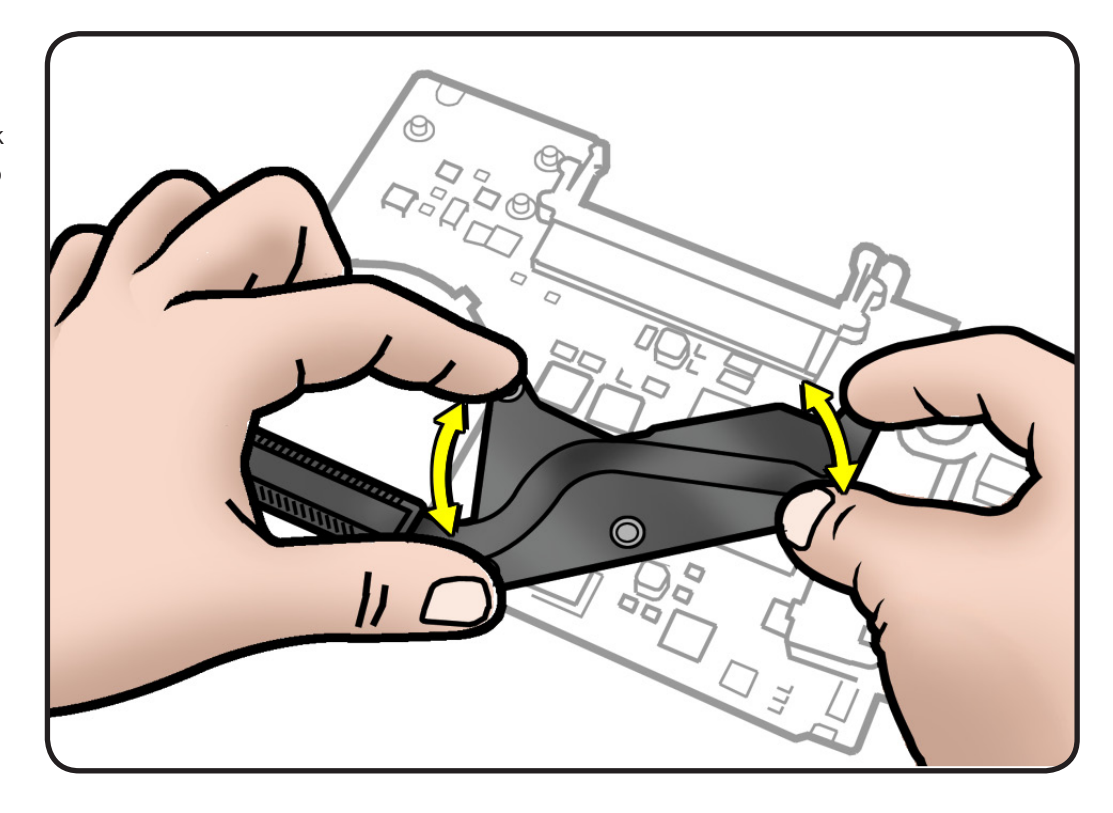

5 Scrape off thermal grease, and use alcohol pad to clean thermal pads and microprocessors.

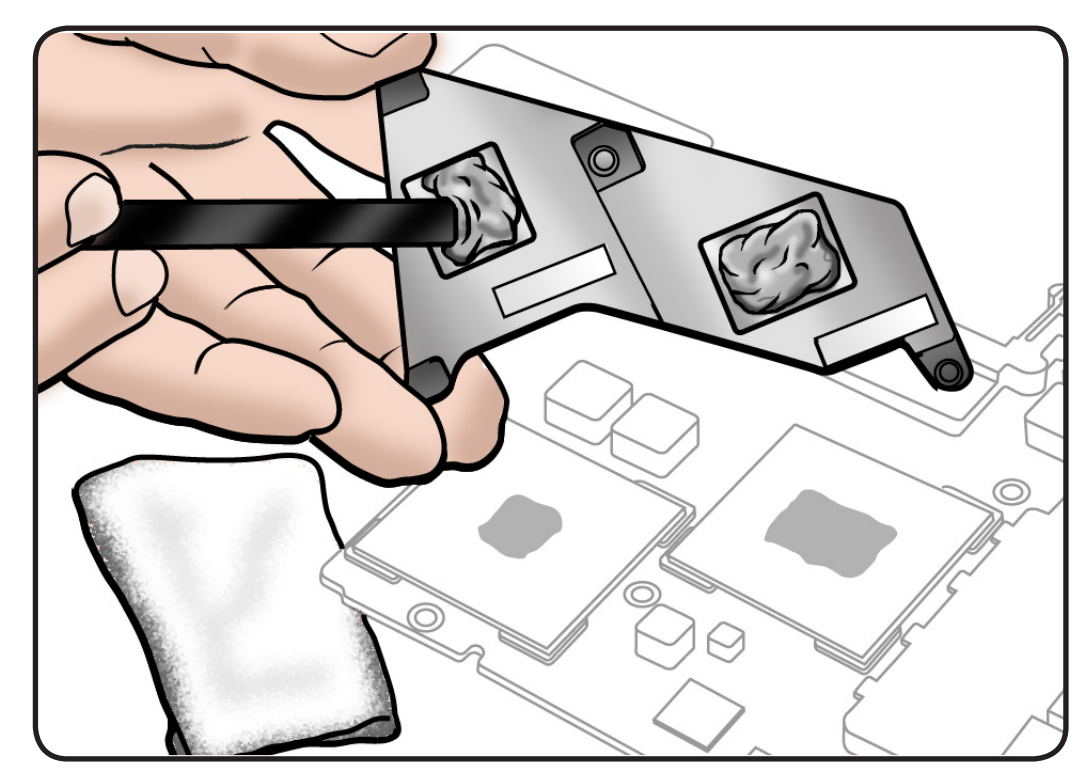

### Replacement

**Important:** New heatsinks include pre-applied thermal grease. Follow steps 1-2 only if reinstalling a heatsink.

1 Caution: The syringe contains enough thermal grease for 3 microprocessors. Because this computer has only 2 microprocessors, you must use only 2/3 of the syringe contents.

Use a pen to mark the syringe in thirds.

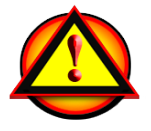

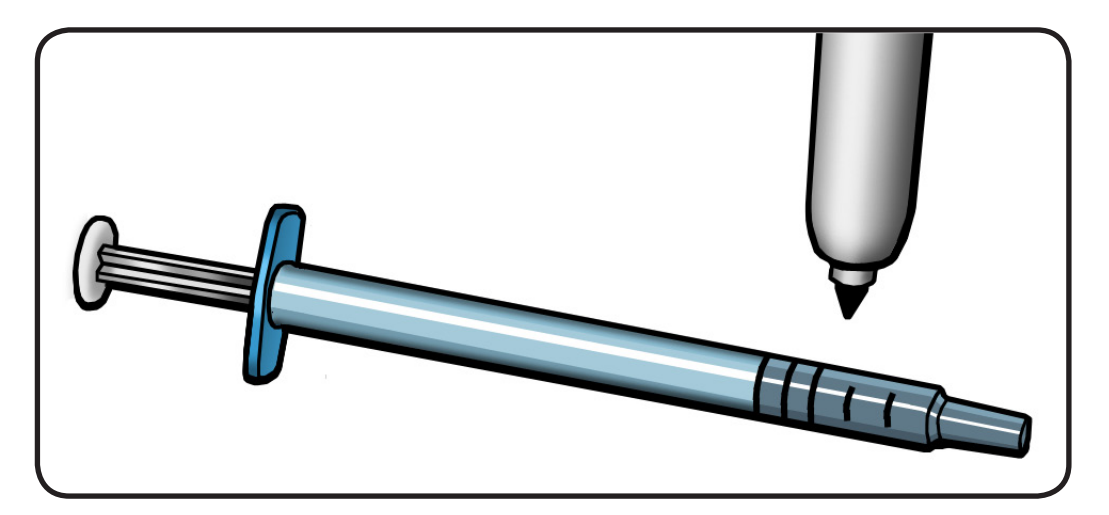

**2** Inject 1/3 of grease on each microprocessor.

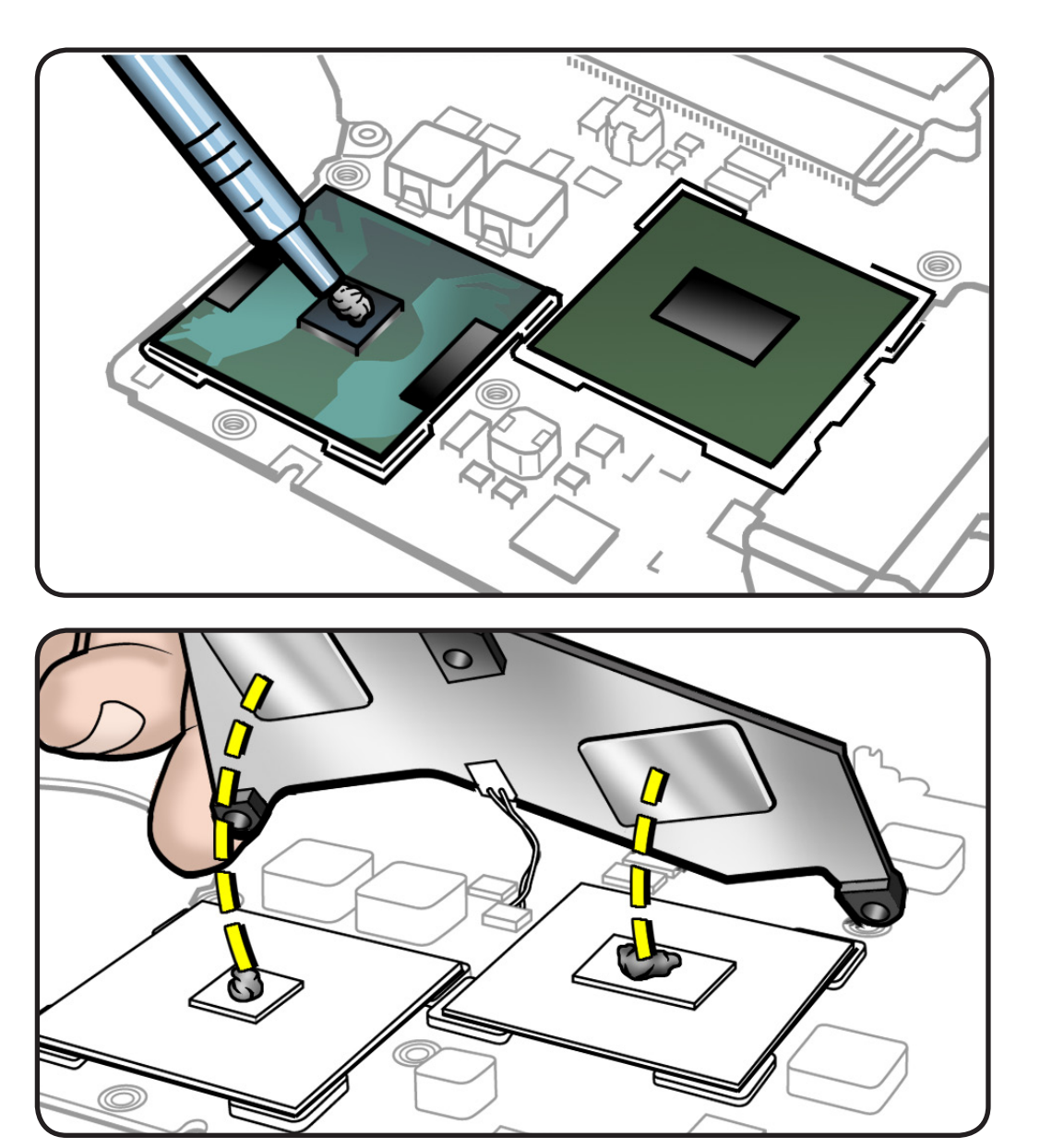

- **3** Important: Connect the thermal sensor.
- **4** Lower the heatsink over the logic board.

# **Microphone Cable**

### **First Steps**

#### Remove:

- <u>Access door</u>
- Battery
- Bottom case
- <u>Memory</u>
- Fan
- Keyboard flex bracket
- Logic board

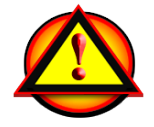

Caution: Do not strain microphone cable.

- Clean, soft, lint-free cloth
- ESD wrist strap and mat
- Magnetic Phillips #00
  screwdriver
- Black stick
- Pencil with an eraser

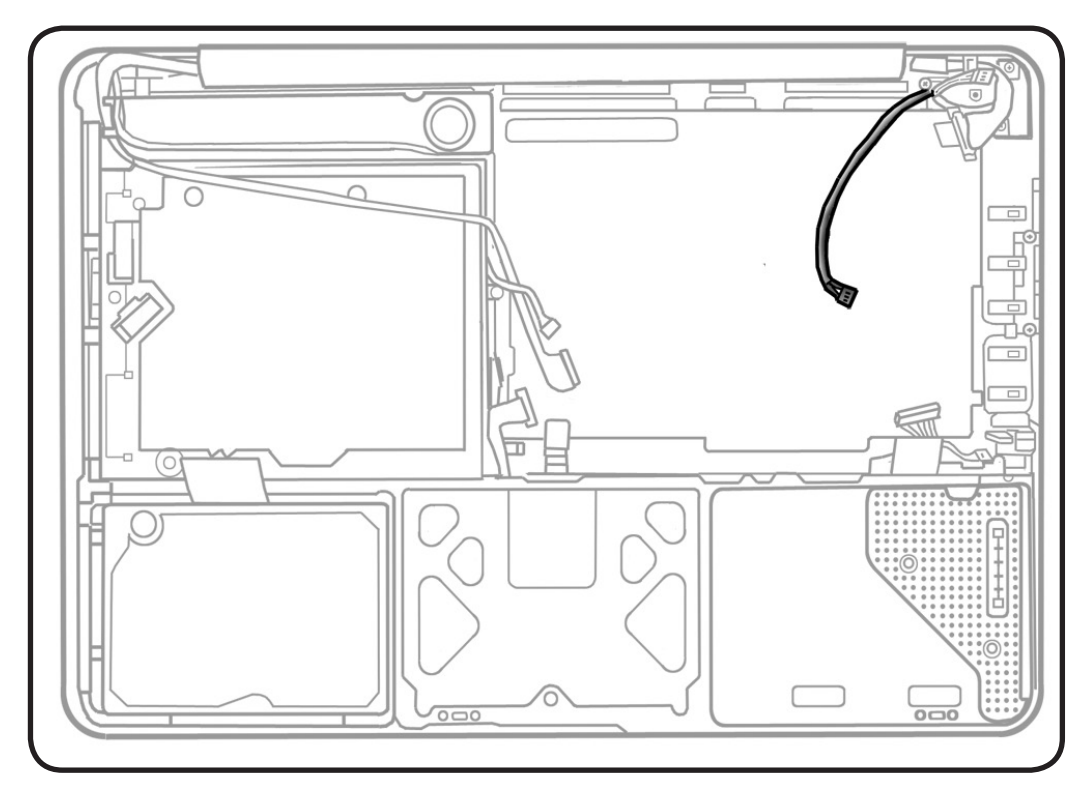

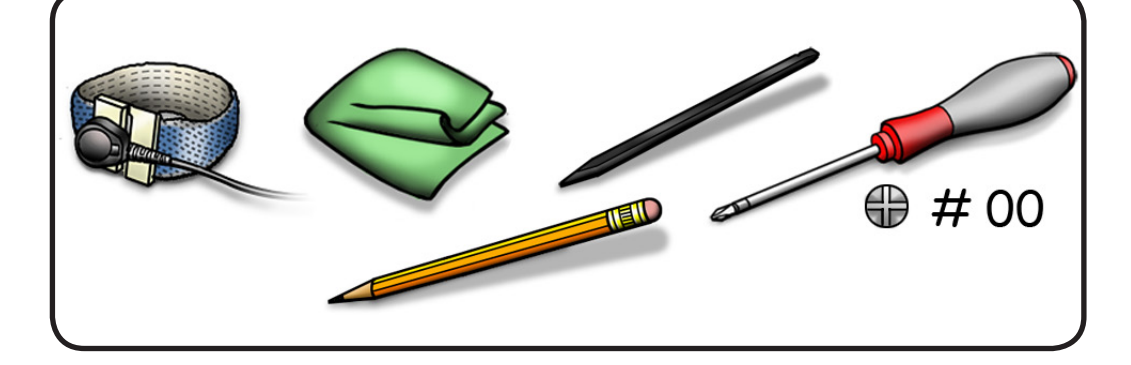

## Removal

- 1 Remove 2 screws:
- 7 mm (922-8645)
- 5.5 mm (922-8658)
- 2 Remove LVDS cable guide.

**Replacement Note:** When installing the LVDS cable guide, seat the locator pin first.

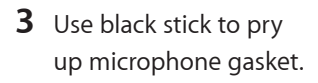

**4** Remove any adhesive remnants from top case.

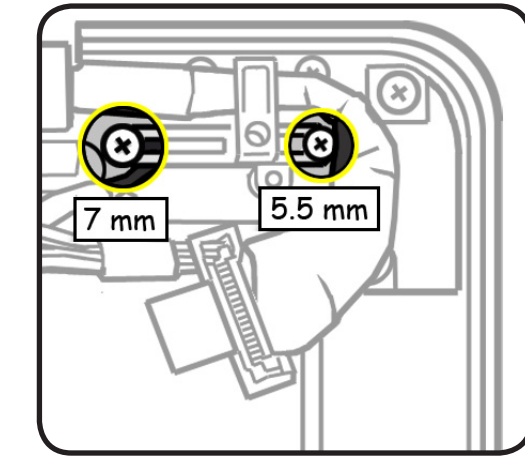

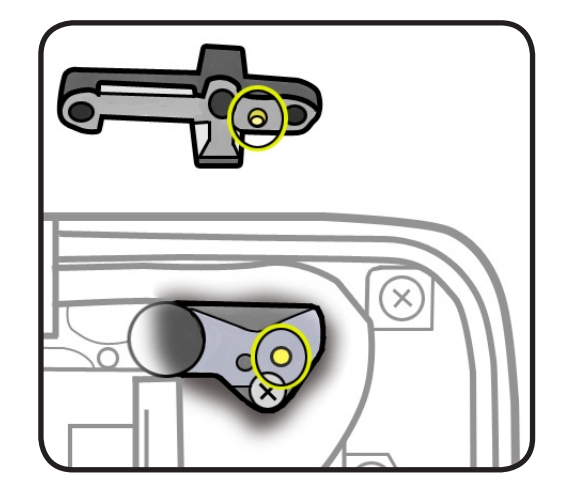

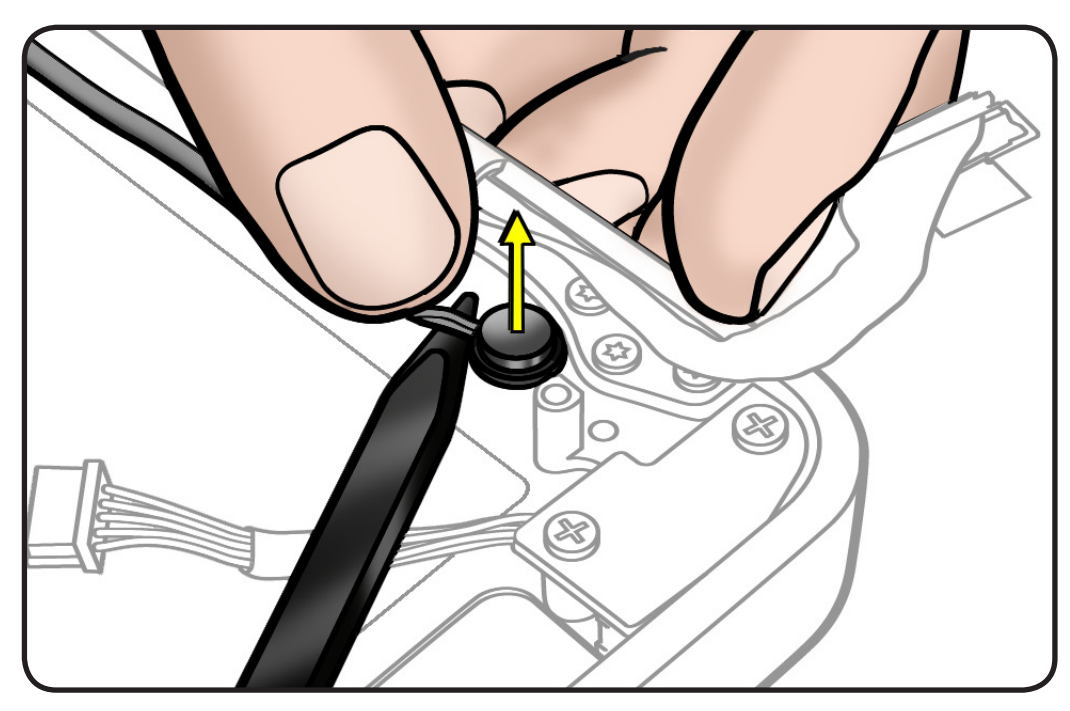

#### Replacement

- **1** Remove paper backing from gasket.
- 2 Use a pencil eraser to seat the microphone gasket in the top case.
- **3** Make sure the microphone cable is not pinched when installing the LVDS cable guide.
- 4 To route the microphone cable to the board, refer to Logic board.

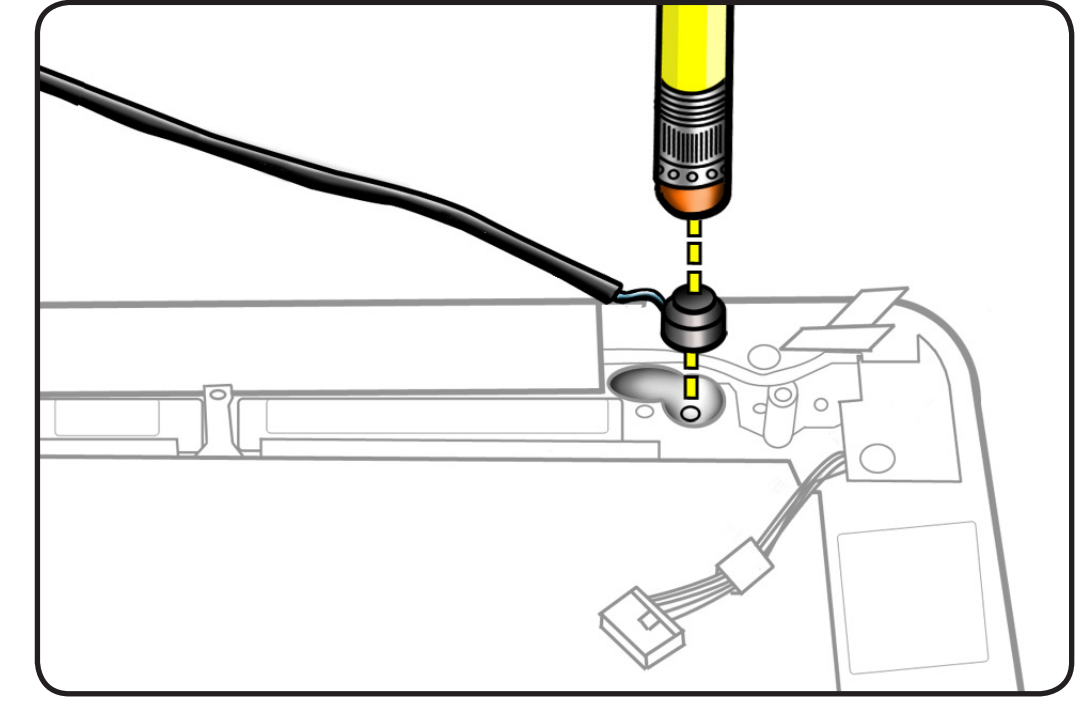

# **Center Bracket**

#### **First Steps**

#### Remove:

- Access door
- Battery
- Bottom case
- Memory
- Camera cable guide
- Optical drive
- <u>Fan</u>
- Keyboard flex bracket
- Logic board

# Tools

- Clean, soft, lint-free
  cloth
- ESD wrist strap and mat
- Magnetic Phillips #00
  screwdriver

# Removal

- 1 Remove 2 screws:
- 10-mm (922-8648) at top
- 6-mm (922-8644)
- 2 Remove center bracket.

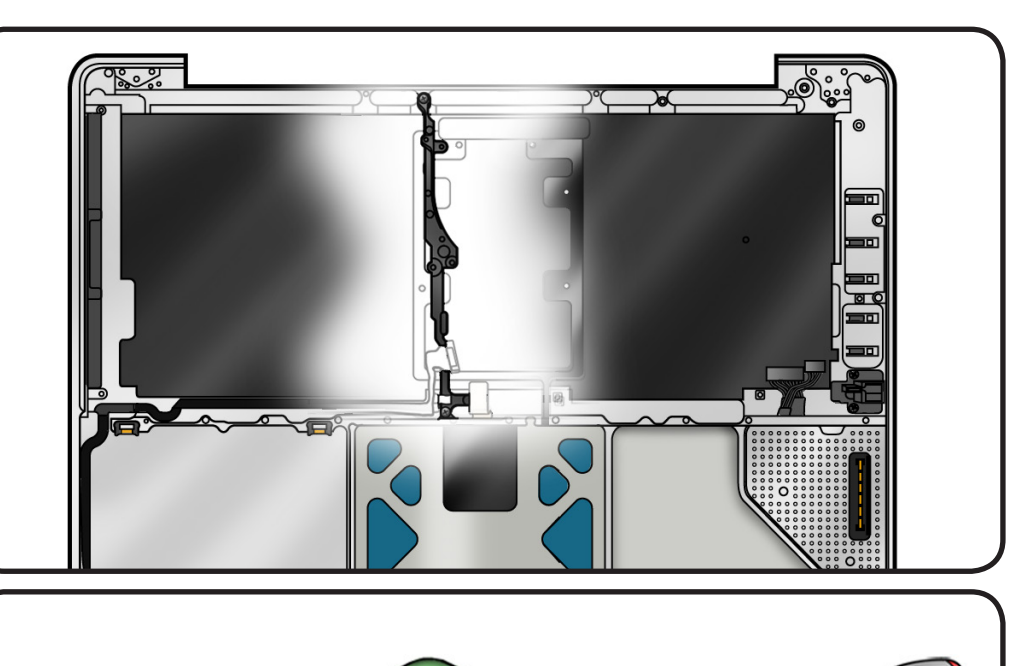

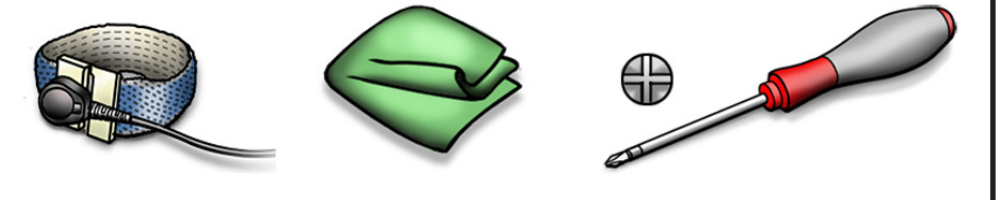

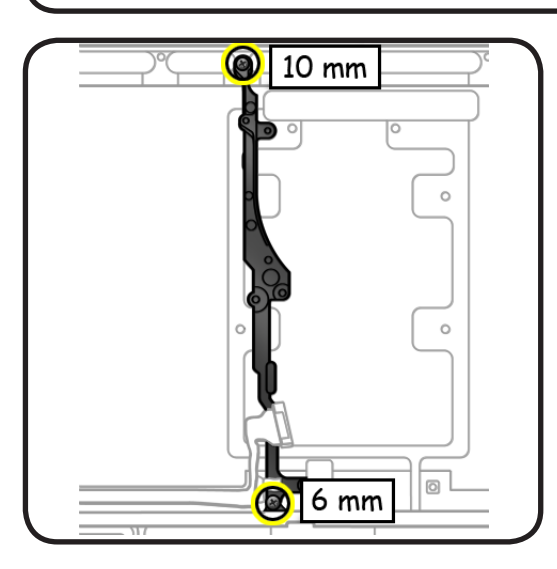

# **Kensington Lock**

#### **First Steps**

#### Remove:

- <u>Access door</u>
- Battery
- Bottom case
- Mid wall

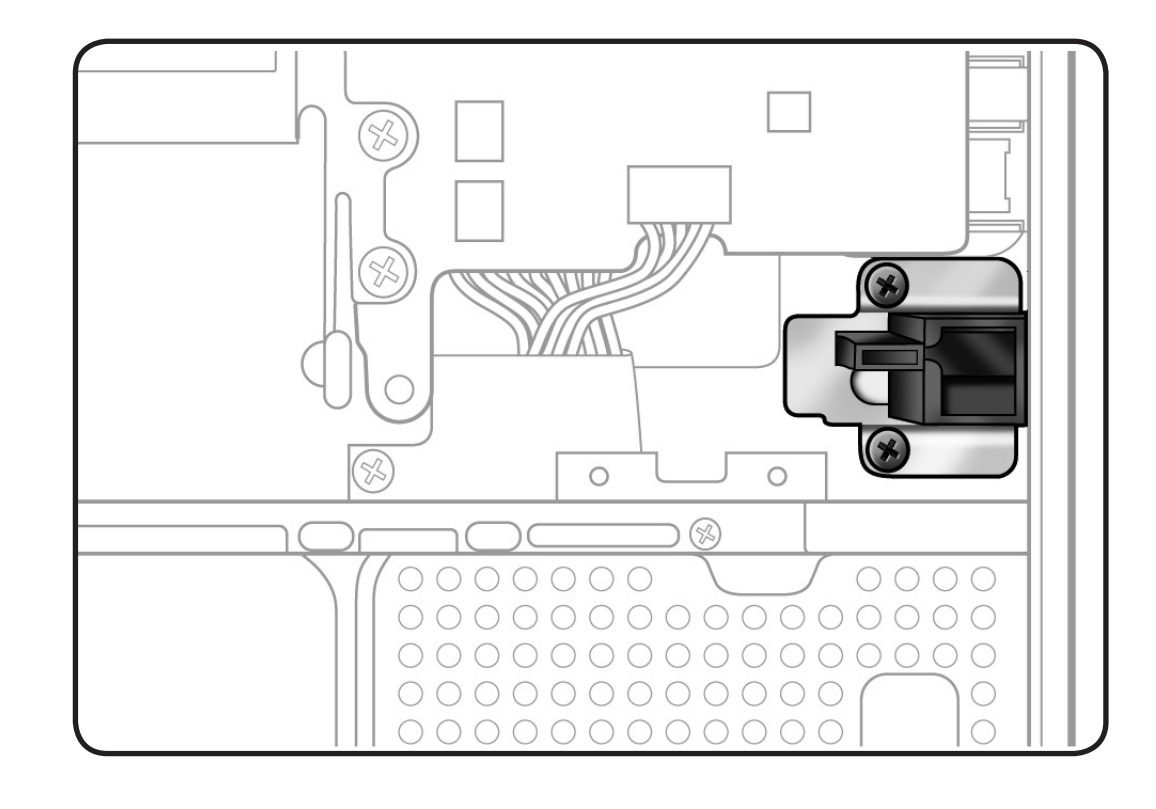

- Clean, soft, lint-free
  cloth
- ESD wrist strap and mat
- Magnetic Phillips #00
  screwdriver

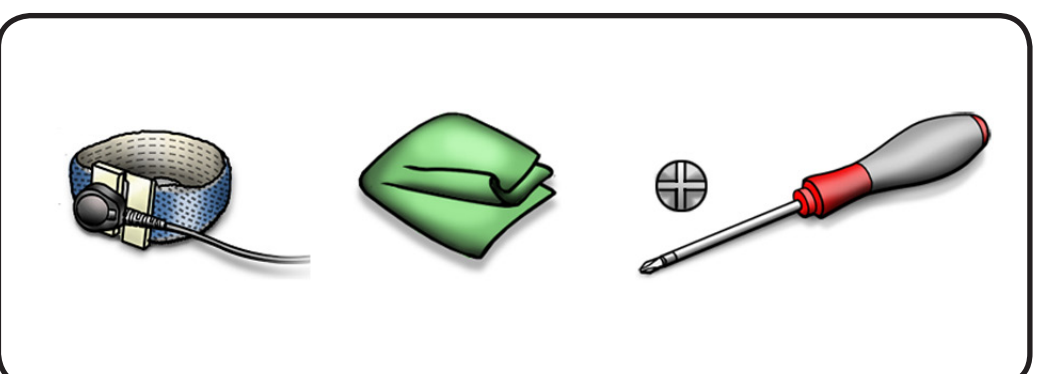

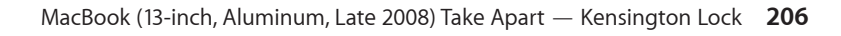

#### Removal

- 1 Remove 2 (3 mm) screws (screw part number not offered).
- 2 Lift out lock.
  - Note that the lock includes the plastic piece and metal shield.

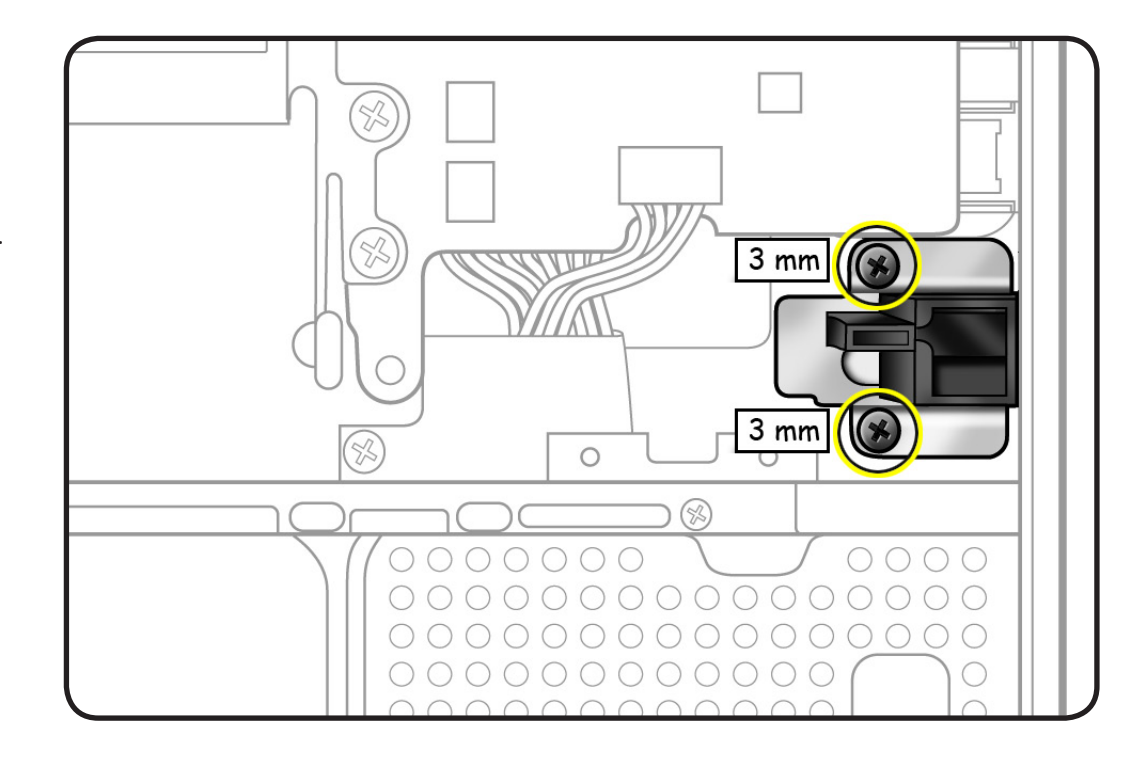

# Hard Drive Front Bracket with IR/Sleep Cable

### **First Steps**

#### Remove:

- <u>Access door</u>
- Battery
- Hard drive bracket
- Hard drive
- Bottom case
- <u>Mid wall</u>
- Camera cable guide
- Optical drive
- Hard drive connector
  <u>cable</u>

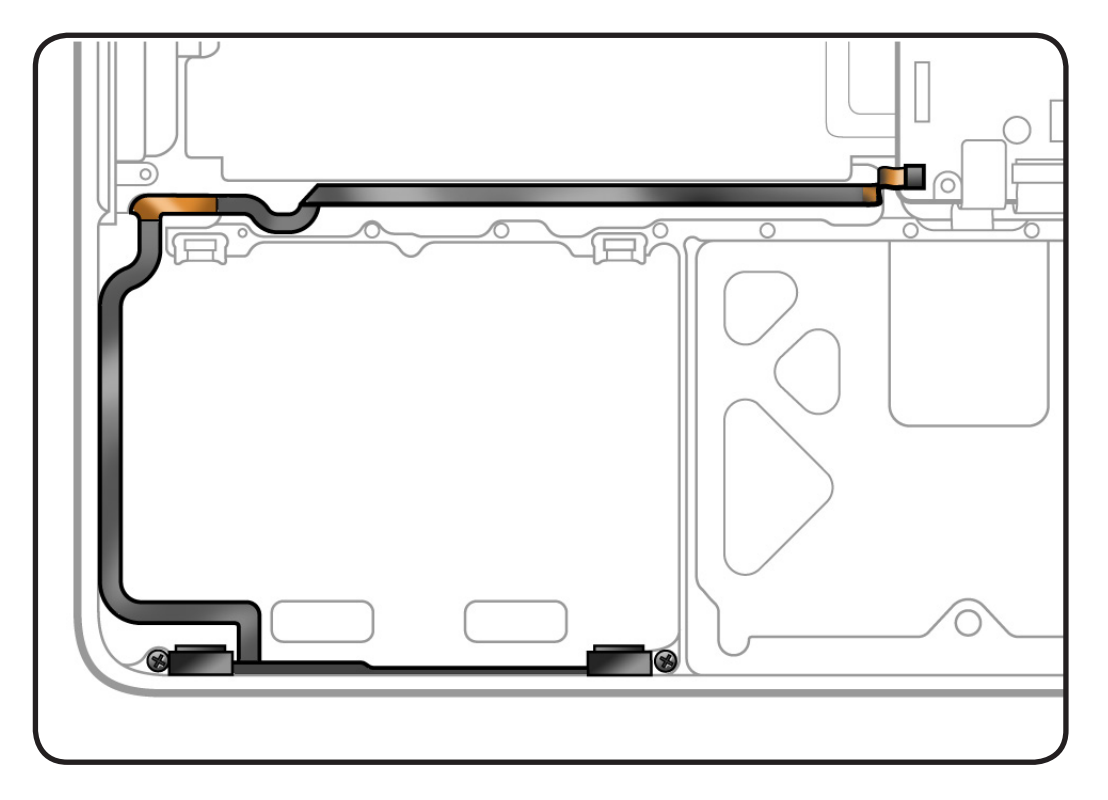

- Clean, soft, lint-free cloth
- ESD wrist strap and mat
- Magnetized Phillips #00 screwdriver
- Black stick
- Tweezers (optional)

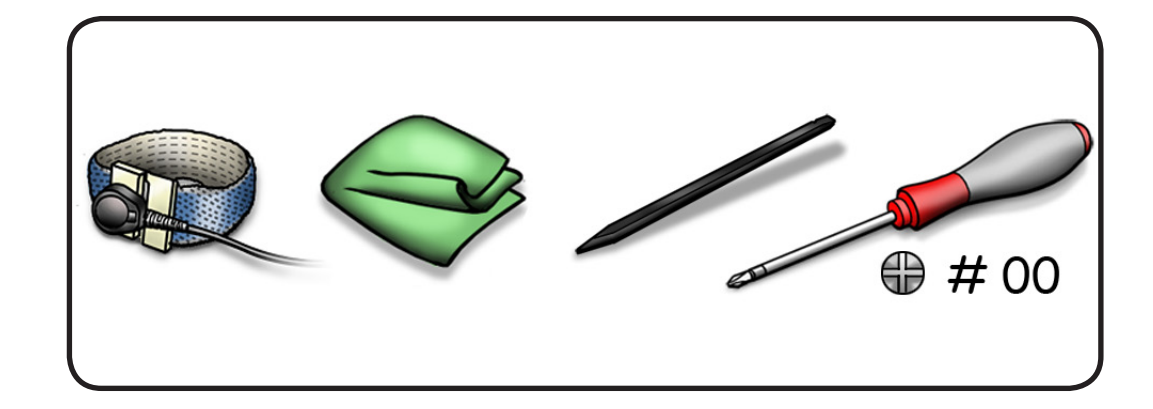

#### Removal

- 1 Note routing of IR/ sleep light cable.
- **2** Remove 2 (3.3-mm) 922-8649 screws.
- **3** Tilt bracket away from top case.

**4** Without straining cable, disconnect IR cable connector.

**5** Peel up cable from top case.

**Replacement Note:** Peel off adhesive backing from cable, and press cable onto top case.

#### **Replacement Caution:**

The narrow end of the cable can be easily torn if mishandled. You may find it helpful to use two plastic tweezers to insert it into the connector. Be sure to insert it squarely to prevent an SMC short or startup issue.

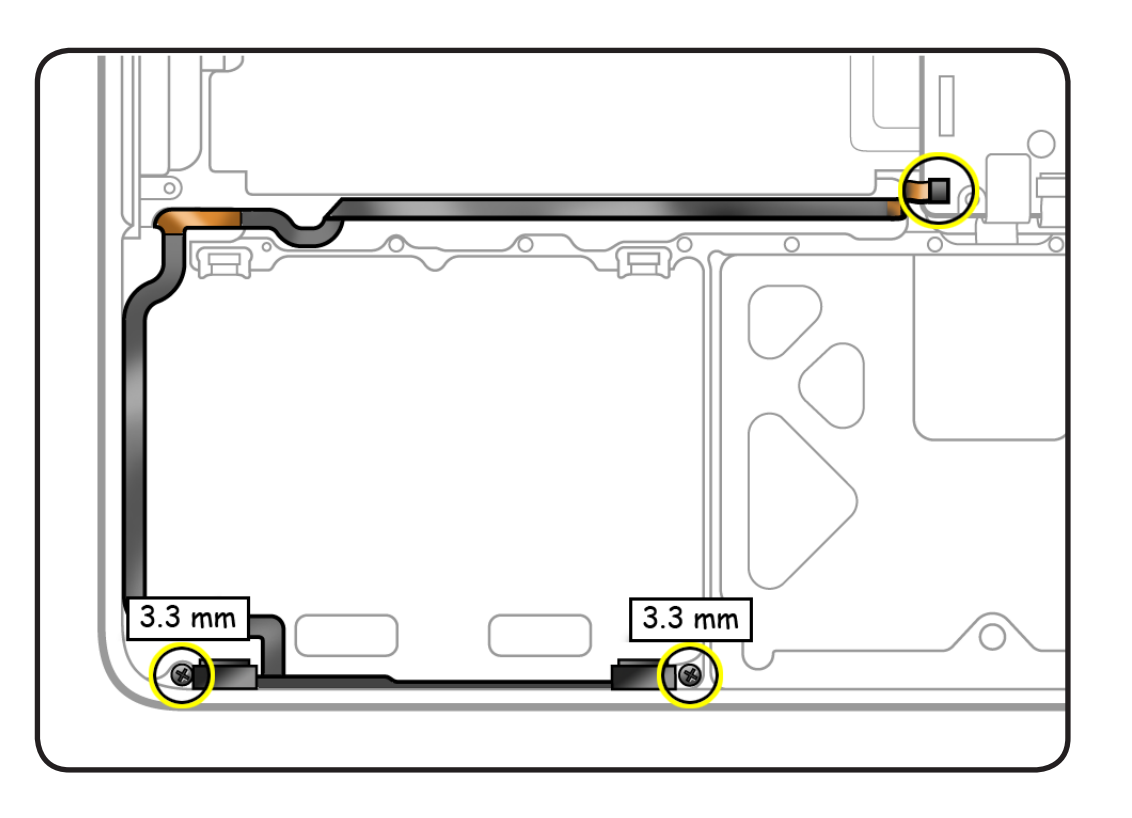

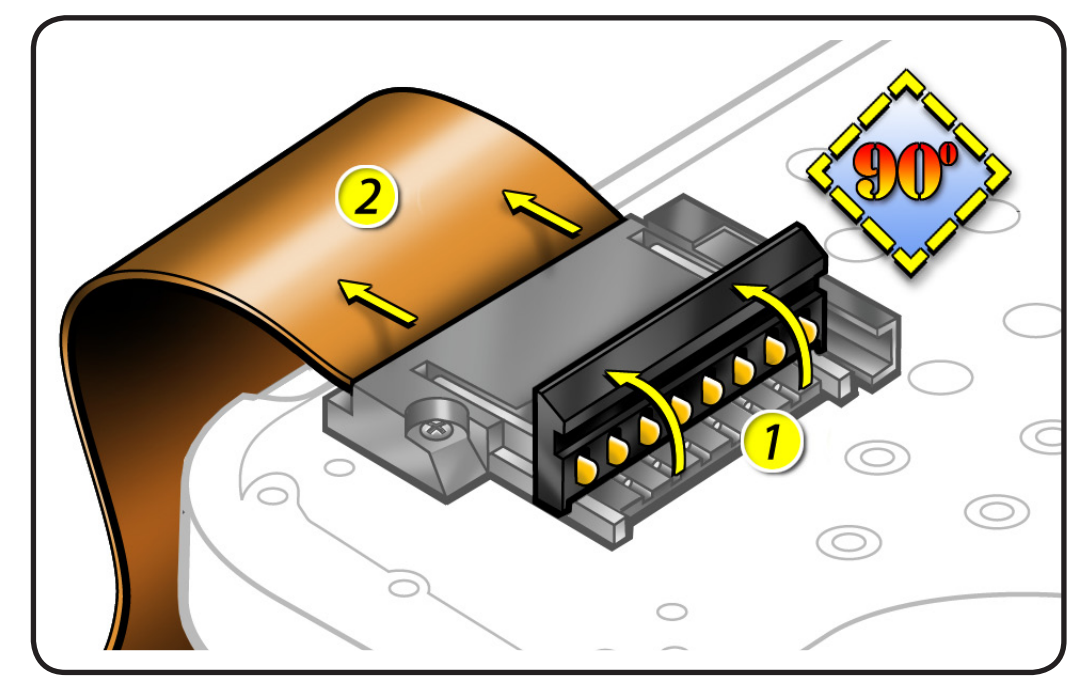

# **Top Case**

#### **First Steps**

#### Remove:

- <u>Access door</u>
- Battery
- Hard drive bracket
- Hard drive
- Bottom case
- Memory
- Mid wall
- Battery cable guide
- Camera cable guide
- LVDS cable guide
- Display assembly
- Optical drive
- <u>Right speaker/</u> subwoofer
- <u>Fan</u>
- Keyboard flex bracket
- Logic board
- Microphone cable
- MagSafe board
- <u>Center bracket</u>

#### Tools

No tools are required for this procedure.

#### Removal

With the first steps completed, the top case is the remaining part.

The top case includes:

• battery indicator light board and cable

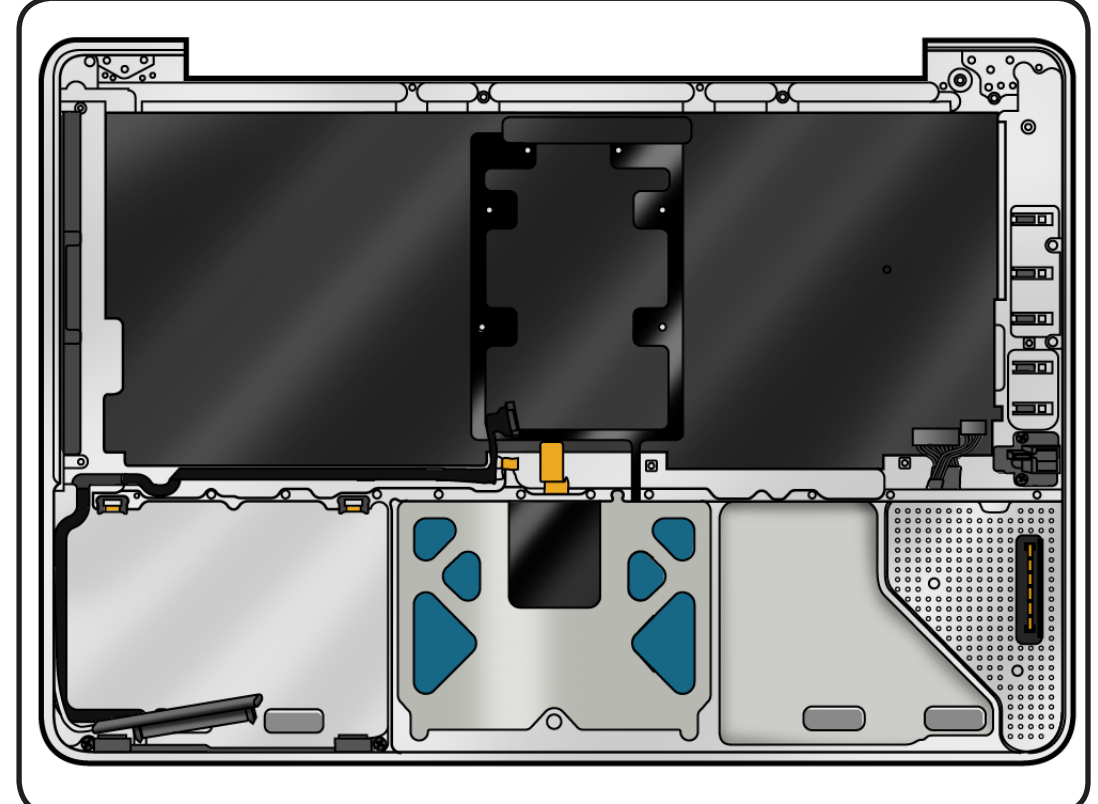

- battery power cable
- battery connector cover
- hard drive connector cable
- hard drive front bracket with IR/sleep cable
- Kensington lock

#### **Replacement Note:**

Before assembling the computer, be sure to first transfer the following parts to the new top case:

- <u>Center bracket</u>
- MagSafe board

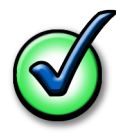

#### **Replacement Note:**

When replacing a top case, retain the customer's top case until the repair is complete. Before installing the replacement top case, peel up the serial number label from the original top case and transfer it to the replacement.

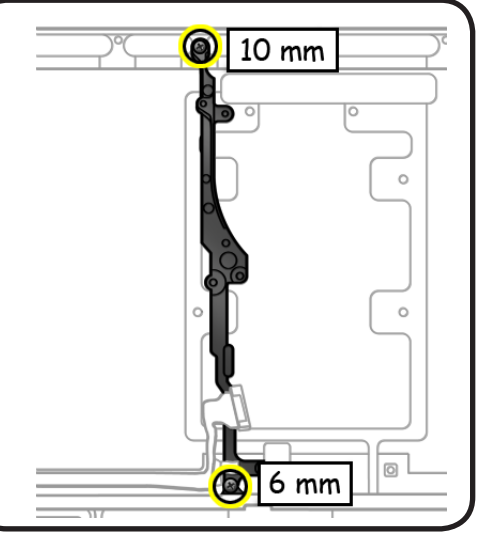

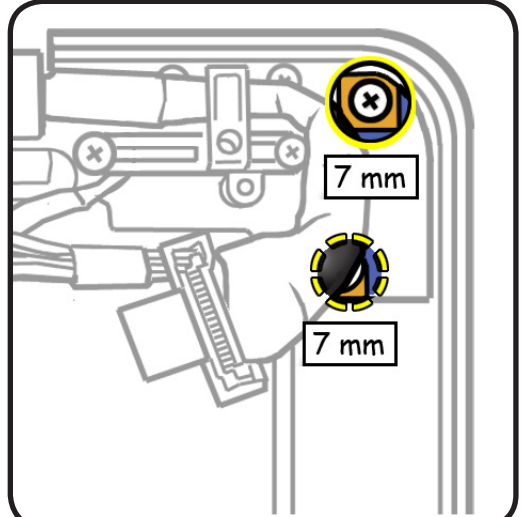

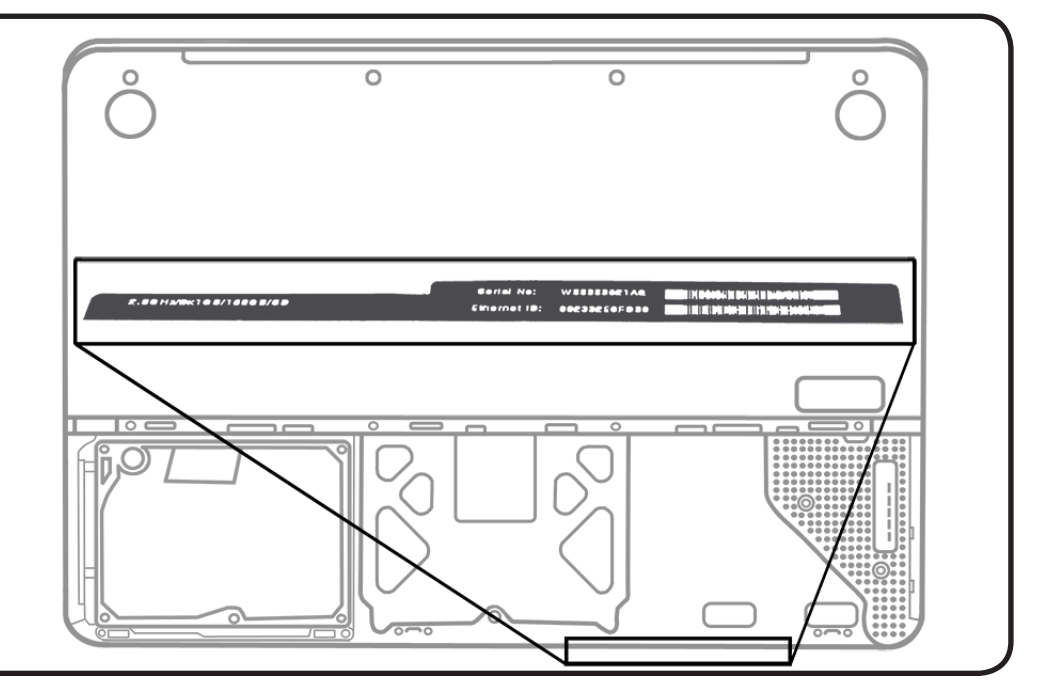

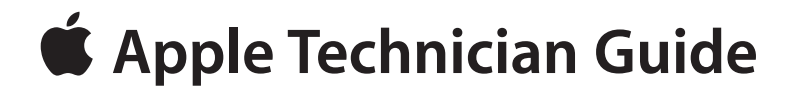

# **Additional Procedures**

# MacBook (13-inch, Aluminum, Late 2008)

© 2009 Apple Inc. All rights reserved.

# Hinge Replacement and Alignment

#### **Overview**

Storing the computer upright on the hinge edge can result in the display inadvertently opening. To prevent further occurrences, follow this procedure to replace and align the hinges.

When replacing hinges, make sure they are properly aligned to minimize any gaps where the display housing mounts to the top case.

### **First Steps**

#### Order hinge alignment

**kit** (Apple part # 076-1357) that includes one set of the left and right hinges.

#### Remove:

- Access door
- Battery
- Bottom case
- Camera cable guide
- LVDS cable guide
- Display assembly
- Display clutch cover

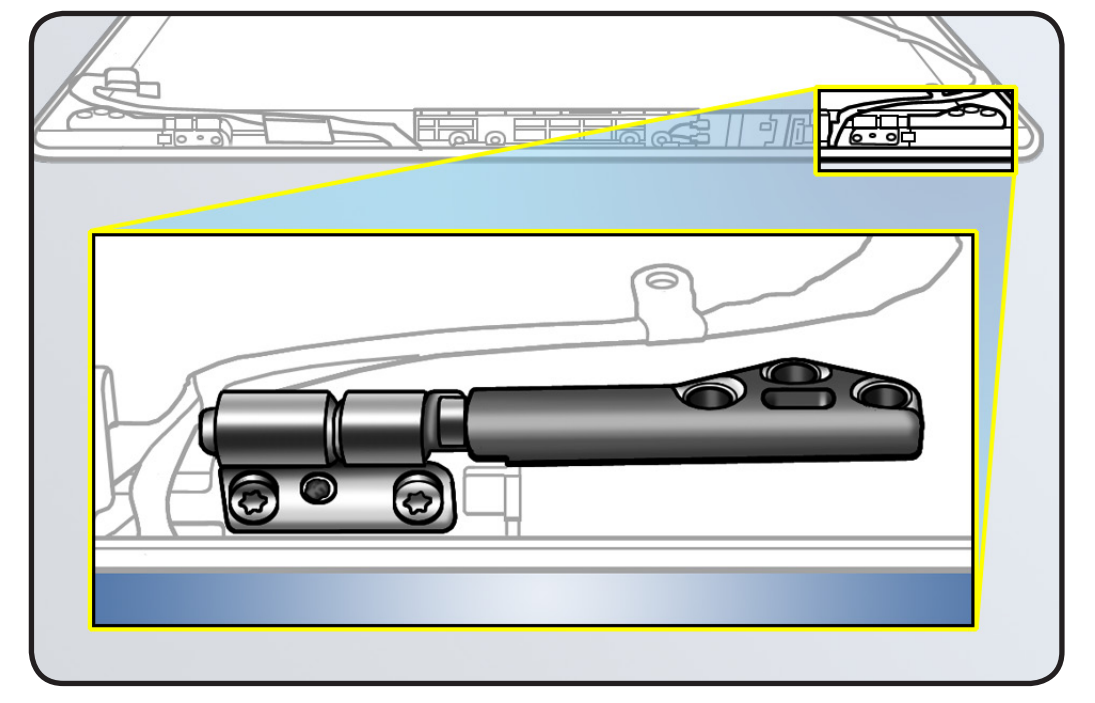

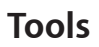

- Clean, soft, lint-free cloth
- ESD wrist strap and mat
- plastic alignment guide (Apple part # 922-9272)
- Torx T6 screwdriver

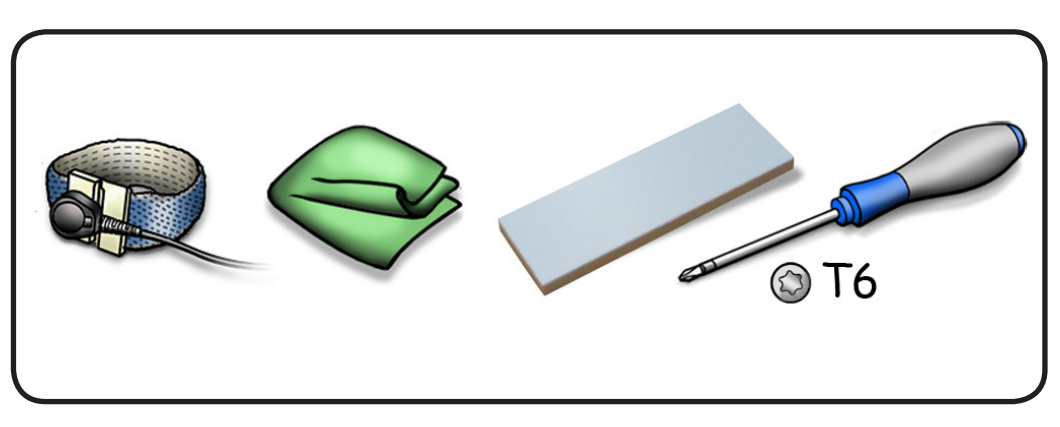

#### Procedure

 Insert alignment guide between flat bottom of hinge and raised black trim on display clamshell.

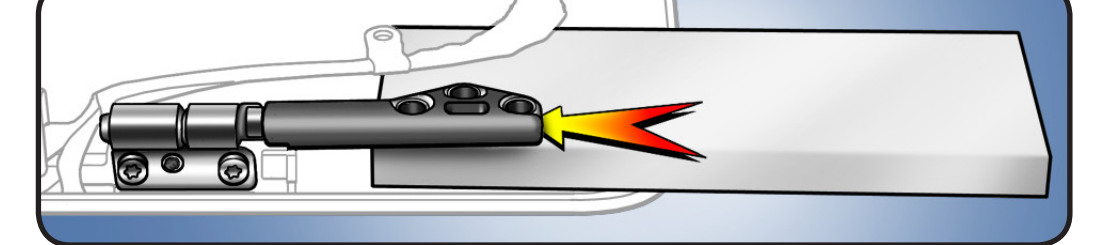

- 2 If gap between hinge and trim is out of tolerance, adjust clutch by removing 2 T6 mounting screws.
- 3 Move clutch slightly until gap is 5.7mm +/- 0.1mm, the same height as the alignment guide.
- **4** Reinstall 2 screws, and reassemble computer.
- 5 Verify that display opens and closes completely and there are no gaps between top case and display housing.

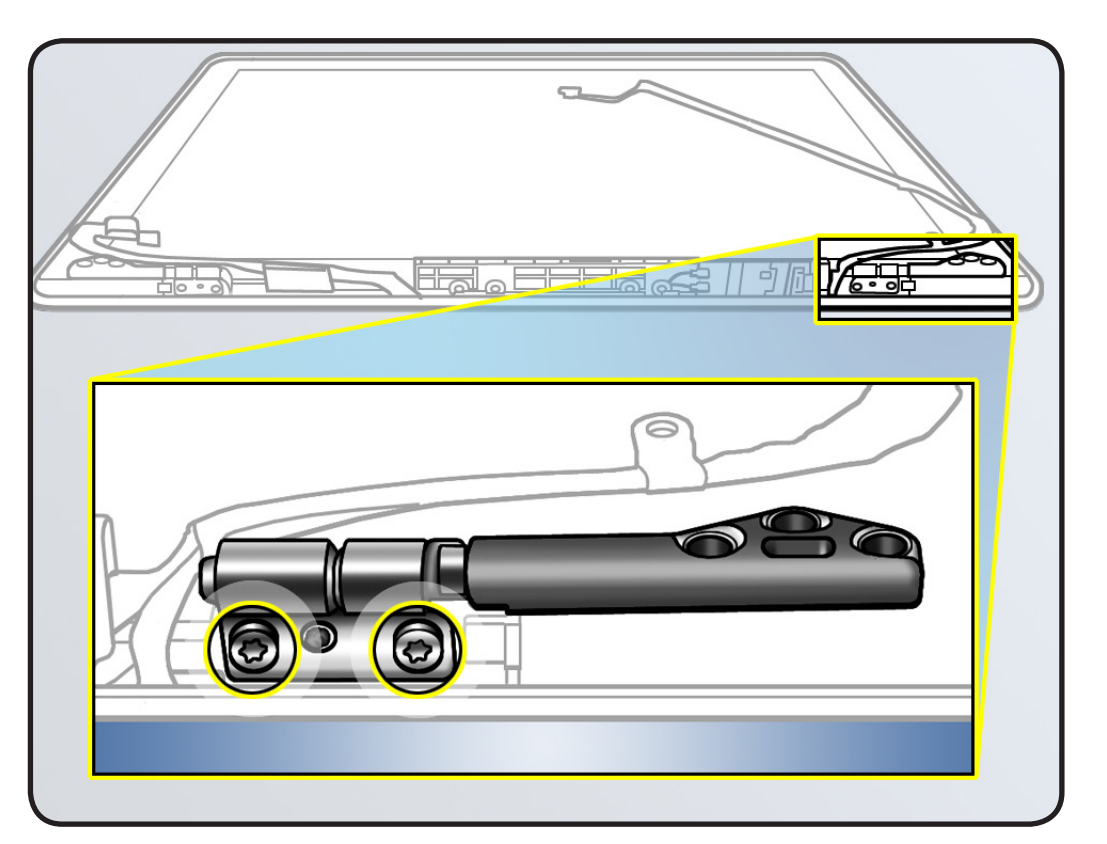

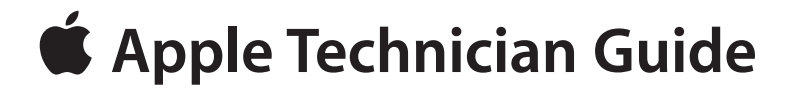

Views

# MacBook (13-inch, Aluminum, Late 2008)

© 2008 Apple Inc. All rights reserved.

# **Exploded Views**

#### Main Assembly, 1 of 2

**Important:** Replace parts like-for-like. For parts with more than one part number, enter the product serial number in GSX to determine the compatible part.

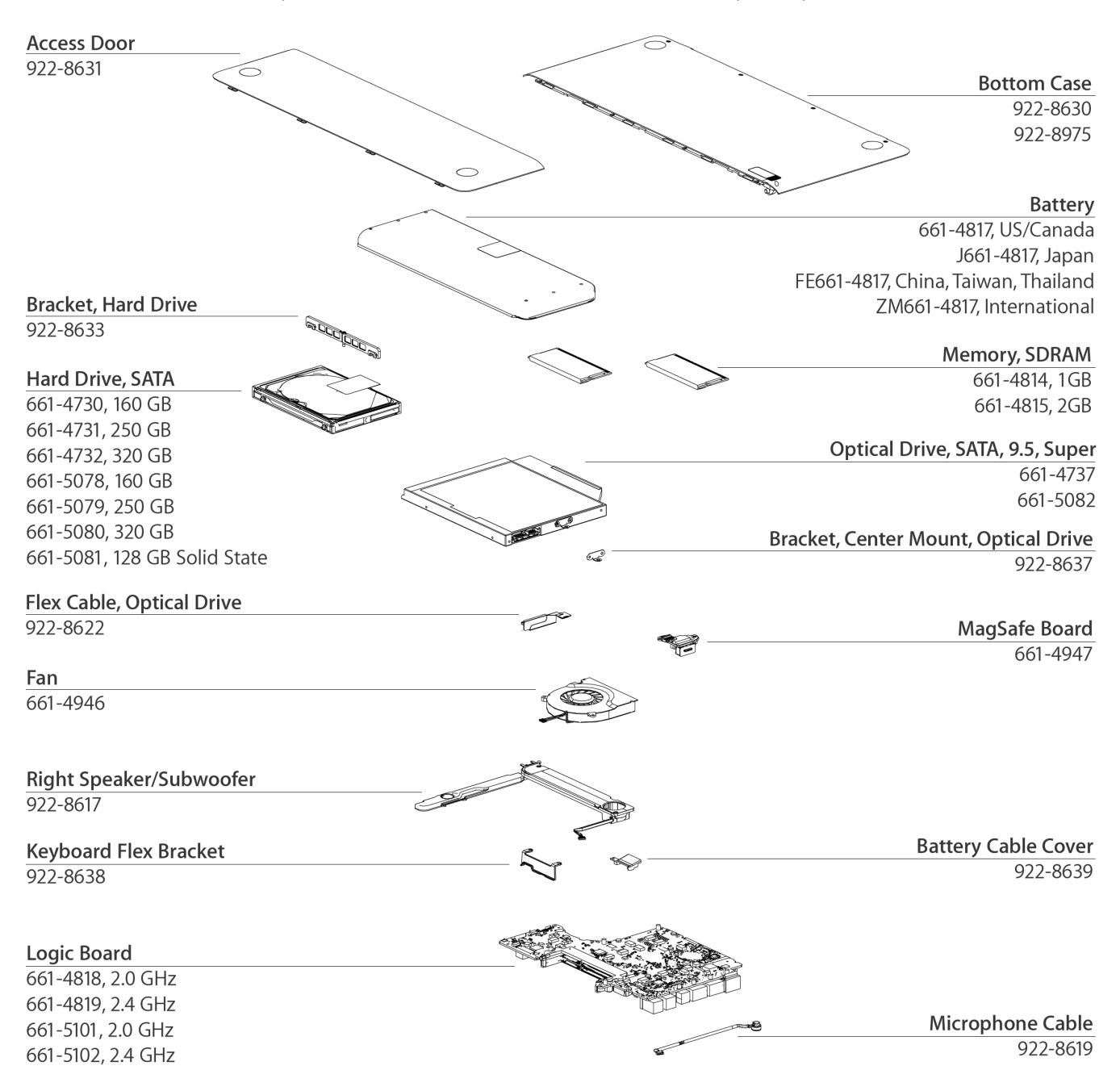
### Main Assembly, 2 of 2

**Important:** Replace parts like-for-like. For parts with more than one part number, enter the product serial number in GSX to determine the compatible part.

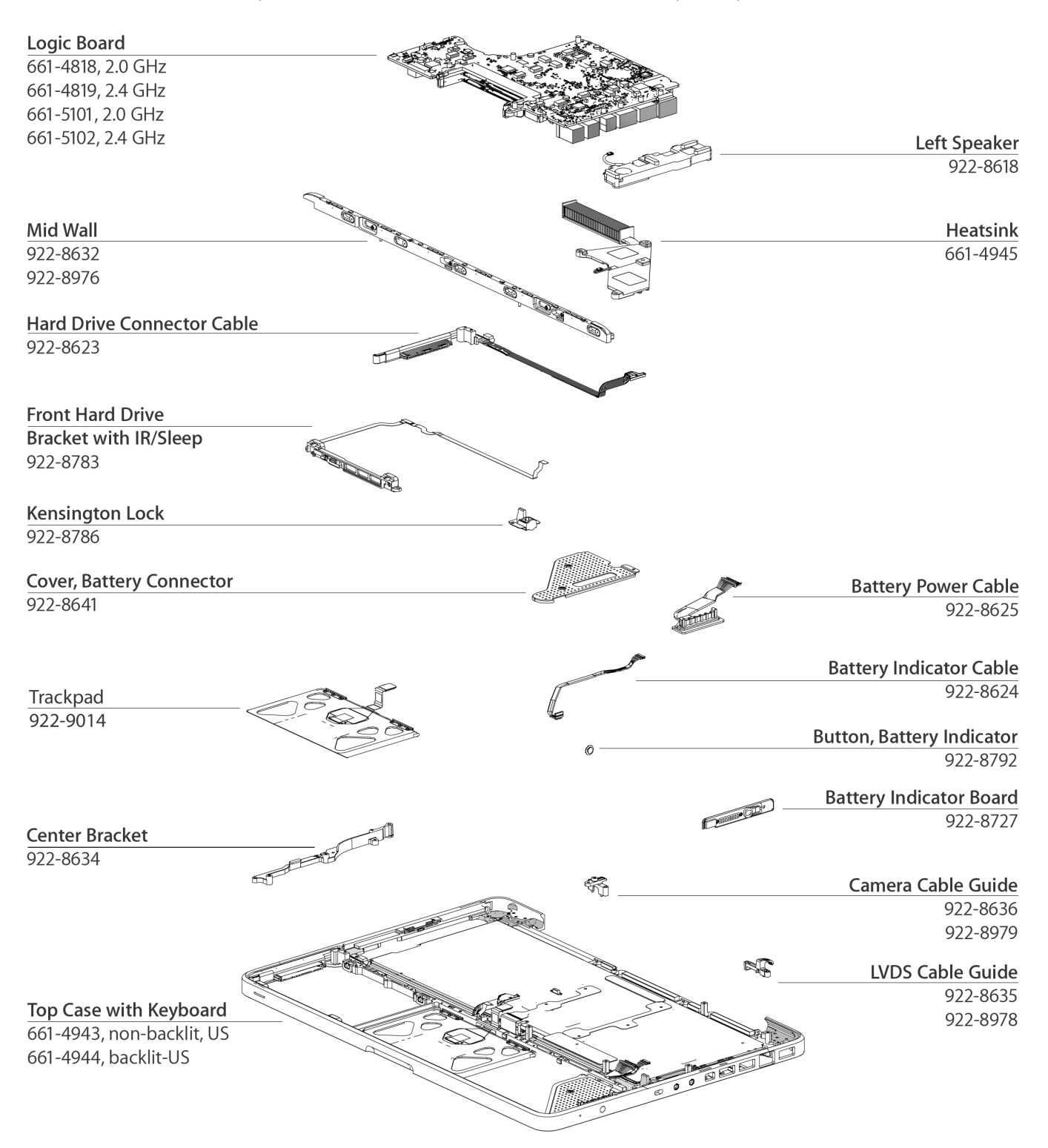

### **Display Assembly**

**Important:** Replace parts like-for-like. For parts with more than one part number, enter the product serial number in GSX to determine the compatible part.

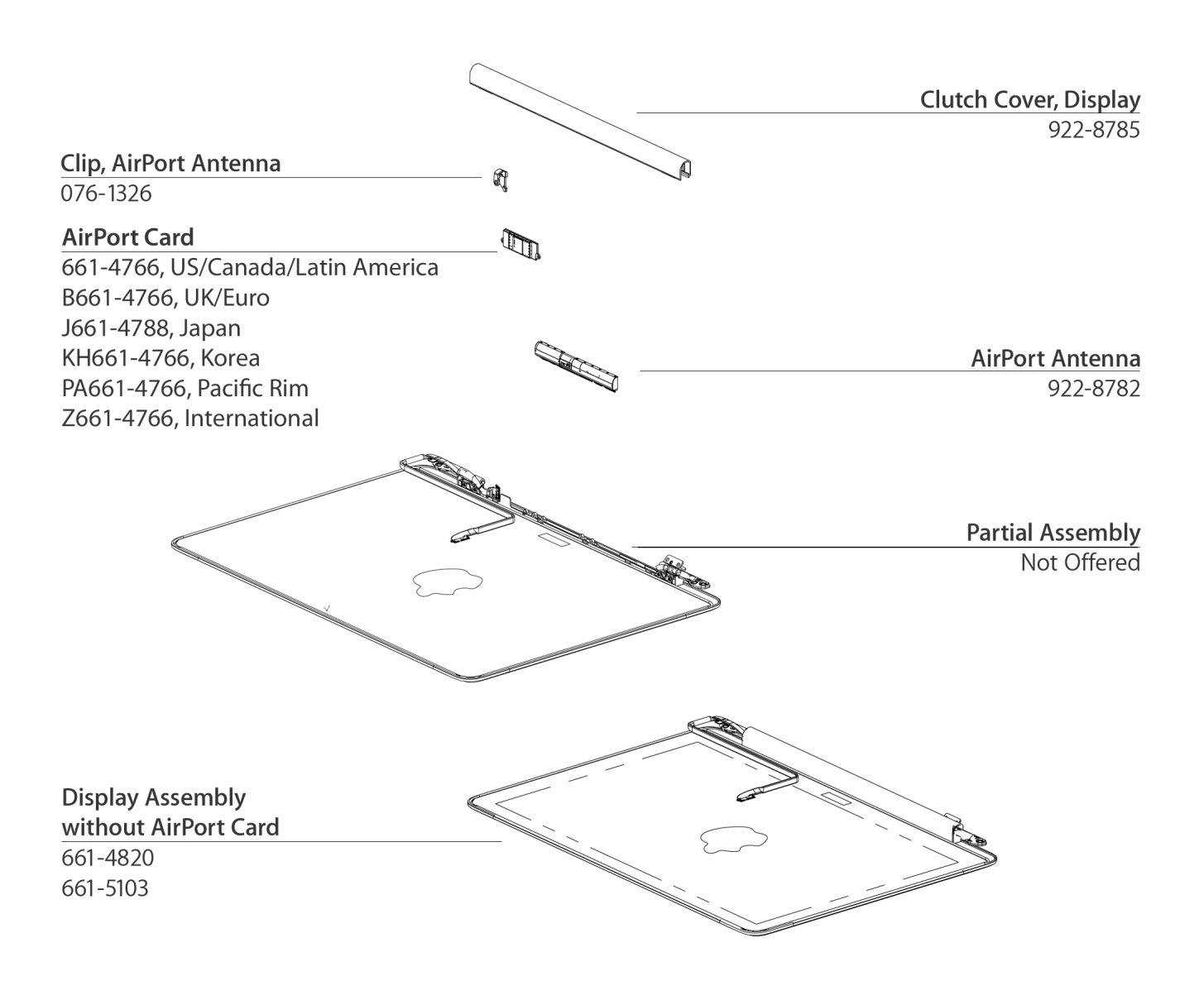

## **External Views**

#### **Port View**

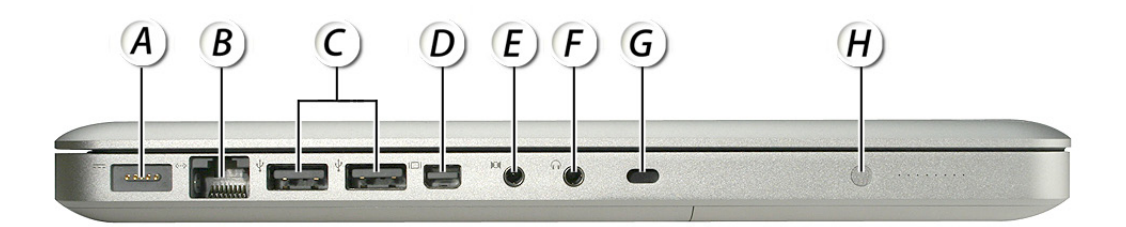

- A = MagSafe Power
- B = Gigabit Ethernet
- C = USB 2.0 (1 high powered)
- D = Mini DisplayPort
- E = Combo Digital/Analog Audio In
- F = Combo Digital/Analog Audio Out
- G = Security Slot
- H = Battery Indicator Light Button

## **Screw Chart**

| <b>076-1320</b><br>Phillips #00                              | <b>076-1326</b><br>Phillips #00                                           | <b>922-8642</b><br>Spring                |
|--------------------------------------------------------------|---------------------------------------------------------------------------|------------------------------------------|
|                                                              |                                                                           | <u>(990</u>                              |
| Included in Logic Board Kit                                  | Included in AirPort Card Kit:<br>antenna (4), card (2), cable clip<br>(1) | Heatsink springs (4)                     |
| <b>922-8644</b><br>Phillips #00                              | <b>922-8645</b><br>Phillips #00                                           | <b>922-8648</b><br>Phillips #00          |
|                                                              |                                                                           | <b>Operations</b>                        |
| Center bracket, fan, optical<br>drive, keyboard flex bracket | Fan, LVDS cable guide,<br>MagSafe board                                   | Center bracket (top)                     |
| <b>922-8649 / 922-8973</b><br>Phillips #00                   | <b>922-8650 / 922-8974</b><br>Phillips #00                                | <b>922-8651</b><br>Phillips #00          |
|                                                              |                                                                           | ۲                                        |
| Hard drive front bracket                                     | Camera cable guide, right<br>speaker                                      | Battery connector cover (2)              |
| <b>922-8652</b><br>Phillips #00                              | <b>922-8653</b><br>Phillips #00                                           | <b>922-8654</b><br>Phillips #00 shoulder |
| (Jun)                                                        | <b>***</b>                                                                |                                          |
| Battery connector cover (1)                                  | Bottom case to mid wall                                                   | Logic board (1)                          |

| <b>922-8655</b>                 | <b>922-8656</b>                                                                                                    | <b>922-8657</b>                            |
|---------------------------------|----------------------------------------------------------------------------------------------------|--------------------------------------------|
|                                 | Provinsion of the second second |                                            |
| Hard drive                      | Mid wall                                                                                                    | Battery indicator light (BIL)<br>board     |
| <b>922-8658</b><br>Phillips #00 | <b>922-8660 / 922-8972</b><br>Phillips #00                                                                                                    | <b>922-8661</b><br>Phillips #00            |
|                                 | Pottom cross to tom cross (1)                                                                                                    | Cottomy askla swide                        |
| LVDS cable guide                | Bottom case to top case (1)                                                                                                    | Battery cable guide                        |
| <b>922-8662</b><br>Phillips #00 | <b>922-8663</b><br>Phillips #00                                                                                                    | <b>922-8665 / 922-8971</b><br>Phillips #00 |
|                                 |                                                                                                    | Community of the second second             |
| Optical drive                   | Logic board (4)                                                                                                    | Camera cable guide                         |
| 922-8666<br>Phillips #00        | <b>922-8692</b><br>Phillips #0 or #1                                                                                                    | <b>922-8756 / 922-8970</b><br>Torx T6      |
| Pottom case to top case (3)     | Heatcink (4)                                                                                                    | Dicplay accombly binger                    |
| bottom case to top case (3)     |                                                                                                    | uspiay assembly ninges                     |

# **Screw Location Diagrams**

**Bottom Case** 

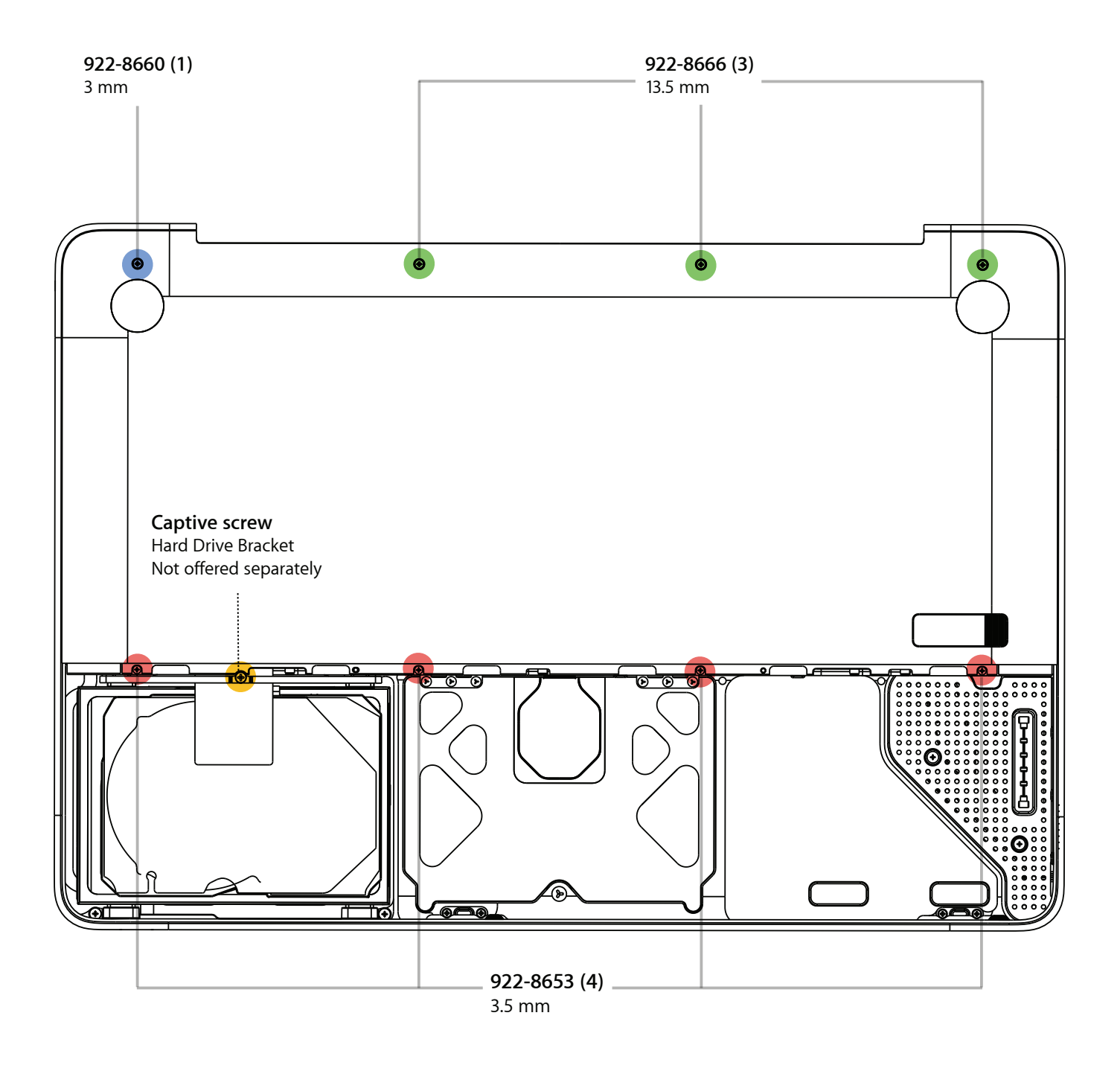

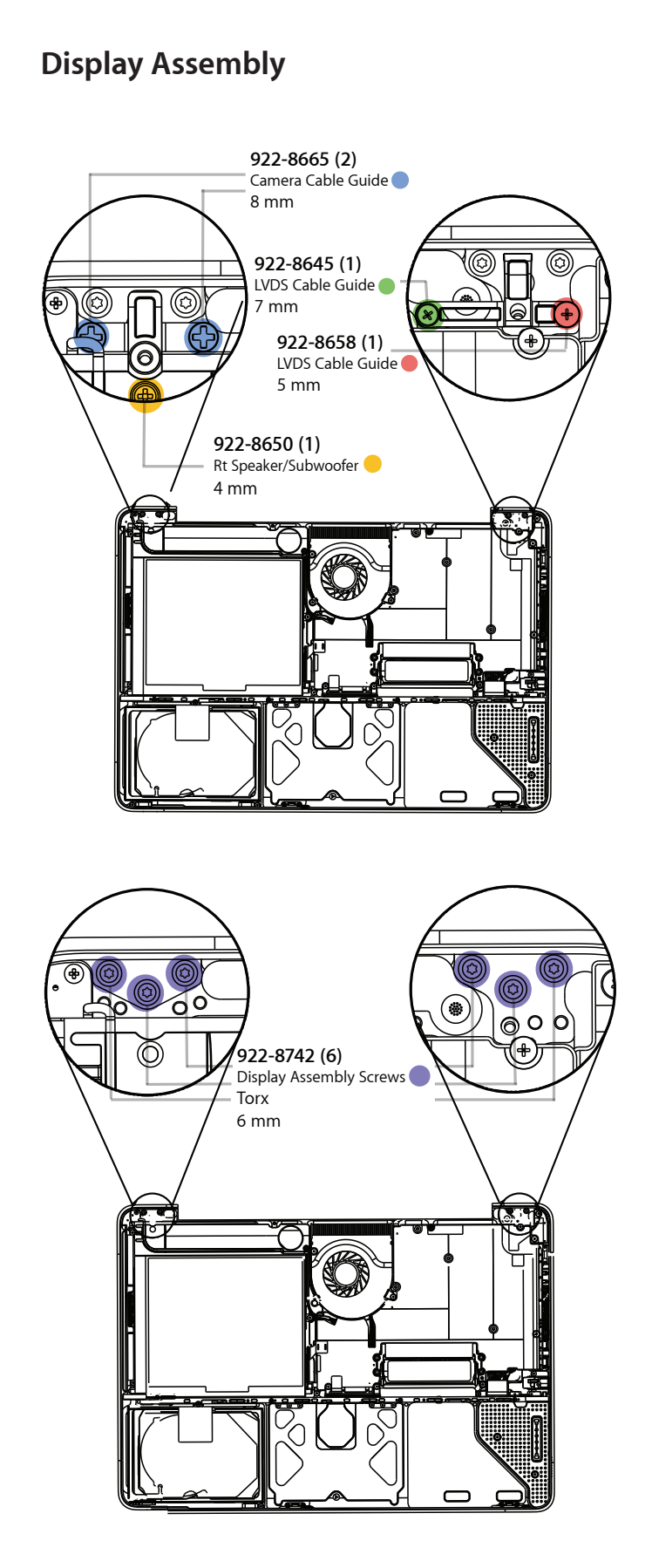

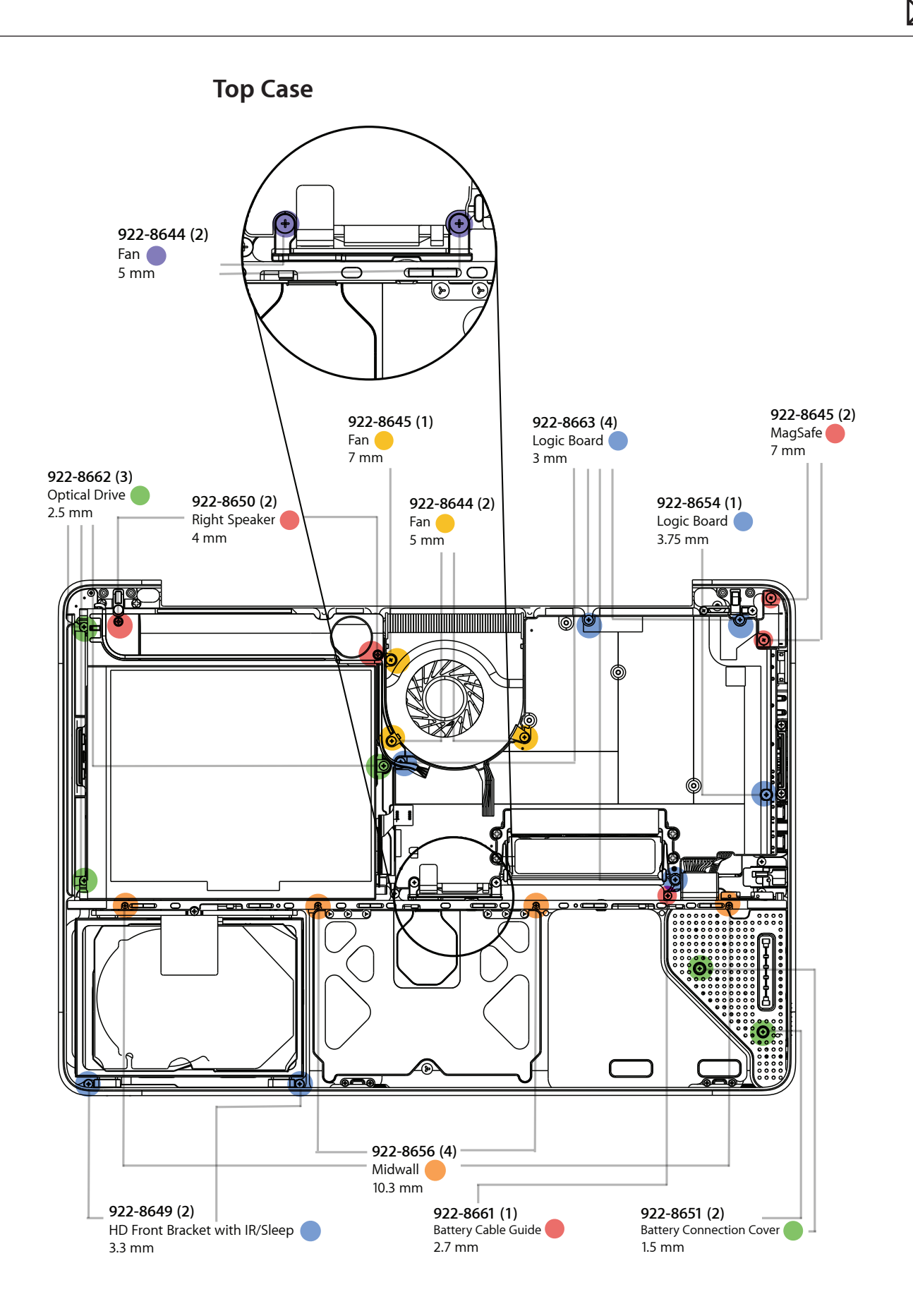